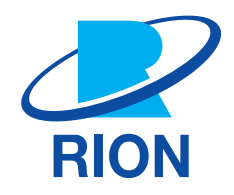

# 振動レベル計 VM-57

# 取扱説明書 <mark>操作編</mark>

## VM-57取扱説明書の構成

振動レベル計VM-57の取扱説明書は下記の2部で構成されています。

#### 導入編

振動レベル計VM-57の基本的な取り扱い方法を記載しています。

#### 操作編(本書)

振動レベル計VM-57の取り扱い、レベルレコーダやプリンタなど周辺機器を使用するときの接続方法とその取り扱いおよびSDカードを使用するときの取り扱いに関する説明書です。

Webサイトより取扱説明書がダウンロードできます。

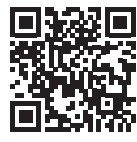

https://svmanual.rion.co.jp/vm-57/

## この説明書の構成

この説明書は、振動レベル計VM-57の機能、操作方法などについて説明しています。他の機器とともに測定システムを組んだ場合の他の機器の操作については、必ず当該機器の説明書をお読みください。 また、4ページ以降に、安全に関わる注意事項が記載されています。必ずお読みください。

この説明書は次の各章で構成されています。

- 製品概要
   本器の概要を記載しています。
- 各部の名称と機能
   各キーや端子などの名称と機能を簡単に説明しています。
- ピックアップの設置と接続
   ピックアップの設置と接続方法について説明しています。
- 電源の投入
   電源の投入方法について説明しています。
- 画面の見方
   画面に表示される記号などについて説明しています。
- 設定メニュー
   本器の設定方法について説明しています。
- ストア操作 測定データの保存方法について説明しています。
- 周辺機器との接続
   周辺機器との接続について説明しています。
- 測定 測定についての基本的な説明をしています。
- シリアルインタフェース
   本器の内蔵シリアルインタフェースを使用したコンピュータとの通信に関して説明しています。
- VP-33Aによる点検校正
   VP-33Aによる点検校正方法について記載しています。
- オプションプログラム
   オプションプログラムについて記載しています。
- JIS C 1510、1517 対応資料
   JIS C 1510、1517の対応資料を記載しています。
- 仕様
   仕様を記

仕様を記載しています。

## 機能拡張プログラムVX-57EX について

機能拡張プログラムVX-57EXがインストールされていることによりVM-57に以下の機能が追加されます。

- Autoストア機能(マーカ含む)
- コンパレータ機能
- LAN 通信
- 🔵 DRD コマンドを追加
- 波形収録プログラム VX-57WR などのオプションプログラムのインストールが可能

| アイコン    | 説明                              |
|---------|---------------------------------|
| VX-57EX | 機能拡張プログラムVX-57EX によって付与された機能です。 |

## 安全上/使用上のご注意

## 安全上のご注意

ここに示した注意事項は、製品を安全に正しくお使いいただき、お使いになる人や他の人々への危害や損害を未然に防止 するためのものです。誤った取り扱いをすると生じることが想定される内容を「警告」「注意」の2つに区分しています。いず れも安全に関する重大な内容ですので、必ず守ってください。

#### 絵表示の例

図の中に具体的な禁止内容が表記されることがあります。

| ▲ 禁止内容      | 11日本の容                                       |
|-------------|----------------------------------------------|
| 表示          | 表示の意味                                        |
| ▲警告         | 誤った取り扱いをしたときに、死亡または重傷などを負う可能性が想定される内容です。     |
| ⚠注意         | 誤った取り扱いをしたときに、人が傷害を負う可能性および物的損害が想定される内容です。   |
| 重要          | この表示の注意事項を守らないと、本器が故障する可能性があります。             |
| <b>ロノート</b> | 安全には直接影響しませんが、本器の機能を正しく活用するためのアドバイスを記載しています。 |

#### ■ 電池の取り扱いについて

#### ⚠警告

電池から漏れた液が目に入った場合は、こすらずに水で洗ったあと直ちに医師の診断を受ける。

失明のおそれがあります。

電池から漏れた液が皮膚や衣服に付着した場合は、直ちに水で洗い流す。

#### ■ 製品の取り扱いについて

|            | ▲警告                                                                                |
|------------|------------------------------------------------------------------------------------|
| 分解禁止       | <b>絶対に分解したり修理・改造したりしない。</b><br>火災、感電、事故の原因になります。                                   |
| ぬれ手禁止      | <b>濡れた手で電源コードに接続したり、本体を取り外したりしない。</b><br>感電やけがの原因になります。                            |
| 水濡れ禁止      | <b>本体を水に浸したり、水をかけたりしない。</b><br>本体の防水は、少量の降雨などによる故障を低減するのみであり、それ以外の水は感電や故障の原因になります。 |
| $\bigcirc$ | 本来の目的以外の用途に使用しない。                                                                  |
| G          | <b>火気やストーブなどの熱器具に近づけない。</b><br>火災・感電・故障の原因になります。                                   |
|            |                                                                                    |
|            | 異常に熱くなるなど、本体に異常がある場合は使用しない。<br>故障、火災の原因になります。                                      |

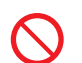

浴室など湿気の多い場所や水のかかる場所で使用したり、電源に接続しない。 感電や故障の原因になります。

火気・直射日光の当たる場所や炎天下の車内など、高温の場所での使用・保管・放置をしない。 発火・電池の破裂・発熱の原因になります。

廃棄時は火中に投じない。

火災やバッテリが爆発するおそれがあります。廃棄するときには、国または地方自治体の条例に従ってください。

**別売品のACアダプタに接続する電源コードは、AC 100 V以外の電圧で使用しない。** ACアダプタに接続する電源コードは、電気的な安全規格に適合したAC 100 V対応のケーブルです。AC 100 V以外の電圧で使用した場合、 当社は機器の安全性を保証できません。ご使用の地域の法令などに適合した電源コードをご利用ください。

外部電源端子にゴミなどが付着している場合は、よく拭き取ってからACアダプタに接続する。 感電・ショート・発火のおそれがあります。

電源に接続する場合は、本体や外部電源端子の水気を拭き取ってから行う。 感電・ショート・発火のおそれがあります。

使用中の機器に不具合があった場合は、電源をOFFにして、ACアダプタや電池を抜く。 販売店または修理・再校正のお問い合わせ窓口(巻末)までご相談ください。

#### 使用後は必ず電源をOFFにする。

長期間使用せず保管する場合は、電源をOFFにして電池を取り出してください。電池を入れたままにすると液漏れを起こすことがあります。また、 ACアダプタも外してください。

コードやケーブルを取り外すときは、必ずプラグまたはコネクタを持って外す。

コードまたはケーブルを持って引き抜くなど、無理な力をかけないでください。

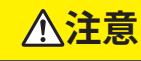

お子さまやペットの手の届く所で使用・保管をしない。 感電・けが・誤飲のおそれがあります。

水やほこりのかかる場所や高温・高湿・直射日光下での保管はしない。また、塩分・硫黄分・化学薬品・ガスなどにより悪影響 を受けるおそれのある場所での使用や保管はしない。

本器の使用温湿度範囲は-10°C~+50°C、10%~90% RHです。

※当社側の責任による製品の不具合が発生した場合の補償については、製品の改修もしくは交換にて対応させていただ きますので、何とぞご了承ください。

## 使用上のご注意

- 高温・多湿の場所、長時間直射日光の当たる場所での使用・保管は避けてください。
- 周辺の温度変化が激しいと内部結露によって誤動作する場合があります。
- 本器は精密な電子機器のため、衝撃や振動の加わる場所、または加わりやすい場所での使用・保管は避けてください。
- 3方向振動ピックアップPV-83Eを落としたり、衝撃を加えないように注意してください。
- 3方向振動ピックアップPV-83Eは必ず銘板に記載された製造番号のものをご使用ください。
- 長時間使わない場合は、電池を取り外して保管してください。
- 本器の穴や隙間から針金、金属片、導電性のプラスチックなどを入れないでください。故障の原因となります。
- 屋外で使用中、雨が降ってきた場合は、測定を中断し、本器が濡れないようにしてください。万一、水に濡れた場合は、 乾いた布で水分を拭き取り、風通しの良い場所で乾燥させてください。
- 本器は付属のキャリングケースの、正しい場所に収納してください。
- タッチパネル面は傷つきやすいので、ペンや鉛筆、ドライバなどでつついたり叩いたりしないでください。
- 測定精度維持のため、定期的に点検を受けてください。取引または証明行為に使用する場合は6年ごとに計量法による 検定を受ける必要があります。その際は販売店または当社営業部(巻末)までご連絡ください。
- 封印シールを外すと防塵防水性能の保証対象外の扱いとなるのでご注意ください。
- 本器の防塵防水性能を維持するため、以下の点に注意してください。
  - ・電池収納部や上面のカバーがしっかりと閉じていることを確認してください。
  - ・本器が濡れた状態で電池収納部や上面のカバーを開けないでください。
  - ・本器が濡れた状態で放置せず、水滴を拭き取り、乾かしてください。
  - ・防塵防水性能確認のため、本器を定期的に点検校正に出してください。
  - ・本器筐体内部のパッキンおよび上面カバーは定期的に交換することをお勧めします(有償)。パッキンおよび上面カバーの交換については、販売店または修理・再校正のお問い合わせ窓口(巻末)までご連絡ください。
- 本器の時計用バックアップ充電池は消耗品です。定期的に交換することをお勧めします(有償)。充電池の交換については、 販売店または修理・再校正のお問い合わせ窓口(巻末)までご連絡ください。
- SD カードの抜き差しは必ず電源をOFF にした状態で行ってください。
- VX-57EXやVX-57WRなどのオプションプログラムカードはSDカードフォーマットソフトウェア (SD Formatter など)で絶対にフォーマットしないでください。カード内のオプションプログラムが消去され、使用できなくなります。消去されたプログラムの復元は保証いたしません。なお、本器のフォーマット機能、コンピュータのOSに搭載するフォーマット機能の使用は問題ありません。

#### <免責について>

- 以下の損害に関して、当社は一切責任を負いません。
   地震・雷・風水害および当社の責任以外の火災、第三者による行為その他の事故、お客さまの故意または過失誤用、その他異常な条件での使用により生じた損害
- 本器の使用または使用不能から生じる、以下のような付随的な損害に関して、当社は一切責任を負いません。
   記録内容の変化・消失、事業利益の損失、事業の中断など
- 本書の記載内容を守らないことにより生じた損害については、当社は一切責任を負いません。

#### <お手入れについて>

 本器の汚れを取り除く場合は、乾いた軟らかい布、またはぬるま湯でよく絞った布を使用してください。ベンジンやアルコー ルなどの有機溶剤は使用しないでください。

#### <廃棄するときのお願い>

● 本器や電池を廃棄する場合は、必ずお住まいの地域の自治体にご相談ください。

# もくじ

| VM  | -57取扱説明書の構成                                    | 1  |
|-----|------------------------------------------------|----|
| 0ت  | D<br>説明書の構成                                    | 2  |
| 機能  | と拡張プログラム VX-57EX について                          | 3  |
| 安全  | 全上/使用上のご注意                                     | 4  |
| 安全  | ≧上のご注意                                         | 4  |
| 使用  | 月上のご注意                                         | 6  |
| 1   | 製品概要                                           | 13 |
| 2   | 各部の名称と機能                                       | 14 |
| 3   | ピックアップの設置と接続                                   | 18 |
| 3.1 | 振動方向                                           | 18 |
| 3.2 | 測定時のピックアップの置き方                                 | 19 |
| 3.3 | ピックアップの接続 ・・・・・・・・・・・・・・・・・・・・・・・・・・・・・・・・・・・・ | 19 |
| 4   | 電源の投入                                          | 22 |
| 4.1 | 電池の挿入                                          | 23 |
| 4.2 | 外部電源の接続                                        | 25 |
| 4.3 | バックアップ電池 ・・・・・・・・・・・・・・・・・・・・・・・・・・・・・・・・・・・・  | 26 |
| 4.4 | 電源のON/OFF                                      | 27 |
| 5   | 画面の見方                                          | 28 |
| 5.1 | 計測画面                                           | 28 |
| 5.2 | 計測画面(3チャンネル表示)                                 | 33 |
| 5.3 | Max Hold 画面                                    | 34 |
| 5.4 | 演算值画面                                          | 35 |
| 5.5 | 時間-レベル画面                                       | 36 |
| 5.6 | メッセージ表示                                        | 37 |
| 6   | 設定メニュー                                         | 38 |
| 6.1 | Menu画面                                         | 38 |
| 6.2 | システム                                           | 39 |
|     | 6.2.1 時刻                                       | 40 |

|     | 6.2.2  | 液晶                                                      | 40 |
|-----|--------|---------------------------------------------------------|----|
|     | 6.2.3  | 電源                                                      | 41 |
|     | 6.2.4  | ECO設定(省電力)                                              | 41 |
|     | 6.2.5  | SDカード ・・・・                                              | 42 |
|     | 6.2.6  | セキュリティ                                                  | 42 |
|     | 6.2.7  | 機器情報                                                    | 43 |
|     | 6.2.8  | 取扱説明書(QRコード)                                            | 43 |
| 6.3 | 表示     |                                                         | 44 |
|     | 6.3.1  | 時間-レベル                                                  | 44 |
| 6.4 | 測定(    | Manual、Autoモード)                                         | 45 |
|     | 6.4.1  | 遅延測定                                                    | 45 |
|     | 6.4.2  | ストア・・・・・・・・・・・・・・・・・・・・・・・・・・・・・・・・・・・・                 | 46 |
|     | 6.4.3  | ストアモード                                                  | 48 |
|     | 6.4.4  | ストア名(各モード共通)・・・・・・・・・・・・・・・・・・・・・・・・・・・・・・・・・・・・        | 48 |
|     | 6.4.5  | ストアアドレス (Manual モード)                                    | 48 |
|     | 6.4.6  | 測定チャンネル                                                 | 49 |
|     | 6.4.7  | 測定時間(Manual モード)                                        | 49 |
|     | 6.4.8  | ユーザー設定(Manualモード)                                       | 50 |
|     | 6.4.9  | 総測定時間(Autoモード) 🔽 57EX ······                            | 50 |
|     | 6.4.10 | ユーザー設定 (Auto モード) 🚺 ··································· | 51 |
|     | 6.4.11 | Lvストア周期 (Auto、Timer Auto モード) VX-57EX ······            | 51 |
|     | 6.4.12 | Leq 演算周期 (Auto、Timer Auto モード) 🔽 57EX 🛛 ······          | 52 |
|     | 6.4.13 | ユーザー設定 (Auto、Timer Auto モード) 🔽 57EX 🛛 ·····             | 52 |
|     | 6.4.14 | 開始時刻 (Timer Auto モード) 🔽 57EX ······                     | 53 |
|     | 6.4.15 | 停止時刻 (Timer Auto モード) 🗤 - 57EX                          | 53 |
|     | 6.4.16 | 測定開始間隔 (Timer Auto モード) 🗤 🥵 🗤 🗤 🗤 🗤                     | 54 |
|     | 6.4.17 | スリープモード (Timer Auto モード) VX-57EX ······                 | 54 |
|     | 6.4.18 | 概要表示                                                    | 55 |
| 6.5 | 入出力    | ····· ر                                                 | 56 |
|     | 6.5.1  | 入力信号                                                    | 57 |
|     | 6.5.2  | 電気出力                                                    | 57 |
|     | 6.5.3  | IO端子 ······                                             | 58 |
|     | 6.5.4  | USB ·····                                               | 59 |
|     | 6.5.5  | LAN VX-57EX                                             | 60 |
|     | 6.5.6  | 点検校正                                                    | 60 |
| 6.6 | 設定の    | )保存/呼出                                                  | 61 |
|     | 6.6.1  | 設定を保存する・・・・・・                                           | 62 |
|     | 6.6.2  | 設定を読み込む                                                 | 64 |

|     | 6.6.3 設定ファイルの名前を変更する                                     | · 65  |
|-----|----------------------------------------------------------|-------|
|     | 6.6.4 設定を削除する                                            | · 66  |
|     | 6.6.5 スタートアップの設定                                         | · 67  |
| 6.7 | 言語を変更する                                                  | · 68  |
| 6.8 | 工場出荷時の設定に戻す                                              | · 69  |
| 7   | ストア操作                                                    | 71    |
| 7.1 | Manualモードでのストア操作                                         | · 72  |
|     | 7.1.1 メモリに保存する                                           | · 72  |
|     | 7.1.2 瞬時値と最大値ホールド (MAX HOLD) 値の保存                        | · 76  |
|     | 7.1.3 保存されたデータを読み出す                                      | · 77  |
|     | 7.1.4 保存されたデータを削除する                                      | · 79  |
|     | 7.1.5 内部メモリから SD カードヘデータをコピーする                           | · 81  |
| 7.2 | Autoモードでのストア操作 ・・・・・・・・・・・・・・・・・・・・・・・・・・・・・・・・・・・・      | · 84  |
|     | 7.2.1 メモリに保存する                                           | · 84  |
|     | 7.2.2 保存されたデータを読み出す                                      | · 88  |
|     | 7.2.3 保存されたデータを削除する                                      | · 88  |
| 7.3 | Timer Auto モードでのストア操作                                    | · 89  |
|     | 7.3.1 メモリに保存する                                           | · 90  |
|     | 7.3.2 保存されたデータを読み出す                                      | · 94  |
|     | 7.3.3 保存されたデータを削除する                                      | · 94  |
| 7.4 | マーカ・・・・・・・・・・・・・・・・・・・・・・・・・・・・・・・・・・・・                  | · 95  |
| 7.5 | SDカード ・・・・                                               | · 96  |
|     | 7.5.1 SDカードをフォーマットする                                     | · 96  |
|     | 7.5.2 SD カードに保存したデータをコンピュータに転送する                         | · 98  |
| 7.6 | 画面の保存                                                    | · 100 |
| 8   | 周辺機器との接続                                                 | 103   |
| 8.1 | SDカード・プログラムカードのセット                                       | · 103 |
| 8.2 | 機能拡張プログラムVX-57EXのインストール                                  | · 104 |
| 8.3 | 延長コード・・・・・・                                              | · 107 |
| 8.4 | プリンタの接続                                                  | · 109 |
| 8.5 | 交流・直流出力端子の接続                                             | · 118 |
|     | 8.5.1 AC OUT (交流出力) ···································· | · 118 |
|     | 8.5.2 DC OUT (直流出力) ···································· | · 121 |
| 8.6 | レベルレコーダまたはデータレコーダの接続                                     | · 124 |
| 8.7 | コンピュータの接続                                                | · 128 |

# 11

| 9.2         | 校正                                                   | 131 |
|-------------|------------------------------------------------------|-----|
| 9.3         | 振動レベル(L <sub>v</sub> )の確認(カレント状態)                    | 133 |
| 9.4         | 振動レベルの時間平均レベル (Lveq) および振動加速度レベルの時間平均レベル (Lvaeq)の測定・ | 134 |
| 9.5         | 暗い場所で測定する場合                                          | 140 |
| 9.6         | カード容量とストア時間                                          | 142 |
| 9.7         | ファイル構成                                               | 143 |
| 9.8         | コンピュータへのデータ取り込み方法                                    | 144 |
| 10          | シリアルインタフェース                                          | 148 |
| 10.1        | RS-232C                                              | 148 |
|             | 10.1.1 通信制御                                          | 148 |
| 10.2        | USB接続 ······                                         | 152 |
|             | 10.2.1 通信制御                                          | 152 |
| 10.3        | データファイル転送                                            | 155 |
| 10.4        | LAN 接続 ······                                        | 157 |
|             | 10.4.1 通信制御(TCP) ······                              | 160 |
|             | 10.4.2 データ転送(FTP)                                    | 160 |
| 10.5        | コマンド                                                 | 161 |
|             | 10.5.1 コマンドの種類・フォーマット                                | 161 |
|             | 10.5.2 通信エコー                                         | 163 |
|             | 10.5.3 リザルトコード                                       | 163 |
|             | 10.5.4 伝送コード                                         | 163 |
|             | 10.5.5 規定値                                           | 164 |
|             | 10.5.6 コマンド一覧                                        | 165 |
|             | 10.5.7 コマンドの説明                                       | 167 |
| <u>11 \</u> | /P-33Aによる点検校正                                        | 194 |
| 11.1        | 使用上のご注意                                              | 194 |
| 11.2        | VP-33A 製品概要 ······                                   | 194 |
| 11.3        | 各部の名称と機能                                             | 195 |
| 11.4        | 使用方法                                                 | 197 |
|             | 11.4.1 設置場所と周囲温度                                     | 197 |

#### 9 測定

9.1

11.5

#### 129

| 12   | オプションプログラム           | 202 |
|------|----------------------|-----|
| 13   | JIS C 1510、1517 対応資料 | 203 |
| 13.1 | 1 電磁両立性 (EMC)        |     |
| 13.2 | 2 直線動作範囲             |     |
| 13.3 | 3 受感軸のレスポンス          |     |
| 14   | 仕様                   | 211 |

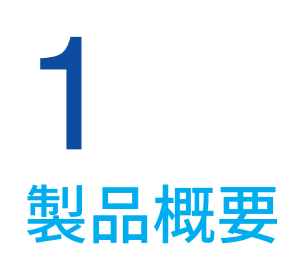

- 振動レベル計 VM-57は、計量法および日本産業規格の「振動レベル計」(JIS C 1510:2023)、「振動レベル計 取引又は証明用」(JIS C 1517:2014)に適合した振動レベル計です。
- ●本製品は、3方向振動ピックアップPV-83E、振動ピックアップ接続コード、振動レベル計にて構成されます。振動レベルおよび振動加速度レベルの瞬時値や時間率レベル、時間平均レベル、最大値、最小値を3方向同時に測定が可能です。
- 測定結果は本体内部メモリもしくはSDカードに記録されます。またオプションプログラムをインストールすることで、SD カードへの長時間の連続データ自動記録や表示値や演算結果の通信出力の機能を付加できます。さらに1/3オクターブ バンド実時間分析、波形収録にも対応できます。
- LAN 端子の搭載により、遠隔からの操作やデータ収集が可能です。モニタリングなどの新たなサービスにつながります。

#### 測定機能

振動レベル計VM-57は、周波数重み付け特性(XY方向は水平特性、Z方向は鉛直特性)、時間重み付け特性(0.63 s 固定) にて、3方向(XYZ)の同時測定が可能です。

|                                                                                       | 名称                                                                                                    | 周波数重み付け特性 | 時間重み付け特性 |
|---------------------------------------------------------------------------------------|----------------------------------------------------------------------------------------------------|-----------|----------|
| 四叶/士                                                                                  | 振動レベル(L <sub>V</sub> )                                                                                  | 0         | 0        |
| 桝吋恒                                                                                   | 振動加速度レベル(L <sub>va</sub> )                                                                              | —         | 0        |
|                                                                                       | 振動レベルの時間平均レベル (Lveq)                                                                                    | 0         | _        |
|                                                                                       | 振動加速度レベルの時間平均レベル (Lvaeq)                                                                                | _         | _        |
|                                                                                       | 振動レベルの最大値 (Lymax)                                                                                       | 0         | 0        |
| 法管估                                                                                   | 振動加速度レベルの最大値 (L <sub>vamax</sub> )                                                                      | _         | 0        |
| )<br>一)<br>()<br>()<br>()<br>()<br>)<br>()<br>)<br>()<br>)<br>()<br>)<br>()<br>)<br>( | 振動レベルの最小値 (L <sub>vmin</sub> )                                                                          | 0         | 0        |
|                                                                                       | 振動加速度レベルの最小値 (L <sub>vamin</sub> )                                                                      | _         | 0        |
|                                                                                       | 振動レベルの時間率レベル (L <sub>V5</sub> 、L <sub>V10</sub> 、L <sub>V50</sub> 、L <sub>V90</sub> 、L <sub>V95</sub> ) | 0         | 0        |
|                                                                                       | 振動加速度レベルの時間率レベル(Lva5、Lva10、Lva50、Lva90、Lva95)                                                           | —         | 0        |

#### 機器の使用環境

| 使用場所      | 屋内または屋外                                 |
|-----------|-----------------------------------------|
| 周囲温度      | -10°C~ 50°C                             |
| 相対湿度      | 10%~90%以下(結露のないこと)                      |
| 主電源電圧の変動  | $(AC 100 V \sim 240 V) \pm 10\%$        |
| 過電圧カテゴリ   | カテゴリ II(AC アダプタ)                        |
| 湿った場所での使用 | 非推奨                                     |
| 周辺環境の汚染度  | 汚染度2                                    |
| 防塵防水性能    | 本体 :IP54<br>PV-83E:IPX7(接続コードEC-54S接続時) |
| 耐衝撃性能     | 該当なし                                    |

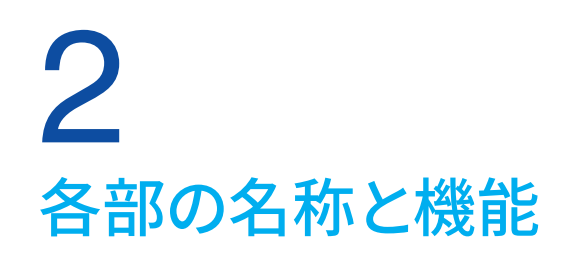

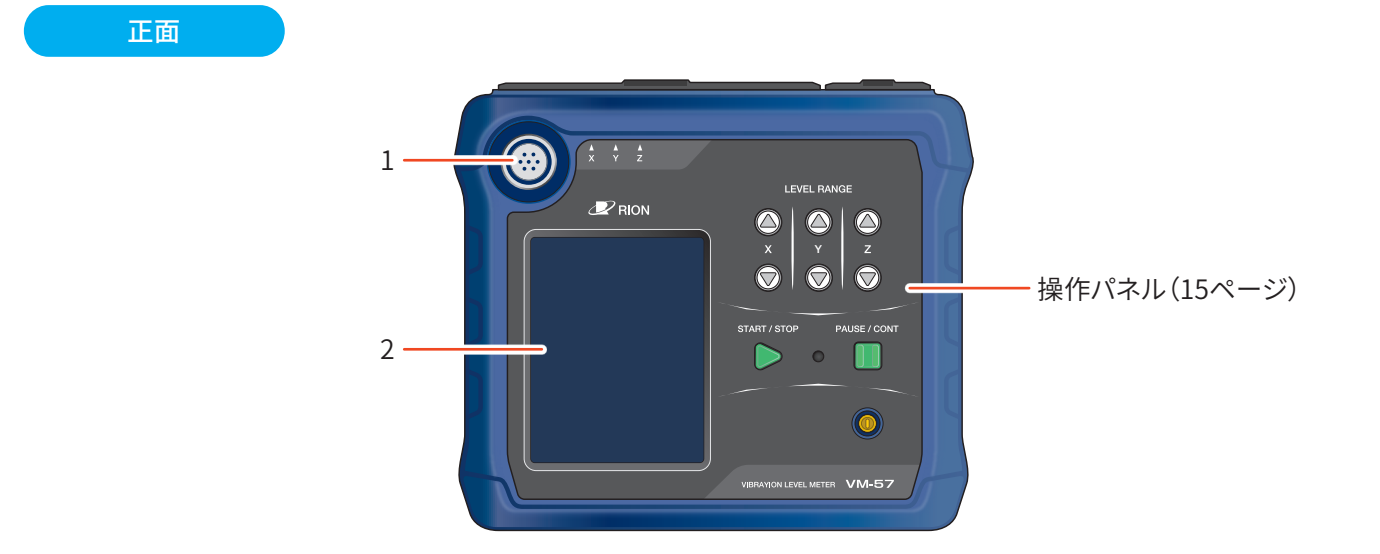

| 番号 | 名称      | 内容                                                                                                    |
|----|---------|----------------------------------------------------------------------------------------------------|
| 1  | INPUT端子 | 3方向振動ピックアップPV-83Eを付属の接続コードEC-54Sを用いて接続します。<br>別売の延長コードを用いて、3方向振動ピックアップをさらに離れた所に延長して設置するこ<br>とができます。                                   |
| 2  | 表示画面    | バックライト付きの液晶表示器です。<br>振動レベルおよび振動加速度レベルの数値、バーグラフ、時間-レベルグラフが表示されます。<br>指示値が-10 dB以下の場合、「」と表示されます。また、本器の動作状態、設定されている<br>測定条件や警告などが表示されます。 |

#### 操作パネル

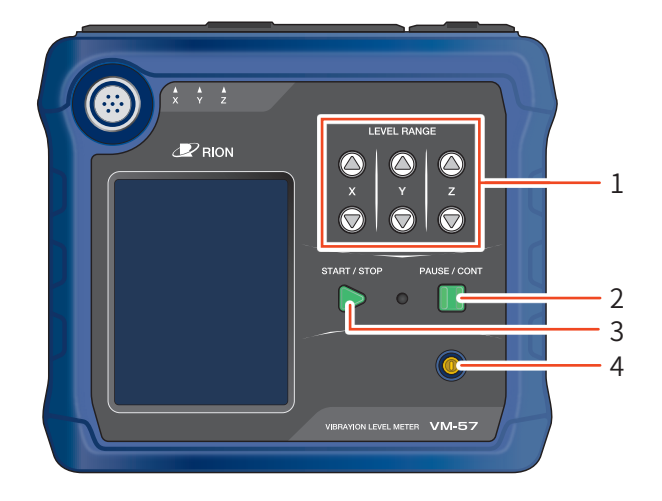

| 番号 | 名称            | 内容                                                                                                    |
|----|---------------|----------------------------------------------------------------------------------------------------|
| 1  | LEVEL RANGEキー | X、Y、Z各方向のレベルレンジの設定を行います。<br>△キーでレベルレンジをアップし、▽キーでレベルレンジをダウンします。<br>設定値は[0~70]、[10~80]、[20~90]、[30~100]、[40~110]、[50~120]dBの6段階に<br>設定可能です。 |
| 2  | PAUSE/CONTキー  | 画面表示を一時停止するときに使用します。<br>Manualモードで測定中に押すと、測定を一時停止し、インジケータランプが青色で点滅します。<br>再度押すと再開します。<br>Menu操作中に押すと1つ前の画面に戻ります。                          |
| 3  | START/STOPキー  | 下記演算を開始 / 終了するときに使用します。時間平均レベルLeq時間率レベルL5、L10、L50、L90、L95最大値Lmax最小値LminMenu 操作中に押すと計測画面に戻ります。                                             |
| 4  | POWERキー       | 数秒長押しすると、電源がON、またはOFFになります。                                                                                                    |

#### 上面

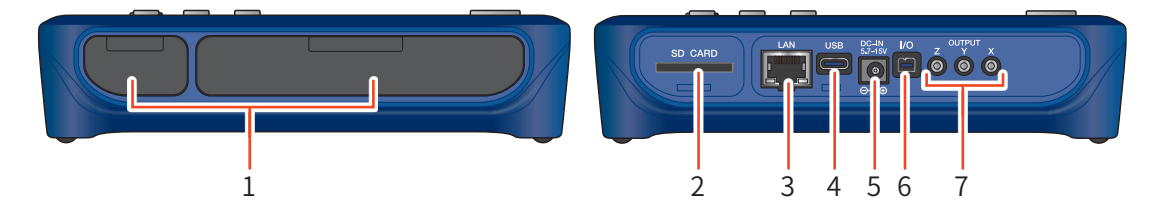

| 番号 | 名称             | 内容                                                                                                    |
|----|----------------|----------------------------------------------------------------------------------------------------|
| 1  | 上面カバー          | 各端子を保護するためのカバーです。上面カバーを開けると各端子があります。                                                                          |
| 2  | カードスロット(SD)    | SD カードを挿入するスロットです。                                                                                            |
| 3  | LAN 端子         | コンピュータやルータなどと接続する端子です。                                                                                        |
| 4  | USB端子(Type-C)  | コンピュータやモバイルバッテリと接続する端子です。                                                                                     |
| 5  | 外部電源端子 (DC IN) | AC アダプタNE-21P を接続して AC 100 V ~240 Vで使用できます。<br>また、別売のバッテリパック BP-21A も使用できます(25ページ)。                           |
| 6  | I/O 端子         | コンピュータやプリンタなどと接続するRS-232C用端子です。                                                                               |
| 7  | OUTPUT端子       | X、Y、Z 各方向の信号を出力する端子です。<br>周波数特性に対応した交流信号またはレベルに対応した直流信号を出力します。<br>メニューの表示 / 入出力画面で交流 (AC) または直流 (DC) を選択できます。 |

#### 重要

・防塵防水性能を保つために、使用時は上面カバーをしっかりと閉じてください。

・指定のACアダプタ・バッテリパック以外は使用しないでください。故障の原因となる場合があります。

・ACアダプタNC-98シリーズを使用して本器を動作させる際は、必ず電源ジャックアダプタCC-43J(別売品)を使用してください。

背面

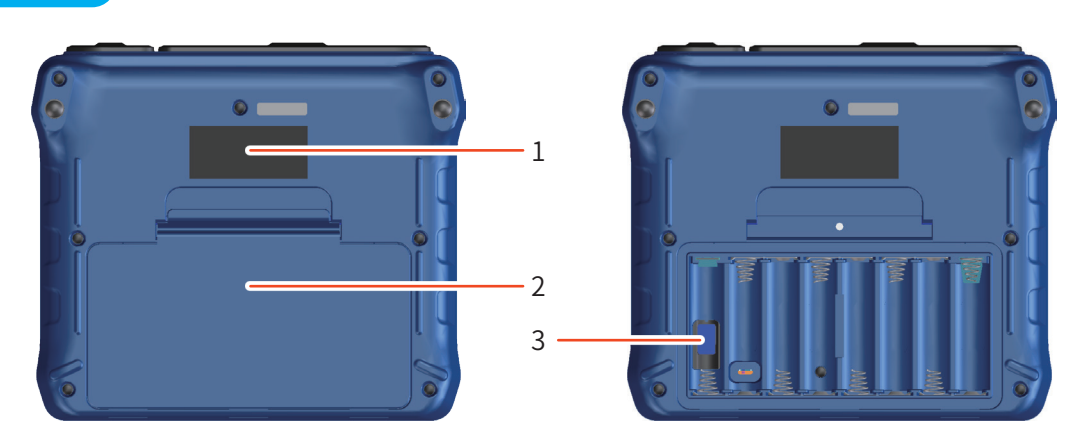

| 番号 | 名称    | 内容                                                      |
|----|-------|---------------------------------------------------------|
| 1  | 銘板    | 本体とピックアップの製造番号・型式などが記載されています。                           |
| 2  | 電池収納部 | 単3形電池を8本入れて使用します。<br>電池収納部内には電源投入モード切替スイッチがあります(27ページ)。 |
| 3  | 封印シール | 本器の防塵防水性能を保証するシールです。                                    |

#### **重要** ・封印シールを外すと防塵防水性能の保証対象外の扱いとなるのでご注意ください。

#### ピックアップ、接続コード

測定を行うには、下図の3方向振動ピックアップPV-83Eに付属の接続コードEC-54Sを差し込み、他端を本体INPUT端子に接続して使用します。接続方法は「ピックアップの設置と接続」を参照してください(18ページ)。

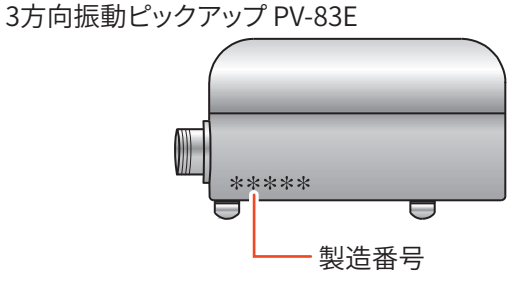

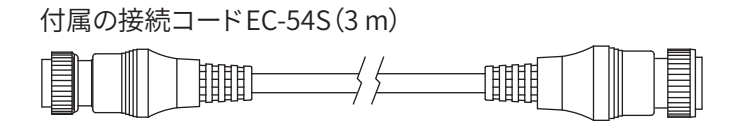

#### 重要

本体背面の銘板に記載されている3方向振動ピックアップPV-83Eの製造番号と、3方向振動ピックアップPV-83Eの側面に記載されている製造番号が同じであることを確認してください。

3 ピックアップの設置と接続

## 3.1 振動方向

振動の測定方向については一般に、振動源に向かって前後、左右の水平方向および鉛直方向の3方向を対象としています。 つまり、複雑な振動をしている現象を3方向に限定して考え、その方向をX、Y、Zの記号を用いて次のように表現します。

| 振動源に向かって水平の前後方向 | Х |
|-----------------|---|
| 振動源に向かって水平の左右方向 | Y |
| 鉛直方向            | Z |

このうち振動規制法の対象になるのは鉛直方向Zの振動のみです。

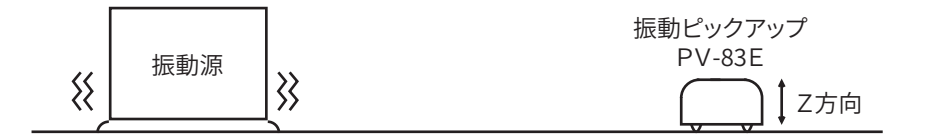

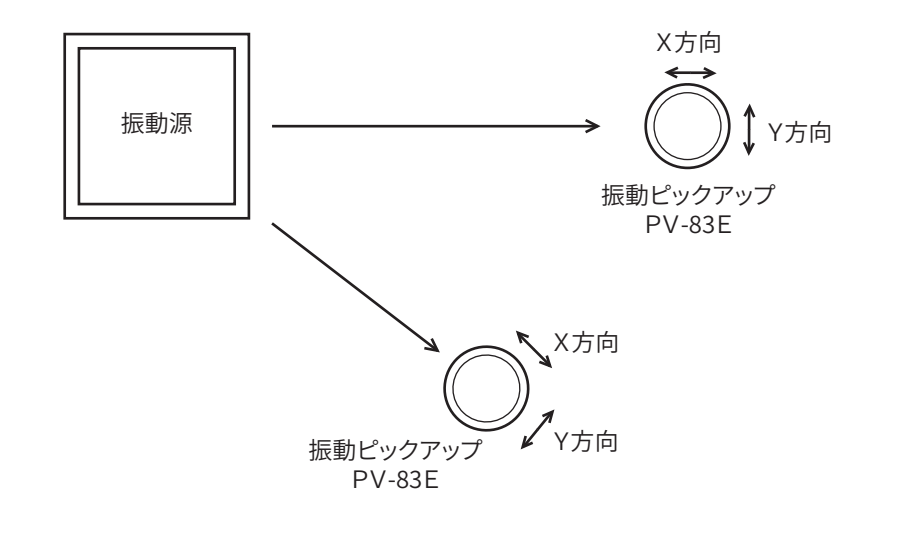

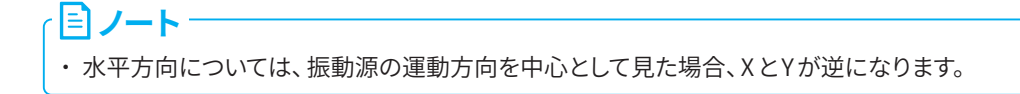

## 3.2 測定時のピックアップの置き方

#### 設置面が硬い場合

コンクリート、アスファルト、踏み固められた地面などへの設置は、なるべく平たんな場所を選び、そのまま静かにピックアップを置きます。

#### 設置面が軟らかい場合

軟らかい地面などへの設置は、足で強く踏み固めてからピックアップを手で強く押し付けるようにして置きます。 雑草が生 えている場合は除草してください。

極端に軟らかい場所、たとえば砂地、住宅内の畳やカーペットの上には置かないでください。

#### 重要

- ・直射日光下や温度変化の激しい場所は避けてください。
- ・温度による影響で、正しい結果が得られない場合があります。

## 3.3 ピックアップの接続

1 ピックアップの先端のコネクタに付属の接続コードEC-54S(3 m)のプラグをガイドに合わせて 差し込み、リングを時計方向に回して固定します。

2 コードの他端を本器のINPUT端子のガイドに合わせて差し込み、リングを時計方向に回して固定します。

#### 重要

・ピックアップは極めて精密に加工、組み立てられています。絶対に落としたり衝撃を加えたりしないでください。

・本体背面の銘板に記載されている3方向振動ピックアップPV-83Eの製造番号と、3方向振動ピックアップPV-83Eに記載 されている製造番号が同じであることを確認してください。

#### 目 ノート・

・計量法の検定の対象となる延長コードの長さは208 m (振動レベル ( $L_V$ ))までです。検定の対象となるのは、鉛直方向の 振動レベル ( $L_V$ )です。振動加速度レベル ( $L_{va}$ )では、延長コードの長さを208 m にした場合の自己雑音レベルは19 dBと なります。

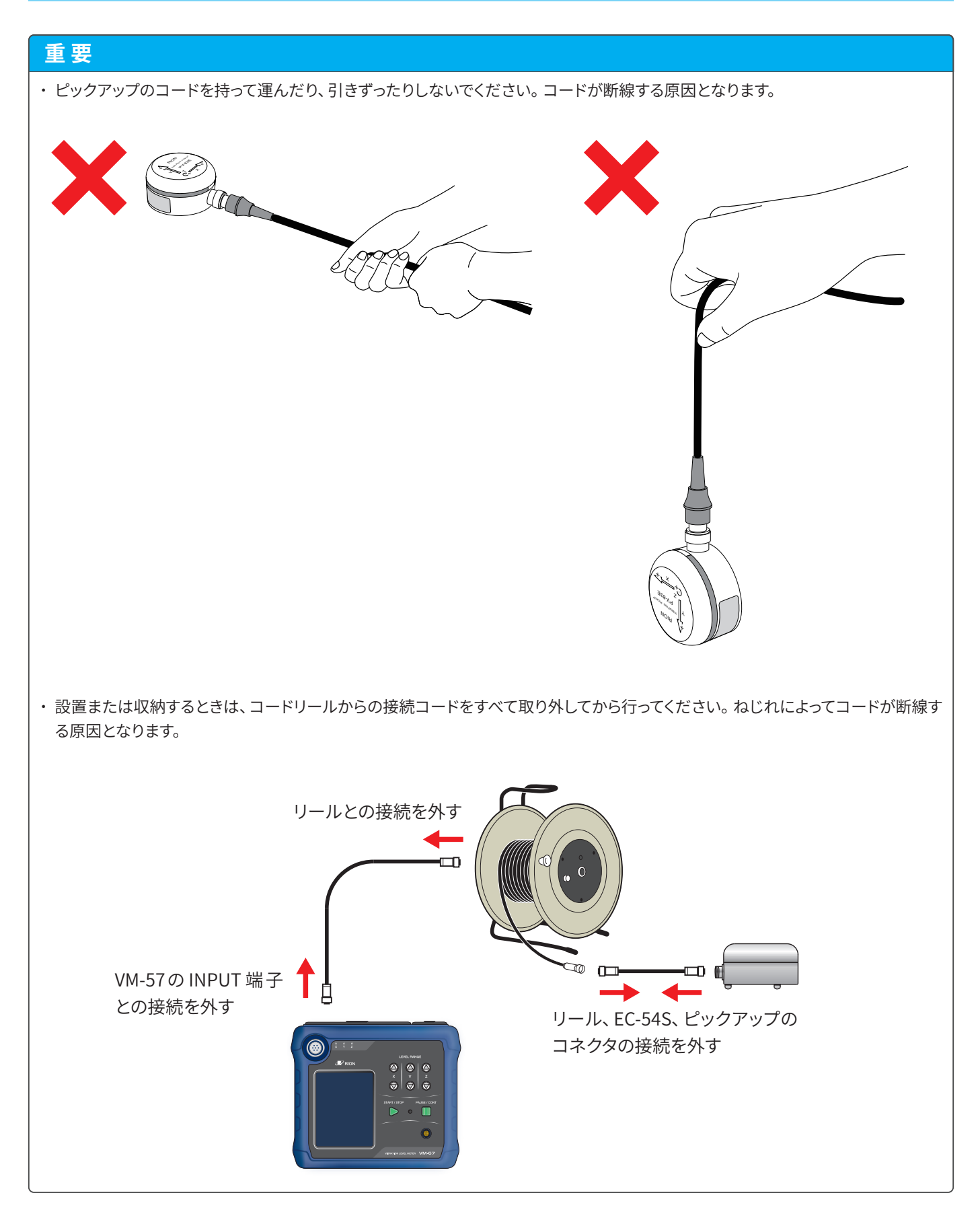

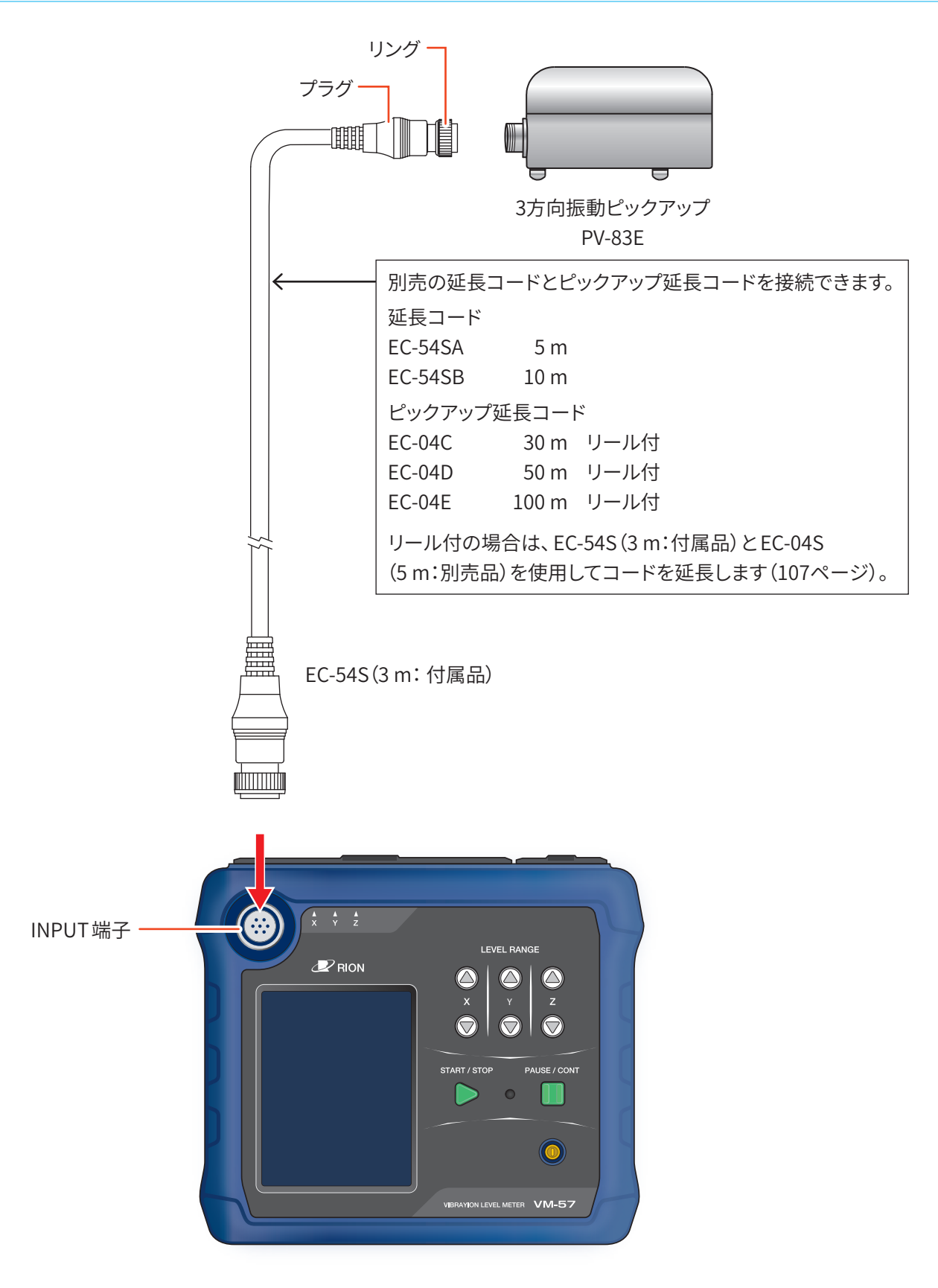

「「ノート

・計量法の検定の対象となる延長コードの長さは208 m(振動レベル(Lv))までです。

・検定の対象となるのは、鉛直方向の振動レベル(L<sub>v</sub>)です。振動加速度レベル(L<sub>va</sub>)では、延長コードの長さを208 mにした場合の 自己雑音レベルは19 dBとなります。

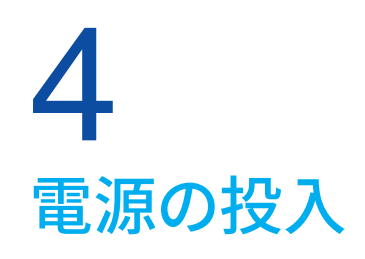

本器は単3形電池8本(アルカリ乾電池、ニッケル水素充電池)、または外部電源としてACアダプタNE-21PやバッテリパックBP-21A、USB給電で動作します。動作電圧は5.7V~15V(定格電圧12V)となります。

#### <u>♪</u>警告

- 本器の使用中に熱くなる、煙が出る、こげ臭いなどの異常が発生した場合は、速やかに電池を抜く、ACアダプタのプラグをコンセントから抜くなどの処置を行い、販売店または修理・再校正のお問い合わせ窓口(巻末)までご連絡ください。
- ・ 長期間使用しない場合は、電池を取り出してください。 液漏れのおそれがあります。

#### 国ノート-

- ・測定前に必ず日付、時刻を合わせてください。
- ・電池を入れてACアダプタを本器に接続した場合、ACアダプタから電源が供給されます(ACアダプタが優先になります。ただし USB端子で給電した場合は、USBが最優先となります)。
- 停電などでACアダプタから電源が供給されなくなった場合、自動的に電池駆動に切り替わります。
- ・外部電源のみで動作している場合、外部電源のOFFに伴い本器の電源が切れるとファイルのオートクローズおよびオートシャット ダウンが行われませんので、本体内に新しい電池を入れておくことをお勧めします。ただし電源投入モード切替スイッチはA側に設 定してください(27ページ)。
- ・本器は指定のACアダプタを使用した場合、約50msまで商用電源の瞬時停電に対応しています。

## 4.1 電池の挿入

#### <u>♪警告</u>

- ・電池の極性「+」と「-」は間違えないよう正しく入れてください。極性を間違えると電池が破裂したり、液漏れを起こす場合があります。
   電池から漏れた液が皮膚や衣服に付着したときは、すぐにきれいな水で洗い流してください。また、使用しない場合は、液漏れなど
   防止のため電池を取り出してください。
- ・電池収納部のカバーの取付時には手を挟む、切るなど、怪我に気を付けてください。

#### 重要

・8本とも同じ種類の新しい電池を入れてください。異なる種類や新旧混ぜての使用は動作不良の原因となります。

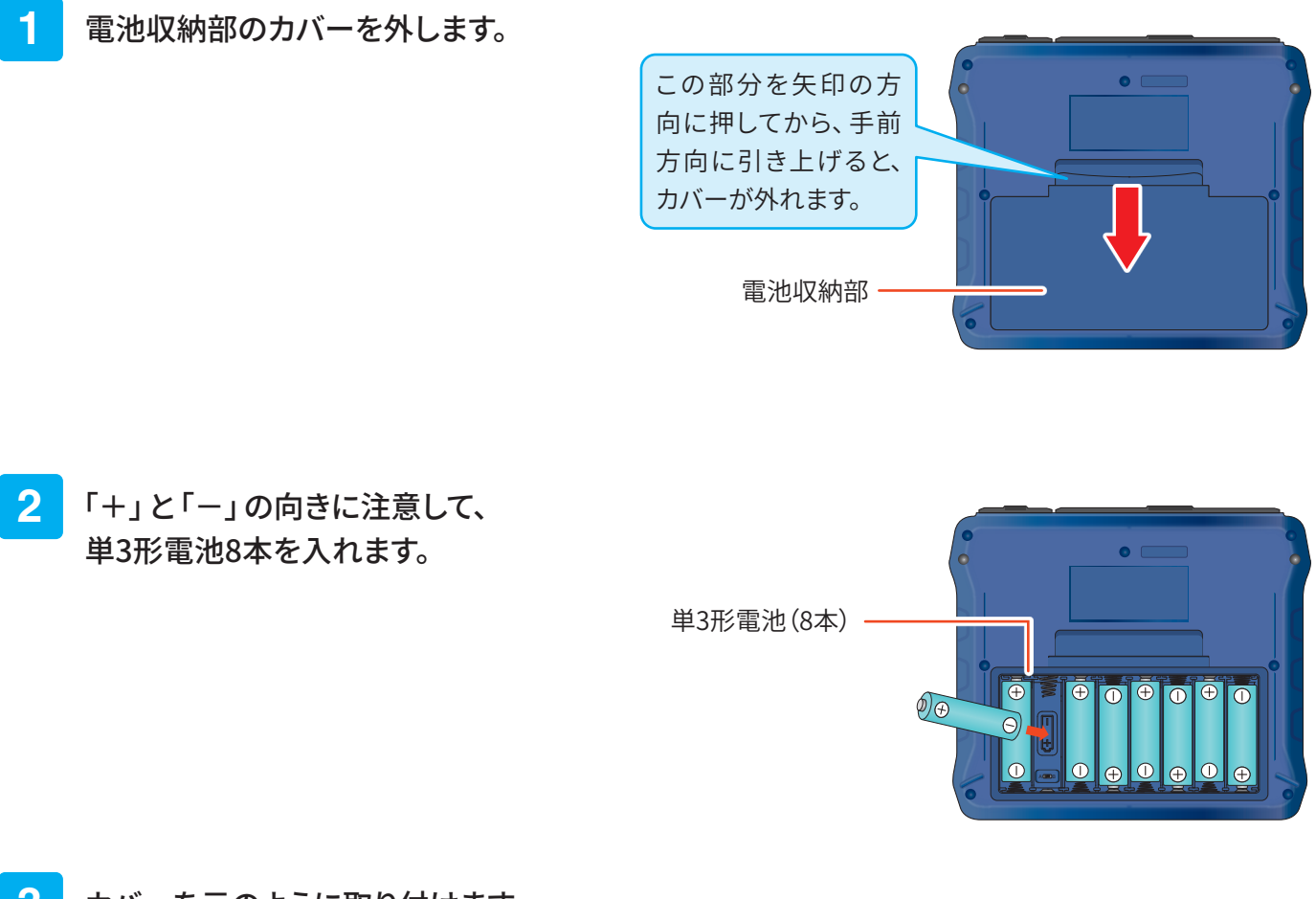

3 カバーを元のように取り付けます。

#### 重要

・ 防塵防水性能を保つために、電池収納部のカバーがしっかりと閉じられていることを確認してください。

#### 電池による連続動作時間

#### 電池による連続動作時間は、次のようになります(23℃の場合)。

| 電池の種類      | 連続動作時間 | 条件                                                |
|------------|--------|---------------------------------------------------|
| フリカリが高い    | 約16時間  | Manual ストア、ECO 設定 ON                              |
| アルカウ料理地    | 約20時間  | Autoストア VX-57EX、ECO 設定 ON、Leq 演算周期10分 (Lvストア OFF) |
| コックリッと書方電池 | 約16時間  | Manualストア、ECO設定ON                                 |
| ーツクル水系尤竜池  | 約20時間  | Autoストア VX-57EX、ECO 設定 ON、Leq 演算周期10分 (Lvストア OFF) |

#### 国ノート-

- ・電池の種類に合わせてMenu画面より「システム」-「電源」を選択して「内部電池の種類」を正しく設定してください。
- ・ニッケル水素充電池は、充電状態によっても連続動作時間が異なります。
- ・電池による連続動作時間を可能な限り延ばしたい場合、ECO設定の適用をお勧めします(41ページ)。
- ・ AutoまたはTimer Autoストアのとき、ECO設定ONにすると自動消灯時間が30sに設定されるため、電池による連続動作時間が 長くなります(141ページ)。

## 4.2 外部電源の接続

外部電源を使用して動作させる場合は次のような接続方法があります。

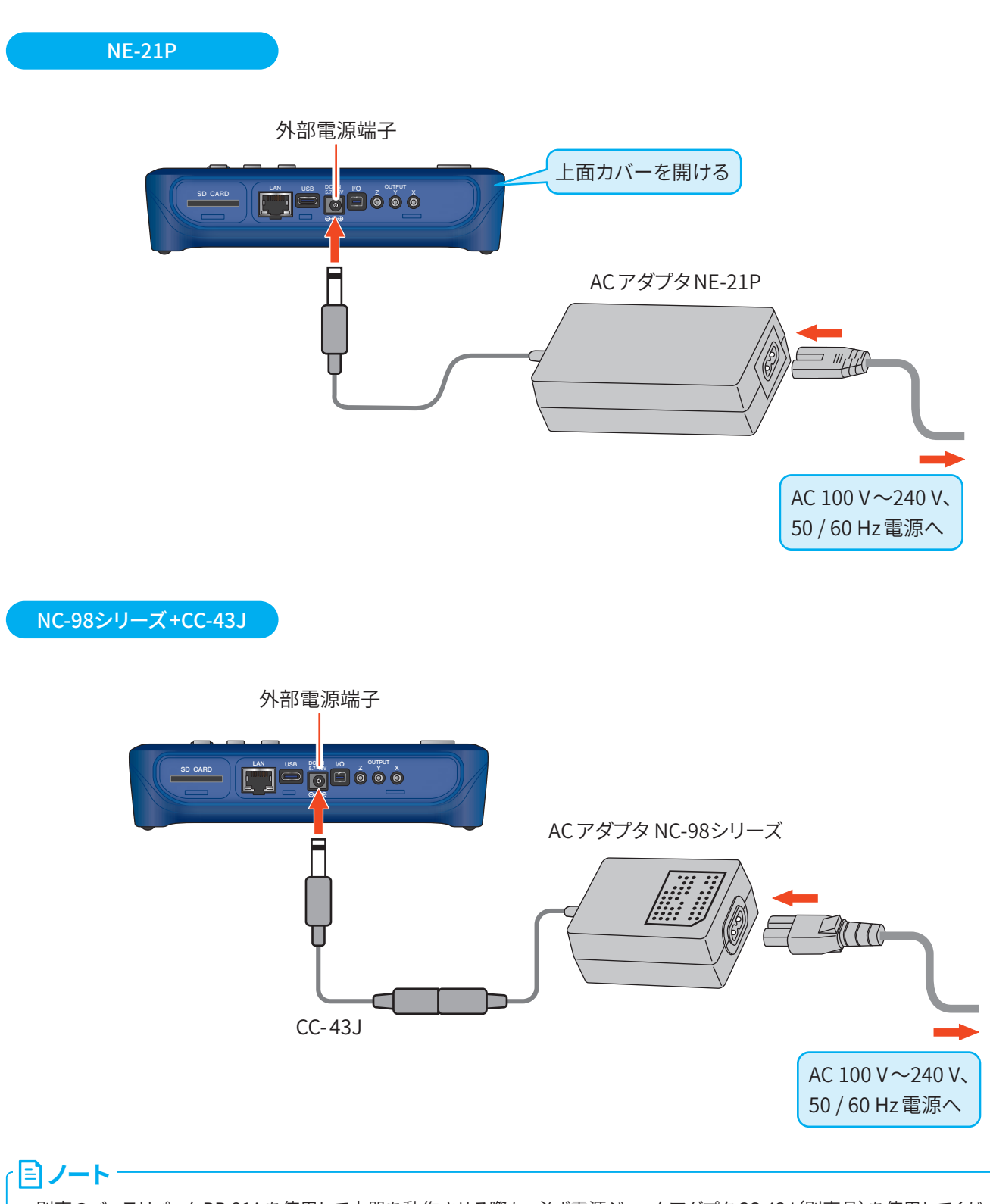

・別売のバッテリパックBP-21Aを使用して本器を動作させる際も、必ず電源ジャックアダプタCC-43J(別売品)を使用してください。

・バッテリパック使用時は、新品のアルカリ乾電池またはフル充電のニッケル水素充電池をご使用ください。

・急激な電源電圧変動の発生に伴い、測定値が瞬間的に変動する場合があります。

#### USB給電(モバイルバッテリ、コンピュータなどから)

USB 給電の場合は、USB Type-C ケーブルをコンピュータの USB 端子や USB 充電器に接続します。

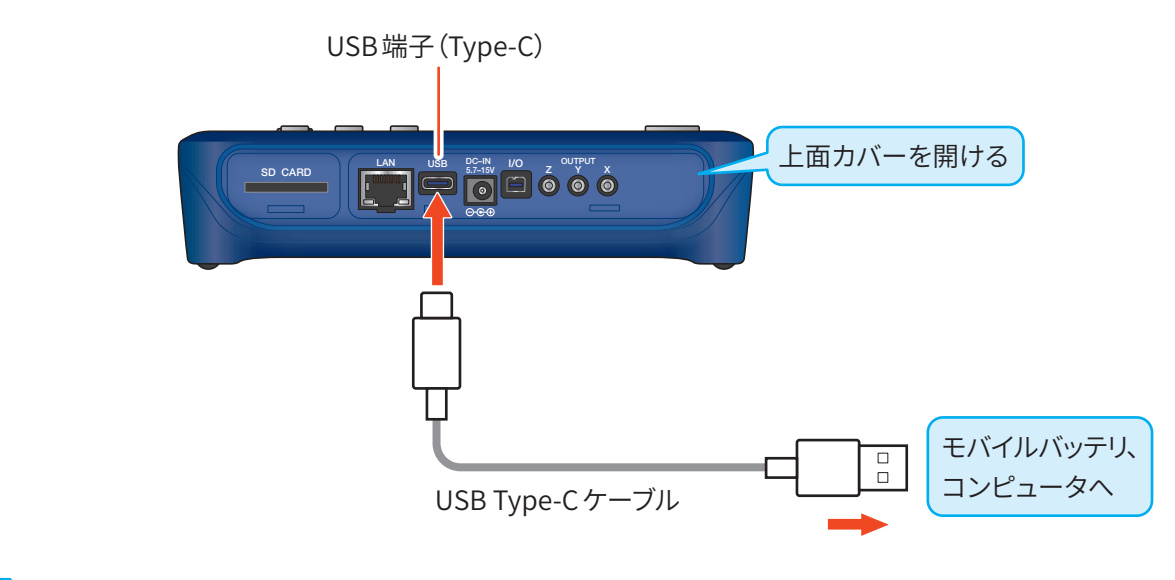

#### 「ヨノート」

・外部電源は専用のACアダプタNE-21Pを推奨します。USB 給電は、市販のコンピュータの電源、USB 充電器の品質によっては測定性能の低下を招く可能性があります。

・ケーブルの種類や接続するバッテリの種類によっては電源供給できない場合があります。

## 4.3 バックアップ電池

本器は時計用のバックアップ電池(充電池)を内蔵しています。

充電池への充電は本体電源がONのときに行われます。また、電源OFF時でも外部電源が接続されていれば充電されます。 充電時間と保持期間の関係は次のとおりです。

24時間でフル充電となります。

| 充電時間 | 保持期間の目安 |
|------|---------|
| 1時間  | 1週間     |
| 12時間 | 3か月     |
| 24時間 | 6か月     |

● 電源 OFF 時に、充電を目的として外部電源を接続する場合は、AC アダプタを使用してください。

 バックアップ電池には寿命があります。点検校正の際にご確認いただき必要に応じて交換してください(販売店または修理・ 再校正のお問い合わせ窓口(巻末)までご連絡ください)。

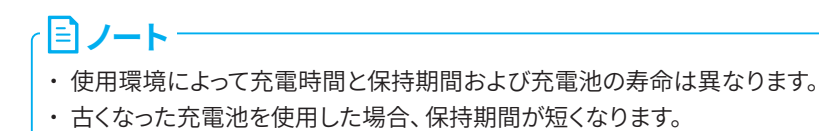

## 4.4 電源のON/OFF

#### 本器の電源をON にするとき

#### POWERキーを数秒押し続けます。

起動画面が表示されたらPOWERキーから指を離してください。 起動画面表示後、計測画面が表示されます。 起動中はインジケータランプが赤→青→ピンク→赤→・・・と点滅します。

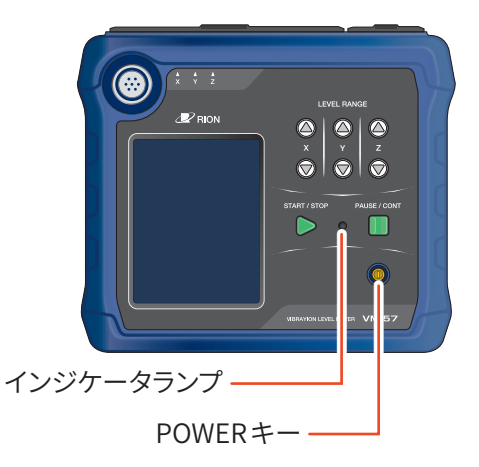

#### 本器の電源をOFFにするとき

#### POWERキーを数秒間押し続けます。

電源OFF画面が表示されたらPOWERキーから指を離してください。

#### ⚠警告

・電源OFF状態で長期間保管する場合は電池を抜いてください。入れたままにすると液漏れを起こすことがあります。また、ACアダプタ、 バッテリパック、USB充電器も外してください。

#### · 目ノート・

- ・本器の電源をOFFにしてから再度ONにするまで10秒以上の間隔を空けてください。
- ・操作ロックがかかっているときは、POWERキーを受け付けません。10秒以上長押しすると、強制的に電源OFFになります。操作ロックに関しては「画面の見方」を参照してください(31ページ)。

#### 電源投入モードを切り替えるとき

電池収納部のカバーを外すと「電源投入モード切替スイッチ」があります。通常は「A」側で使用しますが、このスイッチを「B」側にすると、外部電源端子への電源供給によって本器の電源のON/OFFを制御できます。このときは操作パネルのPOWERキーは動作しません。

#### 重要

- ・スイッチをB側で使用する場合に電池が入っていると、外部電源またはUSBからの 電源を切っても電池で起動し続けてしまうので、外部からのON / OFF 制御に連動 しません。
- スイッチをB側で使用する場合、本器の設定を変更してすぐに電源をOFFにすると 設定がレジュームされないことがあります。設定変更後、10秒経過してから電源を OFFにしてください。

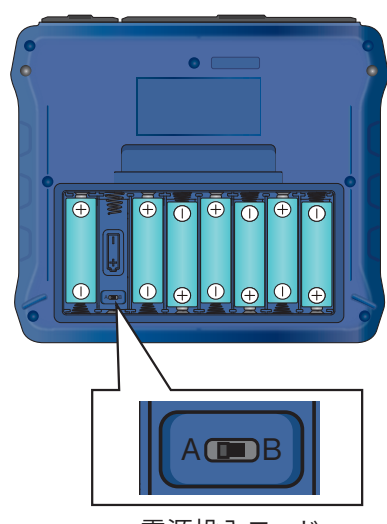

電源投入モード 切替スイッチ

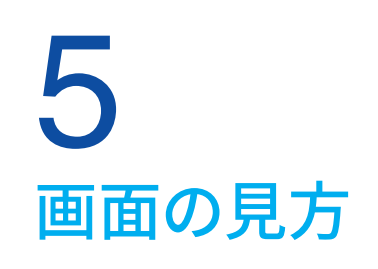

ノート
・実際に下図のような表示になることはありませんが、すべての文字が表示されたものとして説明します。

## 5.1 計測画面

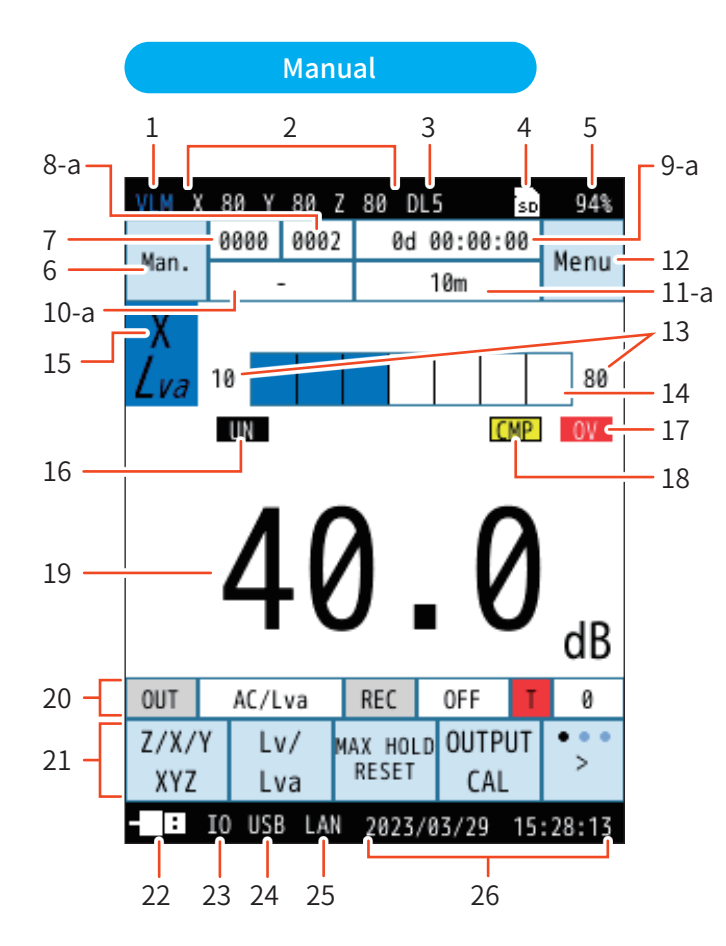

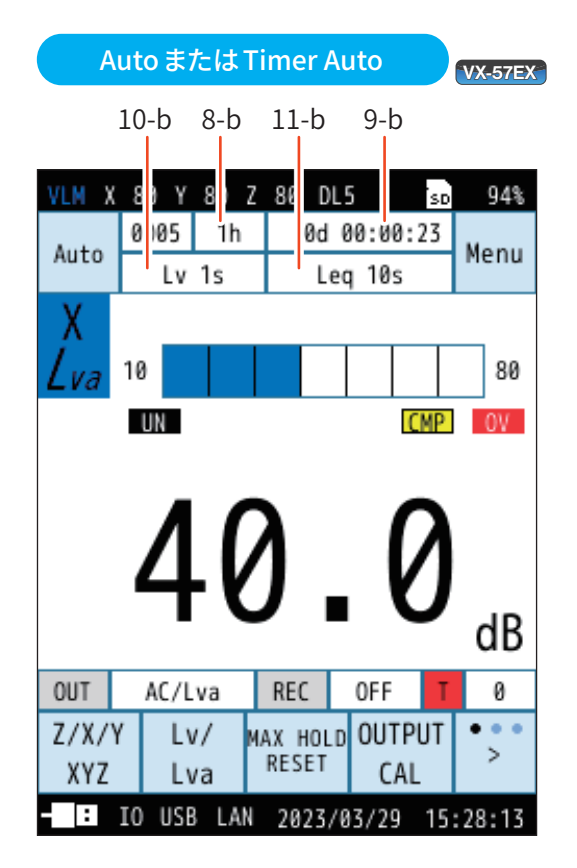

| 番号 | 名称       | 内容                                                                                                |
|----|----------|---------------------------------------------------------------------------------------------------|
| 1  | 測定モード    | 表示画面の状態を示しています。                                                                                   |
| 2  | レベルレンジ   | X、Y、Z 各成分(チャンネル)で設定されているレベルレンジの上限値を表示します。<br>また、過大信号を検知したときは OV 、過小信号を検知したときは UN を表示します。          |
| 3  | 遅延測定機能   | 遅延測定で設定された時間(秒)が表示されます(45ページ)。                                                                    |
| 4  | SDカード    | SDカードが挿入されていると表示されます(16ページ)。                                                                      |
| 5  | SDカード残容量 | 挿入されたSDカードの残容量が表示されます。                                                                            |
| 6  | ストアモード   | メモリに保存するときのストアモードが表示されます。<br>Manual、Auto、Timer Autoの3つのストアモードがあります(48ページ)。<br>タッチするとストア画面が表示されます。 |
| 7  | ストア名     | ストア名が表示されます(48ページ)。                                                                               |

| 番号   | 名称                                                              | 内容                                                                                                    |
|------|-----------------------------------------------------------------|----------------------------------------------------------------------------------------------------|
| 8-a  | ストアアドレス<br>(Manual)                                             | ストアアドレスの識別番号(0001~1000)を設定します(48ページ)。                                                                                                    |
| 8-b  | 総測定時間<br>(Auto)<br>VX-57EX                                      | Auto モードの場合に、設定した総測定時間が表示されます(50ページ)。<br>Timer Auto モードの場合は表示されません。                                                                       |
| 9-a  | 演算 / 測定経過時間<br>(Manual)                                         | 測定を開始してから経過した時間が時分秒で表示されます。                                                                                                    |
| 9-b  | 測定経過時間<br>(Auto、Timer Auto)<br>VX-57EX                          | 測定を開始してから経過した日付、時間が日にち時分秒で表示されます。                                                                                                    |
| 10-a | <br>(Manual)                                                    | Manualストアモードでは表示されません。                                                                                                    |
| 10-b | L <sub>V</sub> ストア周期<br>(Auto、Timer Auto)<br>VX-57EX            | ストアモードがAuto、Timer Autoの場合に、設定したLvストア周期が表示されます(51ページ)。                                                                                     |
| 11-a | 測定時間<br>(Manual)                                                | ストアモードが Manual の場合に、設定した測定時間が表示されます(49ページ)。                                                                                               |
| 11-b | L <sub>eq</sub> 演算周期<br>(Auto、Timer Auto)<br>【 <b>VX-57EX</b> 】 | ストアモードがAuto、Timer Autoの場合に、設定したLeq演算周期が表示されます(52ページ)。                                                                                     |
|      | Menu/一時停止/<br>測定状態                                              | タッチすると、Menu画面が表示されます。                                                                                                    |
|      |                                                                 | <ul><li>測定中に点滅表示されます。</li><li>また、インジケータランプが赤色で点滅します。</li></ul>                                                                            |
|      |                                                                 | ■ Timer Auto モードでの測定待機中に点滅表示されます。<br>また、インジケータランプが青色で点滅します。                                                                               |
| 12   |                                                                 | Manual モード時、測定状態で PAUSE/CONT キーが押されると、一時停止中<br>となり、点滅表示されます。<br>また、インジケータランプが青色で点滅します。                                                    |
|      |                                                                 | II カレント状態で PAUSE/CONT キーが押されると、一時停止中となり、表示されます。                                                                                           |
|      |                                                                 | Lock 操作ロック時に点滅表示されます。<br>メニューリングの操作ロックをタッチすると、すべての設定値がロックされます。<br>画面消灯、操作ロック解除以外の操作は受け付けなくなります。電源をOFF<br>にするときは、操作ロックを解除してからPOWERキーを押します。 |
| 13   | バーグラフレンジ                                                        | バーグラフの下限から上限までの数値が表示されます。 LEVEL RANGE キーでレンジを変更できます。                                                                                      |
| 14   | バーグラフ                                                           | 振動レベルがバーグラフで表示されます(0.1秒ごとに更新)。                                                                                                    |
| 15   | チャンネル                                                           | 選択されているチャンネル名が表示されます。                                                                                                    |
|      |                                                                 | UN 振動レベルの過小信号を検知すると最低1秒間表示されます。                                                                                                    |
| 16   | 過小信号表示                                                          | UN 演算中に過小信号があると表示されます。次の演算測定が開始されるまで演算結果の画面に表示されます。                                                                                       |

| 番号 | 名称                |                                                                                                    |
|----|-------------------|----------------------------------------------------------------------------------------------------|
| 17 | 過大信号表示            | OV         振動レベルの過大信号を検知すると最低1秒間表示されます。           OV         演算中に過大信号があると表示されます。次の演算測定が開始されるまで演算結果の画面に表示されます。                         |
| 18 | コンパレータ<br>VX-57EX | CMP コンパレータ信号 (外部機器制御用のオープンコレクタ信号)を設定し、測定<br>値が設定レベルを超えると表示されます。                                                                       |
| 19 | Lv値表示             | 振動レベル (L <sub>v</sub> ) または振動加速度レベル (L <sub>va</sub> ) の値が表示されます (1秒ごとに更新) 。<br>タッチすると、表示が切り替わります。                                    |
|    |                   | OUT         AC/Lva         入出力画面の「電気出力」(57ページ)で設定した信号の種類と周波数<br>特性を表示します。                                                             |
| 20 | 情報表示バー            | REC OFF         波形収録の録音機能の録音モードと、各モードで録音したファイルの個数<br>が表示されます。           ※ オプションの VX-57WR がインストールされていない場合、波形収録は<br>情報は表示されますが、選択できません。 |

| 番号 | 名称      | 内容                                                                                                    |
|----|---------|----------------------------------------------------------------------------------------------------|
| 21 | メニューリング | メニューリングの一番右にある「>」をタッチするごとに、表示されるメニューが切り替わります。<br>Z/X/Y Lv/ Max HOLD OUTPUT<br>XYZ Lva Max HOLD CAL ・<br>表示 Leq 画面 印刷 ・<br>操作 画面 い 、                                                                                                    |
|    |         | Z/X/Y<br>XYZ     チャンネルを切り替えます。                                                                                                    |
|    |         | Lva     振動レベル (Lv) または振動加速度レベル (Lva) を切り替えます。       MAX HOLD     MAX HOLD 値をリセットします。<br>測定時は選択できません。                                                                                                    |
|    |         | OUTPUT CAL       外部機器へ校正信号を出力します。         測定時は選択できません。         解除するときは「戻る」をタッチ、または START/STOP キーを押して計測画面に戻ります。                                                                                                    |
|    |         | 表示 切替 画面表示を切り替えます。                                                                                                    |
|    |         | Lv<br>ストアManual モードのときに表示されます (72ページ)。<br>測定後のデータ保存で「キャンセル」を選択した場合でも、再度データを保存<br>することができます。メニューリングに「Leqストア」が表示されるので、タッチ<br>すると $L_{eq}$ ストアデータ ( $L_{eq}$ 、 $L_{max}$ 、 $L_{min}$ 、 $L_N$ )が保存されます。<br>ポーズ時は「Lvストア」が表示され、タッチすると $L_v$ ストアデータを保存します。 |
|    |         | 画面<br>保存 表示されている画面のスクリーンショットを保存します(100ページ)。                                                                                                    |
|    |         | 印刷 表示されている画面を印刷します(109ページ)。                                                                                                    |
|    |         | 操作ロック機能のON/OFFを切り替えます。<br>画面消灯、操作ロック解除以外の操作は受け付けなくなります。<br>電源をOFFにするときは、操作ロックを解除してからPOWERキーを押します<br>(27ページ)。                                                                                                    |
|    |         | 画面<br>消灯 バックライトを暗くします(140ページ)。                                                                                                    |

| 番号 | 名称                | <br>  · · · · · · · · · · · · · · · · · ·                                                                             |  |
|----|-------------------|----------------------------------------------------------------------------------------------------|--|
|    |                   | 電源ステータスが表示されます。<br>本器を電池で使用する場合、この表示を確認してください。電池が消耗するに従い、残量の面積<br>が減ります。                                              |  |
|    |                   | 残量大                                                                                                    |  |
| 22 | 電池残量/<br>電源ステータス  | 残量減少                                                                                                    |  |
|    |                   | この状態になると、バックライトの明るさの設定に関係なく暗くなります。電池<br>を交換してください。<br>点滅し始めたら測定ができません(まもなく電池が切れるため、測定操作はし<br>ないでください)。すぐに電池を交換してください。 |  |
|    |                   | <b>- ■ こ</b> AC アダプタやバッテリパックを使用しているときに表示されます。                                                                         |  |
|    |                   | USB充電器でUSB給電をしているときに表示されます。                                                                                           |  |
| 23 | I/O通信             | 入出力画面でIO端子を設定すると表示されます(56ページ)。                                                                                        |  |
| 24 | USB通信             | 入出力画面でUSBを設定すると表示されます(56ページ)。                                                                                         |  |
| 25 | LAN 通信<br>VX-57EX | 入出力画面でLANを設定すると表示されます。                                                                                                |  |
| 26 | 日付/現在時刻           | 現在の日時が表示されます。                                                                                                    |  |

ョ ノート -

・外部電源のみで動作している場合、外部電源が切れて本器の電源がOFFになると、ファイルのオートクローズおよびオートシャット ダウンが行われませんので、本体内に新しい電池を入れておくことをお勧めします。ただし電源投入モード切替スイッチはA側に設 定してください(27ページ)。

## 5.2 計測画面(3チャンネル表示)

メニューリングの「Z/X/Y/XYZ」をタッチして3 チャンネル表示を選択すると、下のような画面が表示されます。 「Lv/Lva」をタッチすると、振動レベル (Lv)と振動加速度レベル (Lva)の表示が切り替わります。

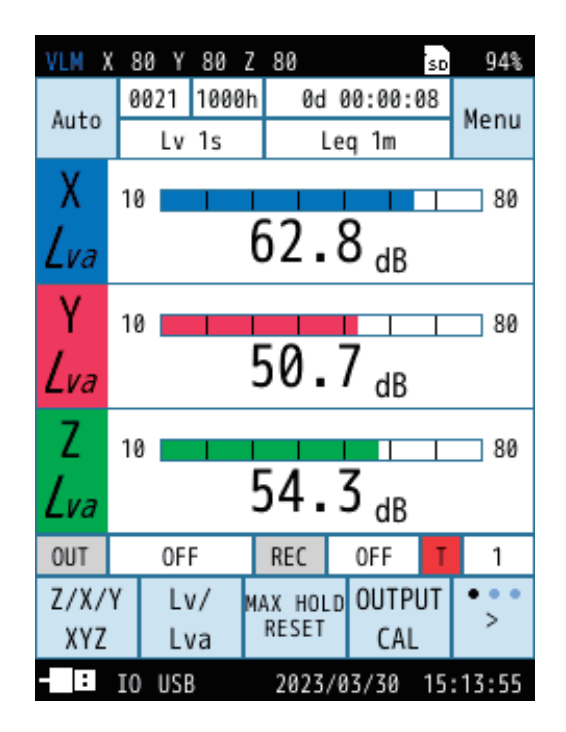

## 5.3 Max Hold 画面

メニューリングの「表示切替」をタッチするごとに「計測画面」→「Max Hold 画面」→「演算値画面」→「時間-レベル画面」…の 順に表示が切り替わります。

「X/Y/Z/XYZ」をタッチすると、振動方向(チャンネル)の表示が切り替わります。

「Lv/Lva」をタッチすると、振動レベル(Lv)と振動加速度レベル(Lva)の表示が切り替わります。

「MAX HOLD RESET」をタッチするとホールドされた値がリセットされます。

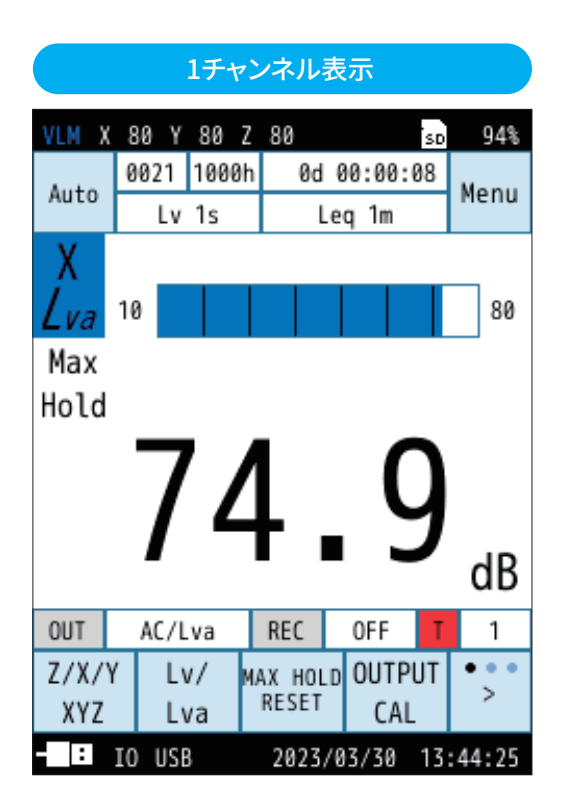

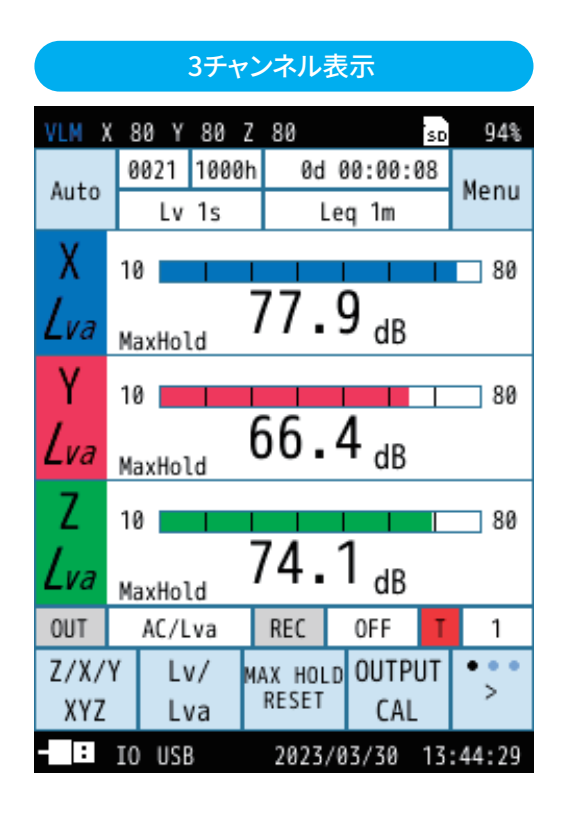

**ミノート** 

・ MAX HOLDの測定を行う場合は、測定前に「MAX HOLD RESET」を押して値をリセットしてください。
## 5.4 演算値画面

メニューリングの「表示切替」をタッチするごとに「計測画面」→「Max Hold画面」→「演算値画面」→「時間-レベル画面」…の 順に表示が切り替わります。

「X/Y/Z/XYZ」をタッチすると、振動方向(チャンネル)の表示が切り替わります。

「Lv/Lva」をタッチすると、振動レベル(Lv)と振動加速度レベル(Lva)の表示が切り替わります。

|                | 1チャンネル表示                   |       |               |             |    |                  |  |
|----------------|----------------------------|-------|---------------|-------------|----|------------------|--|
| VLM X          | 80 Y                       | 80 Z  | 80            |             | SD | 94%              |  |
| Auto           | 0021                       | 1000h | 0d            | 00:00:0     | 8  | Menu             |  |
| Auto           | Lv                         | 1s    | L             | eq 1m       |    | Henu             |  |
| Х              | 10 📩                       | 1 1   | 1             | 1 1         | 1  | 80               |  |
| Lva            |                            | 7     | ′1 <b>.</b> ′ | <b>1</b> dB |    |                  |  |
| Lvaeq          | 60                         | ).9.  | ib <i>Lva</i> | 10 6        | 3  | . 2 dB           |  |
| <i>Lva</i> ma: | × 65                       | 5.0   | ib <i>Lva</i> | 50 6        | 1  | . 3 dB           |  |
| Lvami          | 58                         | 3.6   | ib <i>Lva</i> | 90 5        | 9  | . 3 dB           |  |
| Lva5           | 63                         | 3.4   | ib <i>Lva</i> | 95 <b>5</b> | 9  | .1 <sub>dB</sub> |  |
| OUT            | 0F                         | F     | REC           | OFF         | T  | 1                |  |
| Z/X/\          | ( L)                       | // м/ | AX HOLI       | D OUTPL     | JT | •••              |  |
| XYZ            | L                          | /a    | RESET         | CAL         |    | 1                |  |
| - :            | IO USB 2023/03/30 15:14:23 |       |               |             |    |                  |  |

|                | 3チャンネル表示 |      |         |     |       |    |     |         |
|----------------|----------|------|---------|-----|-------|----|-----|---------|
| VLM X          | 80 Y     | 80 2 | Z 80    |     |       | SD |     | 94%     |
| Auto           | 0021     | 1000 | h Ød    | 0   | 0:00: | 88 | м   | 0.011   |
| Auto           | Lv       | 1s   | l       | .ee | q 1m  |    | 11  | enu     |
| Z/X/Y/         | XYZ 🗴    | (    | Y       |     | Z     | 2  |     |         |
| Lvaeq          | 3        | 8.5  | 29      | . 8 | 3     | 1. | 7   | dB      |
| <i>Lva</i> max | 4        | 0.3  | 31.     | . 5 | 3     | 3. | 4   | dB      |
| Lvamin         | 3        | 5.3  | 26      | . 5 | 2     | 8. | 8   | dB      |
| Lva5           | 4        | 0.3  | 31.     | . 5 | 3     | 3. | 4   | dB      |
| Lva10          | 4        | 0.2  | 31.     | . 5 | 3     | 3. | 4   | dB      |
| Lva50          | 4        | 0.2  | 31.     | . 5 | 3     | 3. | 3   | dB      |
| Lva90          | 3        | 6.1  | 27      | . 3 | 2     | 9. | 5   | dB      |
| Lva95          | 3        | 5.5  | 26      | . 8 | 2     | 9. | 0   | dB      |
| OUT            | 0F       | F    | REC     | L   | OFF   | T  |     | 1       |
| Z/X/Y          | ′ L\     | 1/ 1 | MAX HOL | .D  | OUTP  | UT | •   | ••      |
| XYZ            | L        | /a   | RESET   |     | CAL   |    |     | <u></u> |
| :              | IO USE   | 3    | 2023    | /0  | 3/30  | 15 | :14 | 4:23    |

## 5.5 時間-レベル画面

メニューリングの「表示切替」をタッチするごとに「計測画面」→「Max Hold画面」→「演算値画面」→「時間-レベル画面」…の 順に表示が切り替わります。

「X/Y/Z/XYZ」をタッチすると、振動方向(チャンネル)の表示が切り替わります。

「Lv/Lva」をタッチすると、振動レベル(Lv)と振動加速度レベル(Lva)の表示が切り替わります。

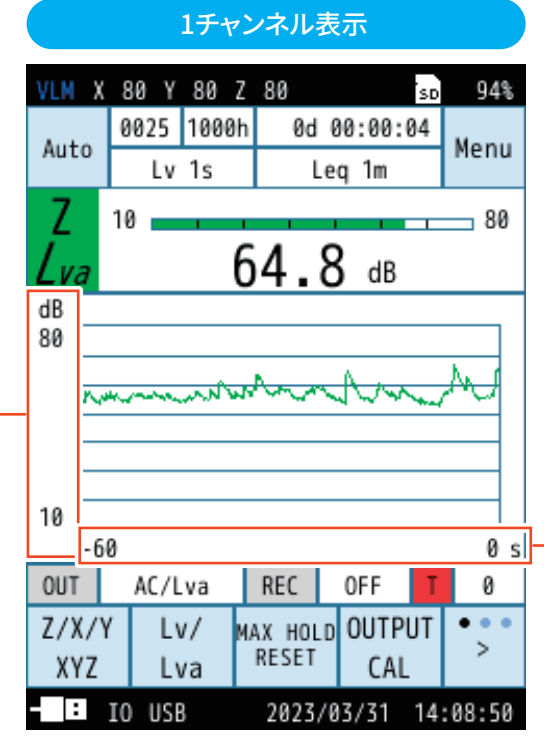

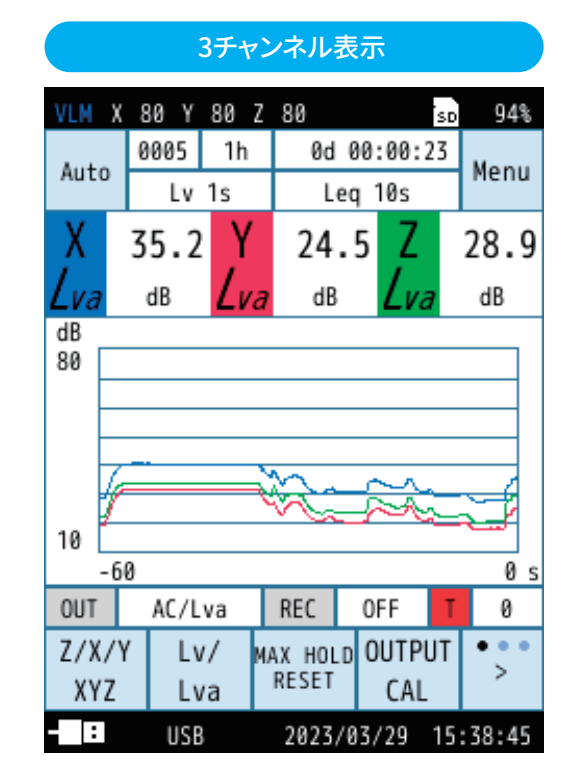

#### レベル

振動レベルのレベル変動を表示します。 レベル軸のスケールはバーグラフに連動 します。 時間

「時間-レベル」で設定した、時間 軸のスケール (20s、1m、2m) で 時間をさかのぼって表示されます (44ページ)。

## 5.6 メッセージ表示

START/STOP キーか PAUSE/CONT キーを押すと、次のいずれかのメッセージが約1秒間表示されます。

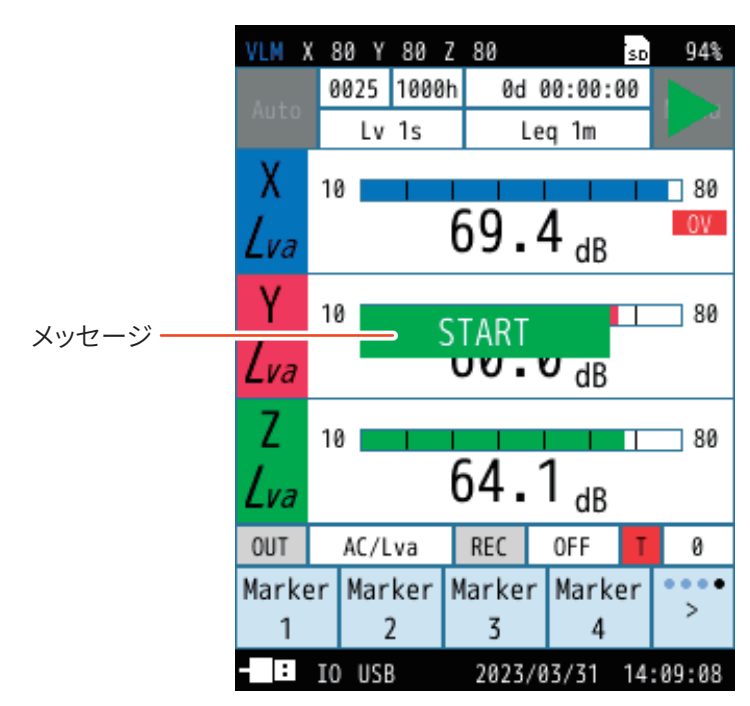

| 表示       | 内容                                        |  |  |  |  |
|----------|-------------------------------------------|--|--|--|--|
| START    | START/STOPキーが押され、測定が開始したときに表示されます。        |  |  |  |  |
| STOP     | START/STOPキーが押され、測定が終了したときに表示されます。        |  |  |  |  |
|          | PAUSE/CONTキーが押され、表示または測定が一時停止したときに表示されます。 |  |  |  |  |
| PAUSE    | II     測定状態で一時停止中となり、右上に点滅表示されます。         |  |  |  |  |
|          | II カレント状態で一時停止中となり、右上に表示されます。             |  |  |  |  |
| CONTINUE | PAUSE/CONTキーが押され、表示または測定が再開されたときに表示されます。  |  |  |  |  |

6 設定メニュー

## 6.1 Menu 画面

計測画面で「Menu」をタッチすると、Menu画面が表示されます。

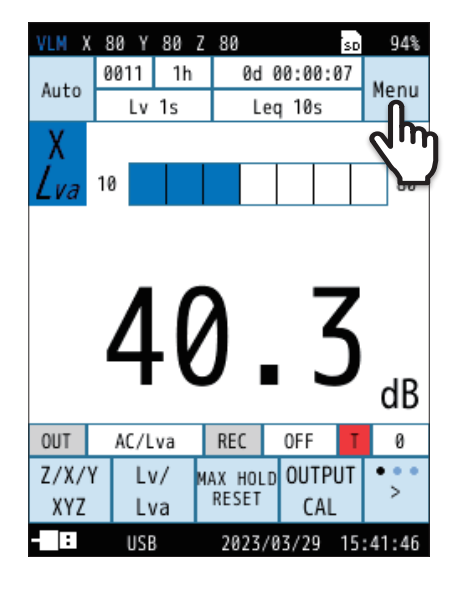

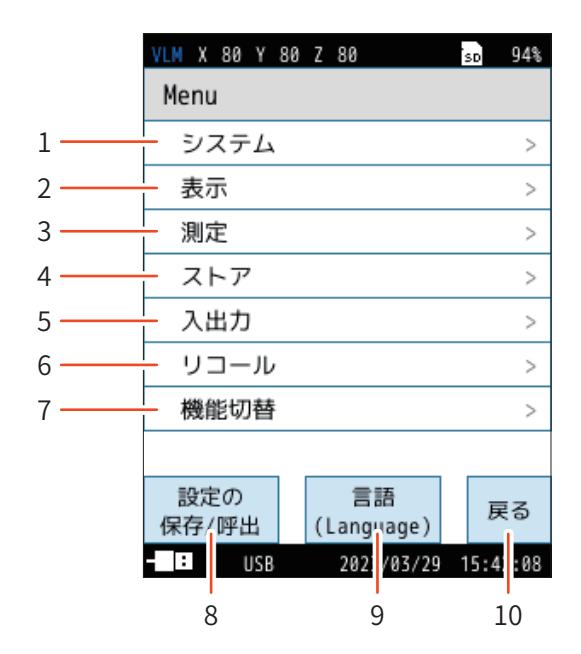

| 番号 | 名称                  | 内容                                                                                         |  |  |  |  |
|----|---------------------|--------------------------------------------------------------------------------------------|--|--|--|--|
| 1  | システム                | 本器のシステムに関する項目を設定する画面が表示されます(39ページ)。                                                        |  |  |  |  |
| 2  | 表示                  | 計測画面に表示する時間-レベル画面の表示時間幅を設定する画面が表示されます(44ページ)。                                              |  |  |  |  |
| 3  | 測定<br>(Manual、Auto) | 延測定を設定する画面が表示されます(45ページ)。                                                                  |  |  |  |  |
| 4  | ストア                 | 測定結果の算出と保存に関する設定画面が表示されます(46ページ)。                                                          |  |  |  |  |
| 5  | 入出力                 | 入出力する信号の種類や方法、通信制御などを設定する画面が表示されます(56ページ)。                                                 |  |  |  |  |
| 6  | リコール                | 内部メモリまたはSDカード内に保存されたデータを読み込む画面が表示されます。                                                     |  |  |  |  |
| 7  | 機能切替<br>VX-57EX     | オプションプログラムがインストールされている場合に、本器の機能を各プログラムに切り替える<br>画面が表示されます。また、オプションプログラムのインストールもこちらから操作します。 |  |  |  |  |
| 8  | 設定の保存/呼出            | 測定時の設定を保存したり、設定を読み出して本器に反映する画面が表示されます(61ページ)。                                              |  |  |  |  |
| 9  | 言語(Language)        | 画面の表示言語を設定する画面が表示されます(68ページ)。                                                              |  |  |  |  |
| 10 | 戻る                  | 1つ前の画面に戻ります。                                                                               |  |  |  |  |

## 6.2 システム

システムに関する設定を行います。

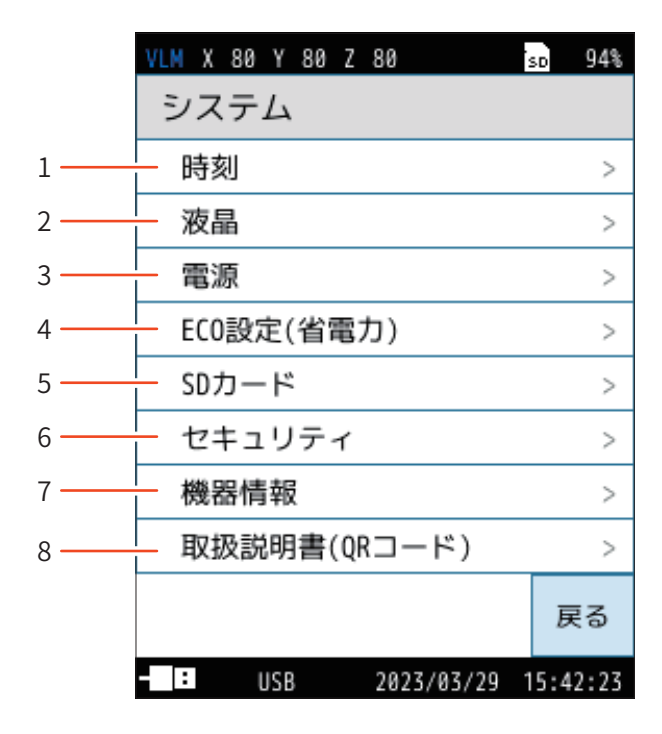

| 番号 | 名称                                                                   | 内容                                                                        |  |  |
|----|----------------------------------------------------------------------|---------------------------------------------------------------------------|--|--|
| 1  | 時刻 本器の内蔵時計の年、月、日、時、分、秒を設定します(40ページ)。                                 |                                                                           |  |  |
| 2  | 液晶                                                                   | 本器のバックライトの明るさ、自動輝度変化時間、自動消灯時間を設定します(40ページ)。                               |  |  |
| 3  | 電源 本器に使用している電池の種類を設定します(41ページ)。                                      |                                                                           |  |  |
| 4  | ECO設定(省電力) 消費電力を抑えるECO設定を適用します(41ページ)。                               |                                                                           |  |  |
| 5  | SDカード                                                                | 本器に挿入されている SD カードの容量と空き容量の確認、およびフォーマットを行います。<br>SD カード挿入時のみ選択可能です(42ページ)。 |  |  |
| 6  | セキュリティ                                                               | ユーザ名とパスワード、および操作ロックの設定を行います(42ページ)。                                       |  |  |
| 7  | 7     機器情報     本器の型式、シリアル番号、インデックス番号、およびプログラムバージョンの表示、さたでいます(43ページ)。 |                                                                           |  |  |
| 8  | 取扱説明書(QRコード)                                                         | リオンのWebサイトのQRコードを表示します(43ページ)。                                            |  |  |

## 6.2.1 時刻

**国ノート** 

本器の内蔵時計の年、月、日、時、分、秒を設定します。 「適用」をタッチすると設定が反映されます。

・ 測定前に必ず時刻設定を行ってください。

| VLM X 80 Y                  | 80 Z 80        | sd 94%         |
|-----------------------------|----------------|----------------|
| 時刻                          |                |                |
| 年                           | 月              | 日              |
| 2079<br><b>2023</b><br>2024 | 02<br>03<br>04 | 28<br>29<br>30 |
| 時                           | 分              | 秒              |
| 14<br>15<br>16              | 41<br>42<br>43 | 27<br>28<br>29 |
| 適用                          |                | キャンセル          |
| - : USE                     | 3 2023/0       | 3/29 15:42:32  |

### 6.2.2 液晶

本器のバックライトの明るさ、自動輝度変化時間、自動消灯時間を設定します。

| 項目           |                                                                                                    | 内容                                                                 |  |  |  |
|--------------|----------------------------------------------------------------------------------------------------|--------------------------------------------------------------------|--|--|--|
| 明るさ          | バックライトの明るさを「1」~「4」から選択します。<br>※ 自動輝度変化時間または「画面消灯」操作時と比較して、「4」に<br>設定すると約25%、「1」に設定すると約5%、電池による連続動<br>作時間が短くなります。 |                                                                    |  |  |  |
| 自動輝度<br>変化時間 | 30s<br>3m                                                                                                    | 選択した時間内に操作がされないと、バックライトが明<br>るさ「1」よりも暗くなり、「画面消灯」操作時と同じ状態<br>となります。 |  |  |  |
|              | 連続 バックライトが連続で点灯します。                                                                                              |                                                                    |  |  |  |
|              | 自動輝度<br>長くなりる                                                                                                    | 変化時間と比較して、電池による連続動作時間が約15%<br>ます。                                  |  |  |  |
| 自動消灯時間       | 30s                                                                                                    |                                                                    |  |  |  |
| (Auto        | 1m                                                                                                    | 実測時に、選択した時間内に操作されなかった場合、                                           |  |  |  |
| VX-57EX      | 2m                                                                                                    | バックライトが完全消灯します。                                                    |  |  |  |
|              | 5m                                                                                                    |                                                                    |  |  |  |
|              | 連続                                                                                                    | バックライトが連続で点灯します。                                                   |  |  |  |

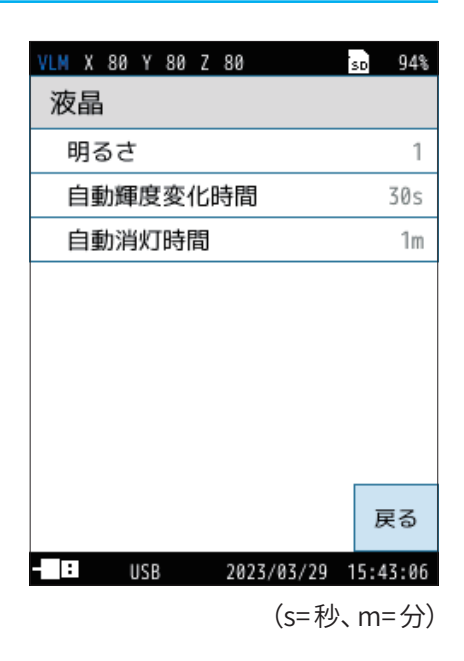

## 6.2.3 電源

本器に使用している電池の種類を設定します。 正しく設定しないと、電池による連続動作時間が短くなることがあります。

| 項目      | 内容     |                     |  |
|---------|--------|---------------------|--|
| 中が専連の活物 | アルカリ   | アルカリ乾電池使用時に選択します。   |  |
| 内部电池の権規 | ニッケル水素 | ニッケル水素充電池使用時に選択します。 |  |

| VLM X 80 Y | 80 Z | 80       |      | SD  | 94%  |
|------------|------|----------|------|-----|------|
| 電源         |      |          |      |     |      |
| 内部電池の      | の種類  | 頃        | ア    | ルナ  | ענ   |
|            |      |          |      |     |      |
|            |      |          |      |     |      |
|            |      |          |      |     |      |
|            |      |          |      |     |      |
|            |      |          |      |     |      |
|            |      |          |      |     |      |
|            |      |          |      |     |      |
|            |      |          |      | Ē   | 13   |
|            |      |          |      | ~   |      |
| : USB      |      | 2023/03/ | 29 1 | 5:4 | 3:28 |

## 6.2.4 ECO設定(省電力)

消費電力を抑える省電力モードに設定します。 省電力モードをONにすると、本器の設定は自動で以下のように変更されます。

| 項目                                         | 省電力モード時の設定 |
|--------------------------------------------|------------|
| 自動輝度変化時間                                   | 30秒        |
| 自動消灯時間<br>(Auto、Timer Autoストア時)<br>VX-57EX | 30秒        |
| 明るさ                                        | 1          |
| 電気出力                                       | OFF        |
| 通信制御(I/O、USB、LAN)<br>VX-57EX               | OFF        |
| コンパレータ<br>VX-57EX                          | OFF        |

| VLN       | X 8 | 0 Y 80     | Z 80 |          | SD   | 94%  |
|-----------|-----|------------|------|----------|------|------|
| 11        |     | EC0        | 設定(名 | 省電力)     |      |      |
|           | ECO | 設定(省<br>t  | 皆電力  | )を実行     | īυ   | >    |
|           | 83  | ,。<br>Eを変見 | 更しま  | すがよろ     | らし   | ~    |
|           | 617 | ごすか?       |      |          |      | -    |
| $\square$ |     |            |      |          |      | >    |
|           |     |            |      |          |      | >    |
|           |     |            |      |          |      | >    |
|           |     |            |      |          |      | >    |
|           |     | はい         |      | いいえ      | Ł    | 5    |
| - 1       | :   | USB        | 20   | 23/03/29 | 15:4 | 4:06 |

# ノート Manualストア時には「自動消灯時間」は表示されません。

### 6.2.5 SDカード

本器に挿入されている SD カードの容量と空き容量の確認、およびフォーマット を行います。

SDカード挿入時のみ選択可能です。

| 項目     | 内容                  |
|--------|---------------------|
| カード容量  | SD カードの容量が表示されます。   |
| 空き容量   | SD カードの空き容量が表示されます。 |
| フォーマット | SD カードをフォーマットします。   |

#### 国ノート-

・Autoストアを行う場合のカード容量とストア時間は「カード容量とストア時間」を 参照してください(142ページ)。

| VLM X 80 Y 80 Z | 80         | sd 94%   |
|-----------------|------------|----------|
| SDカード           |            |          |
| カード容量           |            | 28.8GB   |
| 空き容量            |            | 27.2GB   |
| フォーマット          |            | >        |
|                 |            |          |
|                 |            |          |
|                 |            |          |
|                 |            |          |
|                 |            |          |
|                 |            | 戻る       |
| - USB           | 2023/03/29 | 15:44:25 |

## 6.2.6 セキュリティ

ユーザ名とパスワード、および操作ロックの設定を行います。

ユーザ名、パスワードはLAN 通信時のセキュリティにも使用されます。

| 項目    | 内容                                                 |
|-------|----------------------------------------------------|
| ユーザ名  | ユーザ名を設定します(1~12文字)。<br>LAN通信時のユーザ名としても使用されます。      |
| パスワード | 操作ロックのパスワードを設定します(4文字)。<br>LAN通信時のパスワードとしても使用されます。 |
| 操作ロック | 操作ロックの解除時にパスワードを使用する、しないを設定<br>します。                |

|                 |            | _        |
|-----------------|------------|----------|
| VLM X 80 Y 80 Z | 80         | sp 94%   |
| セキュリティ          |            |          |
| ユーザ名            |            | USER     |
| パスワード           |            | 0000     |
| 操作ロック           | パスワー       | -ドなし     |
|                 |            |          |
|                 |            |          |
|                 |            |          |
|                 |            |          |
|                 |            |          |
|                 |            |          |
|                 |            | 戻る       |
| - USB           | 2023/03/29 | 15:44:31 |

## 6.2.7 機器情報

本器の型式、シリアル番号、インデックス番号、およびプログラムバージョンの表示、 および設定を行います。

記録時のインデックス番号と、設定しているインデックス番号が異なる場合、データのリコールが行えません。

| 項目         | 内容                                            |
|------------|-----------------------------------------------|
| 型式         | 本器の型式番号が表示されます。                               |
| シリアル番号     | 本器のシリアル番号が表示されます。                             |
| インデックス番号   | 本器のインデックス番号が表示されます。<br>タッチすると、番号を変更することができます。 |
| プログラムバーション | 本器にインストールされているプログラムのバージョンを<br>確認することができます。    |

| VLM X 80 Y 80 Z | 80        |     | SD  | 94%  |
|-----------------|-----------|-----|-----|------|
| 機器情報            |           |     |     |      |
| 型式              |           |     | VM  | -57  |
| シリアル番号          |           | 00  | 000 | 000  |
| インデックス          | 番号        |     | 0   | 001  |
| プログラムバ          | ージョン      |     |     | >    |
|                 |           |     |     |      |
|                 |           |     |     |      |
|                 |           |     |     |      |
|                 |           |     |     |      |
|                 |           |     | _   | 17   |
|                 |           |     | Б   | ବେ   |
| USB             | 2023/03/2 | 9 1 | 5:4 | 4:55 |

## 6.2.8 取扱説明書(QRコード)

リオンのWebサイトのQRコードを表示します。 スマートフォンなどで読み込むと、リオンのWebサイトに移動します。

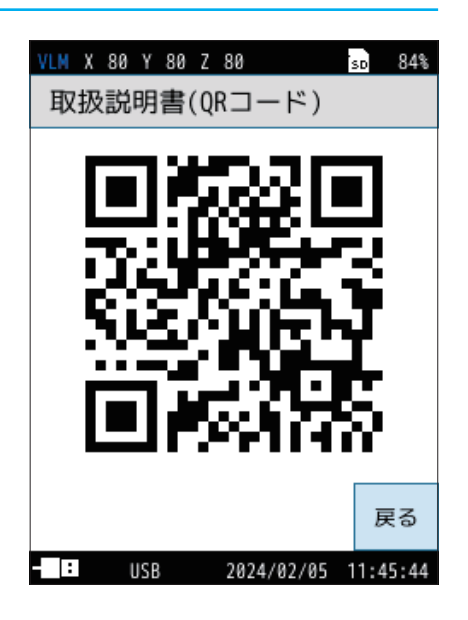

## 6.3 表示

計測画面に表示する時間-レベル画面の表示時間幅を設定する画面です。

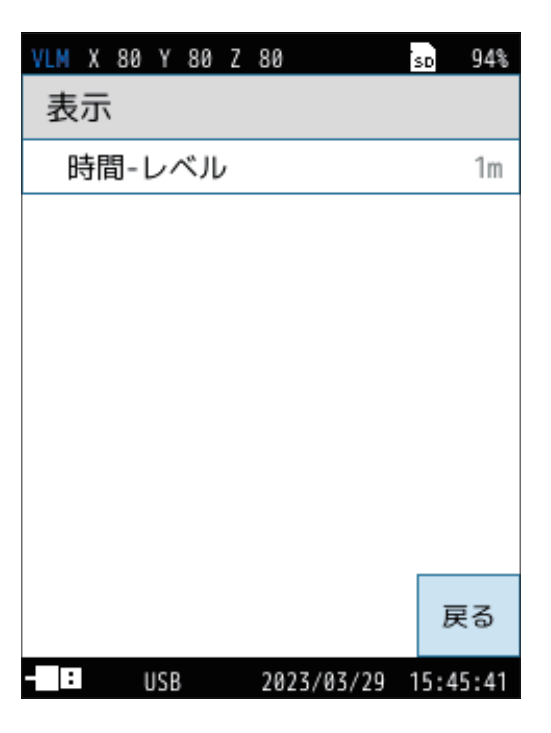

#### 6.3.1 時間-レベル

時間-レベル表示を設定します。 「20s」、「1m」、「2m」から選択できます。

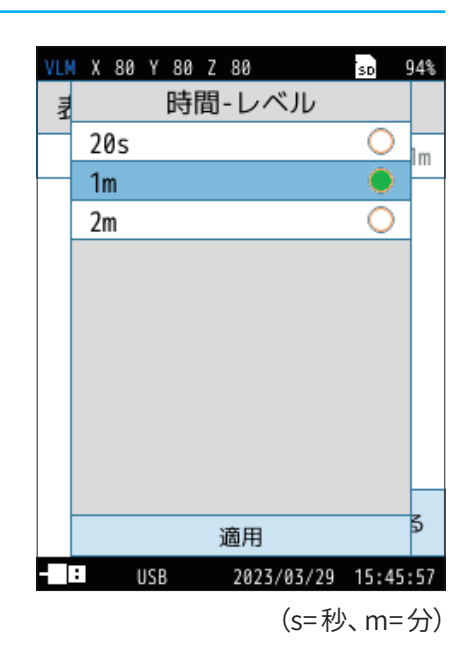

## 6.4 測定(Manual、Autoモード)

遅延測定を設定する画面です。

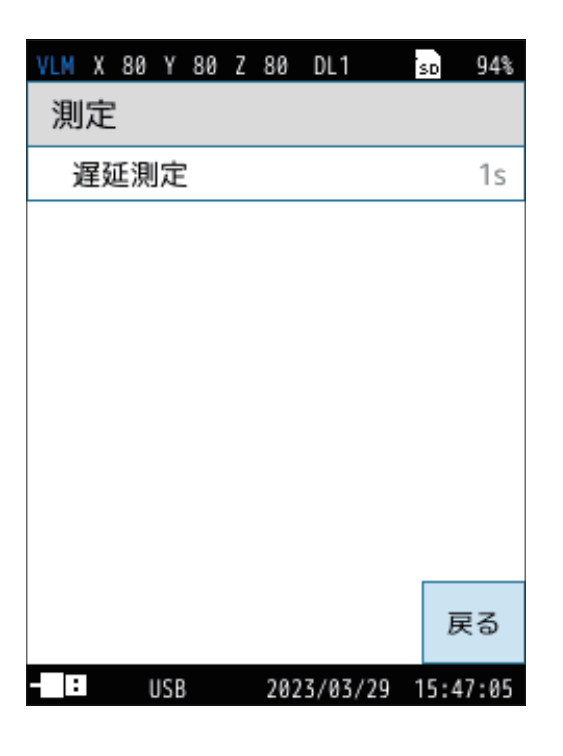

### 6.4.1 遅延測定

測定開始の操作後、実際に測定を開始するまでの遅延時間を設定します。 「OFF」、「1s」、「3s」、「5s」、「10s」から選択できます。

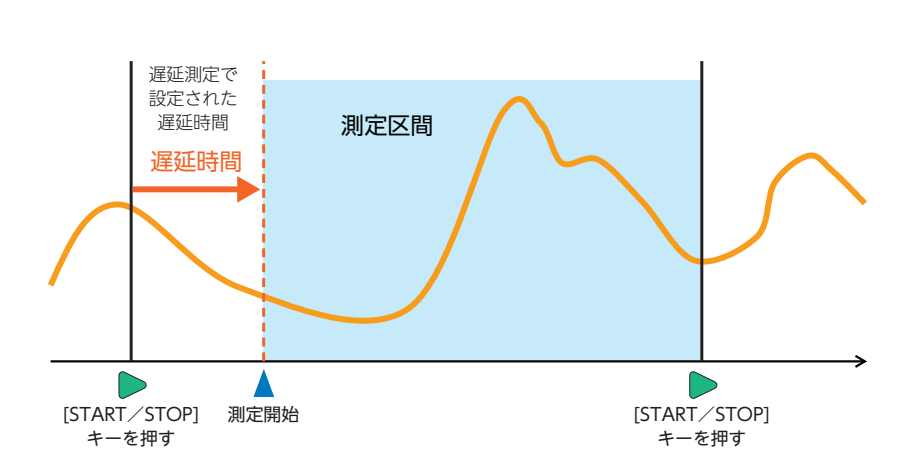

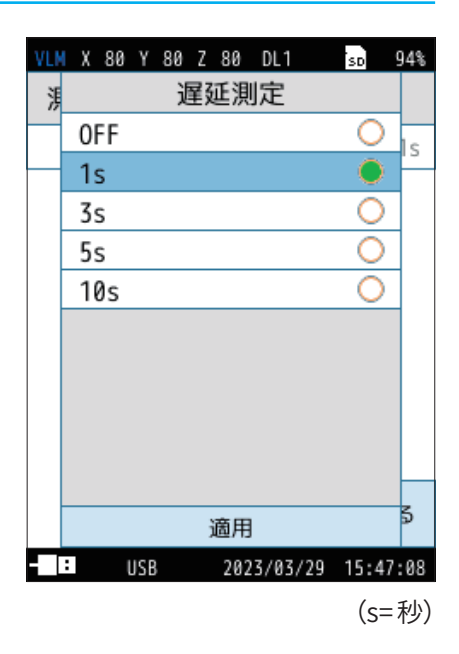

## 6.4.2 ストア

演算結果を保存する場合のストア条件などを設定する画面です。

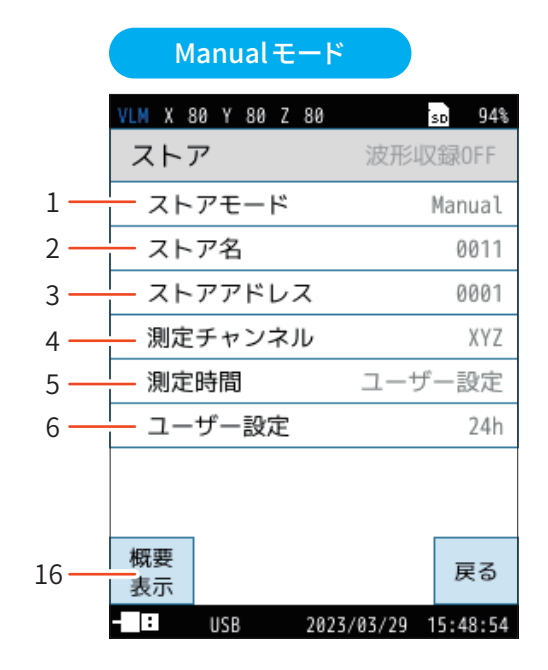

|      | Auto モー I         | VX-57EX            |  |  |
|------|-------------------|--------------------|--|--|
|      | VLM X 80 Y 80 Z 8 | 0 so 94%           |  |  |
|      | ストア               | 波形収録0FF            |  |  |
|      | ストアモード            | Auto               |  |  |
|      | ストア名              | 0011               |  |  |
|      | 測定チャンネル           | XYZ                |  |  |
| 7—   | - 総測定時間           | ユーザー設定             |  |  |
| 8—   | — ユーザー設定          | 1000h              |  |  |
| 9 —  | Lvストア周期 1:        |                    |  |  |
| 10   | Leq演算周期 10s       |                    |  |  |
| 11 — | - ユーザー設定 2        |                    |  |  |
|      | 概要<br>表示          | 戻る                 |  |  |
|      | - USB 2           | 023/03/29 15:50:57 |  |  |

|      | Timer Auto <sup>2</sup> | モード<br>VX-57EX      |
|------|-------------------------|---------------------|
|      | VLM X 80 Y 80 Z         | 80 so 94%           |
|      | ストア                     | 波形収録0FF             |
|      | ストアモード                  | Timer Auto          |
|      | ストア名                    | 0011                |
|      | 測定チャンネル                 | ν XYZ               |
|      | Lvストア周期                 | 1s .                |
|      | Leq演算周期                 | ユーザー設定              |
|      | ユーザー設定                  | 24h                 |
| 12   | — 開始時刻                  | 2023/03/29 15:50    |
| 13 — | — 停止時刻                  | 2023/03/30 15:50    |
| 14 — | — 測定開始間隔                | 24h                 |
| 15   | - スリープモート               | × ON 🗖              |
|      | 概要<br>表示                | 戻る                  |
|      | IISB                    | 2023/03/20 15:51:34 |

| 番号 | 名称                                              |                                                                                                    |
|----|-------------------------------------------------|----------------------------------------------------------------------------------------------------|
| 1  | ストアモード                                          | ストア操作のストアモードを設定します。<br>「Manual」、「Auto」、「Timer Auto」から選択できます(48ページ)。                                                                                                    |
| 2  | ストア名<br>(各モード共通)                                | ストアデータの識別番号(0000~9999)を設定します(48ページ)。                                                                                                    |
| 3  | ストアアドレス<br>(Manual)                             | ストアアドレスの識別番号(0001~1000)を設定します(48ページ)。                                                                                                    |
| 4  | 測定チャンネル                                         | 測定を行うチャンネルを「Z」または「XYZ」から選択します。(49ページ)                                                                                                    |
| 5  | 測定時間<br>(Manual)                                | 測定時間を選択します(49ページ)。                                                                                                    |
| 6  | ユーザー設定<br>(Manual)                              | 「測定時間」で「ユーザー設定」を選択するとストア画面に表示され、測定時間を任意に設定で<br>きます。<br>設定できる時間は最長24時間です(50ページ)。                                                                                                    |
| 7  | 総測定時間<br>(Auto)<br>VX-57EX                      | Autoモードでの総測定時間を設定します(50ページ)。                                                                                                    |
| 8  | ユーザー設定<br>(Auto)<br><b>VX-57EX</b>              | 「総測定時間」で「ユーザー設定」を選択するとストア画面に表示され、総測定時間を任意に設<br>定できます。設定できる時間は、Autoモードで最長1,000時間です(51ページ)。                                                                                                    |
| 9  | Lv ストア周期<br>(Auto、Timer Auto)<br>VX-57EX        | Autoモード、Timer Autoモードでの $L_V$ (振動レベル)のストア周期を設定します(51ページ)。                                                                                                    |
| 10 | Leq 演算周期<br>(Auto、Timer Auto)<br><b>VX-57EX</b> | Auto モード、Timer Auto モードでの L <sub>eq</sub> 演算 (L <sub>eq</sub> 、L <sub>max</sub> 、L <sub>min</sub> 、L <sub>5</sub> 、L <sub>10</sub> 、L <sub>50</sub> 、L <sub>90</sub> 、L <sub>95</sub> ) の演算周<br>期を設定します (52ページ) 。 |
| 11 | ユーザー設定<br>(Auto、Timer Auto)<br>【VX-57EX】        | 「Leq演算周期」で「ユーザー設定」を選択するとストア画面に表示され、L <sub>eq</sub> 演算周期を任意に<br>設定できます。<br>設定できる時間は、最長24時間です(52ページ)。                                                                                                    |
| 12 | 開始時刻<br>(Timer Auto)<br>VX-57EX                 | Timer Autoモードでの測定開始時刻を設定します(53ページ)。                                                                                                    |
| 13 | 停止時刻<br>(Timer Auto)<br>VX-57EX                 | Timer Autoモードでの測定停止時刻を設定します(53ページ)。                                                                                                    |
| 14 | 測定開始間隔<br>(Timer Auto)<br>VX-57EX               | Timer Autoモードでの測定間隔時間を設定します(54ページ)。                                                                                                    |
| 15 | スリープモード<br>(Timer Auto)<br>VX-57EX              | Timer Auto モードでの測定中にスリープモードを使用するか設定します (54ページ)。                                                                                                    |
| 16 | 概要表示<br>(各モード共通)                                | ストア設定に関する概要を表示します(55ページ)。                                                                                                    |

### 6.4.3 ストアモード

ストアモードを設定します。 「Manual」、「Auto」、「Timer Auto」 から選択できます。 詳細は「ストア操作」を参照してください (71ページ)。

## 6.4.4 ストア名(各モード共通)

ストアデータの識別番号を設定します。 ストア名は4桁の数字 (0000~9999) で入力してください。

- 「ヨノート‐
- ・ストア名を設定する場合にはSDカードが必要になります。
- ・内部メモリに保存する場合は設定できません。

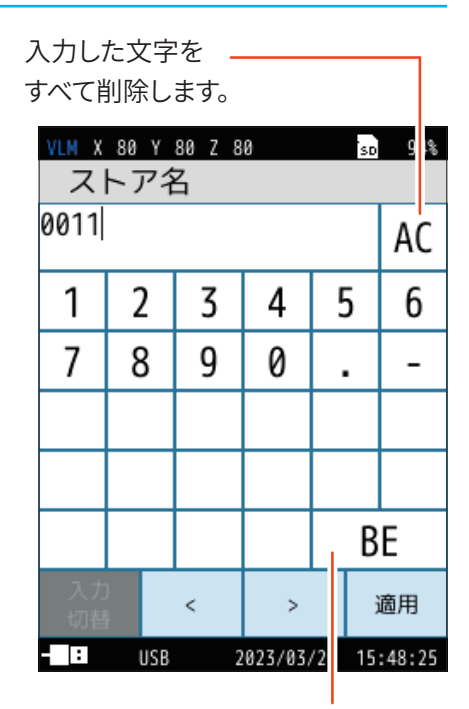

1文字削除します。

## 6.4.5 ストアアドレス (Manual モード)

Manualモードでのストアアドレスの識別番号を設定します。 ストアアドレスは4桁の数字(0001~1000)で入力してください。

入力した文字を

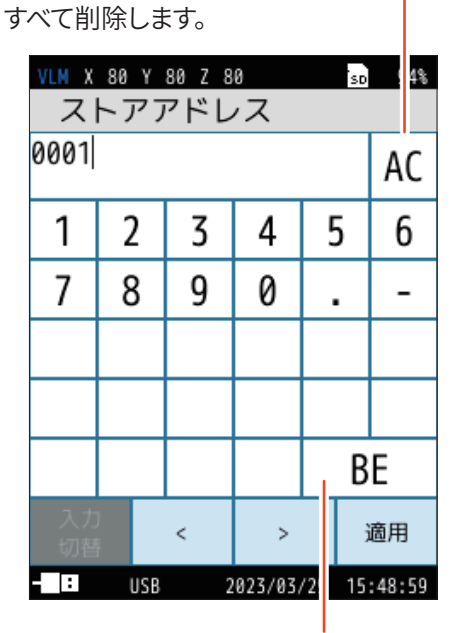

1文字削除します。

## 6.4.6 測定チャンネル

測定を行うチャンネルを「Z」または「XYZ」から選択します。

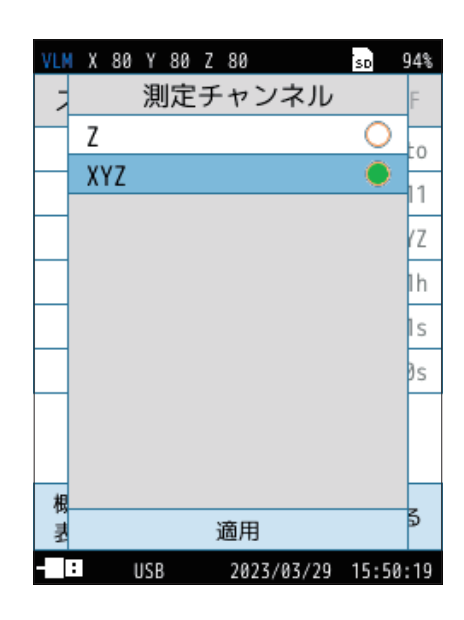

## 6.4.7 測定時間(Manualモード)

Manualモードでの測定時間を選択します。 「ユーザー設定」を選択すると、測定時間を任意に設定できます。

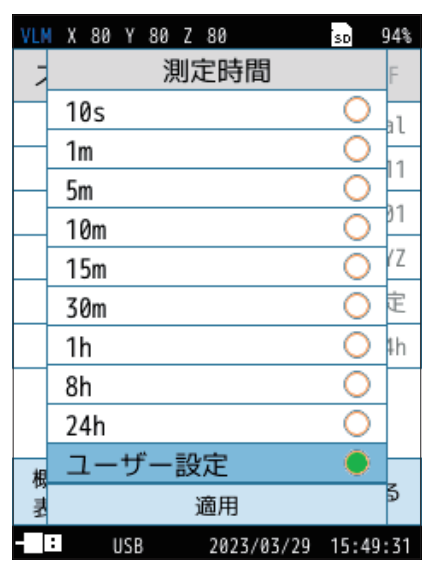

(s=秒、m=分、h=時間)

## 6.4.8 ユーザー設定(Manualモード)

Manualモードでの「測定時間」で「ユーザー設定」を選択すると、測定時間を 任意に設定できます。 設定できる時間は最短1秒、最長24時間です。

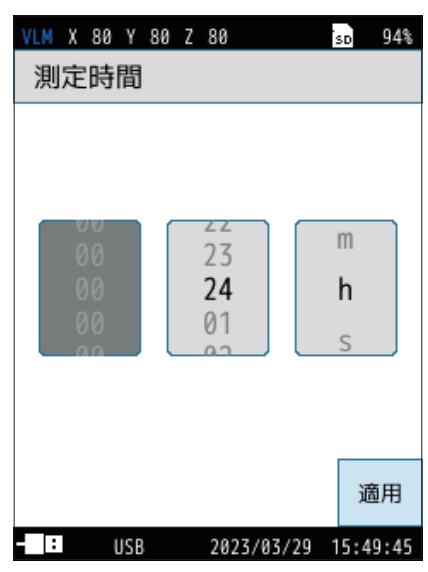

(s=秒、m=分、h=時間)

### 6.4.9 総測定時間(Autoモード) TX-57EX

Auto モードでの総測定時間を設定します。

「ユーザー設定」を選択すると、測定時間を任意に設定できます。

| VLM                | X 80 Y 80 Z 80 | sd 94%   |
|--------------------|----------------|----------|
| 7                  | 総測定時間          | F        |
|                    | 10s            | 0        |
| $\square$          | 1m             | 0        |
| $\left  - \right $ | 5m             |          |
|                    | 10m            | 0 12     |
|                    | 15m            | O lh     |
|                    | 30m            | 🔿 İs     |
|                    | 1h             | 🔵 🕘 s    |
|                    | 8h             | 0        |
|                    | 24h            | 0        |
| 相                  | ユーザー設定         | 0        |
| 何县                 | 適用             | 5        |
| -                  | USB 2023/03/29 | 15:50:30 |

(s=秒、m=分、h=時間)

## 6.4.10 ユーザー設定 (Auto モード) TXX57EX

Autoモードでの「総測定時間」で「ユーザー設定」を選択すると、総測定時間を 任意に設定できます。 設定できる時間は最短1秒、最長1,000時間です。

「**ニノート**-

・ 1,000時間を超える測定を行う場合は、ストアモードを「Timer Autoモード」に設 定してください。

| VLM | X 80           | Υ 8 | 30 Z | 80             |       | SD          | 94%  |
|-----|----------------|-----|------|----------------|-------|-------------|------|
| 総   | 測定             | 時間  | 5    |                |       |             |      |
|     | 09<br>10<br>00 |     |      | 99<br>00<br>01 |       | m<br>h<br>s |      |
|     |                |     |      |                |       | ĩ           | 箇用   |
| - : |                | USB |      | 2023/          | 03/29 | 15:5        | 0:35 |

(s=秒、m=分、h=時間)

## 6.4.11 Lvストア周期 (Auto、Timer Autoモード) 🗤 🖅 🖅 🗛

Autoモード、Timer Autoモードでの $L_V$ (振動レベル)のストア周期を設定します。

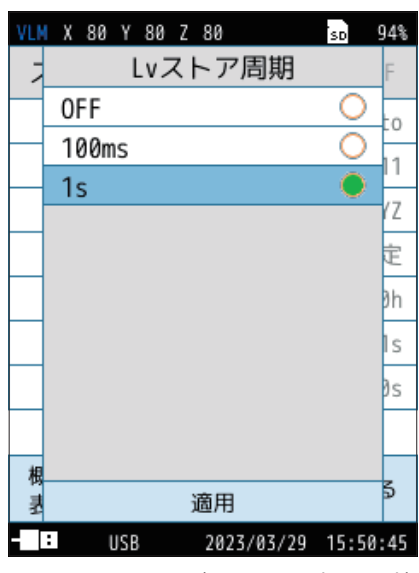

(ms=ミリ秒、s=秒)

## 6.4.12 Leq 演算周期 (Auto、Timer Auto モード) TXK5TEX

Auto モード、Timer Auto モードでの  $L_{eq}$  演算 ( $L_{eq}$ 、 $L_{max}$ 、 $L_{min}$ 、 $L_5$ 、 $L_{10}$ 、 $L_{50}$ 、  $L_{90}$ 、 $L_{95}$ )の演算周期を設定します。 「ユーザー設定」を選択すると、任意に設定できます。

| VLN | X 80 Y 80 Z 80 | SD    | 94% |
|-----|----------------|-------|-----|
| 7   | Leq演算周期        |       | F   |
|     | 10s            | 0     | /7  |
|     | 1m             | 0     |     |
|     | 5m             | 0     | 15  |
|     | 10m            | 0     | E   |
|     | 15m            | 0     | \$h |
|     | 30m            | 0     | 50  |
|     | 1h             | 0     | 50  |
|     | 8h             | 0     | 1h  |
|     | 24h            | 0     | H   |
| 相   | ユーザー設定         |       | F   |
| 四星  | 適用             |       | \$  |
|     | USB 2023/03/29 | 15:51 | :58 |

(s=秒、m=分、h=時間)

### 6.4.13 ユーザー設定 (Auto、Timer Auto モード) 🗤 🕫

「Leq演算周期」で「ユーザー設定」を選択すると、Leq演算周期を任意に設定できます。 設定できる時間は最短1秒、最長24時間です。

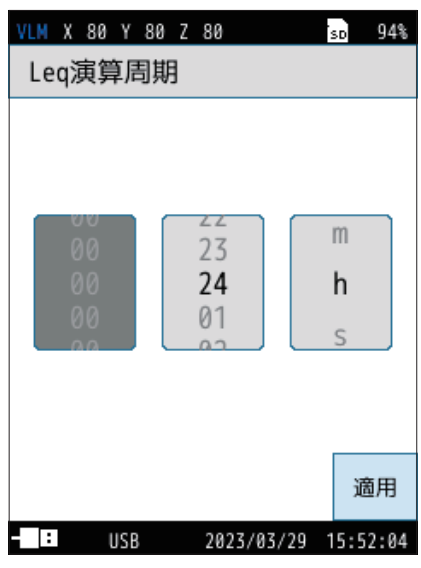

(s=秒、m=分、h=時間)

## 6.4.14 開始時刻 (Timer Auto モード) TX-57EX

Timer Autoモードでの測定開始時刻を設定します。 初めて設定画面を開いたときは、現在から5分後の時刻が示されています。

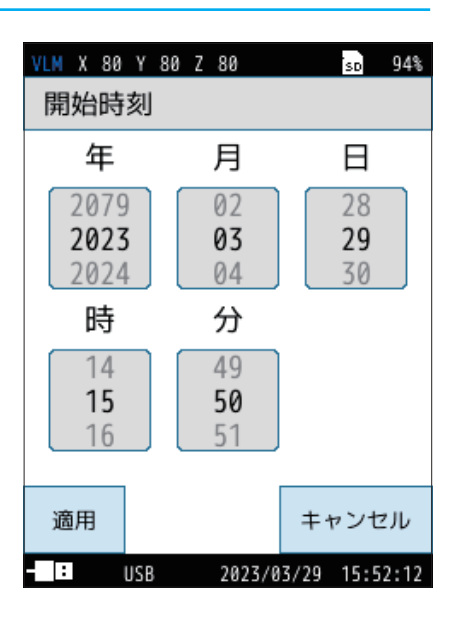

## 6.4.15 停止時刻 (Timer Auto モード) 🚥 🕬

Timer Auto モードでの測定停止時刻を設定します。

初めて設定画面を開いたときは、開始時刻から24時間後の時刻が示されています。

| VLM X 80 Y 8         | 30 Z 80        | so 94%                |
|----------------------|----------------|-----------------------|
| 停止時刻                 |                |                       |
| 年                    | 月              | 日                     |
| 2079<br>2023<br>2024 | 02<br>03<br>04 | 29<br><b>30</b><br>31 |
| 時                    | 分              |                       |
| 14<br>15<br>16       | 49<br>50<br>51 |                       |
| 適用                   |                | キャンセル                 |
| USB                  | 2023/0         | 3/29 15:52:17         |

## 6.4.16 測定開始間隔 (Timer Auto モード) 🗰 🕬

Timer Autoモードでの測定開始間隔の時間を設定します。

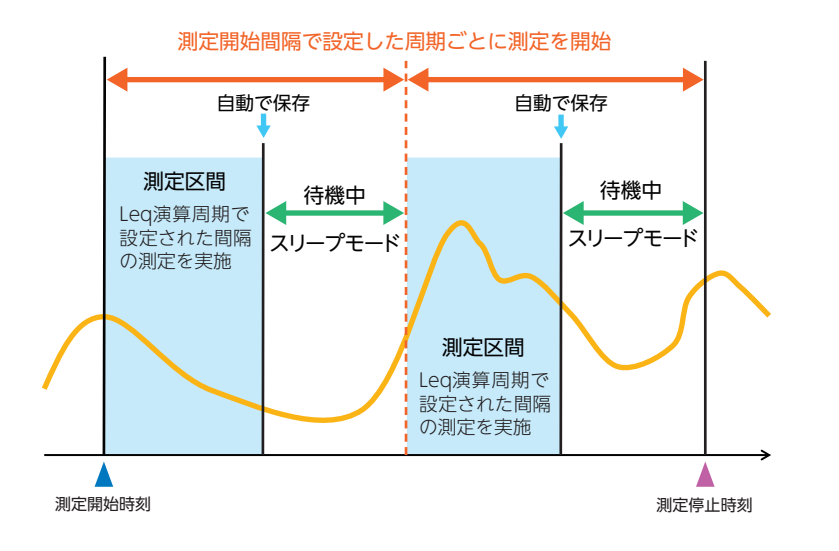

| VLM | X 80 Y 80 Z 80 | SD    | 94%  |
|-----|----------------|-------|------|
| 7   | 測定開始間隔         |       | F    |
|     | OFF            | 0     | /7   |
|     | 5m             | 0     |      |
|     | 10m            | 0     | 15   |
|     | 15m            | 0     | E    |
|     | 30m            | 0     | 1h   |
|     | 1h             | 0     | 50   |
|     | 8h             | 0     | 50   |
|     | 24h            |       | 1h   |
|     |                |       |      |
| 相   |                |       | F    |
| 통   | 適用             |       | \$   |
|     | USB 2023/03/29 | 15:52 | 2:25 |
|     | <i>.</i>       |       |      |

(m=分、h=時間)

## 6.4.17 スリープモード (Timer Auto モード) (XX-57EX)

Timer Autoモードでの測定中にスリープモードを使用するか設定します。 スリープモードが「ON」のときには、START/STOPキーを押して測定待機中となっ た後、約30秒経過すると、低消費電力状態になります。

- 低消費電力状態では、ECO設定時のAutoストア(LCD 消灯)に対して、消費 電力が約1/20になります。測定間の待機中も低消費電力状態となります。
- 低消費電力中は、液晶が消え、インジケータランプが5秒ごとに青色点滅します。
- 測定開始約90秒前になると画面が点灯し、測定開始まで待機します。
- 画面消灯時にPAUSE/CONTキーを押すと測定待機中の画面に戻り、測定 条件が表示されます。操作がなければ、再度低消費電力状態に入ります(他のキーは受け付けません)。
- スリープモード中は液晶が消灯するほか、交流/直流出力、USB、コンパレータ、RS-232C機能などもOFFになります。上記の機能が必要であれば、スリープモードの設定をOFFにしてください。

| VLM X 100 Y 100 Z 1 | 100          | 85%     |
|---------------------|--------------|---------|
| ストア                 | 波形収          | 録0FF    |
| ストア名                |              | 0000    |
| 測定チャンネル             | ŀ            | XYZ     |
| Lvストア周期             |              | 100ms   |
| Leq演算周期             |              | 10m     |
| 開始時刻                | 2023/06/02   | 09:33   |
| 停止時刻                | 2023/06/03   | 09:33   |
| 測定開始間隔              |              | OFF     |
| スリープモート             | ۴ ۵          | N 🗖     |
| 概要<br>表示            |              | 戻る      |
| - USB               | 2023/06/02 0 | 9:30:47 |

### 6.4.18 概要表示

ストア設定に関する概要を表示します。 横軸を測定時間とし、ストアされる値を表示します。

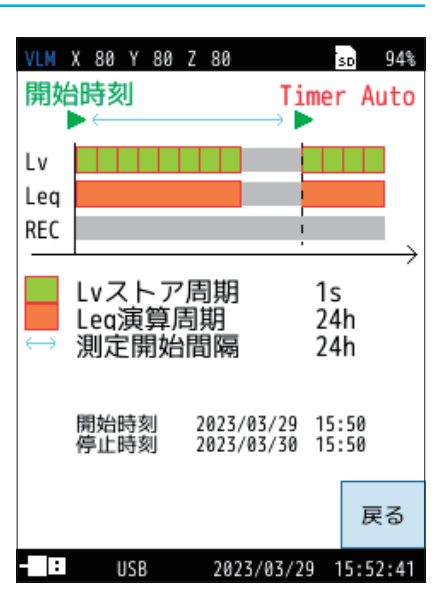

## 6.5 入出力

外部に入出力する信号の種類などを設定する画面です。

|     | VLM X 80 Y 80 Z 80 50 94%             |
|-----|---------------------------------------|
|     | 入出力                                   |
| 1 — | <ul> <li>入力信号</li> <li>センサ</li> </ul> |
| 2 — | - 電気出力 >                              |
| 3 — | - I0端子 >                              |
| 4   | - USB 通信制御                            |
| 5 — | LAN >                                 |
| 6   | - 点検校正 >                              |
|     |                                       |
|     |                                       |
|     | 戻る                                    |
|     | USB 2023/03/29 15:53:18               |

| 番号 | 名称          | 内容                                                                                             |
|----|-------------|------------------------------------------------------------------------------------------------|
| 1  | 入力信号        | 本器に対しての入力信号をセンサ(3方向振動ピックアップPV-83E)もしくは校正信号にするかを<br>設定します(57ページ)。                               |
| 2  | 電気出力        | 本器のOUTPUT端子から出力する信号を設定します(57ページ)。                                                              |
| 3  | IO端子        | 本器上面のI/O端子を設定します(58ページ)。                                                                       |
| 4  | USB         | 本器上面のUSB端子を設定します(59ページ)。                                                                       |
| 5  | LAN VX-57EX | 本器上面のLAN 端子を設定します(60ページ)。                                                                      |
| 6  | 点検校正        | 振動レベル計の点検校正用振動校正器VP-33Aの加振により、センサ(3方向振動ピックアップ<br>PV-83E)に基準信号を入力し、各チャンネルを点検校正することができます(60ページ)。 |

## 6.5.1 入力信号

本器に対しての入力信号をセンサ(3方向振動ピックアップPV-83E)もしくは校 正信号にするかを設定します。

| 項目   | 内容                                                                                  |
|------|-------------------------------------------------------------------------------------|
| センサ  | センサ(3方向振動ピックアップPV-83E)からの信号を入力信号と<br>します。                                           |
| 校正信号 | 基準校正信号を入力します。<br>波形収録プログラム VX-57WR で測定レンジの基準信号を波形収<br>録するときに使用します。 通常は 「センサ」を選択します。 |

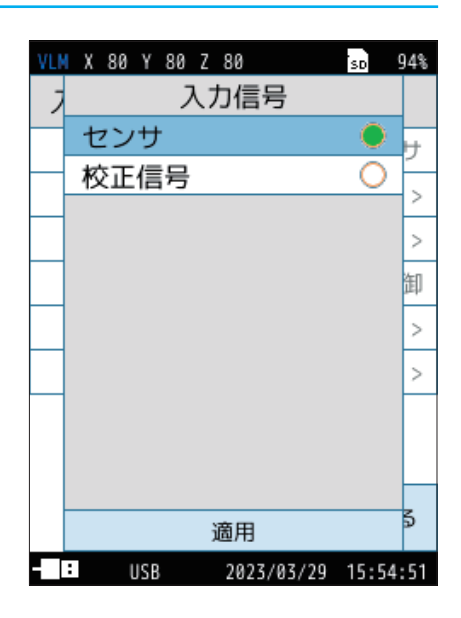

## 6.5.2 電気出力

本器のOUTPUT 端子から出力する信号を設定します。

| 項目    | 内容                                                                                                    |
|-------|----------------------------------------------------------------------------------------------------|
| 種類    | 出力したい信号の種類を「交流 (AC) 出力」、「直流 (DC) 出力」 か<br>ら選択します。                                                                                                    |
| 周波数特性 | 「直流 (DC) 出力」を選択した場合、出力したい信号の周波数特性<br>を「Lv」、「Lva」、「連動」から選択します。<br>「連動」を選択すると、選択した周波数特性の信号が出力されます。<br>「Lv」、「Lva」を選択すると、計測画面に表示されている周波数特<br>性の信号が出力されます。 |

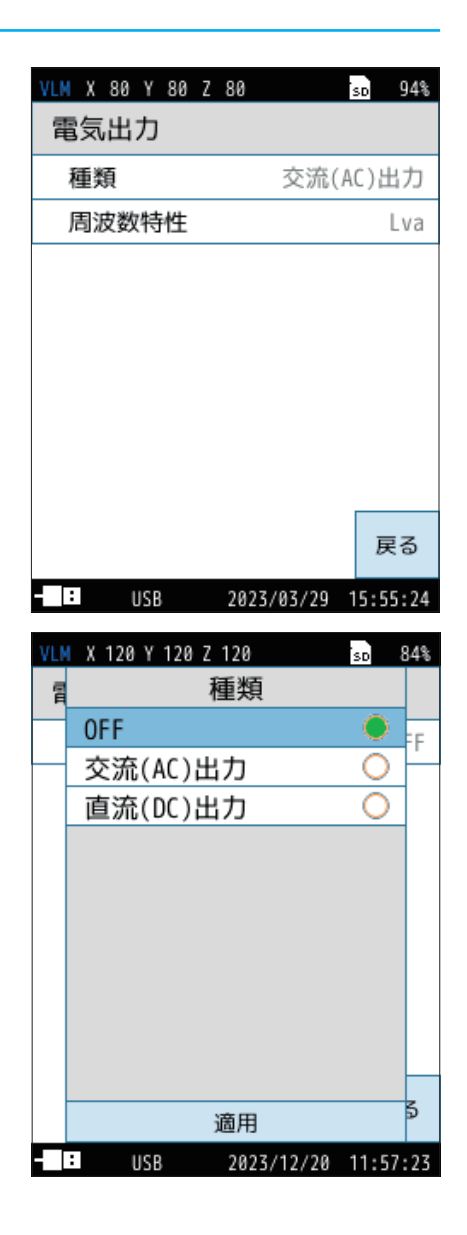

## 6.5.3 IO端子

#### 本器上面のI/O端子の設定を行います。

| 項目                | 内容                                                                                 |
|-------------------|------------------------------------------------------------------------------------|
| OFF               | IO 端子の入出力設定をOFF にします。                                                              |
| 通信制御              | 通信コマンドによる測定値の取得および設定変更が可能です。                                                       |
| プリンタ              | 専用プリンタDPU-414またはBL2-58に画面表示の内容を印刷す<br>ることが可能です。<br>※ DPU-414、BL2-58は製造販売を中止しております。 |
| コンパレータ<br>VX-57EX | コンパレータ信号 (外部機器制御用のオープンコレクタ信号) を設<br>定します。                                          |

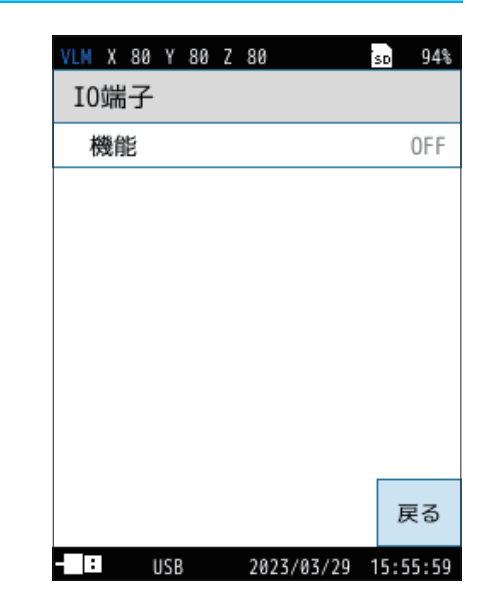

#### 「プリンタ」を選択した場合

専用プリンタDPU-414またはBL2-58に画面表示の内容を印刷することが可能 になります。

| 項目      | 内容 |
|---------|----|
| DPU-414 |    |
| BL2-58  |    |

| VLM X 80 Y 80 | Z 80    | SD      | 94%   |
|---------------|---------|---------|-------|
| I0端子          |         |         |       |
| 機能            |         | プリ      | ンタ    |
| プリンタ          |         | DPL     | J-414 |
|               |         |         |       |
|               |         |         |       |
|               |         |         |       |
|               |         |         |       |
|               |         |         |       |
|               |         |         |       |
|               |         |         | 戻る    |
| - IO USB      | 2023/03 | /29 15: | 56:25 |

#### 「コンパレータ」を選択した場合 VX-57EX

指定したチャンネルが設定レベルを超えたときに、コンパレータ出力がON になります。

| 項目            | 内容                                |
|---------------|-----------------------------------|
| チャンネル         | コンパレータ判定対象のチャンネルを選択します。           |
| コンパレータ<br>レベル | コンパレータ出力がON になるレベルを1 dB 単位で設定します。 |
| コンパレータ<br>バンド | 「Lv」、「Lva」から選択します。                |

| VLM X 80 Y 8 | 0 Z 80 |         | SD   | 94%  |
|--------------|--------|---------|------|------|
| I0端子         |        |         |      |      |
| 機能           |        | コンバ     | レー   | -9   |
| チャンネノ        | ŀ      |         |      | Х    |
| コンパレ-        | -タレベ   | ル       |      | 63   |
| コンパレ-        | -タバン   | ۲       |      | Lv   |
|              |        |         |      |      |
|              |        |         |      |      |
|              |        |         |      |      |
|              |        |         |      |      |
|              |        |         | Ē    | 23   |
|              |        |         | D    | 0    |
| IO USB       | 202    | 3/03/29 | 15:5 | 6:40 |

■ コンパレータ出力

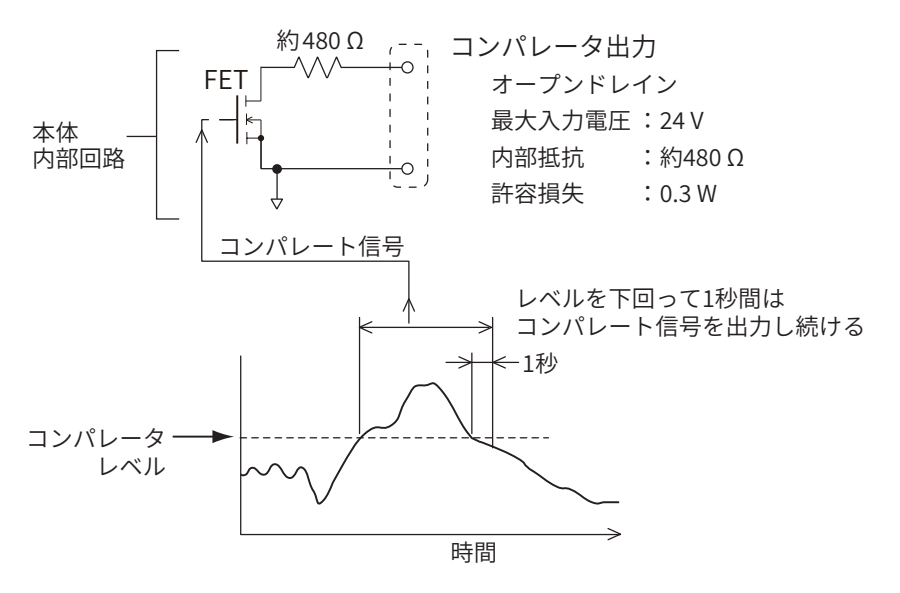

## 6.5.4 USB

本器上面のUSB端子の設定を行います。

| 項目      | 内容                                                  |
|---------|-----------------------------------------------------|
| OFF     | USB 端子の入出力設定を OFF にします。                             |
| 通信制御    | 通信コマンドによる測定値の取得および設定変更が可能です。                        |
| マスストレージ | コンピュータにSDカードをリムーバブルディスクとして認識させて<br>データを転送することが可能です。 |

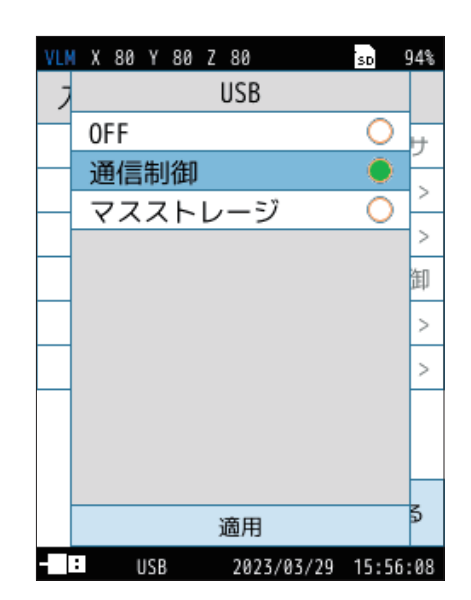

#### 6.5.5 LAN VX-57EX

本器上面のLAN 端子の設定を行います。

ユーザによる指定またはルーターから自動取得したIPアドレスと通信を行い、 コマンドで制御、データを取得することができます(157ページ)。

| 項目               | 内容                               |
|------------------|----------------------------------|
| 機能               | LAN 機能の ON/OFF を設定します。           |
| IP アドレスの<br>自動設定 | 振動レベル計のIPアドレスを自動設定します。           |
| IPアドレス           | 振動レベル計のIPアドレスを設定、および現在の設定を表示します。 |
| サブネット            | サブネットマスクを設定、および現在の設定を取得します。      |
| ゲートウェイ           | デフォルトゲートウェイを設定、および現在の設定を取得します。   |
| ファイル転送           | ファイル転送の ON/OFF を設定します。           |
| 通信制御             | 通信制御の ON/OFF を設定します。             |

| VLM X 80 Y 80 Z 80 | so 94%             |
|--------------------|--------------------|
| LAN                |                    |
| 機能                 | ON                 |
| IPアドレスの自動          | 助設定 OFF            |
| IPアドレス             | 192.168.1.10       |
| サブネット              | 255.255.255.0      |
| ゲートウェイ             | 192.168.1.1        |
| ファイル転送             | OFF                |
| 通信制御               | OFF                |
|                    |                    |
|                    | 戻る                 |
| IO USB LAN 20      | 323/03/29 16:00:20 |
| ※ 画面の IP アドレス      | スなどは一例です。          |

6.5.6 点検校正

振動レベル計の点検校正用振動校正器 VP-33A による加振によりセンサ(3方向 振動ピックアップ PV-83E)に基準信号を入力し、各チャンネルを点検校正するこ とができます(194ページ)。

#### **VP-33A**

校正周波数 : 6.3 Hz 校正レベル : 97.2 dB(Z)、90.2 dB(X、Y)

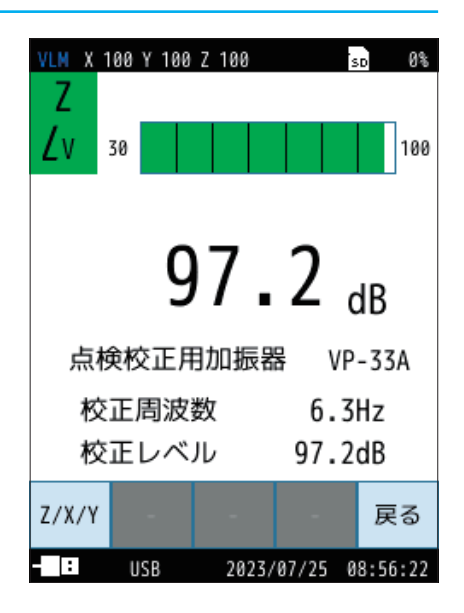

## 6.6 設定の保存/呼出

設定ファイルを利用することにより、次のようなことが可能になります。

- 内部メモリまたはSDカード内にあらかじめ用意しておいた設定ファイルを読み込むことにより、設定を正確かつ効率的 に行うことができます。
- ●不用意に設定を変更してしまっても、内部メモリまたはSDカード内の設定ファイルを読み込むことにより、設定が復元されます。

本器はメモリ(内部)に5個、スタートアップ(内部)に1個、メモリ(SD)に1個、スタートアップ(SD)に1個の設定を保存できます。

レジューム機能

電源をOFFにしたときの設定を記憶して、次に電源をONにしたときに同じ設定状態で測定を開始します。

ィ▤ノード

・本器の内部メモリおよびSDカードにスタートアップファイルが存在する状態で本器を起動した場合は、レジューム機能とスタートアップ読み込み機能のどちらの設定を読み込むか選択してください。

#### スタートアップファイル読み込み機能

本器の内部メモリおよびSDカードの両方にスタートアップファイルが存在する 場合は、本器の電源をONにしたときに、右のような選択画面が表示されます。

| 項目    | 内容                                      |
|-------|-----------------------------------------|
| 内部メモリ | 内部メモリのスタートアップファイルから設定を読み込みます。           |
| SD    | SD カードのスタートアップファイルから設定を読み込みます。          |
| キャンセル | レジューム機能により、前回電源をOFFにしたときの設定を読み込<br>みます。 |

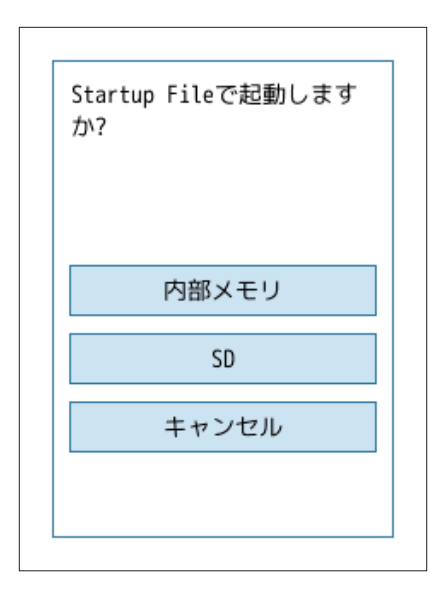

内部メモリまたはSDカードの片方にスタートアップファイルが存在する場合は、 右のような選択画面が表示されます(画面例は内部メモリにスタートアップファ イルがある場合)。

| 項目  | 内容                                          |
|-----|---------------------------------------------|
| はい  | 内部メモリまたは SD カードのスタートアップファイルから設定を読<br>み込みます。 |
| いいえ | レジューム機能により、前回電源をOFFにしたときの設定を読み込みます。         |

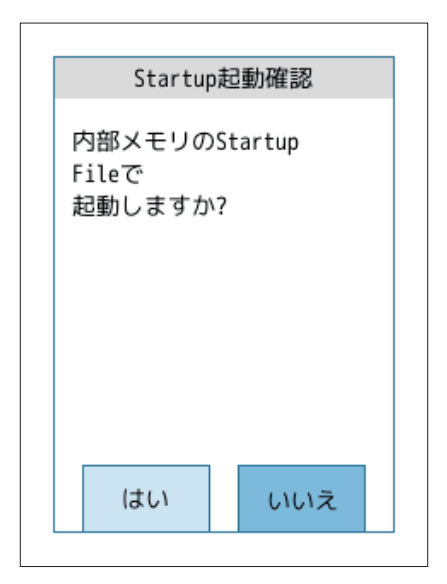

### 6.6.1 設定を保存する

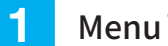

Menu 画面で「設定の保存/呼出」をタッチします。

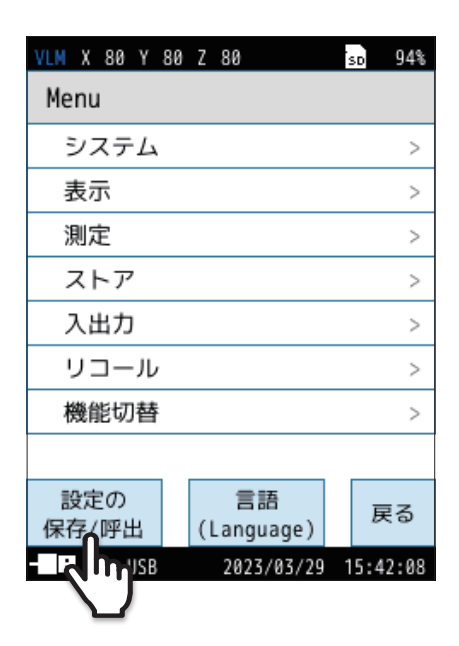

#### 2

#### 設定ファイルの保存先を選択します。

| 項目              | 内容                           |
|-----------------|------------------------------|
| メモリ1~5          | 現在の設定を内部メモリに保存します。           |
| スタートアップ<br>(内部) | 現在の設定をスタートアップとして内部メモリに保存します。 |
| メモリ(SD)         | 現在の設定をSD カードに保存します。          |
| スタートアップ<br>(SD) | 現在の設定をスタートアップとしてSDカードに保存します。 |

| VLM X 80 Y 80 Z 80  | so 94%           |
|---------------------|------------------|
| 設定の保存/呼出            | L                |
| メモリ1                | 20230329         |
| メモリ2                |                  |
| メモリ3                |                  |
| メモリ4                |                  |
| メモリ5                |                  |
| スタートアップ(内           | 9部)              |
| メモリ(SD)             |                  |
| スタートアップ(SE          | ))               |
| 工場出荷時設定             | 戻る               |
| - : IO USB LAN 2023 | 3/03/29 16:01:35 |

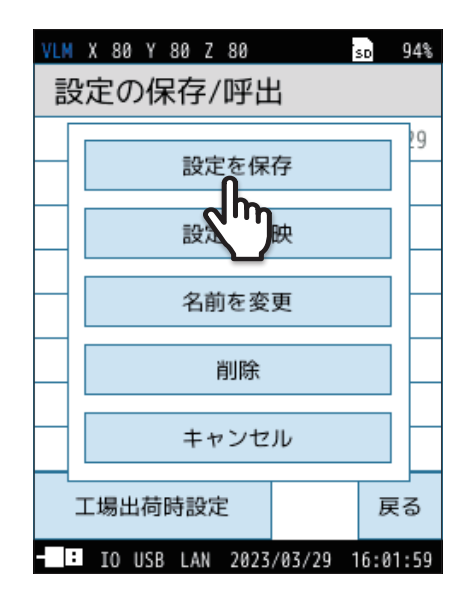

## 3

#### 「設定を保存」をタッチします。

選択した保存先に、現在の設定が保存されます。

#### 「「」ノート

- ・データを上書きする場合は、確認画面が表示されるので、「はい」を選択し てください。
- ・設定が保存されると、項目の横に設定ファイル名として年月日が表示されます。ファイル名は「名前を変更」をタッチすると変更できます。

設定を新規保存する場合は、右のような画面が表示されます。

| VLM -       | X 80 Y 80 Z 80  |          | so 94%  |  |
|-------------|-----------------|----------|---------|--|
| 設;          | 設定の保存/呼出        |          |         |  |
| Х           | メモリ1 20230329   |          |         |  |
| Х           | モリ2             |          |         |  |
|             |                 |          |         |  |
|             | 設定を保            | 存        |         |  |
| -[          | キャンセ            | JL       |         |  |
| メモリ(SD)     |                 |          |         |  |
| スタートアップ(SD) |                 |          |         |  |
| I           | 場出荷時設定          |          | 戻る      |  |
| - :         | IO USB LAN 2023 | /03/29 1 | 6:02:09 |  |

### 6.6.2 設定を読み込む

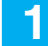

読み込みたい設定ファイルを選択します。

#### 国ノート-

- ・設定ファイルを読み込むと、現在の設定が上書きされます。
- ・設定ファイルを読み込む前に、必要に応じて現在の設定を保存しておくこ とをお勧めします。

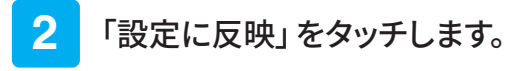

確認画面が表示されます。

3 確認画面で、「はい」をタッチします。

選択した設定ファイルの内容が、本器の設定に反映されます。

| VLM X 80 Y 80 Z 80  |          | so 949  |
|---------------------|----------|---------|
| 設定の保存/呼出            | 4        |         |
| メモリ1                | 20       | 230329  |
| メモリ2                |          |         |
| メモリ3                |          |         |
| メモリ4                |          |         |
| メモリ5                |          |         |
| スタートアップ(内部)         |          |         |
| メモリ(SD)             |          |         |
| スタートアップ(SD)         |          |         |
| 工場出荷時設定             |          | 戻る      |
| - : IO USB LAN 2023 | /03/29 1 | 6:01:35 |

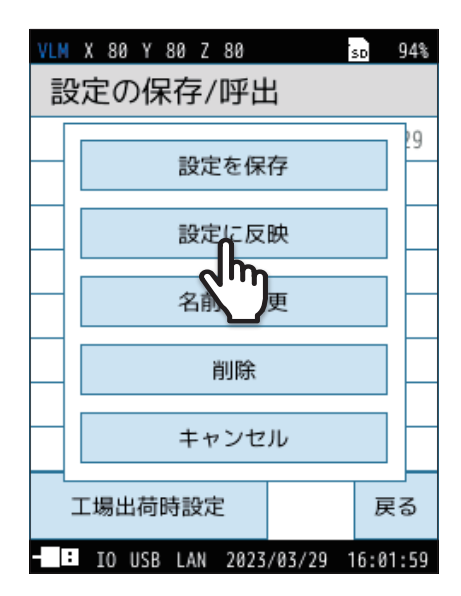

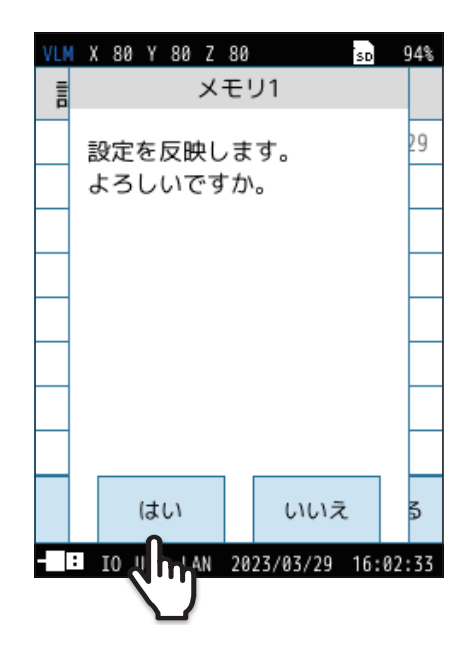

## 6.6.3 設定ファイルの名前を変更する

1 名前を変更したい設定ファイルを選択します。

| VLM X 80 Y 80 Z 80 | ·        | sp 94%  |
|--------------------|----------|---------|
| 設定の保存/呼出           | Ц        |         |
| メモリ1               | 20       | 230329  |
| メモリ2               |          |         |
| メモリ3               |          |         |
| メモリ4               |          |         |
| メモリ5               |          |         |
| スタートアップ(内部)        |          |         |
| メモリ(SD)            |          |         |
| スタートアップ(SD)        |          |         |
| 工場出荷時設定            |          | 戻る      |
| - TO USB LAN 2023  | /03/29 1 | 6-01-35 |

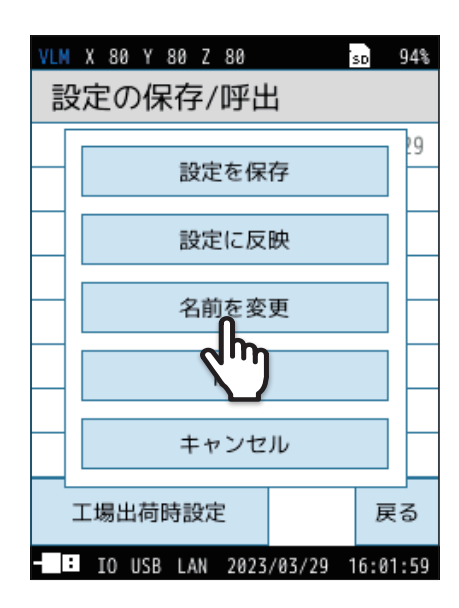

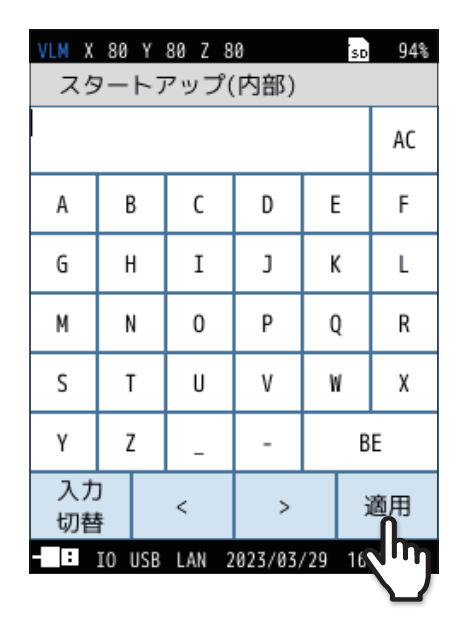

2 「名前を変更」をタッチします。

名前変更画面が表示されます。

3 名前変更画面で、名前を入力し、「適用」をタッチします。

(文字制限:1~8字)

### 6.6.4 設定を削除する

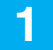

2

削除したい設定ファイルを選択します。

| VLM X 80 Y 80 Z 80     | so 94%     |  |
|------------------------|------------|--|
| 設定の保存/呼出               |            |  |
| メモリ1                   | 20230329   |  |
| メモリ2                   |            |  |
| メモリ3                   |            |  |
| メモリ4                   |            |  |
| メモリ5                   |            |  |
| スタートアップ(内部)            |            |  |
| メモリ(SD)                |            |  |
| スタートアップ(SD)            |            |  |
| 工場出荷時設定                | 戻る         |  |
| - IO USB LAN 2023/03/2 | 9 16:01:35 |  |

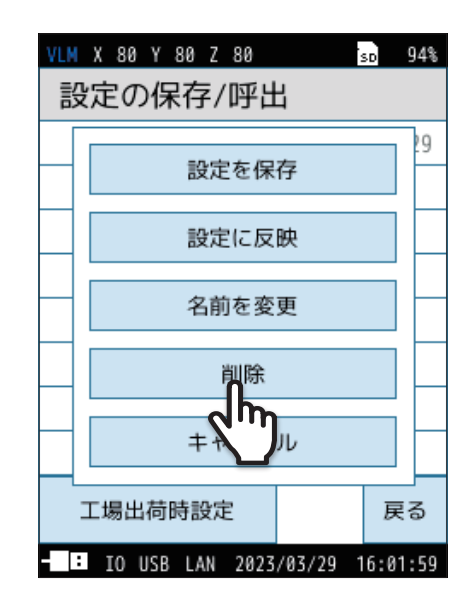

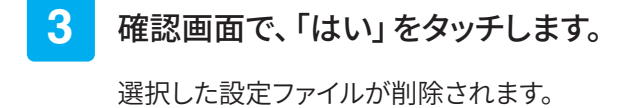

「削除」をタッチします。

確認画面が表示されます。

・「キャンセル」をタッチすると、設定の保存/呼出画面に戻ります。

**国ノート**-

VLN X 80 Y 80 Z 80 30 94% 言 メモリ1 29 この番号の設定を消去しま 29 す。 よろしいですか?

### 6.6.5 スタートアップの設定

スタートアップに設定を保存しておくと、スタートアップ内の設定で起動するように指定できます。

1

「スタートアップ(内部)」または「スタートアップ(SD)」を 選択します。

| 項目           | 内容                                 |
|--------------|------------------------------------|
| スタートアップ (内部) | 現在の設定をスタートアップとして内部メモリに保<br>存します。   |
| スタートアップ (SD) | 現在の設定をスタートアップとして SD カードに保<br>存します。 |

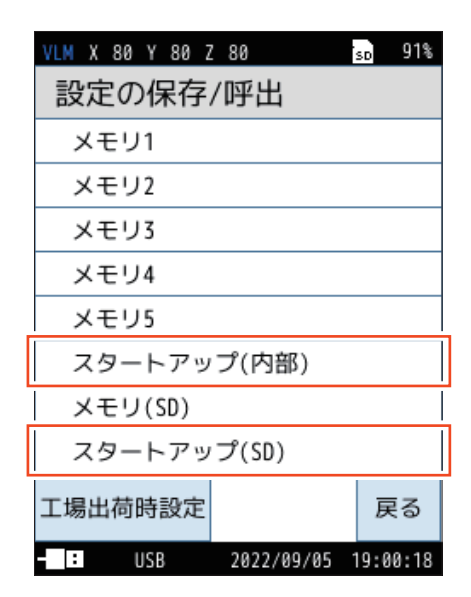

#### 2 「設定を保存」をタッチします。

スタートアップとして現在の設定が保存されます。

**ミノート**-

・データを上書きする場合は、確認画面が表示されるので、「はい」を選択し てください。

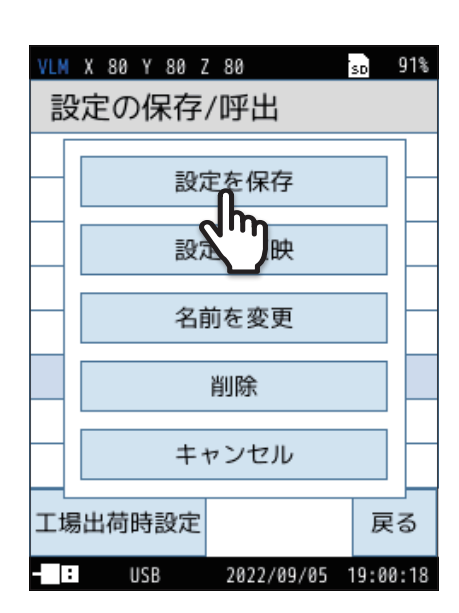

## 6.7 言語を変更する

本器で使用する言語を設定できます。

1

Menu画面下の「言語(Language)」をタッチします。

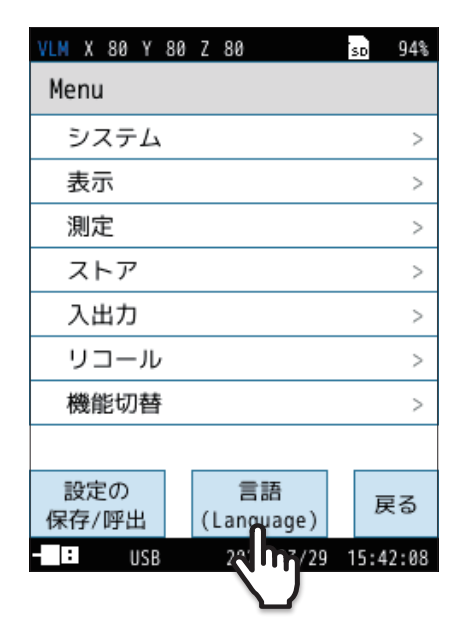

#### 2 言語を選択し、「適用」をタッチします。

言語の設定は記憶されるので、電源を再度ONにしても設定された言語でメッセージが表示されます。

三ノート-

・本書には「日本語」に設定した状態での操作方法を記載しています。

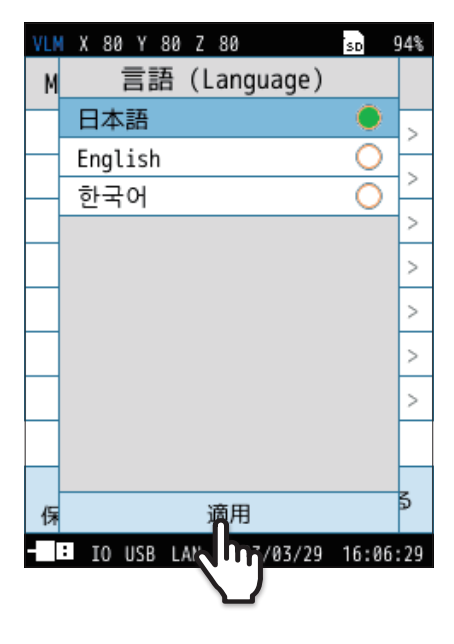

## 6.8 工場出荷時の設定に戻す

設定を初期値に戻す場合は、次の手順で行います。

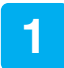

Menu 画面下の「設定の保存/呼出」をタッチします。

2 「工場出荷時設定」をタッチします。

3 確認画面で、「はい」をタッチします。

設定が初期値(70ページ)に戻ります。

ノート
 ・時刻、言語およびストアデータについては初期化されません。

| VLM X 80 Y 80 Z 80      | sd 94%         |
|-------------------------|----------------|
| Menu                    |                |
| システム                    | >              |
| 表示                      | >              |
| 測定                      | >              |
| ストア                     | >              |
| 入出力                     | >              |
| リコール                    | >              |
| 機能切替                    | >              |
|                         |                |
| 設定の 言語<br>保存/呼出 (Langua | ge) 戻る         |
| - F. Un USB 2023/1      | 03/29 15:42:08 |

| VLM X 80 Y 80 Z 80 |          | sp 94%  |  |
|--------------------|----------|---------|--|
| 設定の保存/呼出           | 4        |         |  |
| メモリ1               | 20       | 230329  |  |
| メモリ2               |          |         |  |
| メモリ3               |          |         |  |
| メモリ4               |          |         |  |
| メモリ5               |          |         |  |
| スタートアップ(内          | 部)       |         |  |
| メモリ(SD)            |          |         |  |
| スタートアップ(SD)        |          |         |  |
| 工場出荷時設定            |          | 戻る      |  |
| - 10 AN 2023       | /03/29 1 | 6:01:35 |  |

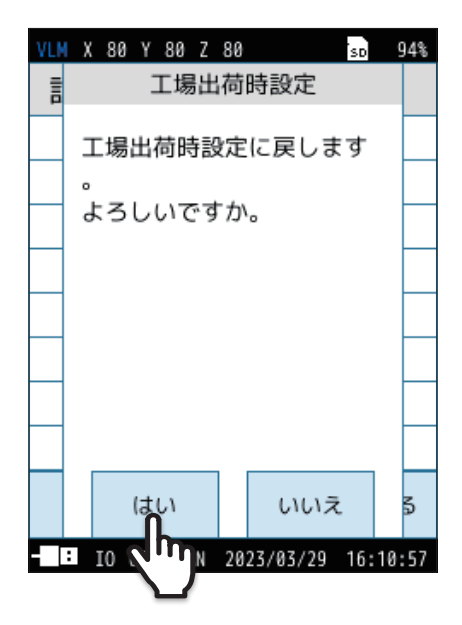

#### 初期値

主な設定項目の初期値(工場出荷時の値)は次のようになっています。 初期値に戻す手順については「工場出荷時の設定に戻す」を参照してください(69ページ)。

| 項目   |         |          | 初期値     |
|------|---------|----------|---------|
| システム | 液晶      | 明るさ      | 2       |
|      |         | 自動輝度変化時間 | 30s     |
|      |         | 自動消灯時間   | 連続      |
|      | 電源      | 内部電池の種類  | アルカリ    |
|      | セキュリティ  | ユーザ名     | USER    |
|      |         | パスワード    | 0000    |
|      |         | 操作ロック    | パスワードなし |
|      | 機器情報    | インデックス番号 | 0001    |
| 表示   | 時間-レベル  |          | 20秒     |
| 測定   | 遅延測定    |          | OFF     |
| ストア  | ストアモード  |          | Manual  |
|      | ストア名    |          | 0000    |
|      | ストアアドレス |          | 0001    |
|      | 測定チャンネル |          | XYZ     |
|      | 測定時間    |          | 10m     |
| 入出力  | 入力信号    |          | センサ     |
|      | 電気出力    | 種類       | OFF     |
|      | IO端子    |          | 対象外     |
|      | USB     |          | 対象外     |
|      | LAN     |          | 対象外     |
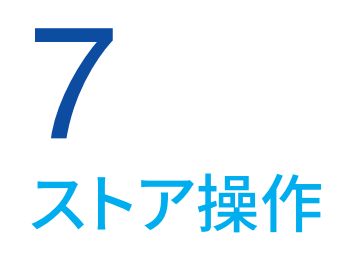

本器は測定データ(振動レベルや時間平均レベルなどの演算値、測定条件)を内蔵メモリまたはSDカードに保存できます。 ここでは、メモリへの保存、およびメモリからの読み出しについて説明します。 ストアモードは Manual、Auto、Timer Autoの3種類があります。

#### 重要

・当社純正/販売のSDカードを使用してください。当社純正/販売のSDカード以外での動作は保証いたしません(96ページ)。

- ・ストア中は電源を切ったり、SDカードを抜いたりしないでください。データを破壊することがあります。
- ・SDカードがカードスロットに挿入されていると、内部メモリへの保存はできません。

## **ミノート**

・データ保存用のSDカードは、測定前に一度本器でフォーマットしてください。

#### 環境計測データ管理ソフトウェアAS-60VM を使用する場合の注意点

 測定データをAS-60VMで処理する場合、AS-60VMではManualストアデータを読み込めないので、AutoおよびTimer Autoストアで測定してください。

### ストアモードについて

| ストアモード                | 内容                                                                                                    |
|-----------------------|----------------------------------------------------------------------------------------------------|
| Manual                | 演算値のみを1データ組として、測定者が1データずつ、手動で保存する方法です。<br>測定終了後、測定者がストア操作をすると、測定された各演算値、測定条件が時刻とともに保存されます。<br>保存先はSDカードが挿入されていなければ本体内部メモリに、SDカードが挿入されていればSDカードに保存されます。                                                                                                    |
| Auto<br>VX-57EX       | ストア周期の設定で選択された振動レベル、振動加速度レベルと、設定した時間間隔で演算された結果を連続記録し<br>ます。SDカードを挿入することで使用可能となります。<br>ストア中に以下のいずれかの条件が発生した場合には、ストアを停止しデータを保存します。<br>・設定した総測定時間に達した場合<br>・ <i>L</i> vストアまたはLeqストアのいずれかがストア上限アドレス <sup>*</sup> に達した場合<br><i>* L</i> vストア上限アドレス( <i>L</i> vストア周期 = 100 ms:359964000、 <i>L</i> vストア周期 = 1 s:35996400)、<br><i>L</i> eqストア上限アドレス:599940000<br>・SDカードの残量が1 MB以下になったとき(SDカードの残量が10 MB以下になると、波形収録が停止されます)<br>・電池がなくなった場合                                                    |
| Timer Auto<br>VX-57EX | <ul> <li>開始時刻と停止時刻を設定して、Autoストアを行うことができます。</li> <li>SDカードを挿入することで使用可能となります。</li> <li>測定間隔を設定することにより、ストアが必要な時間帯のみLvストア、Leq演算を行うことができます。</li> <li>ストア中に以下のいずれかの条件が発生した場合には、ストアを停止しデータを保存します。</li> <li>設定した総測定時間に達した場合</li> <li>LvストアまたはLeqストアのいずれかがストア上限アドレス<sup>*</sup>に達した場合</li> <li>※ Lvストア上限アドレス(Lvストア周期 = 100 ms:359964000、Lvストア周期 = 1 s:35996400)、<br/>Leqストア上限アドレス:599940000</li> <li>SDカードの残量が1 MB以下になったとき(SDカードの残量が10 MB以下になると、波形収録が停止されます)</li> <li>電池がなくなった場合</li> </ul> |

# 7.1 Manual モードでのストア操作

## 7.1.1 メモリに保存する

演算終了時の確認画面でストア操作を行うと、各演算値を保存します。

## **「国ノート**」

- ・SDカードが挿入されていない場合は、データは本体内部メモリに保存されます。
- ・SDカードが挿入されている場合は、データはSDカード内に保存されます。

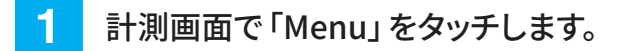

Menu画面が表示されます。

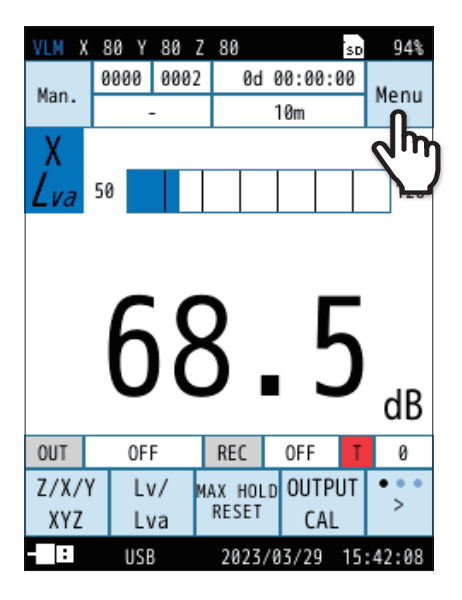

2 Menu画面で「ストア」をタッチします。

ストア画面が表示されます。

| VLM                                                                                                    | Х       | 80      | Y   | 80 | Ζ  | 80              | 2  | 50   | 94%  |
|----------------------------------------------------------------------------------------------------|---------|---------|-----|----|----|-----------------|----|------|------|
| Ме                                                                                                    | Menu    |         |     |    |    |                 |    |      |      |
| 3                                                                                                    | 27      | ィテ      | Ь   |    |    |                 |    |      | >    |
| The second second second second second second second second second second second second second second second se | 長元      | 7       |     |    |    |                 |    |      | >    |
| 3                                                                                                    | 則定      | Ē       |     |    |    |                 |    |      | >    |
| 7                                                                                                    | スト      | -ア      | ,   |    |    | ቢ               |    |      | >    |
| 7                                                                                                    | 人出      | 力       |     |    | 9  | ່ພາ             |    |      | >    |
| ļ                                                                                                    | בי      | ) —     | JL  | ,  |    |                 |    |      | >    |
| 栲                                                                                                    | 機肖      | 鼣切      | 替   | 1  |    |                 |    |      | >    |
|                                                                                                    |         |         |     |    |    |                 |    |      |      |
| 部<br>保祥                                                                                                    | 定<br>字/ | の<br>呼出 | Ц   |    | (1 | 言語<br>Language) |    | 戻    | ล    |
| :                                                                                                    |         | ι       | JSB |    |    | 2023/03/2       | 91 | 5:42 | 2:08 |

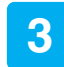

4

ストア画面で[ストアモード]をタッチして 「Manual」を選択します。

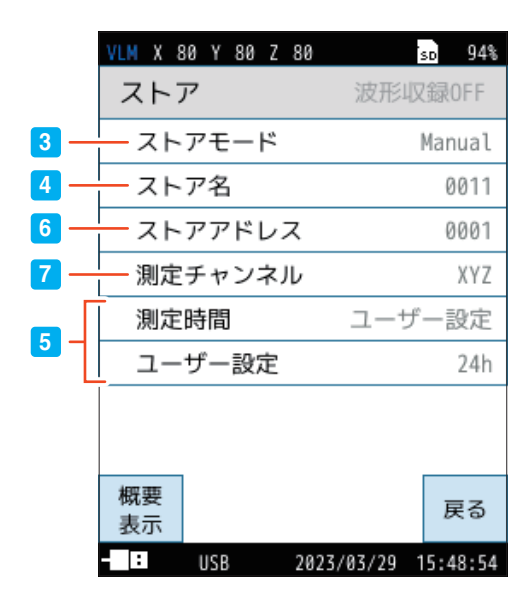

ストア名を設定します(SDカード挿入時のみ)。

- ① **ストア画面で「ストア名」をタッチします。** ストア名の入力画面が表示されます。
- 2 ストア名(4桁の数字)を入力します。
   設定範囲は0000~9999です。
   (BE:1文字削除、AC:入力した文字をすべて削除。)
- ③「適用」をタッチします。

## 5 測定時間を設定します。

- ① ストア画面で「測定時間」をタッチします。
- ② 測定時間を選択し、「適用」をタッチします。
   「ユーザー設定」を選択すると、測定時間を任意に設定できます。
   設定できる時間は最長24時間です。

ミノート

・測定時間を「500s」に設定した場合は、5秒ごとの瞬時値をもとに時間率 レベル $L_N$ を演算します。「500s」以外に設定した場合は、100 msごとの 瞬時値をもとに $L_N$ を演算します。

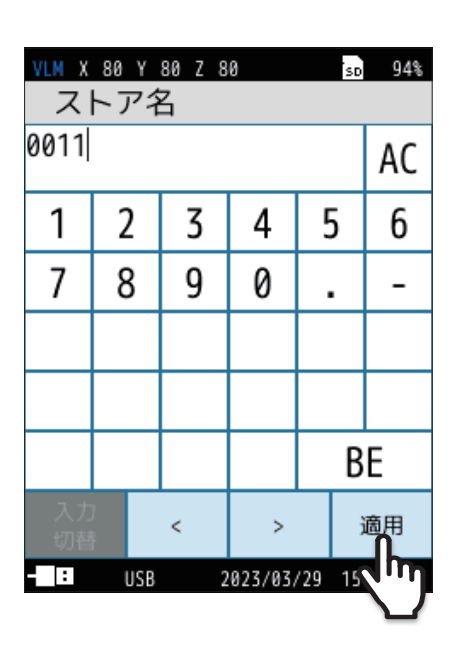

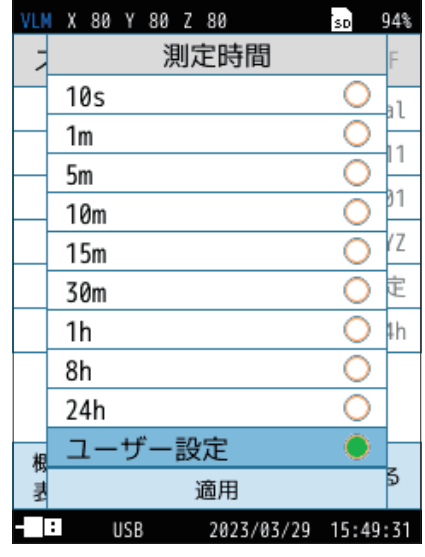

(s=秒、m=分、h=時間)

# 6

## ストアアドレスを設定します。

- ストア画面で「ストアアドレス」をタッチします。
   ストアアドレスの入力画面が表示されます。
- 2 ストアアドレス(4桁の数字)を入力します。
   初期設定は0001であり、特に問題なければ変更は不要です。0001
   以外のアドレスを設定したい場合、またはデータが保存されている
   アドレスを避ける場合に入力します。
   設定範囲は0001~1000です。
   (BE:1文字削除、AC:入力した文字をすべて削除。)
- ③「適用」をタッチします。

### ストア名とストアアドレスの関係

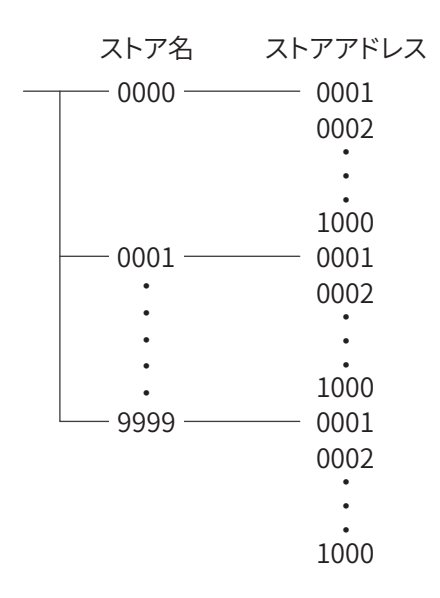

- アドレスは計測画面に表示されています。赤色でアドレスが表示されているときは、そのアドレスにデータがあることを示しています。
- すでに測定データが保存されている場合は、測定開始時に確認画面が表示されます。「上書きをして測定」を選択すると、 データが上書きされます(保存されていたデータは消去され、今回のデータが残ります)。
- すでにデータが保存されているかどうかは「保存されたデータを読み出す」を参照してください(77ページ)。

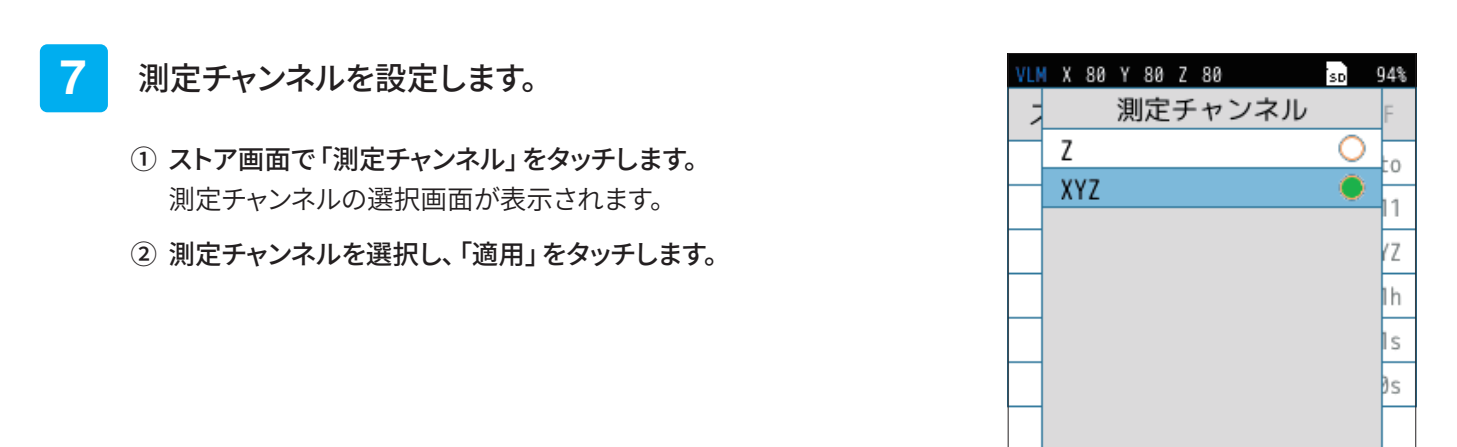

| VLM X    | 80 Y<br>トアフ | 80 Z 8<br>アドレ | 。<br>/ス | SD     | 94% |  |
|----------|-------------|---------------|---------|--------|-----|--|
| 0001     | 0001 AC     |               |         |        |     |  |
| 1        | 2           | 3             | 4       | 5      | 6   |  |
| 7        | 8           | 9             | 0       |        | -   |  |
|          |             |               |         |        |     |  |
|          |             |               |         |        |     |  |
|          |             |               |         | В      | E   |  |
| 入力 < > 道 |             |               |         |        | 適用  |  |
| - :      | USB         | 2             | 023/03/ | /29 15 | (h) |  |

適用

/03/29 15:50:19

:

USB

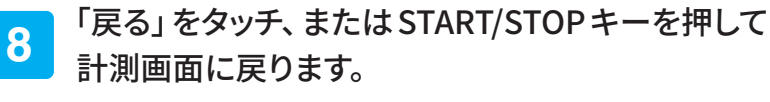

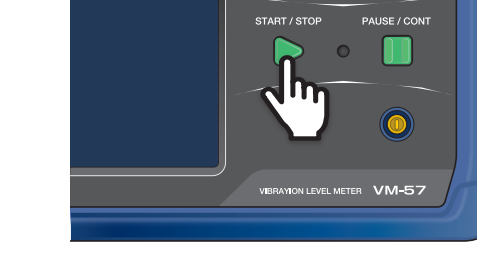

9 計測画面で START/STOP キーを押して、 測定を開始します。

10 再度、START/STOPキーを押して、測定を終了します。

測定終了後、確認画面が表示されます。

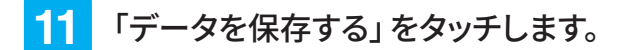

演算結果が保存されます。

- 約1秒でメモリへの保存が完了します。保存後はアドレスが1増えた 値になります。
- 保存される内容は、測定開始日時、測定時間、周波数重み付け特性、 時間重み付け特性などの条件およびその演算結果、OVER、UNDER 情報などです。
- 時間-レベル画面は保存されません。
- キャンセルした場合、メニューリングの「Lvストア/Leqストア」よりデー タを保存できます(31ページ)。

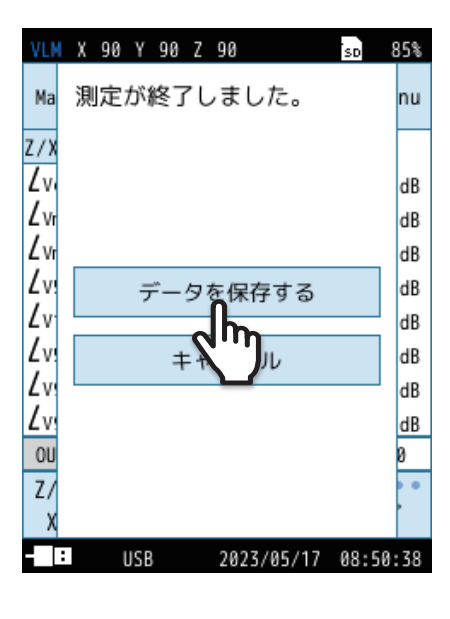

### 重要

・ストア操作を行うと、表示されているアドレスに測定データを保存します。

・赤く表示されているアドレスには、すでに測定データが保存されています。上書きにご注意ください。

### 「目ノート

・データを保存したアドレスが1000の場合はそれ以上アドレス数は増加せず、1000が赤色で表示されます。 続けて測定およびデータ保存をする場合は、ストア名を変更してください(73ページ)。

## 7.1.2 瞬時値と最大値ホールド(MAX HOLD)値の保存

Manualモードでは、瞬時値表示(カレント)状態でPAUSEキーを押した時点での振動レベルおよび振動加速度レベルの瞬時値と最大値ホールドの値をメモリに保存できます。

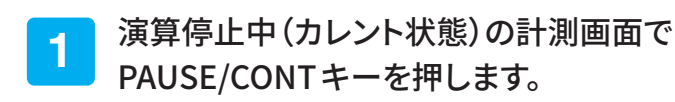

画面の更新が一時停止します。

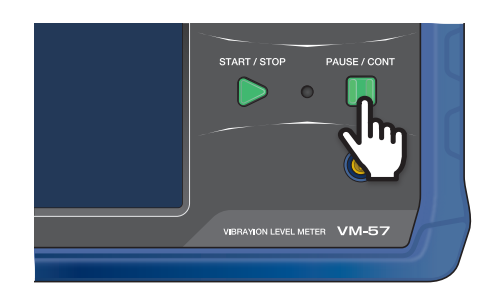

2 メニューリングの「Lvストア」をタッチします。

メモリにデータが保存され、計測画面に戻ります。 もう一度 PAUSE/CONT キーを押すと、一時停止が解除され、画面の更 新が再開されます。

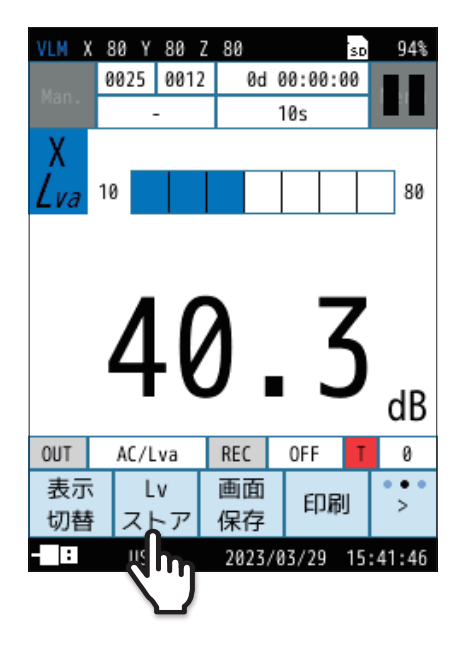

# 7.1.3 保存されたデータを読み出す

Manualモードでメモリに保存したデータを読み出します。

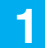

### 計測画面で「Menu」をタッチします。

Menu画面が表示されます。

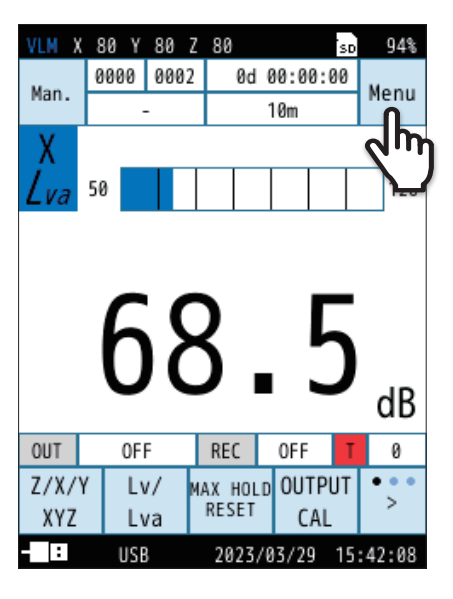

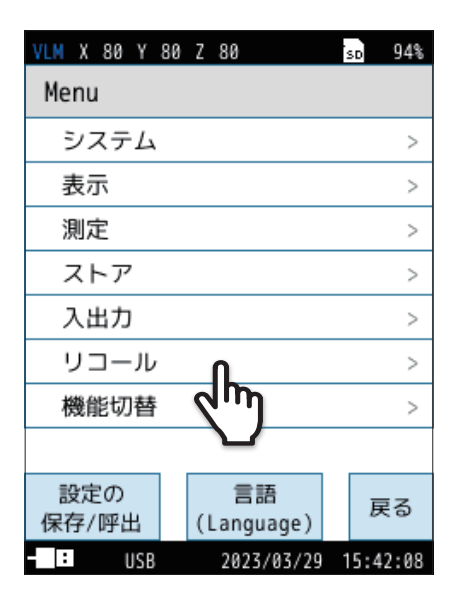

| VLM X 80 Y 80 Z 80 | 's⊳ 94%           |
|--------------------|-------------------|
| リコール               |                   |
| Manual(内部)         | >                 |
| Manual(SD)         | >                 |
| Auto Lv(SD)        | < لر              |
| Auto Leq(SD)       | >                 |
| 画面キャプチャ(           | SD) >             |
|                    |                   |
|                    |                   |
|                    |                   |
|                    | 戻る                |
| - USB 20           | 23/03/29 16:12:02 |

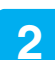

Menu画面で「リコール」をタッチします。

リコール画面が表示されます。

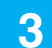

### リコール画面からデータ保存場所を選択します。

保存されているデータが一覧表示されます。

## ・ ヨノート -

・SDカードが挿入されていない場合、「Manual (内部)」以外は選択できません。

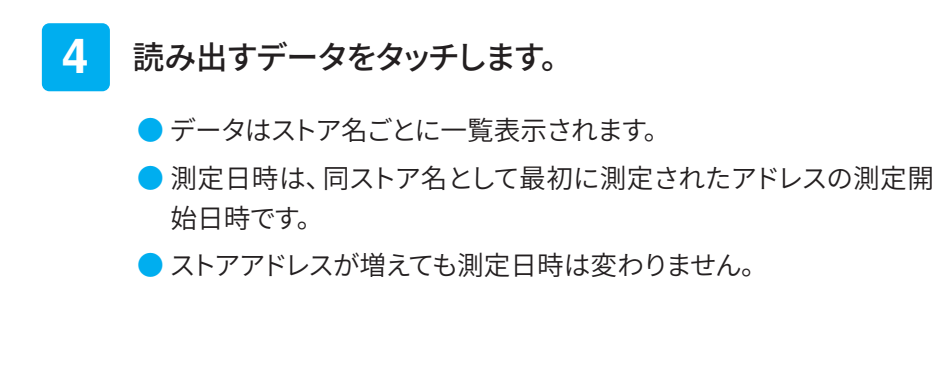

5 「データを確認」をタッチします。

データが表示されます。

ストアアドレスの各演算値が表示されます。 メニューリングの「-前」、「+次」でアドレスを変更できます。

| VLM 🐣          | a v 0a 7 | 00     |          | 94%   |
|----------------|----------|--------|----------|-------|
| <b>₽</b> ∠ 0   | 001 0001 | 0d 0   | 0:00:10  | tonu  |
| 氏る             | -        |        | -        | ienu  |
| Ζ/Χ/Υ/Χ        | YΖΧ      | Y      | L        |       |
| Lvaeq          | 61.7     | 51.9   | 53.9     | 9 dB  |
| <i>Lva</i> max | 66.6     | 57.6   | 60.9     | 9 dB  |
| Lvamin         | 58.6     | 48.9   | 50.3     | 3 dB  |
| Lva5           | 65.6     | 56.4   | 59.7     | 7 dB  |
| Lva10          | 65.2     | 55.7   | 58.4     | 4 dB  |
| Lva50          | 60.3     | 51.4   | 51.9     | 9 dB  |
| Lva90          | 59.2     | 49.9   | 50.9     | 9 dB  |
| Lva95          | 59.1     | 49.6   | 50.8     | B dB  |
|                |          |        |          |       |
| Z/X/Y          | Lv/      | -      | +        | •     |
| XYZ            | Lva      | 前      | 次        | 1     |
| - :            |          | 21 179 | 3/31 14: | 05:29 |
|                |          | Ň      |          |       |

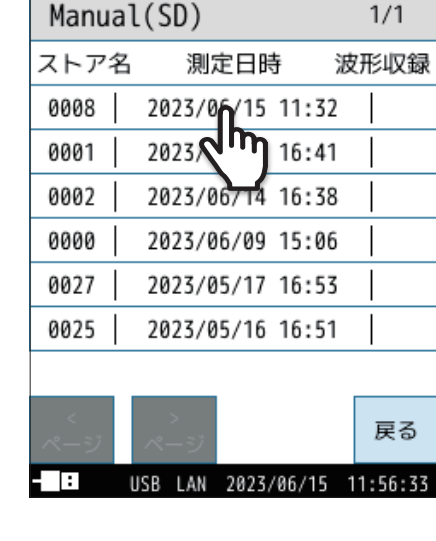

VLM X 100 Y 100 Z 100 DL1 SD 85%

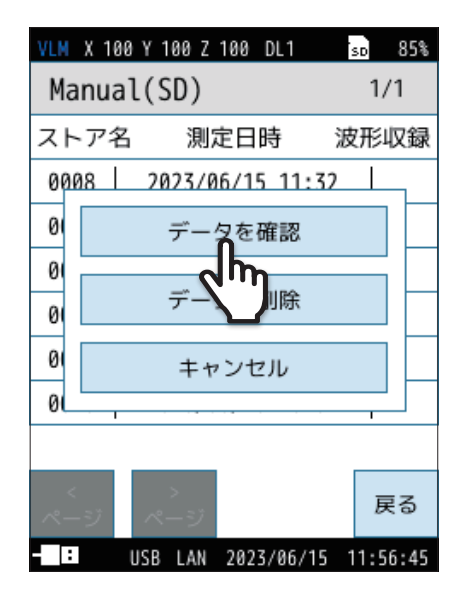

| VLN 🐣          | 00 V 00 . | 7 0.0  |         | 94%   |
|----------------|-----------|--------|---------|-------|
| = 7            | 0001 0002 | 0 d 0  | 0:00:10 |       |
| 庆る             | -         |        | -       | ienu  |
| Z/X/Y/         | ΧΥΖ Χ     | Y      |         | 2     |
| <i>Lva</i> eq  | 87.4      | 86.9   | 86.     | 8 dB  |
| <i>Lva</i> max | 96.3      | 96.2   | 95.     | 2 dB  |
| <i>Lva</i> min | 61.4      | 51.5   | 53.     | 2 dB  |
| Lva5           | 94.9      | 93.7   | 94.     | 3 dB  |
| Lva10          | 90.7      | 89.1   | 92.     | Ø dB  |
| Lva50          | 67.3      | 58.5   | 60.     | 1 dB  |
| Lva90          | 62.6      | 52.3   | 54.4    | 4 dB  |
| Lva95          | 62.2      | 52.0   | 54.     | Ø dB  |
|                |           |        |         |       |
| Z/X/Y          | Lv/       | -      | +       | , •   |
| XYZ            | Lva       | 前      | 次       | 1     |
| - :            |           | 2023/0 | 3/21    | 05:42 |
|                |           |        |         |       |

●「Menu」をタッチすると、測定やストア設定が確認できます。

# 7.1.4 保存されたデータを削除する

Manualモードでメモリに保存したデータを削除します。

・データを削除する際は、ストア名単位で削除されます。1アドレスごとの削除はできません。

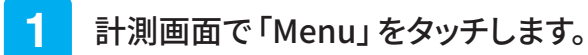

Menu画面が表示されます。

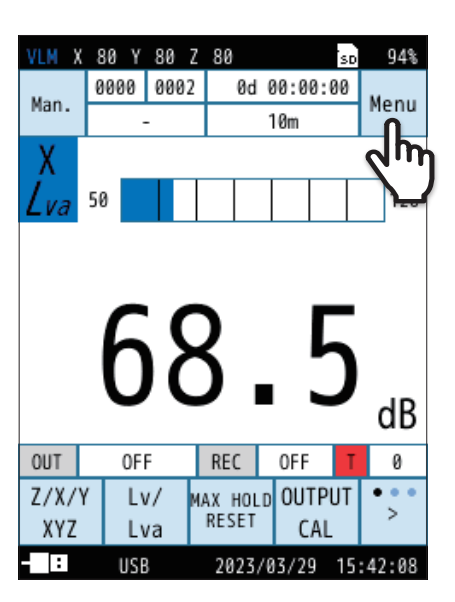

VLM X 80 Y 80 Z 80 sd 94% Menu システム > 表示 > 測定 > ストア > 入出力 > リコール > JM 機能切替 > 設定の 言語 戻る 保存/呼出 (Language) : USB 2023/03/29 15:42:08

2 Menu画面で「リコール」をタッチします。

リコール画面が表示されます。

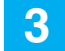

### リコール画面からデータ保存場所を選択します。

保存されているデータが一覧表示されます。

「三ノート
 ・ SD カードが挿入されていない場合、「Manual (内部)」以外は選択できません。

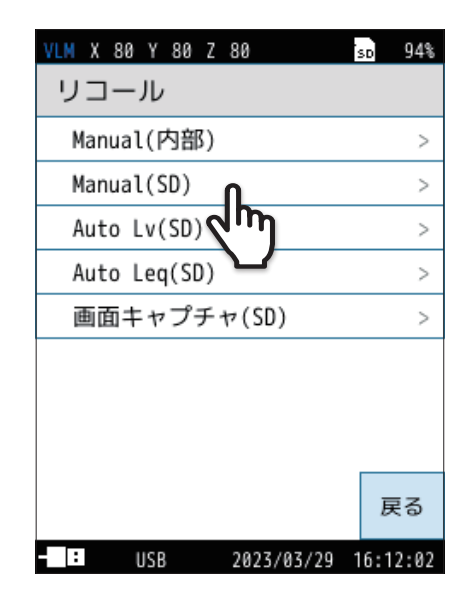

## 4 削除するデータをタッチします。

| 5 | 「ニーカも削除」もカッエレキオ  |
|---|------------------|
| 0 | 「ナーツを削除」をツツナしまり。 |

データが削除されます。

| VLM X 100 | Y 100 Z  | 100 D        | L1    | SD   | 85%  |
|-----------|----------|--------------|-------|------|------|
| Manual    | (SD)     |              |       | 1/   | ′1   |
| ストア名      | 測        | 定日時          | 5)    | 皮形」  | 収録   |
| 0008      | 2023/0   | <b>h</b> (15 | 11:32 |      |      |
| 0001      | 2023     | ĮM           | 16:41 |      |      |
| 0002      | 2023/0   | 6714         | 16:38 |      |      |
| 0000      | 2023/0   | 6/09         | 15:06 |      |      |
| 0027      | 2023/0   | 5/17         | 16:53 |      |      |
| 0025      | 2023/0   | 5/16         | 16:51 |      |      |
|           |          |              |       |      |      |
| <<br>ページ  | ><br>ページ |              |       | 厚    | ₹3   |
| - I: I    | ISB LAN  | 2023/        | 06/15 | 11:5 | 6:33 |

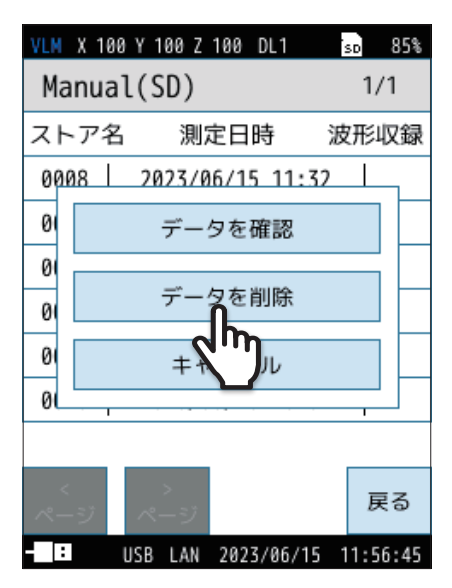

# 7.1.5 内部メモリからSDカードへデータをコピーする

内部メモリに保存したデータをSDカードへコピーします。

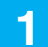

### 計測画面で「Menu」をタッチします。

Menu画面が表示されます。

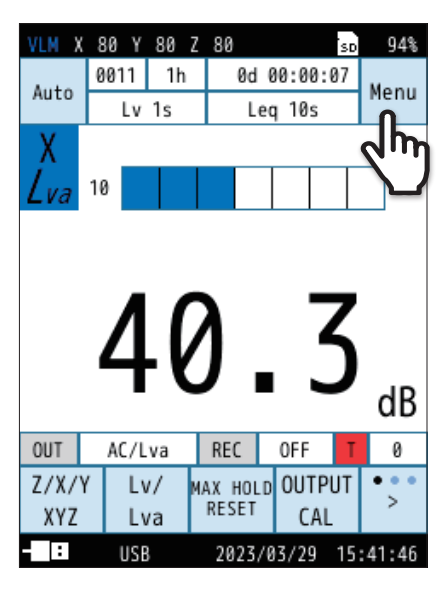

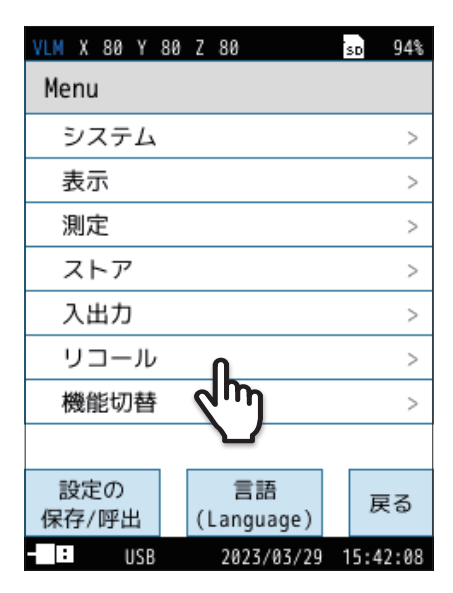

| VLM X 80 Y 80 Z 80  | sd 94%   |
|---------------------|----------|
| リコール                |          |
| Manual(内部) <b>几</b> | >        |
| Manual(SD)          | >        |
| Auto Lv(SD)         | >        |
| Auto Leq(SD)        | >        |
| 画面キャプチャ(SD)         | >        |
|                     |          |
|                     |          |
|                     |          |
|                     | 戻る       |
| - USB 2023/03/29    | 16:12:02 |

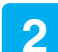

Menu 画面で「リコール」 をタッチします。

リコール画面が表示されます。

3 「Manual (内部)」をタッチします。

保存されているデータが一覧表示されます。

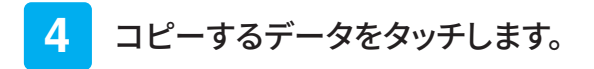

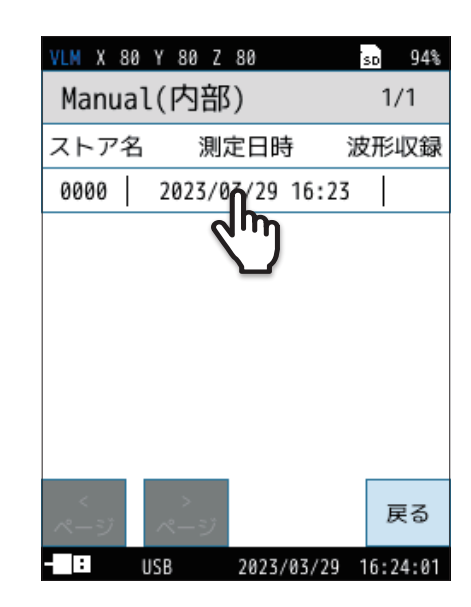

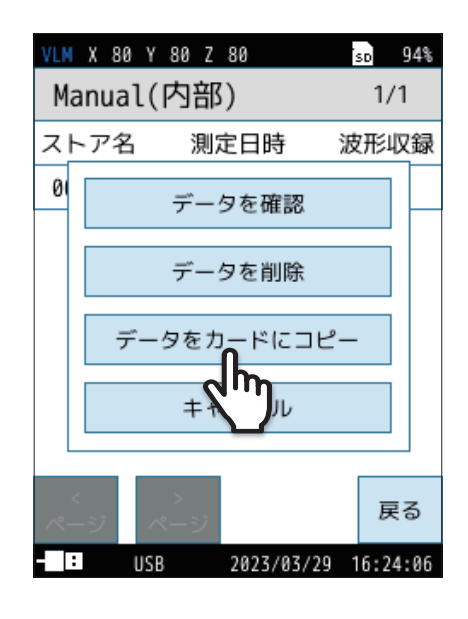

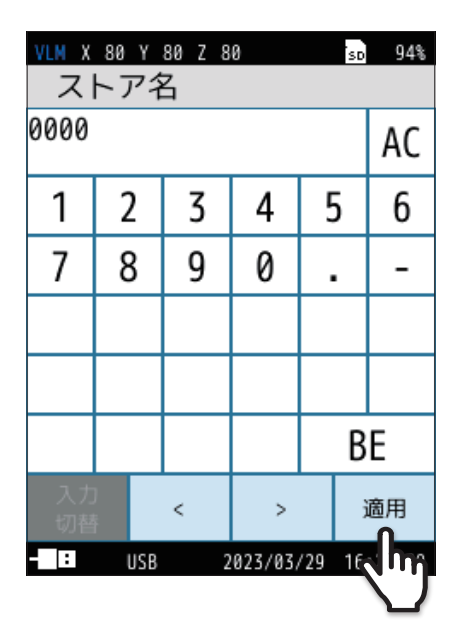

5 「データをカードにコピー」をタッチします。

コピー先のストア名入力画面が表示されます。

6 コピー先のストア名入力画面で、ストア名 (4桁の数字)を入力し、「適用」をタッチします。

> 設定範囲は0000~9999です。 (BE:1文字削除、AC:入力した文字をすべて削除。)

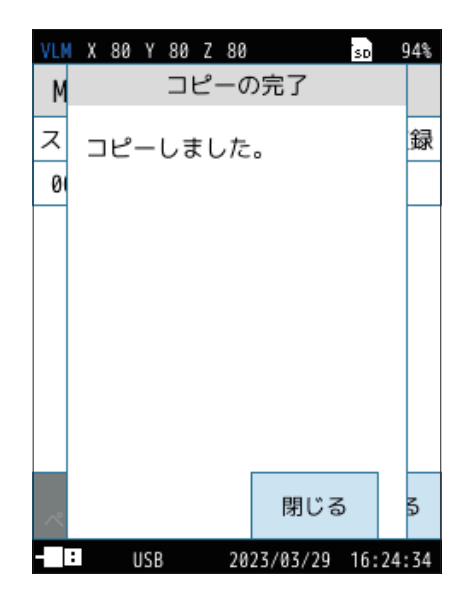

内部メモリから SD カードにデータがコピーされます。

# 7.2 Auto モードでのストア操作

ストア周期の設定で選択された振動レベル、振動加速度レベルと、設定した時間間隔で演算された結果を連続記録します。 SDカードを挿入することで使用可能となります。

ストア中に以下のいずれかの条件が発生した場合には、ストアを停止しデータを保存します。

● 設定した総測定時間に達したとき

 ● LvストアまたはLeqストアのいずれかがストア上限アドレス<sup>※</sup>に達したとき
 ※Lvストア上限アドレス(Lvストア周期=100 ms:359964000、Lvストア周期=1s:35996400)、 Leqストア上限アドレス:599940000

● SD カードの残量が1 MB以下になったとき(SD カードの残量が10 MB以下になると、波形収録が停止されます)

● 電池がなくなったとき

| 項目                  | 。<br>1993年1月1日(1993年1月1日)(1993年1月1日)(1993年1月1日)(1993年1月1日)(1993年1月1日)(1993年1月1日)(1993年1月1日)(1993年1月1日)(1993年1月1日)(1<br>1993年1月1日)(1993年1月1日)(1993年1月1日)(1993年1月1日)(1993年1月1日)(1993年1月1日)(1993年1月1日)(1993年1月1日)(1993年1月1日)(1993年1月1日)(1 |
|---------------------|----------------------------------------------------------------------------------------------------|
| LVXH7               | 最大1,000時間分の振動レベルおよび振動加速度レベルを連続して自動保存します。<br>SDカードを装着することで使用可能となります。<br>振動のレベル変動を記録するときに便利なストア機能です。<br>ストア周期は100 ms (100ミリ秒) または1 s (1秒)を選択できます。                                                                                        |
| L <sub>eq</sub> ストア | 振動レベル、振動加速度レベルを除く演算値すべてを1データ組として、最大999,999組分のデータを連続して自動保存します。<br>SDカードを装着することで使用可能となります。<br>測定時間を決めた長時間の測定に最適です。<br>演算周期は500 s (500秒)、10 s、1 min (1分)、5 min、10 min、15 min、30 min、1 h (1時間)、8 h、24 h、手動(ユーザー<br>設定:最大24時間)を選択できます。      |

## 7.2.1 メモリに保存する

### SD カードが挿入されている必要があります。

Autoモードでは、LvストアとLeqストアが同時に行われます(個別も可能)。

## 1 計測画面で「Menu」をタッチします。

Menu画面が表示されます。

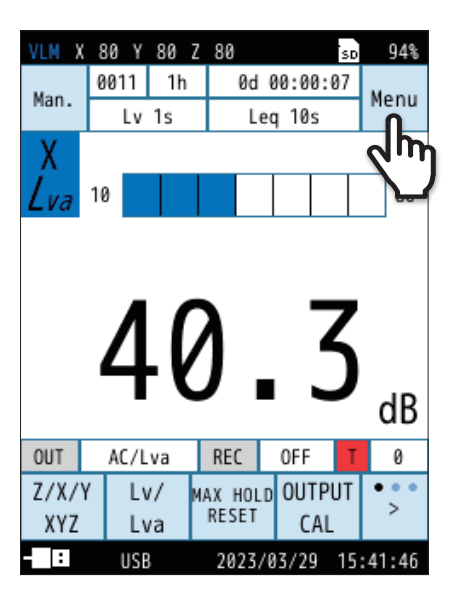

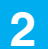

### Menu画面で「ストア」をタッチします。

ストア画面が表示されます。

| VLM X 80 Y 8 | 0 Z 80           | SD   | 94%  |
|--------------|------------------|------|------|
| Menu         |                  |      |      |
| システム         |                  |      | >    |
| 表示           |                  |      | >    |
| 測定           |                  |      | >    |
| ストア          | ቢ                |      | >    |
| 入出力          | (m)              |      | >    |
| リコール         |                  |      | >    |
| 機能切替         |                  |      | >    |
|              |                  |      |      |
| 設定の<br>保存/呼出 | 言語<br>(Language) | 厚    | ₹ð   |
| USB          | 2023/03/29       | 15:4 | 2:08 |

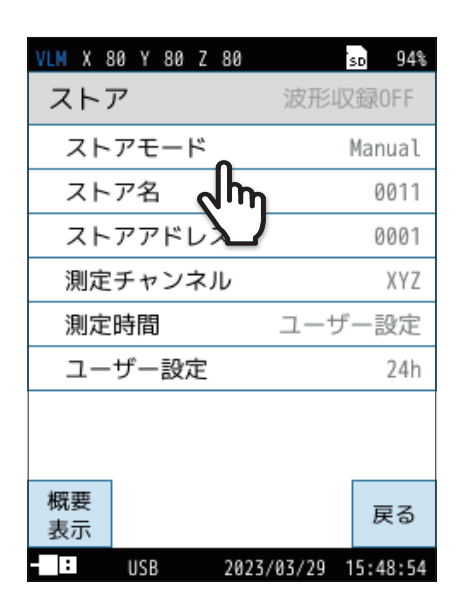

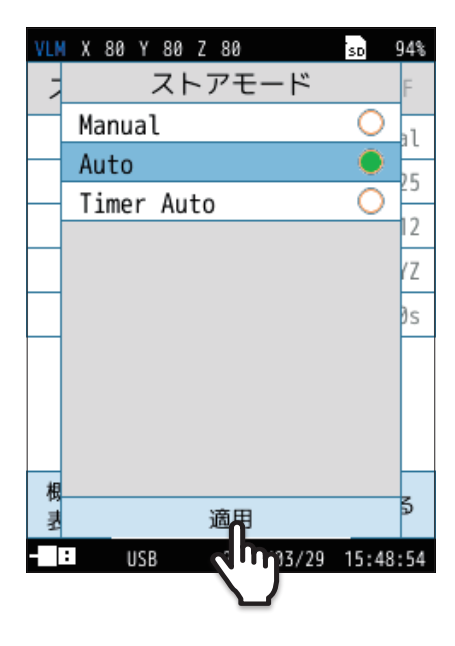

3 ストア画面で「ストアモード」をタッチします。

4

「Auto」を選択して「適用」をタッチします。

#### ストア操作

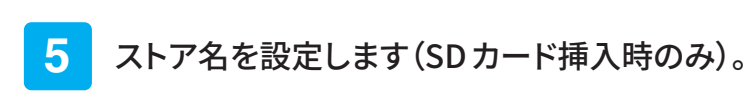

- ① **ストア画面で「ストア名」をタッチします。** ストア名の入力画面が表示されます。
- ② ストア名(4桁の数字)を入力します。
   設定範囲は0000~9999です。
   (BE:1文字削除、AC:入力した文字をすべて削除。)
- ③「適用」をタッチします。

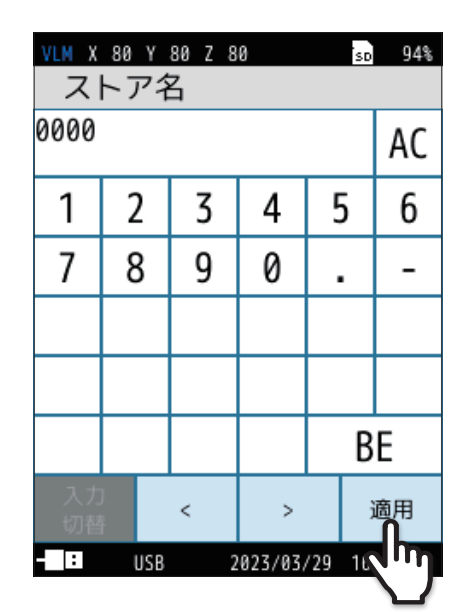

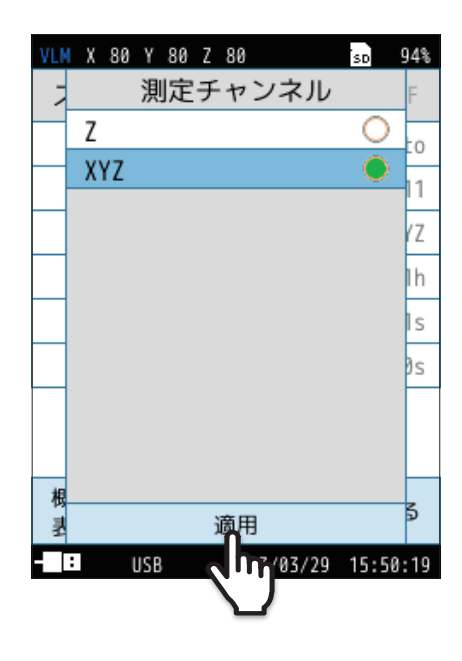

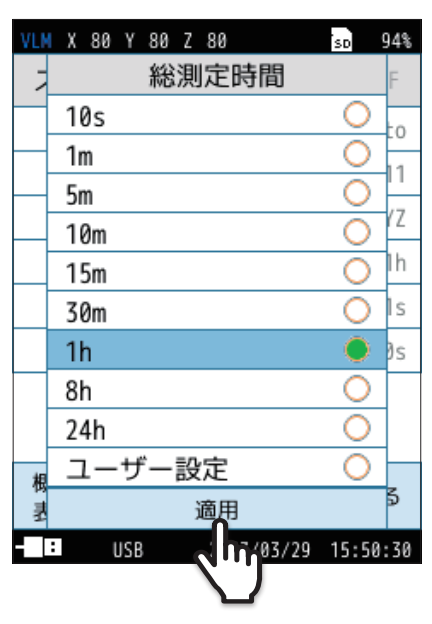

- 6 測定チャンネルを設定します。
  - ストア画面で「測定チャンネル」をタッチします。
     測定チャンネルの選択画面が表示されます。
  - ② 測定チャンネルを選択し、「適用」をタッチします。

- 7 総測定時間を設定します。
  - ① ストア画面で「総測定時間」をタッチします。
  - ② 総測定時間を選択し、「適用」をタッチします。
    - 「ユーザー設定」を選択すると、総測定時間を任意に設定できます。
       設定できる時間は最長1,000時間です。

### 8 Lvストア周期を設定します。

Leg演算周期を設定します。

(2) 演算周期を選択します。

ミノート

ません。

① ストア画面で「Leq 演算周期」をタッチします。

設定できる時間は最長24時間です。

瞬時値をもとにLNを演算します。

●「OFF」を選択した場合は、Legストアは行いません。

●「ユーザー設定」を選択すると、演算周期を任意に設定できます。

・Lvストア周期とLea演算周期を両方「OFF」に設定すると測定開始ができ

・測定時間を「500s」に設定した場合は、5秒ごとの瞬時値をもとに時間率

レベルLNを演算します。「500s」以外に設定した場合は、100 msごとの

- ① ストア画面で「Lvストア周期」をタッチします。
- ② ストア周期を選択し、「適用」をタッチします。
  - ●「OFF」を選択した場合は、Lvストアは行いません。
  - ●「100ms」を選択した場合は、100 ms 周期のLv、Leq、Lmax、Lmin がストアされます。Leq、Lmax、Lmin は本体でのリコール時には表 示されません。コンピュータでのみ閲覧可能です。「100ms」以 外を選択した場合にはLvのみが保存されます。

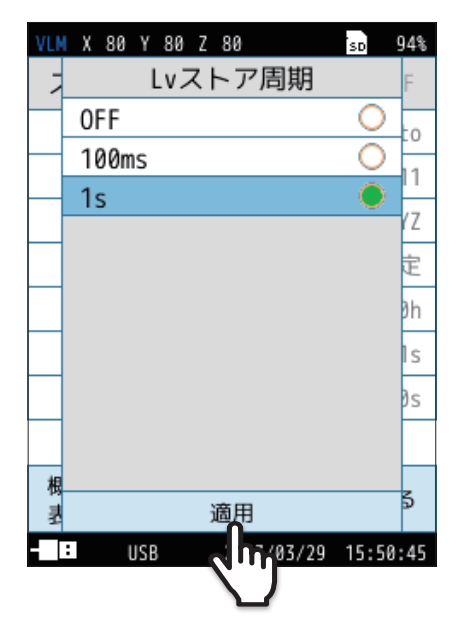

(ms=ミリ秒、s=秒)

#### VLM X 80 Y 80 Z 80 sd 94% Leg演算周期 10s Ο 7 0 1m 0 5m 10m $\cap$ Ο 15m 50 $\bigcirc$ 30m 1h О 50 8h 24h ユーザー設定 適用 03/29 15:51:58 USB

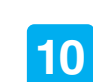

9

## 「戻る」をタッチ、またはSTART/STOPキーを押して 計測画面に戻ります。

11 計測画面でSTART/STOPキーを押して測定を開始します。

- 設定した「Lvストア周期」、「Leq演算周期」が経過するたびに、測定 量が自動で保存されます。
- メモリへの保存が終了すると、測定したストア名が赤字になります。
- 設定した総測定時間が経過すると、測定を終了します。途中で終了 する場合はSTART/STOPキーを押してください。
- AutoモードでLvストア周期が設定されている場合、必要に応じてデー タにマーカを入れることができます(95ページ)。

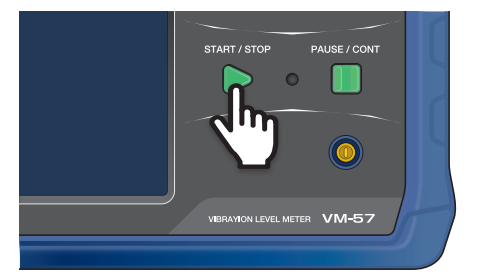

<sup>(</sup>s=秒、m=分、h=時間)

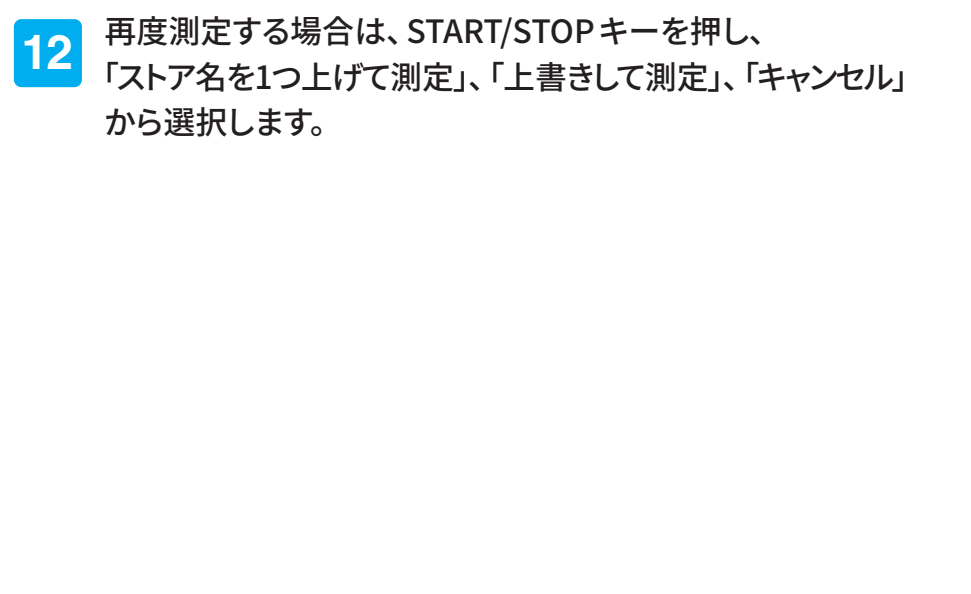

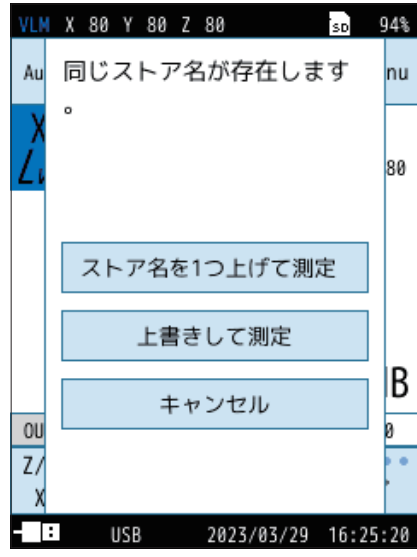

### 目 ノート

・測定の経過時間とデータ数の関係について

Autoモードで Lvストア周期を100 msに設定した場合、1秒あたり10個のデータを保存するため、測定の経過時間が10秒だとする と保存するデータ数は100個になります。

 $L_V$ ストア周期を1sに設定した場合は10個となります。

- ・ Autoモード中はポーズ機能は使用できません。
- ・Autoモード時はLeq演算結果が保存された数として表示されます。Leq演算周期が「OFF」の場合は表示されません。

## 7.2.2 保存されたデータを読み出す

操作方法については「保存されたデータを読み出す」を参照してください(77ページ)。

## 7.2.3 保存されたデータを削除する

操作方法については「保存されたデータを削除する」を参照してください(79ページ)。

# 7.3 Timer Auto モードでのストア操作

設定した開始時刻と測定開始間隔で演算された結果を連続記録します。SDカードを挿入することで使用可能となります。 ストア中に以下のいずれかの条件が発生した場合には、ストアを停止しデータを保存します。

● 設定した総測定時間に達したとき

 LvストアまたはLeqストアのいずれかがストア上限アドレス<sup>※</sup>に達したとき
 ※Lvストア上限アドレス(Lvストア周期=100 ms:359964000、Lvストア周期=1s:35996400)、 Leqストア上限アドレス:599940000

● SDカードの残量が1 MB以下になったとき(SDカードの残量が10 MB以下になると、波形収録が停止されます)

● 電池がなくなったとき

## 「ヨノート‐

・測定、演算データの測定日時には演算開始点の時刻が用いられます。たとえば、Leqストアで演算時間1分の場合は、データの測定日時が00:01:02であれば、時刻00:01:02から1分間の値を意味します。

#### Timer Autoでの測定区間(測定開始間隔を設定した場合)

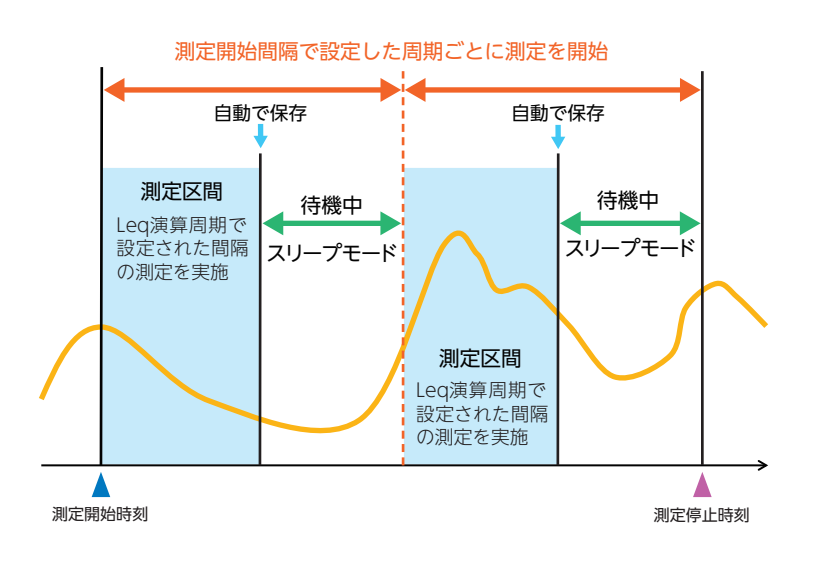

## 7.3.1 メモリに保存する

SDカードが挿入されている必要があります。 Timer Autoモードでは、 $L_V$ ストアと $L_{eq}$ ストアが同時に行われます(個別も可能)。

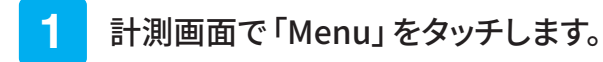

Menu画面が表示されます。

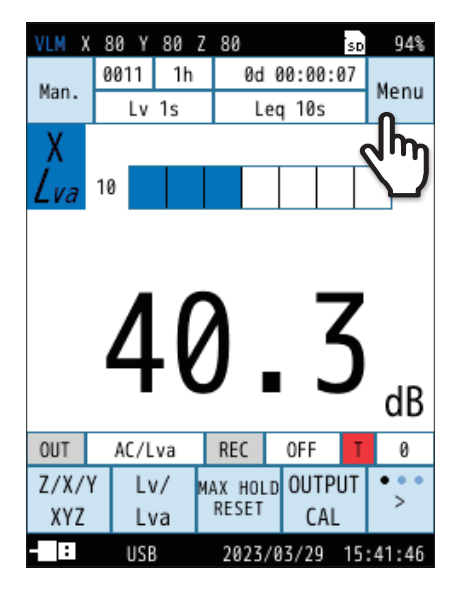

94% VLM X 80 Y 80 Z 80 SD Menu システム > 表示 > 測定 > ストア > Jh 入出力 > リコール > 機能切替 > 設定の 言語 戻る 保存/呼出 (Language) : USB 2023/03/29 15:42:08

2 Menu画面で「ストア」をタッチします。

ストア画面が表示されます。

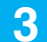

ストア画面で「ストアモード」をタッチします。

| VLM X 80 Y 80 Z 80 | so 94%         |
|--------------------|----------------|
| ストア                | 波形収録0FF        |
| ストアモード <b>の</b>    | Manual         |
| ストア名 くhy           | 0011           |
| ストアアドレ             | 0001           |
| 測定チャンネル            | XYZ            |
| 測定時間               | ユーザー設定         |
| ユーザー設定             | 24h            |
|                    |                |
| 概要<br>表示           | 戻る             |
| - USB 2023/        | 03/29 15:48:54 |

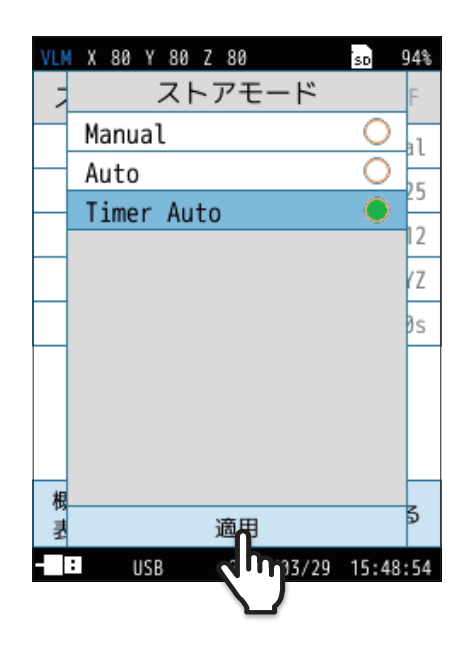

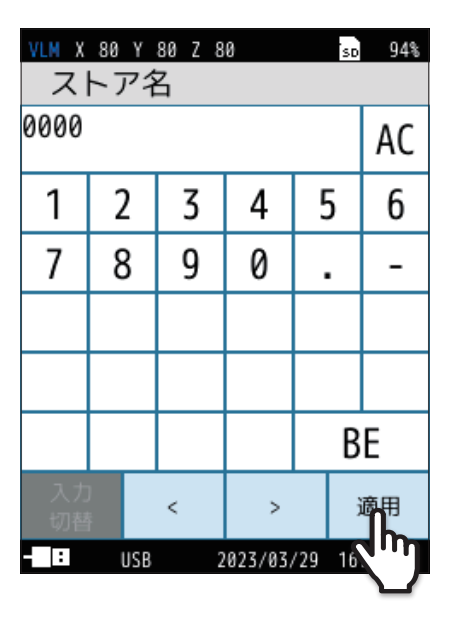

4 「Timer Auto」を選択し、「適用」をタッチします。

5

ストア名を設定します(SDカード挿入時のみ)。

- ① **ストア画面で「ストア名」をタッチします。** ストア名の入力画面が表示されます。
- ストア名(4桁の数字)を入力します。
   設定範囲は0000~9999です。
   (BE:1文字削除、AC:入力した文字をすべて削除。)
- ③「適用」をタッチします。

7

# 6 測定チャンネルを設定します。

- ストア画面で「測定チャンネル」をタッチします。
   測定チャンネルの選択画面が表示されます。
- ② 測定チャンネルを選択し、「適用」をタッチします。

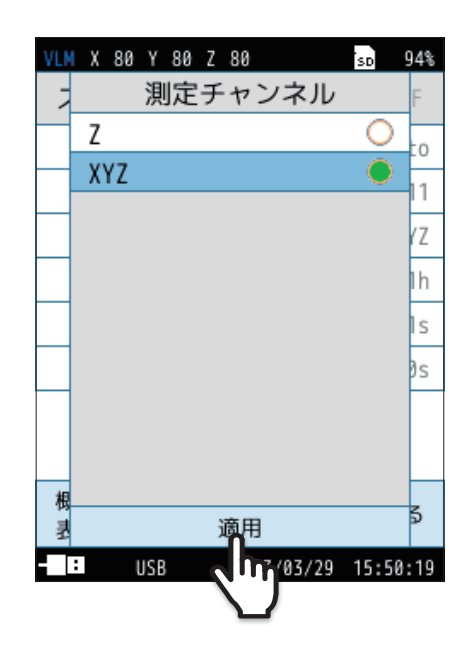

#### VLM X 80 Y 80 Z 80 sp 94% Lvストア周期 0 0FF 0 0 100ms 1 1s 7 F 3h S )s 適用 03/29 15:50:45 : USB (ms=ミリ秒、s=秒)

VLM X 80 Y 80 Z 80 94% Leg演算周期 10s О 7 O 1m 5m Ο Ο 10m 15m 30m 50 1h 0 50 0 8h 1h 24h ユーザー設定 適用 : USB 03/29 15:51:58

(s=秒、m=分、h=時間)

## Lvストア周期を設定します。

- ① ストア画面で「Lvストア周期」をタッチします。
- ② ストア周期を選択し、「適用」をタッチします。
  - ●「OFF」を選択した場合は、Lvストアは行いません。
  - 「100ms」を選択した場合は、100 ms 周期のLv、Leq、Lmax、Lmin がストアされます。Leq、Lmax、Lmin は本体でのリコール時には表 示されません。コンピュータで閲覧可能です。「1s」を選択した場 合には、Lvのみが保存されます。

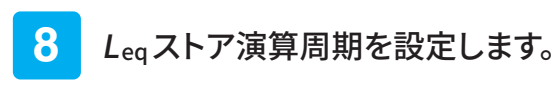

- ① ストア画面で「Leq演算周期」をタッチします。
- ② 演算周期を選択し、「適用」をタッチします。
  - ●「OFF」を選択した場合は、Leqストアは行いません。
  - 「ユーザー設定」を選択すると、演算周期を任意に設定できます。
     設定できる時間は最長24時間です。

ノート
 ・ Lvストア周期とLeq 演算周期を両方「OFF」に設定することはできません。

キャンセル

2023/03/29 15:52:12

#### VLM X 80 Y 80 Z 80 sd 94% 開始時刻 日 年 月 2079 02 28 2023 03 29 2024 30 04 時 分 14 49 15 50 16 51

適用

USB

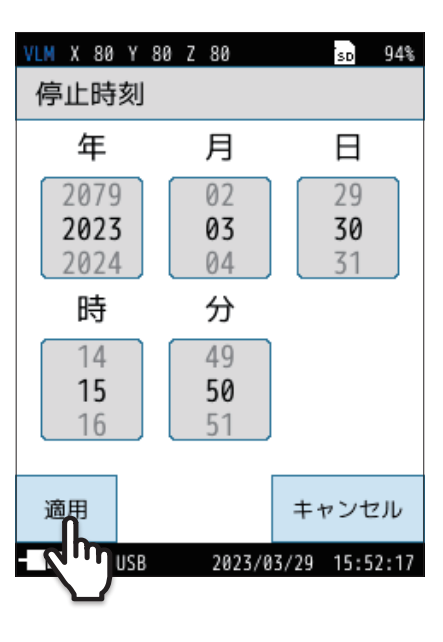

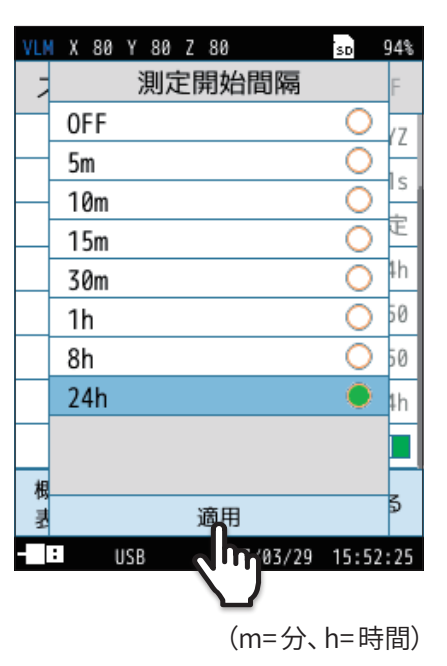

## 9 開始時刻を設定します。

- ① ストア画面で「開始時刻」をタッチします。
- ② 開始時刻を設定し、「適用」をタッチします。

10 停止時刻を設定します。

- ① ストア画面で「停止時刻」をタッチします。
- ② 停止時刻を設定し、「適用」をタッチします。

11

測定開始間隔を設定します。

- ① ストア画面で「測定開始間隔」をタッチします。
- ② 測定開始間隔を選択し、「適用」をタッチします。

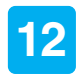

「戻る」をタッチ、またはSTART/STOPキーを押して 計測画面に戻ります。

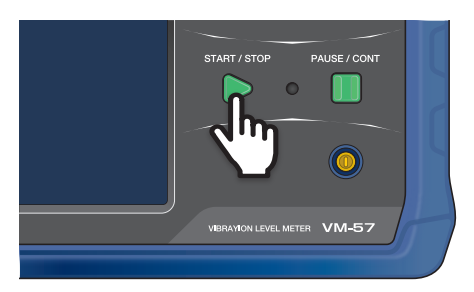

0d 00:00:00

80

В

Ø

Leg 1m

0013 -

開始時刻:

停止時刻:

24h

1:

2023/03/30 16:30

2023/03/30 16:32

測定開始間隔:

0FF

USB

Lv 1s

タイマーオート待機中…

REC

0FF

2023/03/29 16:28:03

## 13 計測画面でSTART/STOPキーを押して測定を開始します。 /LM X 80 Y 80 Z 80 設定した開始時刻になると測定を開始します。 ● 設定した「Lvストア周期」、「Leq 演算周期」が経過するたびに、測定 量が自動で保存されます。 ● メモリへの保存が終了すると、測定したストア名が赤字になります。 ● 設定した停止時刻になると測定を終了します。途中で終了する場合 は START/STOP キーを押してください。 ● Timer Auto モードでLyストア周期が設定されている場合、必要に 応じてデータにマーカを入れることができます(95ページ)。 OUT

## ミノート ・測定の経過時間とデータ数の関係について Timer AutoモードでLyストア周期を100 msに設定した場合、1秒あたり10個のデータを保存するため、測定の経過時間が10秒だ とすると保存するデータ数は100個になります。 Lvストア周期を1sに設定した場合は10個となります。

## ・ Timer Auto モード中はポーズ機能は使用できません。

## 7.3.2 保存されたデータを読み出す

操作方法については「保存されたデータを読み出す」を参照してください(77ページ)。

## 7.3.3 保存されたデータを削除する

操作方法については「保存されたデータを削除する」を参照してください(79ページ)。

# 7.4 マーカ

ストアモードが Auto、Timer Auto で $L_V$ ストア周期が設定されている場合、データにマーカを入れることができます。

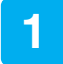

## 計測画面でSTART/STOPキーを押して、測定を開始します。

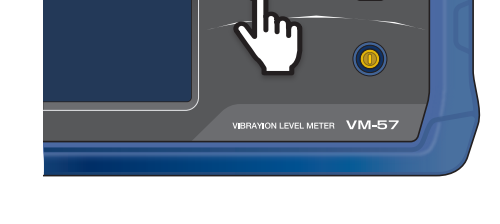

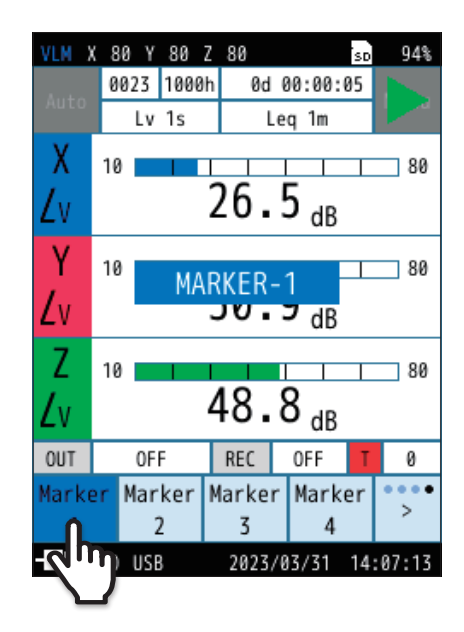

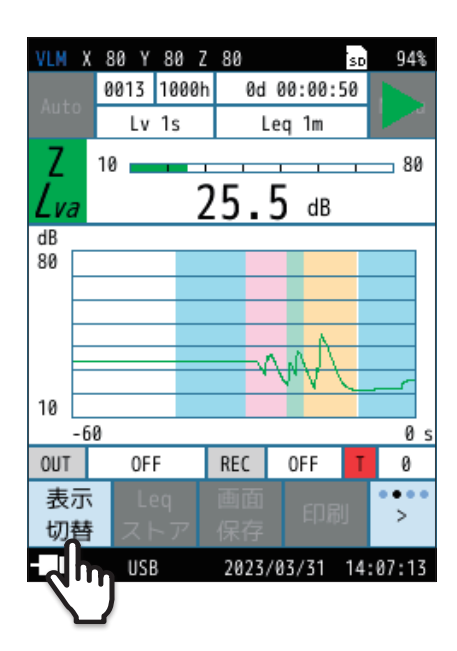

2 計測中にメニューリングの「>」をタッチし、「Marker 1」、 「Marker 2」、「Marker 3」、「Marker 4」をタッチします。

対応したカラーのマーカが入ります。 マーカを消すには、メニューリングの該当するマーカをタッチします。

3 メニューリングの「表示切替」をタッチすると、 マーカが入った時間-レベル画面が表示されます。

マーカが入っていない場合は表示されません。

4 設定した終了時間が過ぎるか、START/STOPキーを押して 測定を終了します。

# 7.5 SD カード

- 当社純正/販売のSDカードを使用してください。当社純正/販売のSDカード以外では正しく動作しないことがあります。
- ●本器に挿入されたSDカードは、USB Type-Cケーブルでコンピュータと接続することにより、リムーバブルディスクとして認識されます。入出力画面の「USB」を「マスストレージ」に設定してください。
- 通信機能を使用しない場合は、入出力画面の「USB」は「OFF」のままにしてください。
- SDカードに保存したデータをコンピュータに転送する場合は、入出力画面の「USB」は「マスストレージ」を選択してください。

## 7.5.1 SD カードをフォーマットする

### 重要

- 次のような場合は、測定開始前に必ずSDカードをフォーマットしてください。
- ・そのSDカードを、本器で初めて使用するとき
- ・ SDカードに保存されている、すべてのデータを削除したいとき

## 1 計測画面で「Menu」をタッチします。

Menu画面が表示されます。

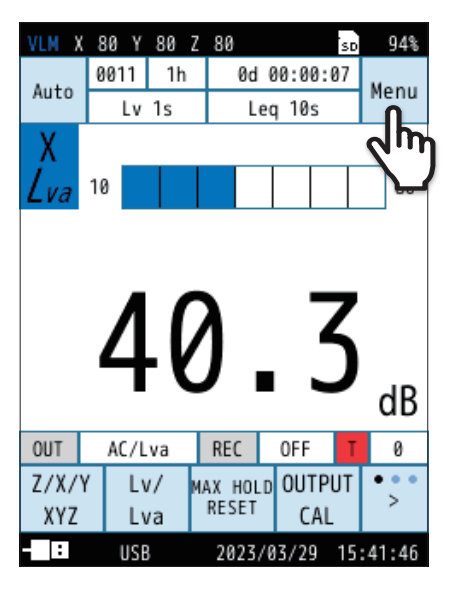

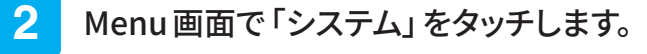

システム画面が表示されます。

| VLM X 80 Y 8 | 0 Z 80           | so 94%   |
|--------------|------------------|----------|
| Menu         |                  |          |
| システム         | ቤ                | >        |
| 表示           | (m)              | >        |
| 測定           |                  | >        |
| ストア          |                  | >        |
| 入出力          |                  | >        |
| リコール         |                  | >        |
| 機能切替         |                  | >        |
|              |                  |          |
| 設定の<br>保存/呼出 | 言語<br>(Language) | 戻る       |
| - USB        | 2023/03/29       | 15:42:08 |

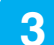

### システム画面で「SDカード」をタッチします。

SDカード画面が表示されます。

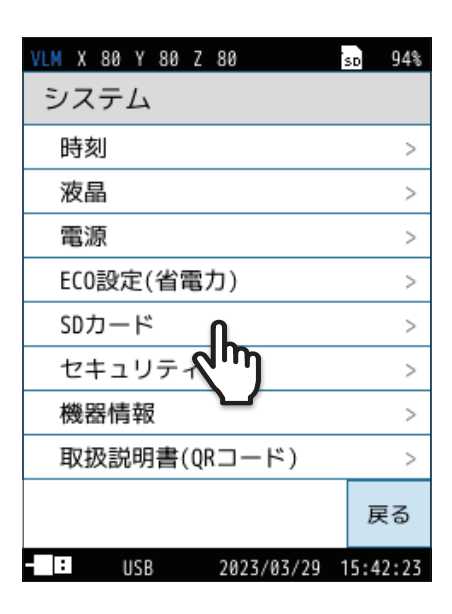

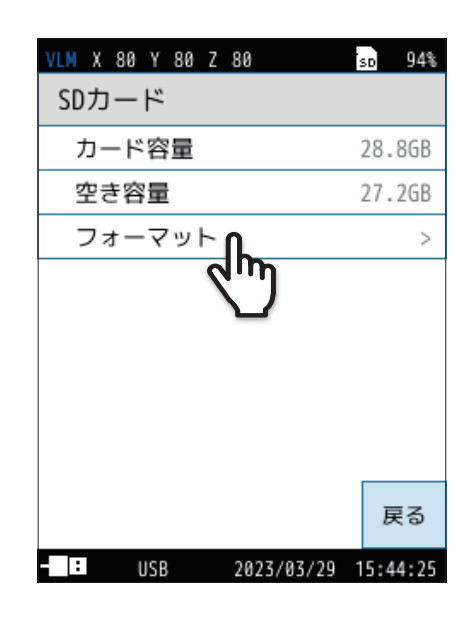

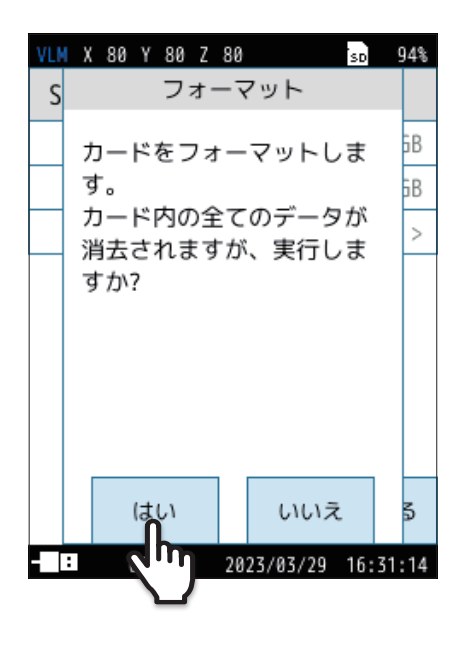

4 SDカード画面で「フォーマット」をタッチします。

確認画面が表示されます。

## 5 「はい」をタッチします。

SDカードがフォーマットされます。

- 「ヨノート」
- コンピュータでフォーマットする場合は「ファイルシステム」で「FAT」、または「FAT32」を選択してください。

# 7.5.2 SDカードに保存したデータをコンピュータに転送する

## 1 計測画面で「Menu」をタッチします。

Menu画面が表示されます。

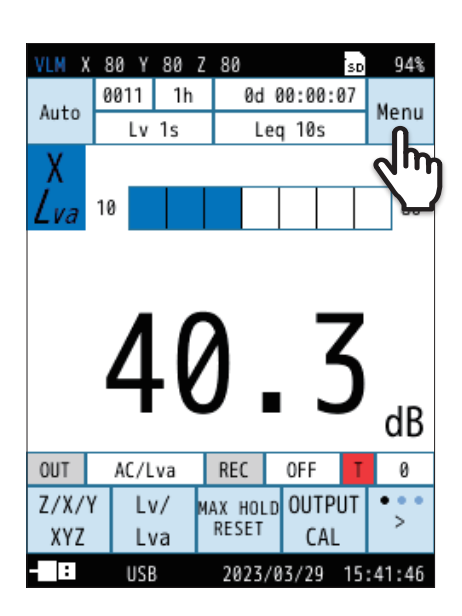

| VLM X 80 Y 80 | Z 80             | sd 94%   |
|---------------|------------------|----------|
| Menu          |                  |          |
| システム          |                  | >        |
| 表示            |                  | >        |
| 測定            |                  | >        |
| ストア           |                  | >        |
| 入出力           | 0                | >        |
| リコール          | 2 m              | >        |
| 機能切替          |                  | >        |
|               |                  |          |
| 設定の<br>保存/呼出  | 言語<br>(Language) | 戻る       |
| - USB         | 2023/03/29       | 15:42:08 |

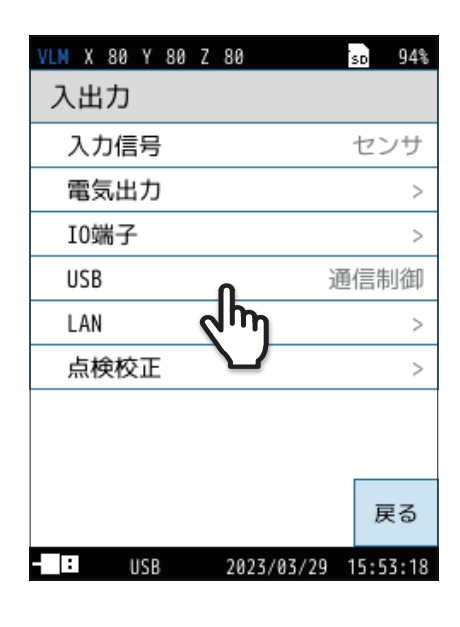

2 Menu 画面で「入出力」をタッチします。

入出力画面が表示されます。

3 入出力画面で「USB」をタッチします。 USB画面が表示されます。

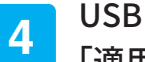

USB画面で「マスストレージ」を選択し、 「適用」をタッチします。

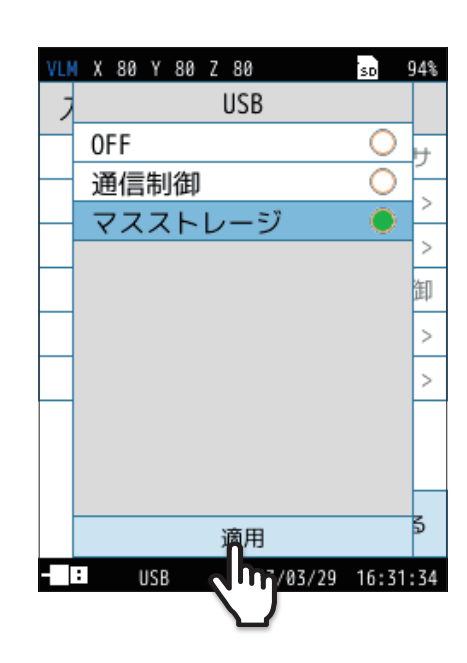

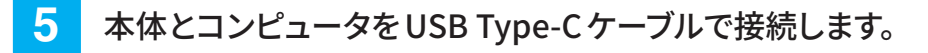

リムーバブルディスクとして認識され、USBドライブフォルダ内に本器で 保存された測定データや画面キャプチャ、設定条件などが表示され確 認できます。 詳細は「ファイル構成」を参照してください(143ページ)。

本体を取り外す場合は、本体の画面に表示された 6 「本体を取り外す」をタッチしてください。

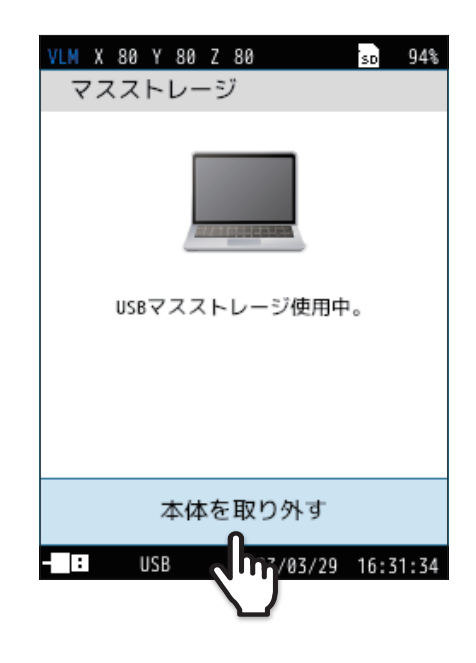

# 7.6 画面の保存

VLM X 80 Y 80 Z 80 94% SD 0015 1000h 0d 00:00:54 Menu Auto Lv 1s Leq 1m 80 Δ dB OUT REC 0FF 0FF 0 MAX HOLD OUTPUT • • Z/X/Y Lv/ 5 XYZ Lva CAL IO USB 2023/03/29 16:4

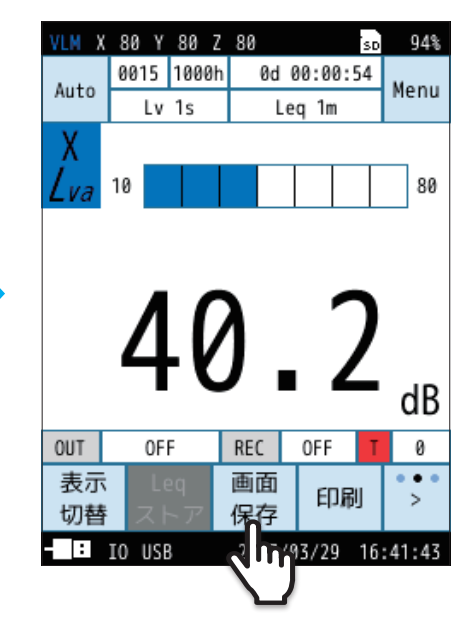

メニューリングの「>」をタッチし、「画面保存」をタッチします。

「スクリーンショットを保存しました」というメッセージが表示され、表示されていた画面がビットマップ形式のデータとしてSDカードに保存されます。 詳細は「ファイル構成」を参照してください(143ページ)。

| 格納フォルダ | ¥Screenshot¥                                             |
|--------|----------------------------------------------------------|
| ファイル名  | XXXX_yyyyMMdd_hhmmss.bmp<br>(インデックス番号)_(保存日時)_(保存時刻).bmp |
| 拡張子    | .bmp                                                     |
| データ容量  | 1ファイルにつき約300 KB                                          |

※設定画面でのスクリーンショットは行えません。

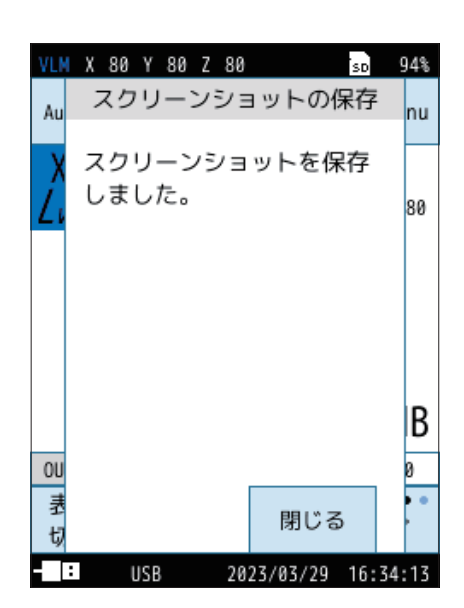

保存された画面の確認

SDカードに保存した画面のデータを確認します。

1 Menu 画面で「リコール」をタッチします。

リコール画面が表示されます。

| VLM X 80 Y 80 | Z 80              | sd 94%   |
|---------------|-------------------|----------|
| Menu          |                   |          |
| システム          |                   | >        |
| 表示            |                   | >        |
| 測定            |                   | >        |
| ストア           |                   | >        |
| 入出力           |                   | >        |
| リコール          | ቢ                 | >        |
| 機能切替          | (m)               | >        |
|               | $\mathbf{\nabla}$ |          |
| 設定の<br>保存/呼出  | 言語<br>(Language)  | 戻る       |
| - : USB       | 2023/03/29        | 15:42:08 |

| VLM X 80 Y 80 Z 80 | sp 94%     |
|--------------------|------------|
| リコール               |            |
| Manual(内部)         | >          |
| Manual(SD)         | >          |
| Auto Lv(SD)        | >          |
| Auto Leq(SD)       | >          |
| 画面キャプチャ(SD)        | >          |
| 4                  |            |
|                    | 戻る         |
| USB 2023/03/2      | 9 16:12:02 |

2 リコール画面で「画面キャプチャ(SD)」をタッチします。

保存されている画面のデータが一覧表示されます。

3 読み出すデータをタッチします。

| VLM X 80 | Y 80 Z   | 80    |        | sd 94%   |
|----------|----------|-------|--------|----------|
| 画面キ      | Fャプラ     | チャ    | (SD)   | 1/13     |
|          | 保        | 存日時   | ÷      |          |
|          | 2023/0   | 3/29  | 16:34  |          |
|          | 2023     | lη    | 16:32  |          |
|          | 2023/0   | 3, 29 | 16:31  |          |
|          | 2023/0   | 3/29  | 16:31  |          |
|          | 2023/0   | 3/29  | 16:30  |          |
|          | 2023/0   | 3/29  | 16:28  |          |
|          | 2023/0   | 3/29  | 16:26  |          |
| <<br>ページ | ><br>ページ |       |        | 戻る       |
| - 1      | USB      | 2023/ | /03/29 | 16:34:40 |

## 4 「データを確認」をタッチします。

保存した画面が表示されます。画面をタッチすると 3 に戻ります。

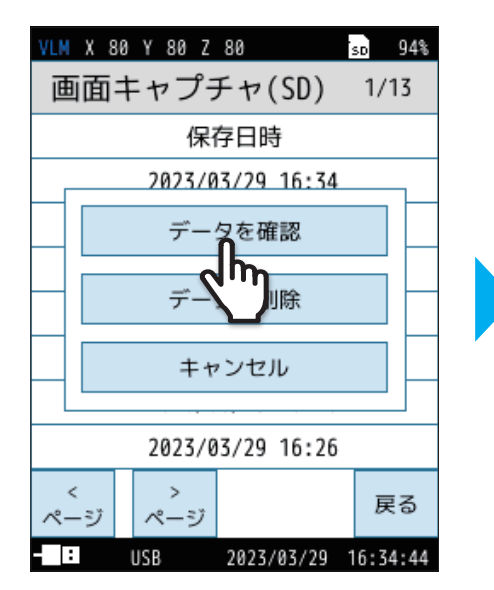

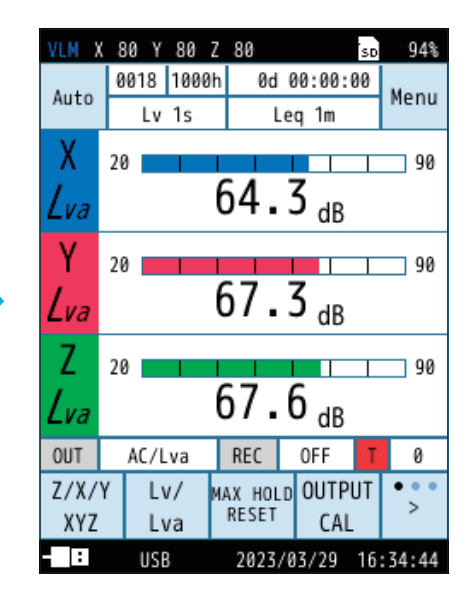

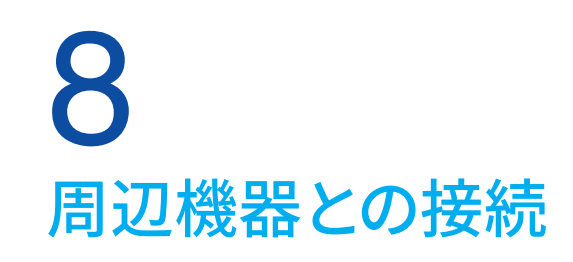

# 8.1 SD カード・プログラムカードのセット

測定データをSDカードに記録して、その結果をコンピュータで処理できます。 また、VX-57EXやVX-57WRなどのオプションプログラムカードをインストールすることにより、様々な測定に対応できます。

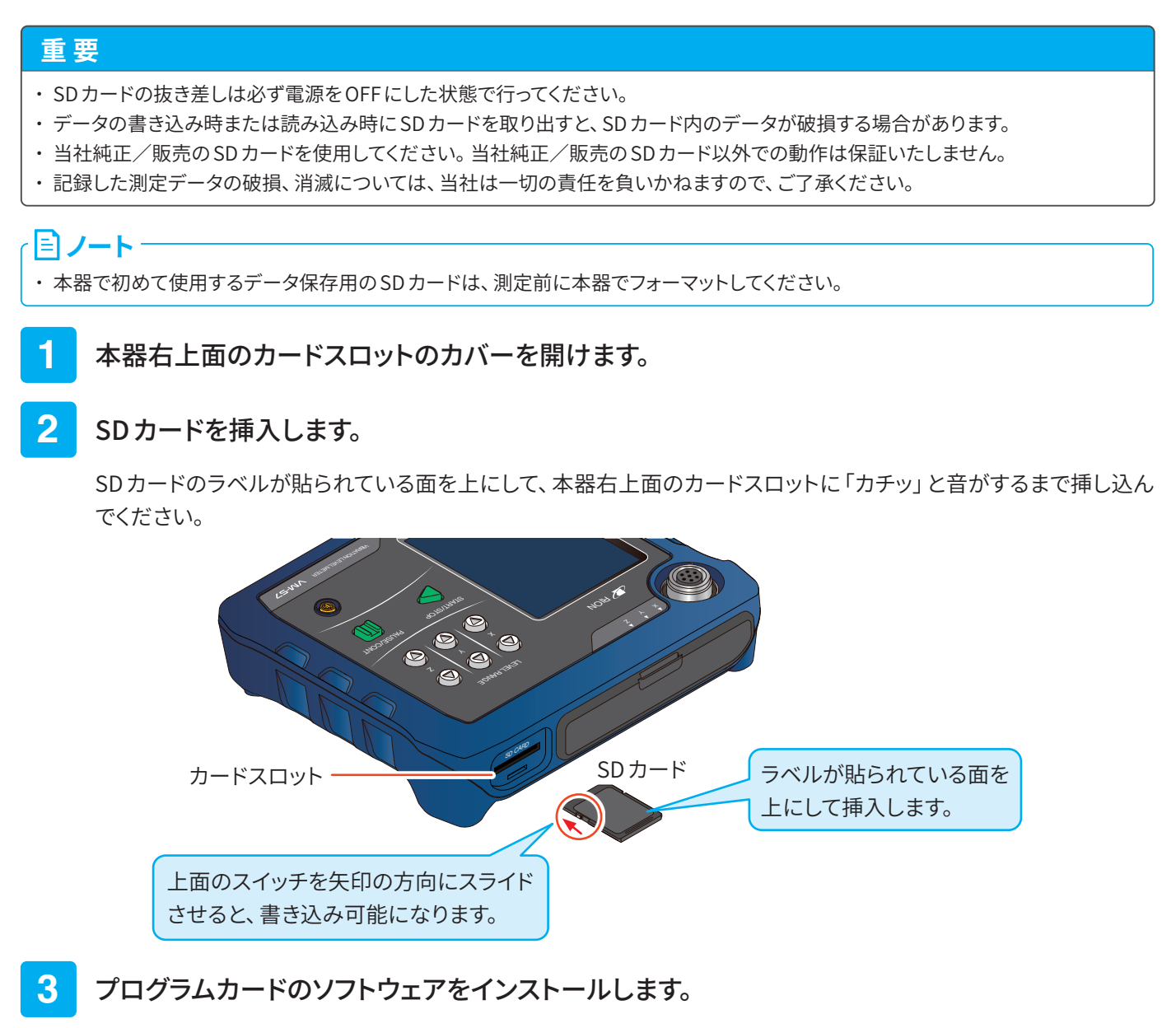

別売のプログラムカードの取扱説明書を参照し、インストールを行ってください。

目ノート

・データ保存用のSDカードの場合はこの手順は不要です。

### 4 SD カードを取り出すときは、「カチッ」と音がするまで SD カードを押します。

SDカードが出てくるので取り出します。

# 8.2 機能拡張プログラム VX-57EX のインストール

### 重要

- ・プログラムカードを装着する前に、振動レベル計の電源が切れていることを確認してください。
- ・インストールは、電池の残量表示が十分ある状態、USB 給電、または、AC アダプタを接続した状態で行ってください。
- ・オプションプログラムのインストール中は、絶対にプログラムカードを抜かないでください。故障の原因になります。
- ・プログラムカードはSDカードフォーマットソフトウェア(SD Formatter など)で絶対にフォーマットしないでください。カード内のオプションプログラムが消去され、使用できなくなります。消去されたプログラムの復元は保証いたしません。
- オプションプログラムのインストールは、振動レベル計を最新版のファームウェアにバージョンアップした後で行ってください。最新版のファームウェアは、当社ホームページ(https://www.rion.co.jp/)内Support Roomの「ソフトウェアダウンロード」でご確認ください。

· ミノート・

オプションプログラムは、1台の振動レベル計にインストールすると他の振動レベル計にはインストールできません。他の振動レベル計にオプションプログラムをインストールするには、インストールした振動レベル計からオプションプログラムをアンインストールする必要があります。

・インストールに使用したプログラムカードは、インストール後にデータ保存用のSDカードとして使用できます。

#### 1 カードスロットにプログラムカードを挿入したら、プログラムカードのソフトウェアをインストール します。

ノート
 ・プログラムカードが書き込み禁止の場合、インストールに失敗します。ロックを解除して書き込み可能にしてください。

2 計測画面で「Menu」をタッチします。

Menu画面が表示されます。

| VLM X | 80   | Y 80 | Ζ  | 80     |    |        | SD | 94%   |
|-------|------|------|----|--------|----|--------|----|-------|
| Man   | 0000 | 000  | 2  | 0d     | 0  | 0:00:0 | 30 | Мори  |
| Man.  |      | -    |    |        | 1  | Øm     |    | Meriu |
| χ     |      |      |    |        |    |        | C  | 1m    |
| În    | 50   |      | Τ  |        | Τ  |        | Т  |       |
| LVa   |      |      | 1  |        |    |        |    | _     |
|       |      |      |    |        |    |        |    |       |
|       |      |      |    |        |    |        |    |       |
|       | ſ    | - (  |    |        |    | Г      |    |       |
|       | r    | < ۱  |    | <      |    |        | ٦  |       |
|       | L    | J    |    | )      |    |        | J  |       |
|       |      |      |    |        |    |        |    | dB    |
| OUT   | 0    | FF   | Ι  | REC    |    | OFF    | T  | 0     |
| Z/X/  | Υl   | _v/  | MA | ах ног | D  | OUTPI  | JT | • • • |
| XYZ   | 1    | va   |    | RESET  |    | CAL    |    | >     |
| - :   | U    | SB   |    | 2023,  | /0 | 3/29   | 15 | 42:08 |

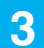

## Menu画面で「機能切替」をタッチします。

機能切替画面が表示されます。

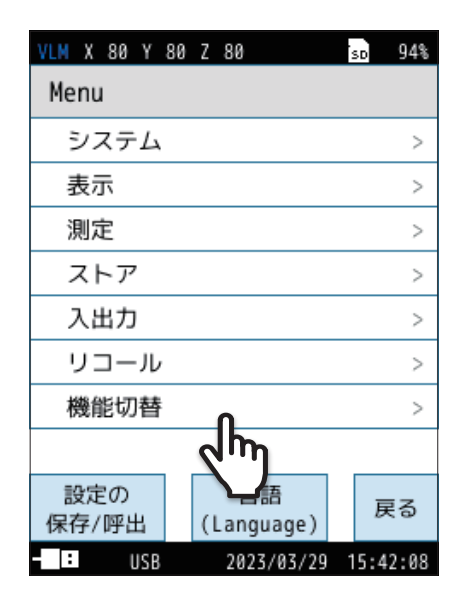

| VLM X 80 Y 80 Z 80      | SD     | 84%    |
|-------------------------|--------|--------|
| 機能切替                    |        |        |
| VM-57 振動レベル計            |        |        |
|                         |        |        |
|                         |        |        |
|                         |        |        |
|                         |        |        |
|                         |        |        |
|                         |        |        |
|                         |        |        |
| オプションプログラム              | 戻      | ือ     |
|                         | 5 - 14 | 8 - 11 |
|                         | 12:18  |        |
| - <b>■</b> 2023/12/28 1 | 5:10   | ):11   |

4 機能切替画面で「オプションプログラムインストール」を タッチします。

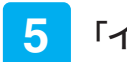

## 「インストール」をタッチします。

機能拡張プログラムがインストールされます。

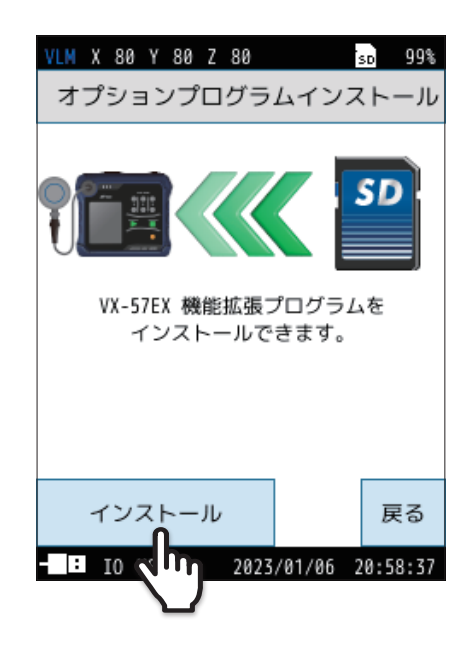

| VLM X 80 Y 80 Z 80 | s | 0   | 84%  |
|--------------------|---|-----|------|
| プログラムバージョン         |   |     |      |
| VM-57              |   | 01  | .00  |
| VX-57EX            |   | 01  | .00  |
|                    |   |     |      |
|                    |   |     |      |
|                    |   |     |      |
|                    |   |     |      |
|                    |   |     |      |
|                    |   |     |      |
|                    |   | Ē   | z    |
|                    |   | Ŀ,  | 5    |
| USB 2023/12/28     | 1 | 5:1 | 2:39 |

● インストール済みのプログラムは機能切替画面や「Menu」-「システム」 「機器情報」-「プログラムバージョン」から確認できます。
# 8.3 延長コード

延長コードを使用し、さらに離れた場所での測定が可能です。 延長コードの種類は以下のとおりです。

| 型式      | 長さ           |
|---------|--------------|
| EC-54SA | 5 m          |
| EC-54SB | 10 m         |
| EC-04C  | 30 m (リール付)  |
| EC-04D  | 50 m (リール付)  |
| EC-04E  | 100 m (リール付) |

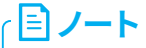

・計量法の検定の対象となる延長コードの長さは208 m(振動レベルLv)までです。

・検定の対象となるのは、鉛直方向の振動レベルLvです。振動加速度レベルLvaでは、延長コードの長さを208 mにすると自己雑音 レベルが19 dB以下となります。

リール付延長コードを使って連結接続できます。

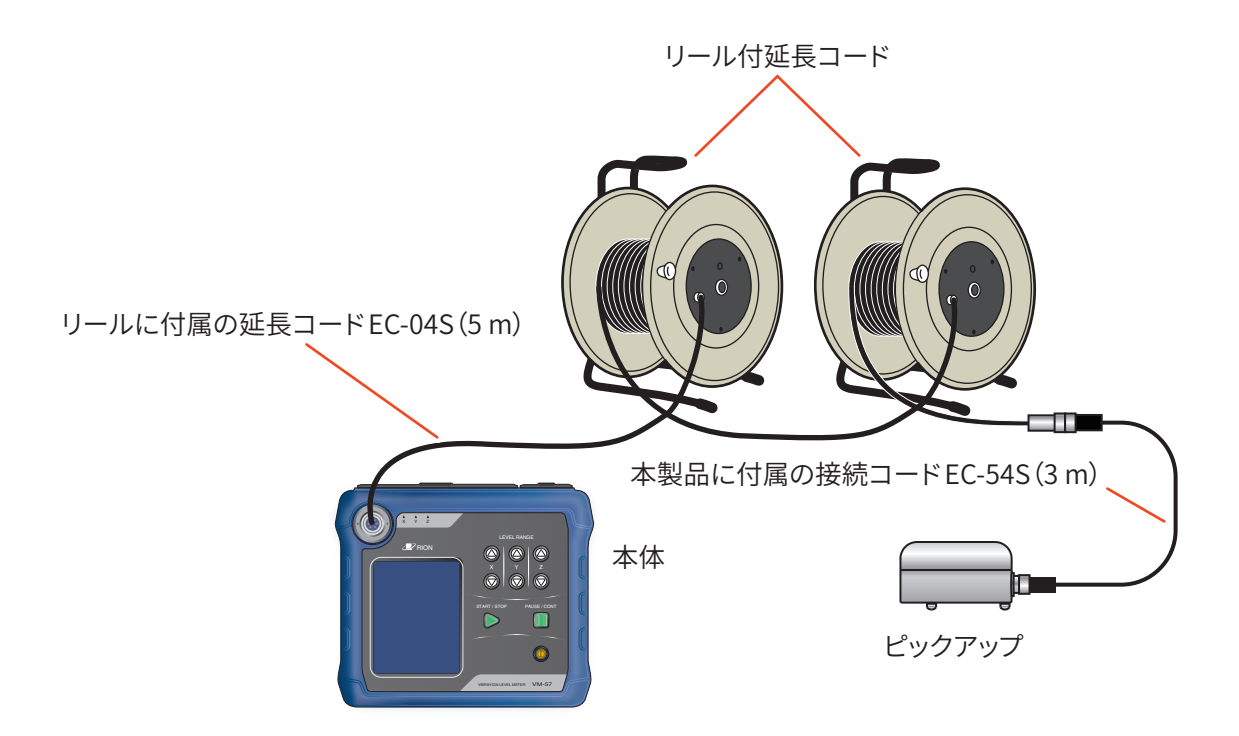

#### リール付延長コードの使用上の注意

### 重要

・設置または収納のときは、リール付延長コードとの接続コードをすべて取り外してから行ってください。ねじれによってコードが断 線する原因となります。

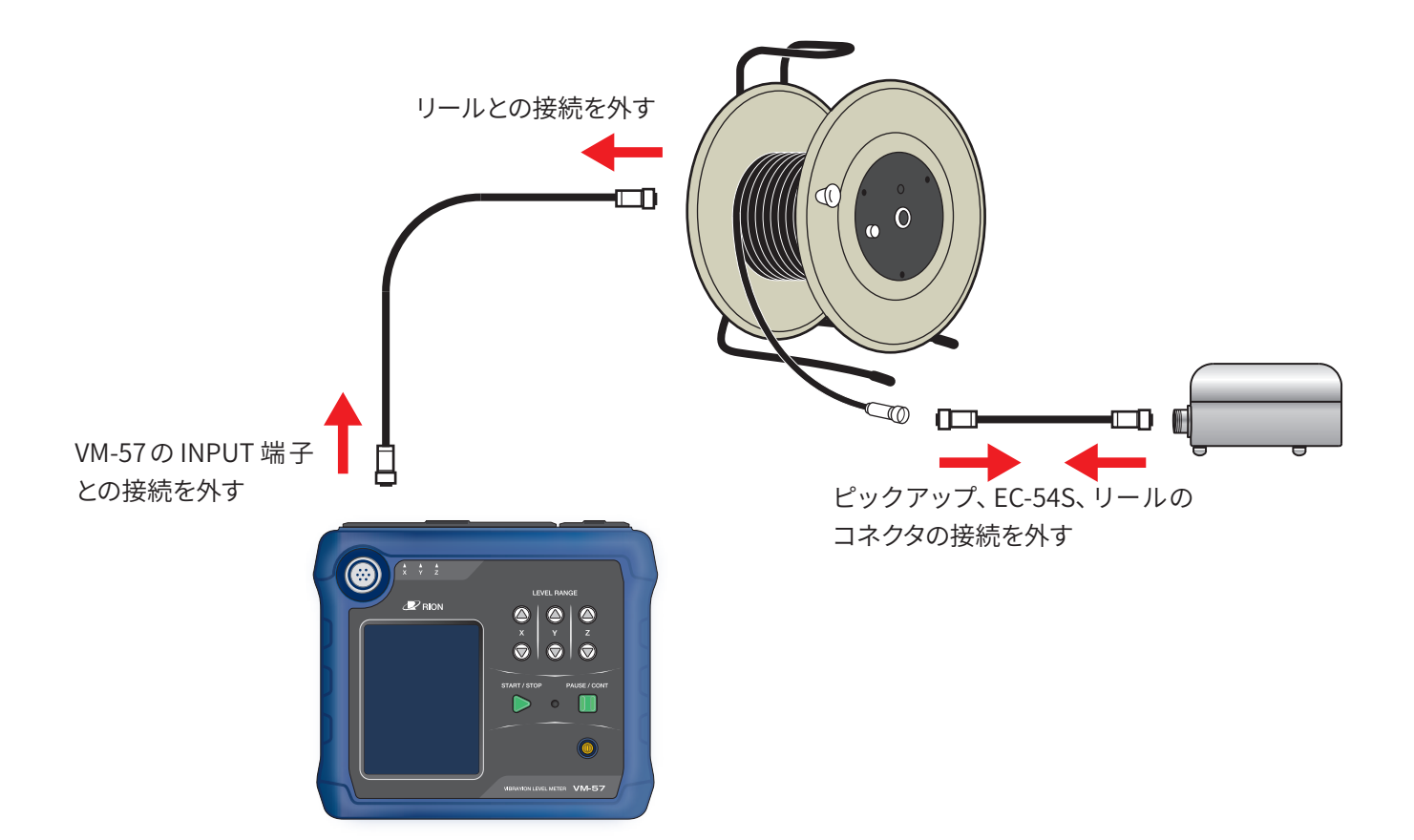

# 8.4 プリンタの接続

プリンタ (DPU-414および BL2-58) と本器を接続することで計測画面のハードコピー、および内部メモリや SD カードに保存 したデータの印刷ができます。

プリンタDPU-414およびBL2-58は製造販売を中止しております。本項は既にDPU-414またはBL2-58をお持ちのお客様を 対象としています。

#### 本器とプリンタをプリンタケーブルで接続する

本器とプリンタはプリンタケーブルで次のように接続します。

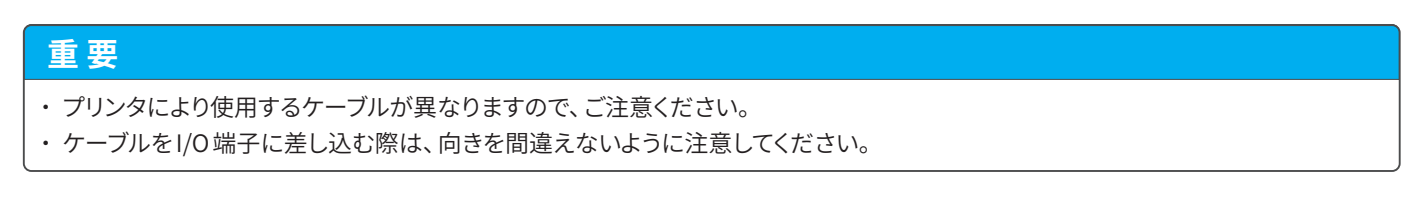

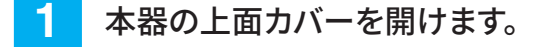

2 プリンタケーブルのコネクタを、本器のI/O端子に差し込みます。

**3** プリンタケーブルのもう一方を、プリンタの入力端子に差し込みます。

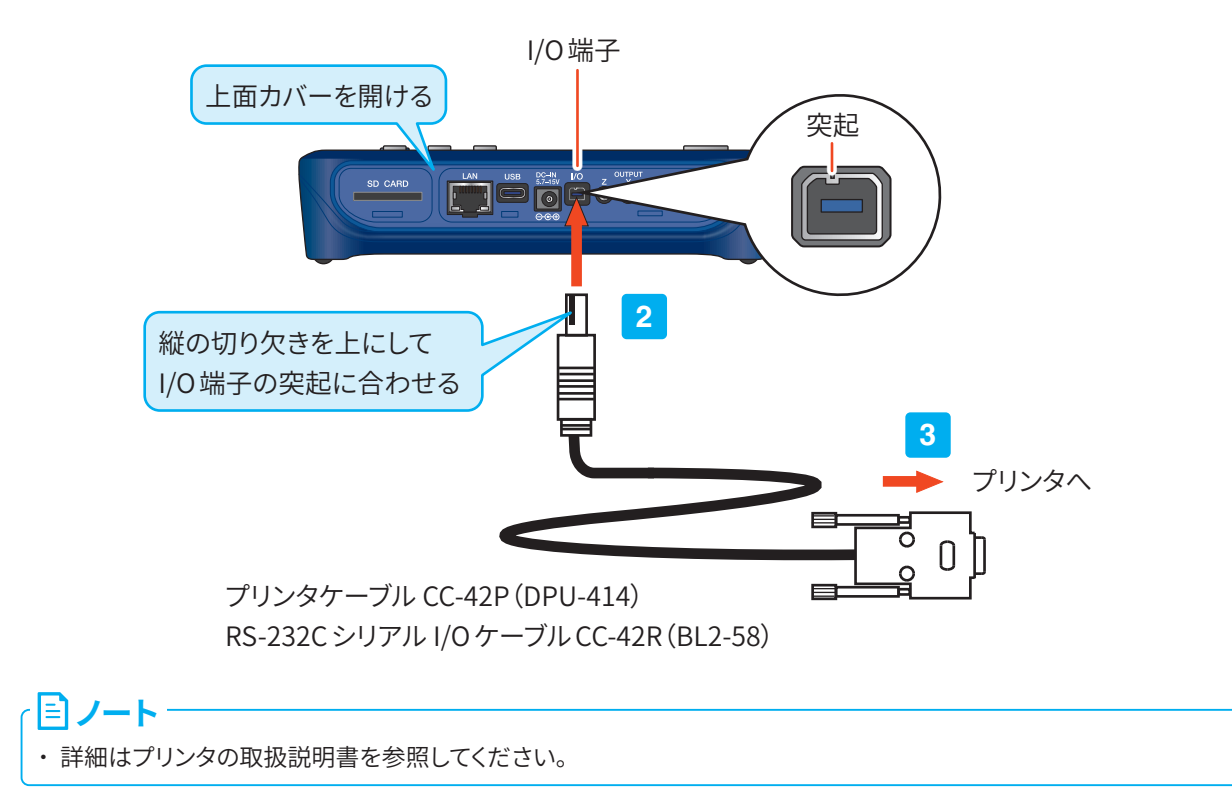

本器のI/O端子を設定する

プリンタ(DPU-414/BL2-58)使用時は、以下の手順で本器のI/O端子を設定してください。

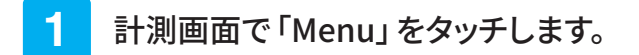

Menu画面が表示されます。

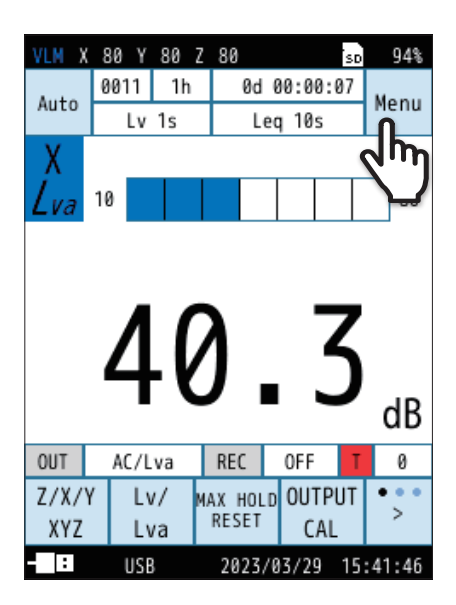

| VLM X 80 Y 8 | 0 Z 80                  | sd 94%     |
|--------------|-------------------------|------------|
| Menu         |                         |            |
| システム         |                         | >          |
| 表示           |                         | >          |
| 測定           |                         | >          |
| ストア          |                         | >          |
| 入出力          | Λ                       | >          |
| リコール         | 2<br>M                  | >          |
| 機能切替         | $\overline{\mathbf{v}}$ | >          |
|              |                         |            |
| 設定の<br>保存/呼出 | 言語<br>(Language)        | 戻る         |
| - : USB      | 2023/03/2               | 9 15:42:08 |

| VLM X 80 Y 80 Z 80 |      | SD   | 94%  |
|--------------------|------|------|------|
| 入出力                |      |      |      |
| 入力信号               |      | セン   | ノサ   |
| 電気出力               |      |      | >    |
| 10端子 🔒             |      |      | >    |
| USB 🤇 👘            | 通    | 信制   | 訓御   |
| LAN                |      |      | >    |
| 点検校正               |      |      | >    |
|                    |      |      |      |
|                    |      |      |      |
|                    |      | Ē    | ₹3   |
| - USB 2023/03/2    | 29 1 | 15:5 | 3:18 |

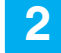

Menu画面で「入出力」をタッチします。

入出力画面が表示されます。

3 入出力画面で「IO端子」をタッチします。

IO 端子画面が表示されます。

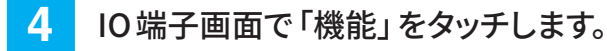

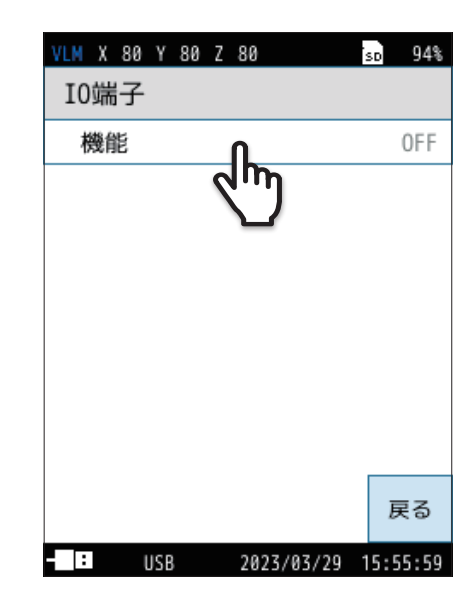

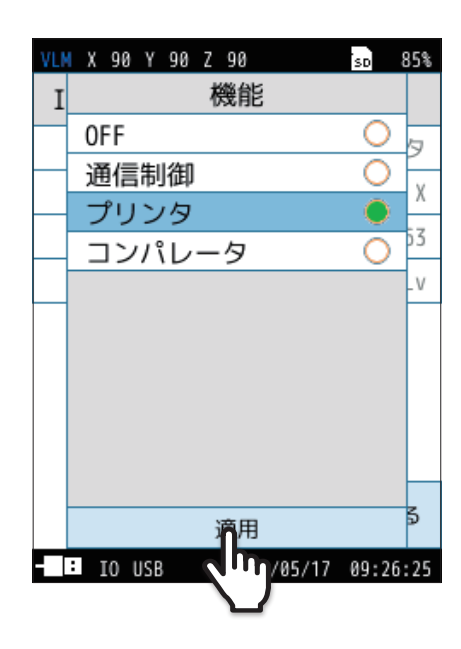

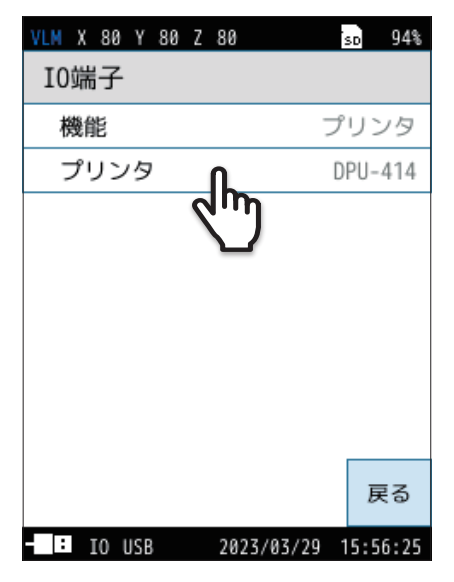

5 「プリンタ」を選択し、「適用」をタッチします。

**6**「プリンタ」をタッチします。

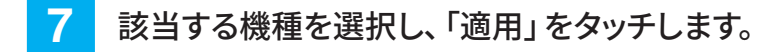

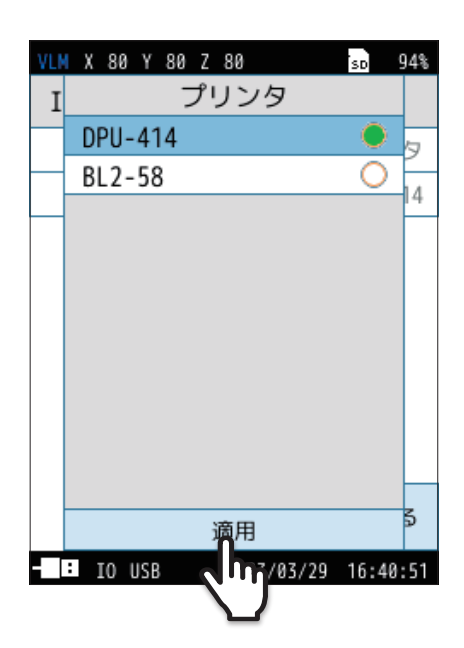

### DPU-414のプリンタ設定例

プリンタのONLINEキーを押しながら電源を投入すると、プリンタのステータスが印刷されます。 本器用にソフトディップスイッチを設定した場合の印刷例は次のとおりです(実際の印刷の書体とは異なります)。

| [DIP SW setting mode] |   |                           |  |  |  |
|-----------------------|---|---------------------------|--|--|--|
| Dip SW-1              |   |                           |  |  |  |
| 1(OFF)                | : | Input = Serial            |  |  |  |
| 2 (ON)                | : | Printing Speed = High     |  |  |  |
| 3 (ON)                | : | Auto Loading = ON         |  |  |  |
| 4 (OFF)               | : | Auto LF = OFF             |  |  |  |
| 5 (ON)                | : | Setting Command = Enable  |  |  |  |
| 6 (OFF)               | : | Printing                  |  |  |  |
| 7 (ON)                | : | Density                   |  |  |  |
| 8 (ON)                | : | =100%                     |  |  |  |
| Dip SW-2              |   |                           |  |  |  |
| 1 (OFF)               | : | Printing Columns = 80     |  |  |  |
| 2 (ON)                | : | User Font Back-up = ON    |  |  |  |
| 3 (ON)                | : | Character Select = Normal |  |  |  |
| 4 (ON)                | : | Zero = Normal             |  |  |  |
| 5 (ON)                | : | International             |  |  |  |
| 6 (ON)                | : | Character                 |  |  |  |
| 7 (ON)                | : | Set                       |  |  |  |
| 8 (ON)                | : | =Japan                    |  |  |  |
| Dip SW-3              |   |                           |  |  |  |
| 1 (ON)                | : | Data Length = 8 bits      |  |  |  |
| 2 (ON)                | : | Parity Setting = No       |  |  |  |
| 3 (OFF)               | : | Parity Condition = Even   |  |  |  |
| 4 (OFF)               | : | Busy Control = XON/XOFF   |  |  |  |
| 5 (OFF)               | : | Baud                      |  |  |  |
| 6 (ON)                | : | Rate                      |  |  |  |
| 7 (ON)                | : | Select                    |  |  |  |
| 8 (OFF)               | : | = 19200 bps               |  |  |  |
|                       |   |                           |  |  |  |

|   | /                       |
|---|-------------------------|
| • | 洋細はプリンタの取扱説明書を参照してください。 |

計測画面を印刷する

- 本器とプリンタの電源をONにします。
- 2 本器とプリンタを接続します(109ページ)。
- 3 メニューリングの「>」をタッチし、「印刷」をタッチします。

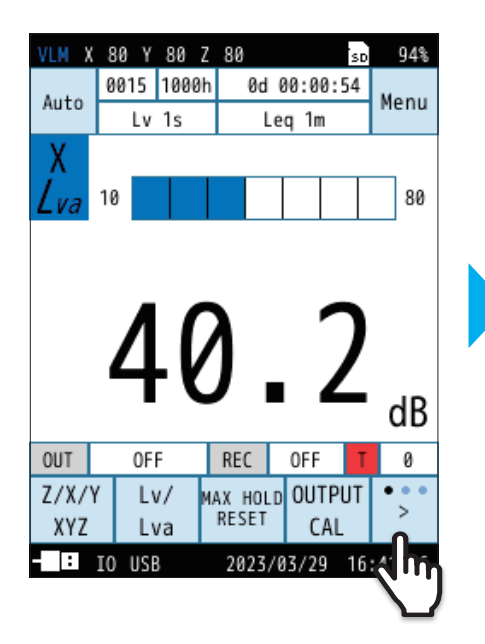

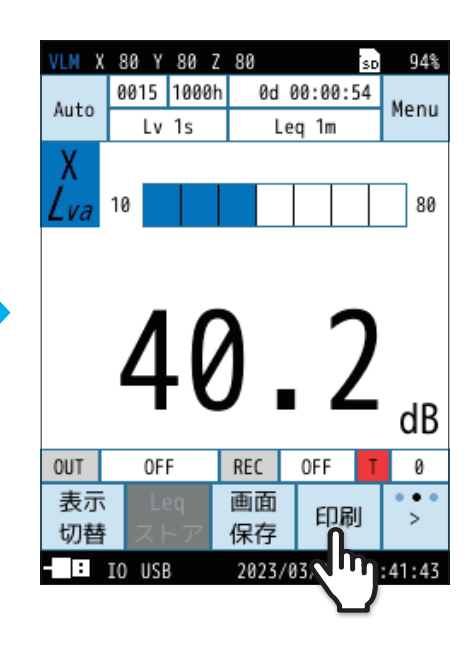

印刷画面が表示され、計測画面が印刷されます。

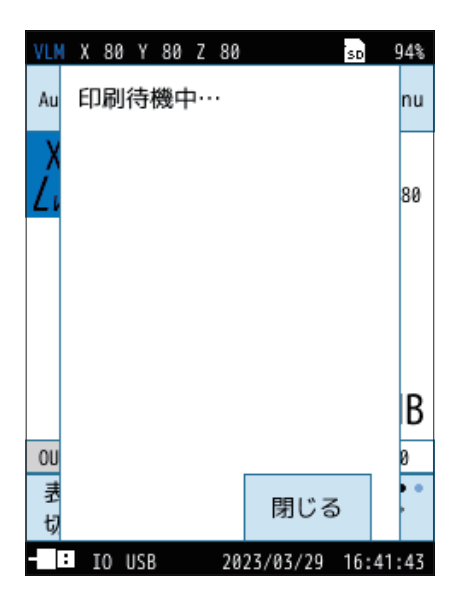

保存したデータを印刷する

内部メモリまたはSDカードに保存したデータを印刷します。

### 1 計測画面で「Menu」をタッチします。

Menu画面が表示されます。

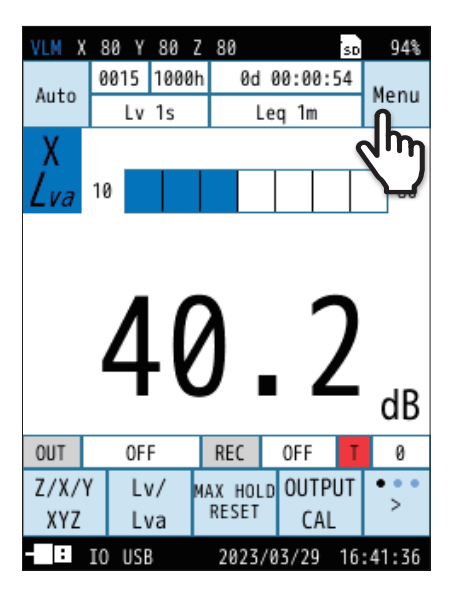

| VLM X 80 Y 80 | Z 80              | so 94%   |
|---------------|-------------------|----------|
| Menu          |                   |          |
| システム          |                   | >        |
| 表示            |                   | >        |
| 測定            |                   | >        |
| ストア           |                   | >        |
| 入出力           |                   | >        |
| リコール          | Ω                 | >        |
| 機能切替          | 4m                | >        |
|               | $\mathbf{\nabla}$ |          |
| 設定の<br>保存/呼出  | 言語<br>(Language)  | 戻る       |
| IO USB        | 2023/03/29        | 15:42:08 |

2 Menu画面で「リコール」をタッチします。

リコール画面が表示されます。

3

リコール画面で、印刷したいデータを選択します。

印刷したいデータが保存されている場所を選択します。
(例:Manual(SD)のデータを印刷する場合)
データ選択画面が表示されます。

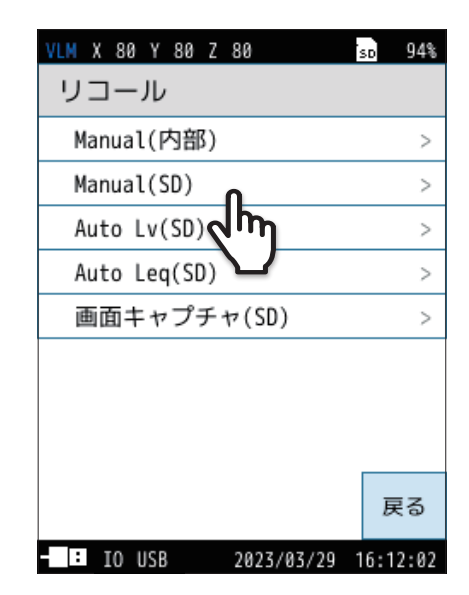

② 印刷したいデータを選択します。

| VLM X 100 | Y 100 Z 100 DL1 | so 85%        |
|-----------|-----------------|---------------|
| Manual    | (SD)            | 1/1           |
| ストア名      | 測定日時            | 波形収録          |
| 0008      | 2023/00(15 1    | 1:32          |
| 0001      | 2023            | 6:41          |
| 0002      | 2023/06/14 1    | 6:38          |
| 0000      | 2023/06/09 1    | 5:06          |
| 0027      | 2023/05/17 1    | 6:53          |
| 0025      | 2023/05/16 1    | 6:51          |
|           |                 |               |
| <<br>ページ  | ><br>ページ        | 戻る            |
| - : IO U  | SB 2023/00      | 6/15 11:56:33 |

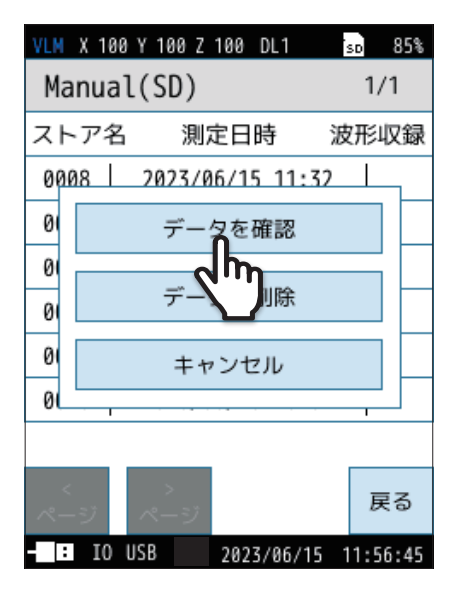

4 「データを確認」をタッチします。

保存されたデータが表示されます。

85%

Menu

dB

dB

1 dB

SD

Ζ

62.9

0d 00:00:03

-

γ

56.5

5 メニューリングの「>」をタッチし、「印刷」をタッチします。

| VLM X          | 100 Y | 100  | Z 100 |             | sc     | 85%        |
|----------------|-------|------|-------|-------------|--------|------------|
| 豆ろ             | 0008  | 0003 | ; 0   | 0d 00:00:03 |        | Мори       |
| ٣ð             |       | -    |       | -           |        | Meriu      |
| Ζ/Χ/Υ/         | XYZ ) | (    | Y     |             | Z      |            |
| <i>Lva</i> eq  | 5     | 7.1  | 56    | i.5         | 62.    | 9 dB       |
| <i>Lva</i> max | 6     | 1.5  | 59    | .3          | 66.    | 7 dB       |
| Lvamin         | 5     | 0.9  | 49    | .3          | 50.    | 9 dB       |
| Lva5           | 6     | 1.3  | 59    | 0.0         | 66.    | 4 dB       |
| Lva10          | 6     | 0.8  | 58    | 3.9         | 66.    | 1 dB       |
| Lva50          | 5     | 2.9  | 54    | .6          | 60.    | 8 dB       |
| Lva90          | 5     | 2.4  | 52    | .4          | 52.    | Ø dB       |
| Lva95          | 5     | 2.2  | 51    | .5          | 51.    | 8 dB       |
|                |       |      |       |             |        |            |
| Z/X/Y          | ' L   | 1/   | -     | Т           | +      | ••         |
| XYZ            | L     | /a   | 前     |             | 次      | ĹĹ         |
| :              |       |      | 202   | 3/06        | /15 11 | <b>E</b> u |
|                |       |      |       |             |        |            |

| VLM X          | 100 Y | 100 Z | 100   | so       | 85%    |  |
|----------------|-------|-------|-------|----------|--------|--|
| Ξz             | 0008  | 0003  | 0d    | 00:00:03 | Menu   |  |
| 60             |       | -     |       | -        |        |  |
| Z/X/Y/         | XYZ 🗴 | (     | Y     | Z        |        |  |
| <i>Lva</i> eq  | 5     | 7.1   | 56.   | 5 62.    | 9 dB   |  |
| <i>Lva</i> max | 6     | 1.5   | 59.3  | 366.     | 7 dB   |  |
| <i>Lva</i> min | 5     | 0.9   | 49.3  | 3 50.    | 9 dB   |  |
| Lva5           | 6     | 1.3   | 59.0  | 0 66.    | 4 dB   |  |
| Lva10          | 6     | 0.8   | 58.9  | 966.     | 1 dB   |  |
| Lva50          | 5     | 2.9   | 54.6  | 60.      | 8 dB   |  |
| Lva90          | 5     | 2.4   | 52.4  | 4 52.    | 0 dB   |  |
| Lva95          | 5     | 2.2   | 51.   | 5 51.    | 8 dB   |  |
|                |       |       |       |          |        |  |
| 表示             |       |       | 画面    | FORI     | ••     |  |
| 切替             |       |       | 保存    |          | 1 ×    |  |
| :              |       |       | 2023/ | 86/2     | :32:30 |  |
|                |       |       |       |          |        |  |

6 「開始アドレス」と「終了アドレス」を入力し、 「印刷実行」をタッチします。

> Lv dB 終了アドレス 1000 Lvi dB 印刷実行 Lv dB + mu Lva dB Lva95 52.2 .5 51.8 dB 画面 • • 印刷 > 保存 : 2023/06/15 11:32:30

VLM X 100 Y 100 Z 100

戻る

Lvaeq

Z/X/Y/XYZ 🗙

Lva 印刷範囲

【〃 開始アドレス

0008 0003

57.1

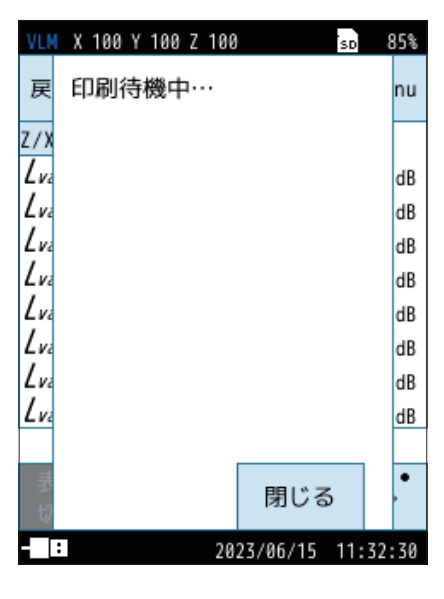

印刷画面が表示され、保存したデータが印刷されます。

# 8.5 交流・直流出力端子の接続

# 8.5.1 AC OUT (交流出力)

本器上面のOUTPUT端子から出力する交流信号に適用する、周波数重み付け特性および時間重み付け特性のチャンネルを設定します。

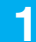

### 計測画面で「Menu」をタッチします。

Menu画面が表示されます。

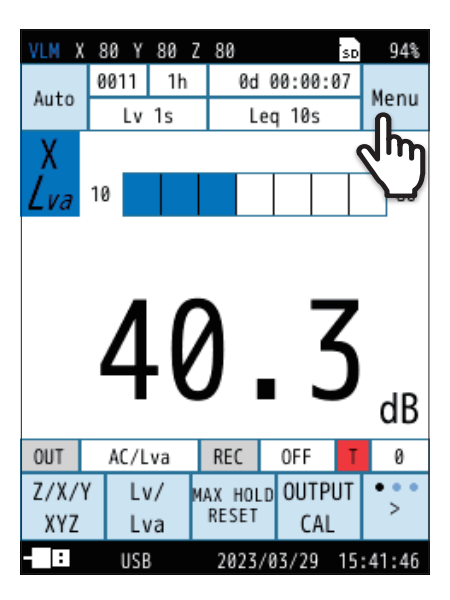

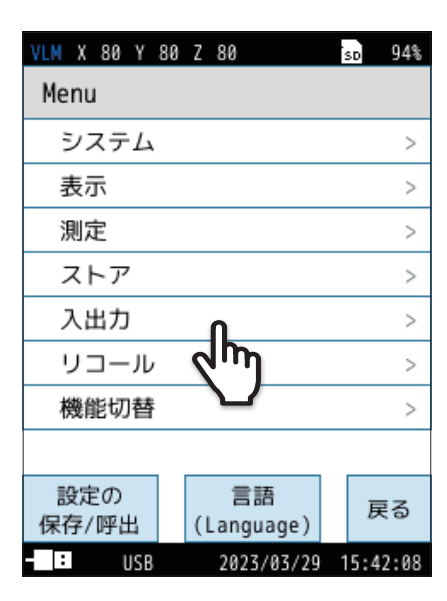

**2** Menu 画面で「入出力」をタッチします。 入出力画面が表示されます。

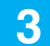

入出力画面で「電気出力」をタッチします。

電気出力画面が表示されます。

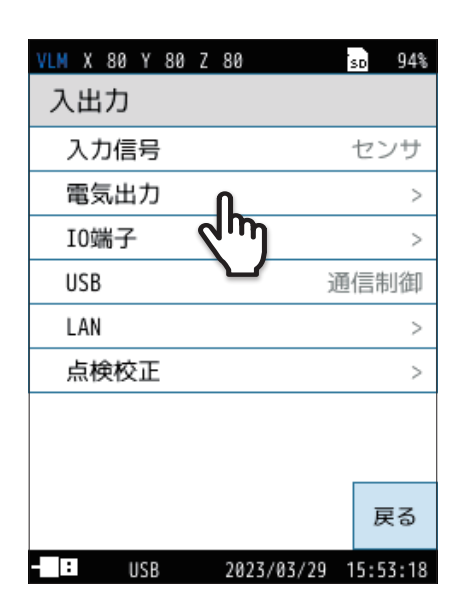

4 「種類」をタッチし、「交流(AC)出力」を選択します。

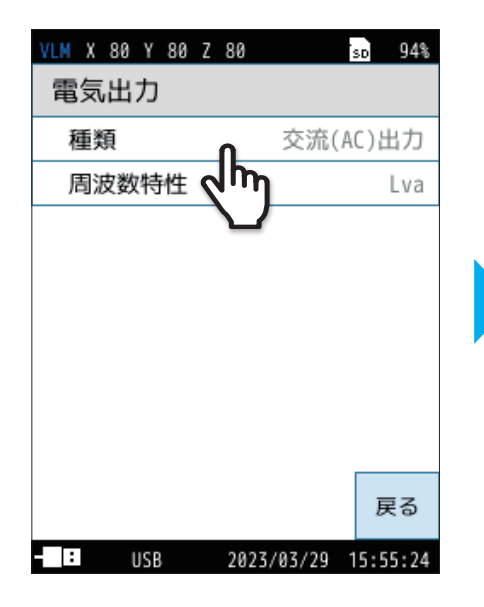

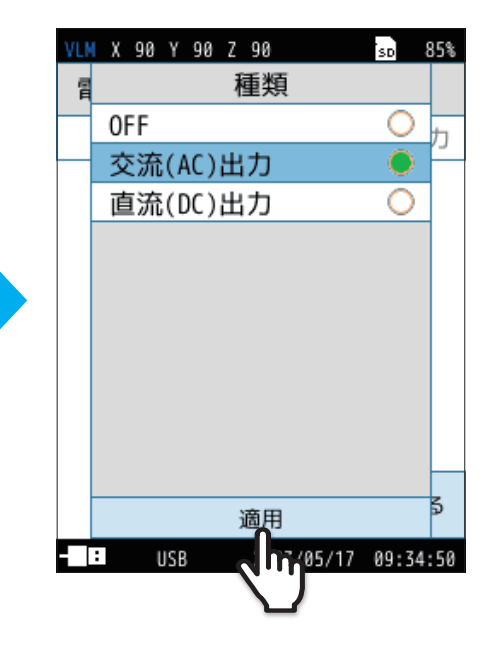

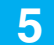

「周波数特性」をタッチし、周波数特性を選択します。

| 項目  | 内容                                             |
|-----|------------------------------------------------|
| Lv  | 選択した周波数特性の信号が[種類]で選択した信                        |
| Lva | 号として出力されます。                                    |
| 連動  | 計測画面に表示されている周波数特性の信号が[種<br>類]で選択した信号として出力されます。 |

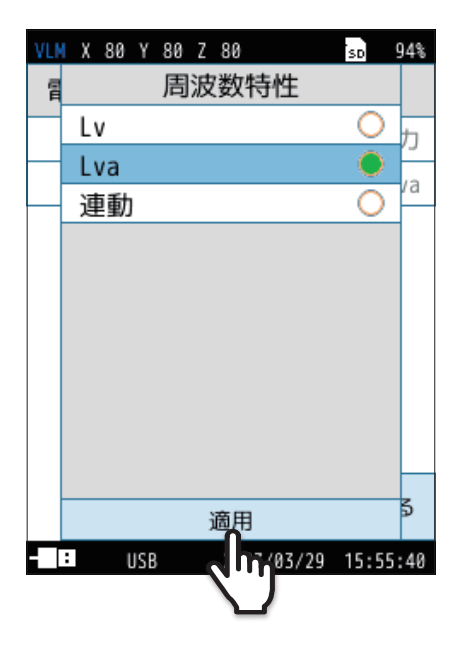

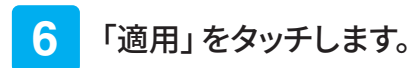

### 重要

・本機能を使用した場合、設定が「OFF」のときと比較して、電池による連続動作時間は約30%短くなります。

#### 交流出力仕様

| 出力電圧   | レベルレンジ上限において1 Vrms<br>例:レベルレンジ上限の設定が120 dBの場合、120 dB入力時に1 Vrms  |
|--------|-----------------------------------------------------------------|
| 出力抵抗   | 50 Ω                                                            |
| 負荷抵抗   | 10 k Ω以上                                                        |
| 接続ケーブル | BNC ピン出力コード CC-24/CC-24S (BNC- ミニプラグ)<br>※ 他のケーブルでの動作は保証いたしません。 |

#### 指示値と交流出力電圧の理想特性

本器の指示値と交流出力電圧の関係は下図のようになります。

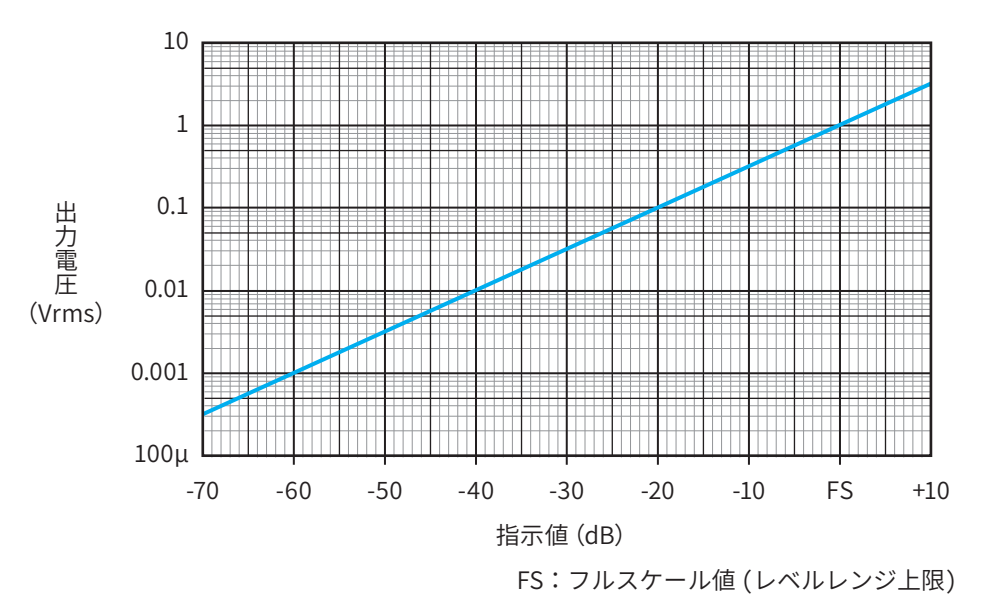

たとえば、レベルレンジ上限120 dB設定時に、指示値114 dB(レベルレンジ上限-6 dB)での出力信号は0.5 Vrms になります。

● 実際に出力の直線性が保たれるのはレベルレンジ上限から-60 dBの範囲です。 ただし、出力の直線性範囲(60 dB)が振動レベル計の測定レベル仕様範囲下限を下回る場合は必ずしも60 dBの直線 性は保てません。

# 8.5.2 DC OUT (直流出力)

本器上面のOUTPUT端子から出力する直流信号に適用する、周波数重み付け特性および時間重み付け特性のチャンネルを設定します。

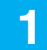

### 計測画面で「Menu」をタッチします。

Menu画面が表示されます。

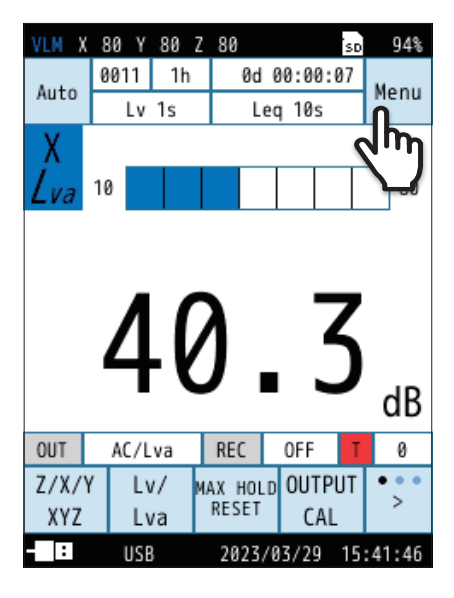

| VLM X 80 Y 8 | 80 Z | 80                | SD   | 94%  |
|--------------|------|-------------------|------|------|
| Menu         |      |                   |      |      |
| システム         |      |                   |      | >    |
| 表示           |      |                   |      | >    |
| 測定           |      |                   |      | >    |
| ストア          |      |                   |      | >    |
| 入出力          |      | n                 |      | >    |
| リコール         | 9    | ۱m                |      | >    |
| 機能切替         |      | $\mathbf{\nabla}$ |      | >    |
|              |      |                   |      |      |
| 設定の<br>保存/呼出 | (    | 言語<br>Language)   | Ē    | ₹ð   |
| - USB        |      | 2023/03/29        | 15:4 | 2:08 |

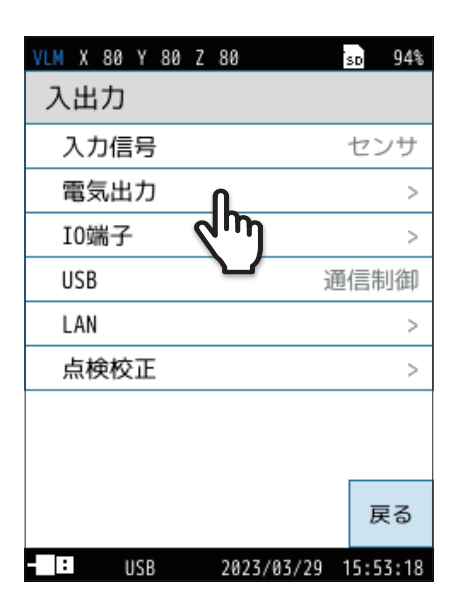

2 Menu画面で「入出力」をタッチします。

入出力画面が表示されます。

3 入出力画面で「電気出力」をタッチします。

電気出力画面が表示されます。

4 「種類」をタッチし、「直流(DC)出力」を選択します。

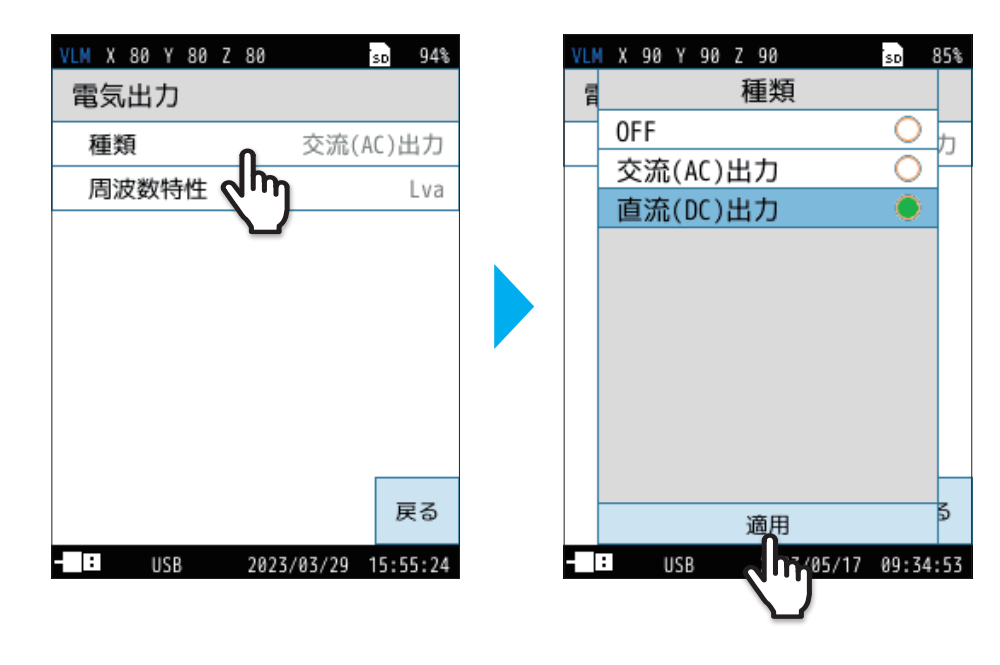

#### 重要

・本機能を使用した場合、設定が「OFF」の場合と比較して電池による連続動作時間は約10%短くなります。

| 直流出力仕様 |                                                                          |
|--------|--------------------------------------------------------------------------|
| 出力電圧   | レベルレンジ上限において2.5 V、25 mV/dB<br>例:レベルレンジ上限の設定が120 dBの場合、120 dB入力時に2.5 Vを出力 |
| 出力抵抗   | 50 Ω                                                                     |
| 負荷抵抗   | 10 k Ω以上                                                                 |
| 適合コード  | BNC ピン出力コードCC-24 (BNC- ミニプラグ)<br>※ 他のケーブルは動作保証いたしません。                    |

#### 指示値と直流出力電圧の理想特性

本器の指示値と直流出力電圧の関係は下図のようになります。

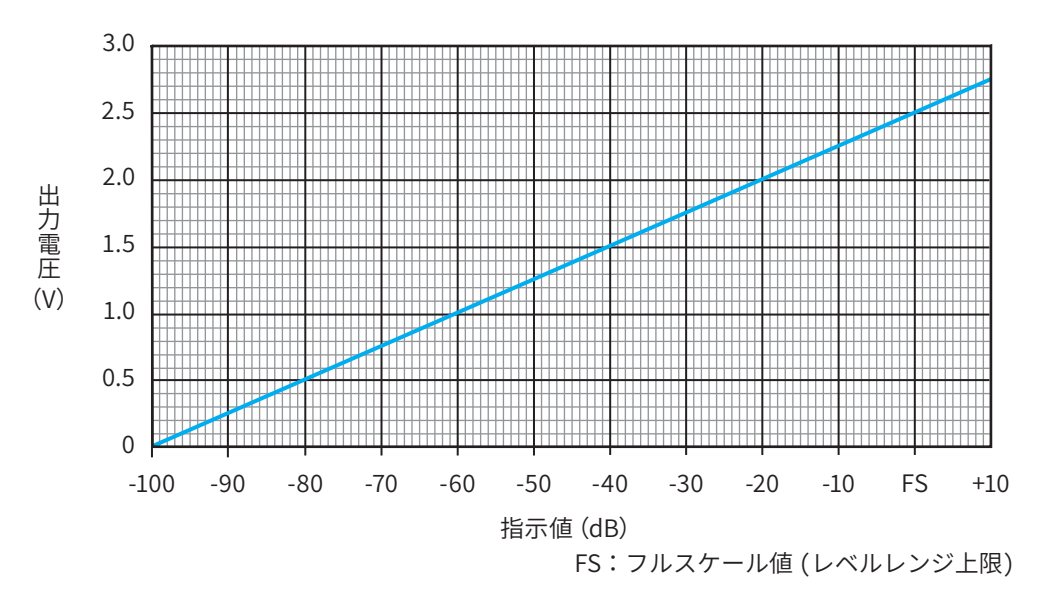

● たとえば、レベルレンジ上限120 dB設定時に、指示値114 dB(レベルレンジ上限 -6 dB)での出力信号は2.35 Vになります。

● 実際に出力の直線性が保たれるのは、レベルレンジ上限から-60 dBの範囲です。 ただし、出力の直線性範囲(60 dB)が振動レベル計の測定レベル仕様範囲下限を下回る場合は、必ずしも60 dBの直 線性は保てません。

# 8.6 レベルレコーダまたはデータレコーダの接続

レベルレコーダと本器を接続することで、振動レベルの時間的変化を記録できます。

また、データレコーダと本器を接続することで、波形を記録することができます。

レベルレコーダ (LR-07/LR-20A)、またはデータレコーダ (DA-21/DA-20/DA-40) と本器は、別売の BNC ピン出力コード CC-24/CC-24S で次のように接続します。

なお、レベルレコーダはペンとロール紙を用いたアナログ記録、データレコーダはディジタル記録です。

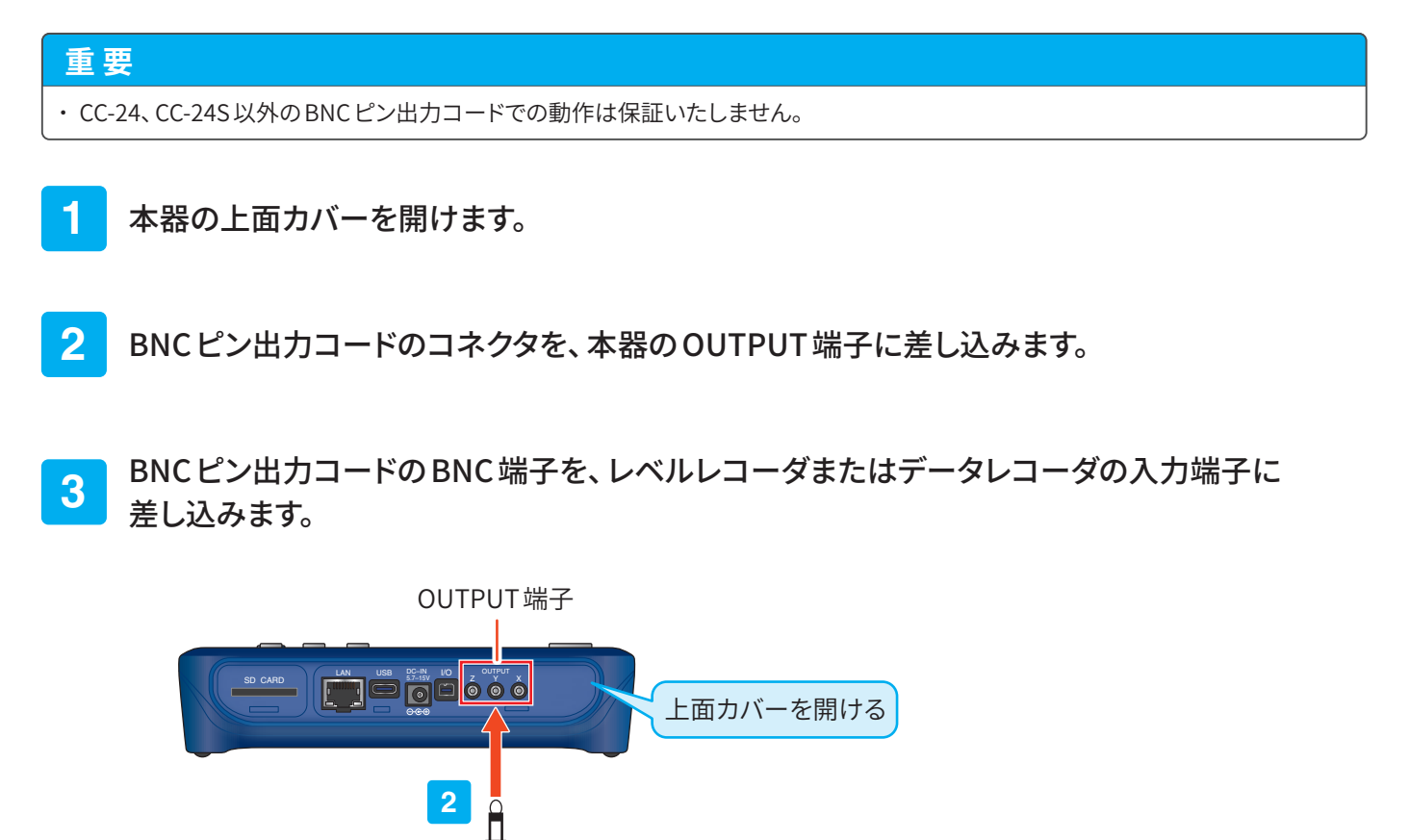

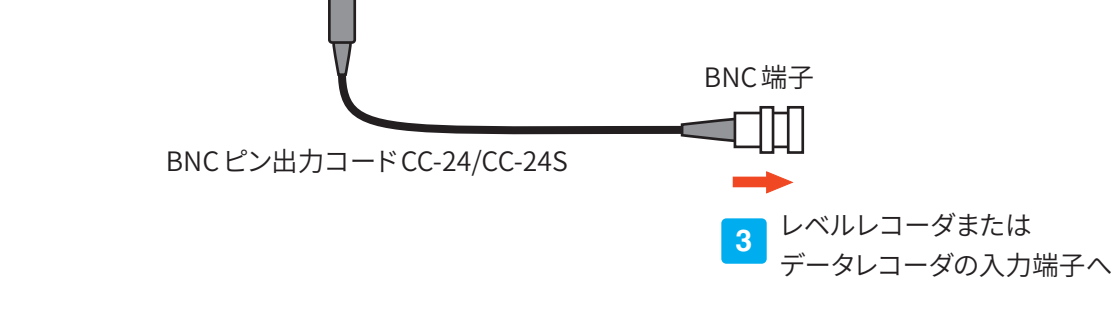

振動レベルの記録

振動レベルの時間的変化を、次のように記録します。

本器とレベルレコーダまたはデータレコーダの電源をONにします。

- **三 ノート** ・ レベルレコーダおよびデータレコーダの取り扱いについては、各機器の取扱説明書を参照してください。

- 2 本器とレベルレコーダまたはデータレコーダを接続します(124ページ)。
- 3 計測画面で「Menu」をタッチします。

Menu画面が表示されます。

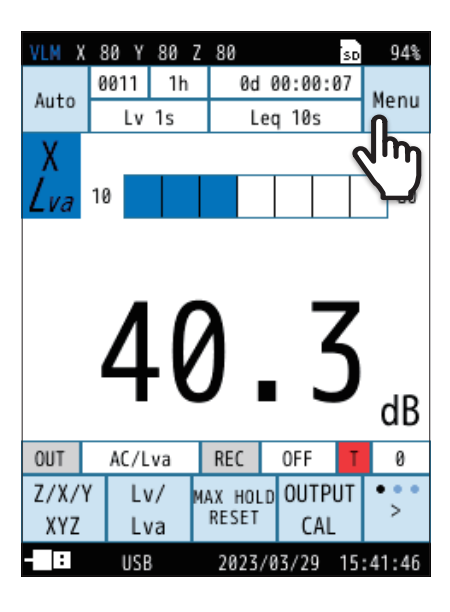

4 Menu 画面で「入出力」 をタッチします。

入出力画面が表示されます。

| VLM X 80 Y 80 | Z 80              | so 94%   |
|---------------|-------------------|----------|
| Menu          |                   |          |
| システム          |                   | >        |
| 表示            |                   | >        |
| 測定            |                   | >        |
| ストア           |                   | >        |
| 入出力           | Ω                 | >        |
| リコール          | 4m                | >        |
| 機能切替          | $\mathbf{\nabla}$ | >        |
|               |                   |          |
| 設定の<br>保存/呼出  | 言語<br>(Language)  | 戻る       |
| - USB         | 2023/03/29        | 15:42:08 |

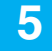

入出力画面で「電気出力」をタッチします。

電気出力画面が表示されます。

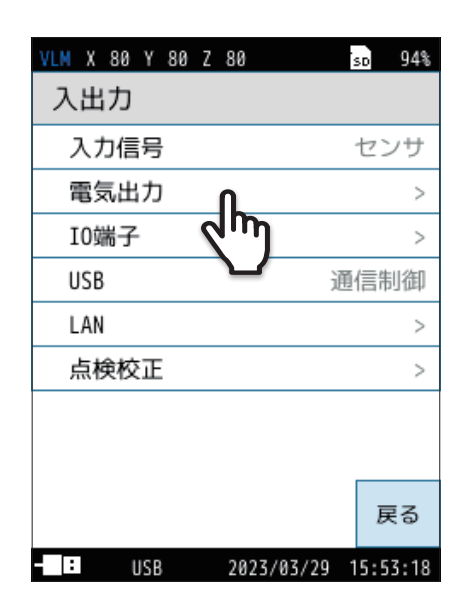

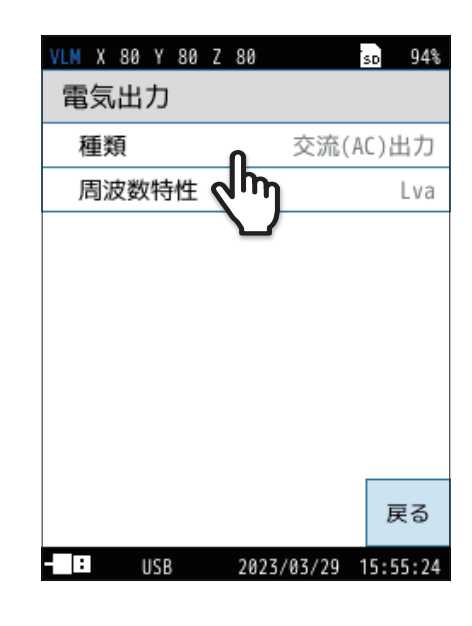

7

「周波数特性」をタッチし、周波数特性を選択します。

「種類」をタッチし、「交流(AC)出力」を選択します。

| 項目  | 内容                                             |  |
|-----|------------------------------------------------|--|
| Lv  | 選択した周波数特性の信号が[種類]で選択した信                        |  |
| Lva | 号として出力されます。                                    |  |
| 連動  | 計測画面に表示されている周波数特性の信号が[種<br>類]で選択した信号として出力されます。 |  |

#### 重要

・本機能を使用した場合、電池による連続動作時間は約10%短くなります。

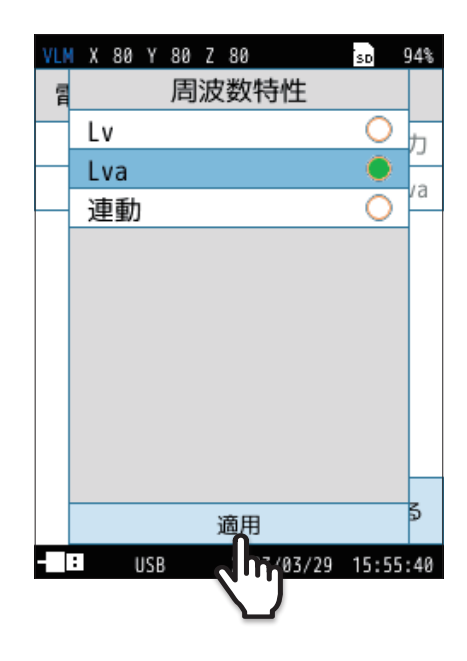

6

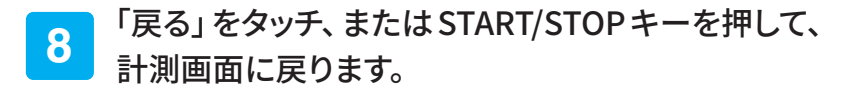

9 計測画面で「OUTPUT CAL」をタッチします。

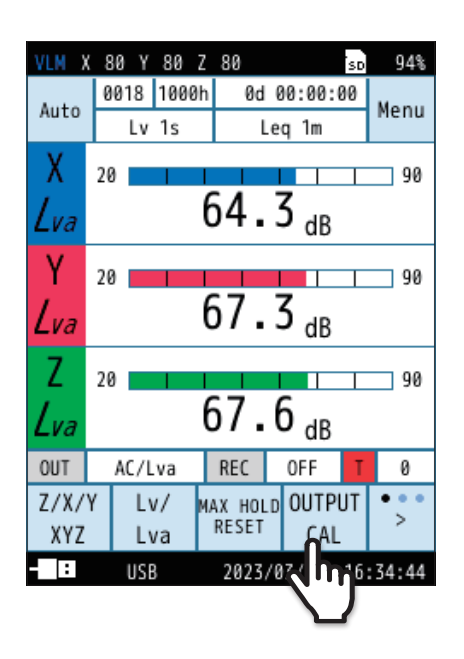

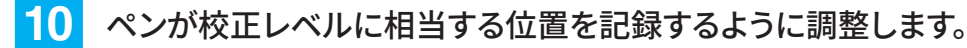

レベルレコーダを接続した場合は、
校正信号を収録してください。
詳細はデータレコーダの取扱説明書
を参照してください。

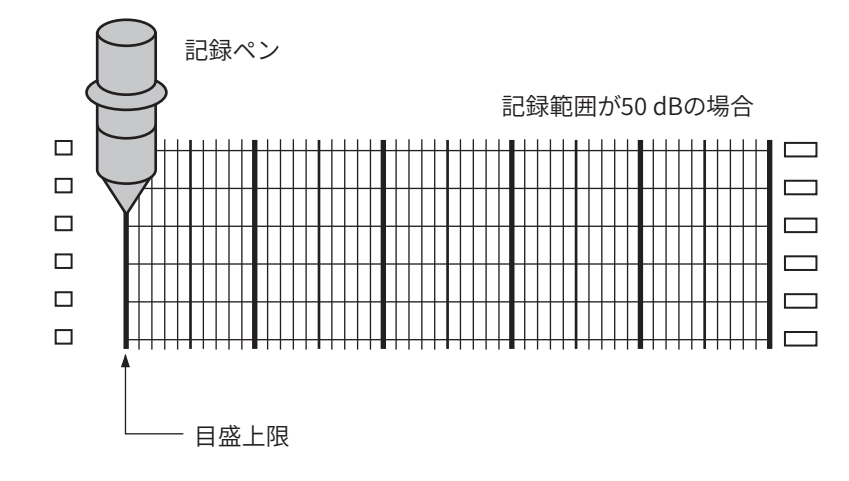

- 11 「戻る」をタッチ、またはSTART/STOPキーを押して校正状態画面から抜けます。
- 12 [周波数特性]で選択した出力信号に対応する画面をLv / Lvaキーで表示させます。
- 13 LEVEL RANGEキーで、レベルレンジを設定します。 OVERおよびUNDER が表示されないように設定してください。

本器のレベルレンジの上限値がレコーダの目盛上限値となります。 たとえば、レベルレンジの上限値が100 dBの場合、目盛上限値は100 dB となります。記録範囲が50 dBの場合、目盛下限値は50 dBとなります。 ノート

E

# 8.7 コンピュータの接続

コンピュータと本器を市販のUSB Type-Cケーブルで次のように接続します。

・通信機能を使用してコマンドで振動レベル計の操作を制御する場合は、入出力画面の「USB」を「通信制御」に設定してください。

本器の上面カバーを開けます。

### 2 USBケーブルの Type-C コネクタを、本器とコンピュータの USB 端子に差し込みます。

入出力画面の「USB」を「マスストレージ」に設定してください。本器に挿入されたSDカードがリムーバブルディスクとして認識されます。

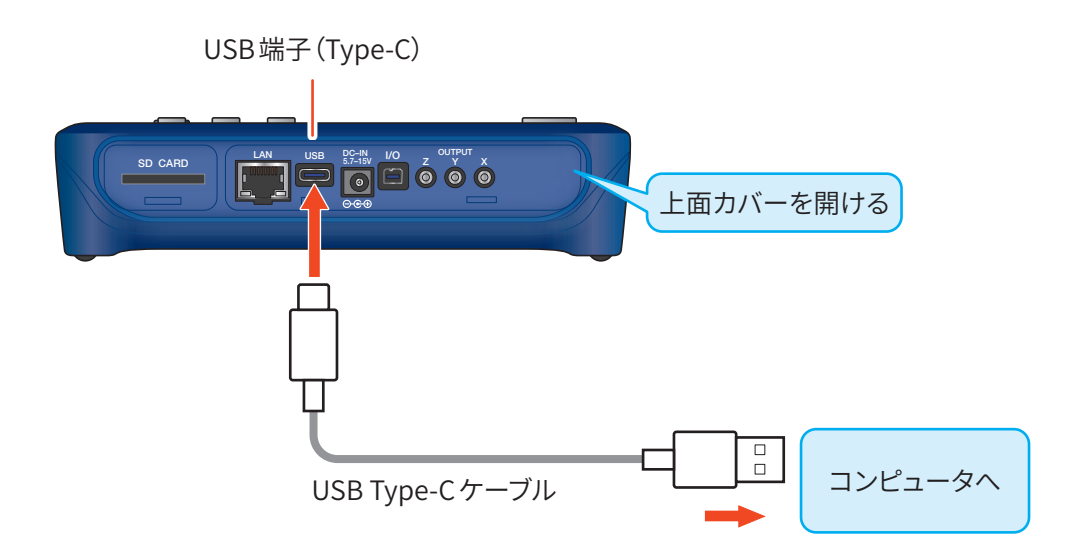

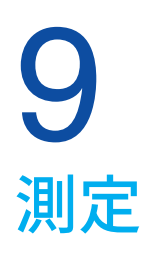

本器で測定を行うと、本器の持っている測定機能(Lv、Leq、Lmax、Lmin、LN)をすべて同時に行います。

### 重要

・測定開始前にはSDカードのフォーマットを行ってください。

## ョノート

・測定の前に、必ず日付・時刻を合わせてください。また、周辺機器との接続、校正を済ませてください。

# 9.1 日付・時刻の設定

本器は時計を内蔵しています。測定したデータとともに測定した日付、時刻をメモリに保存できます。 日付、時刻の設定は次の手順で行います。

1 計測画面で「Menu」をタッチします。

Menu画面が表示されます。

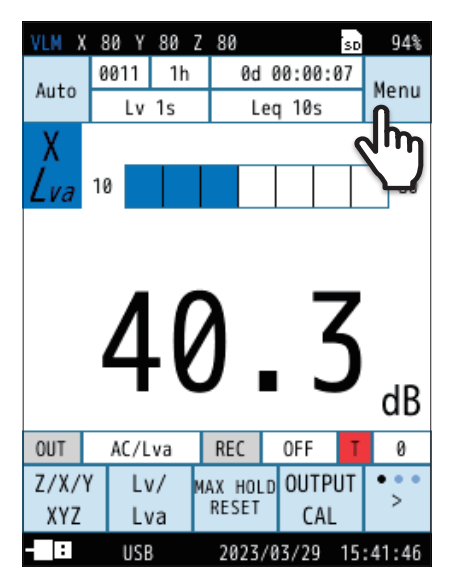

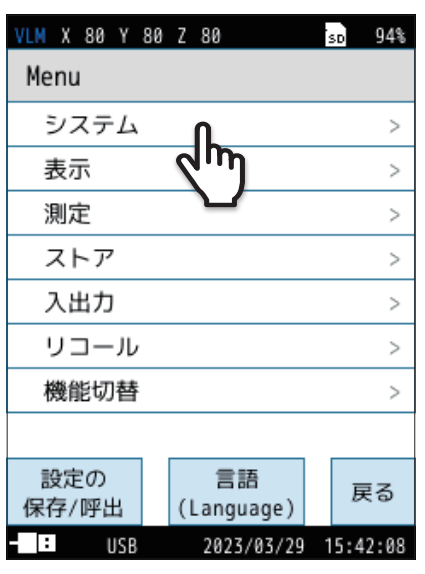

2 Menu 画面で「システム」 をタッチします。

システム画面が表示されます。

3 システム画面で「時刻」をタッチします。

時刻画面が表示されます。

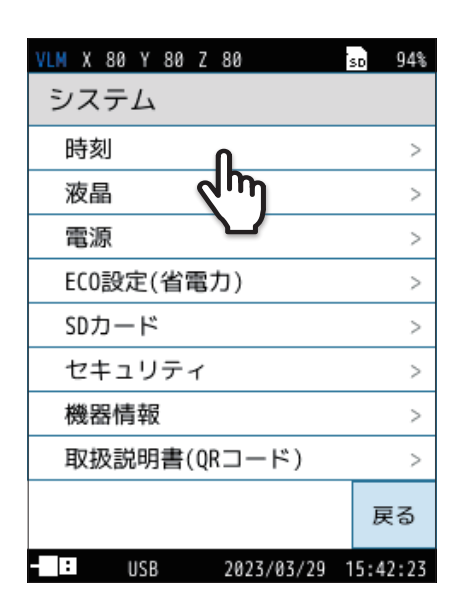

| VLM X 80 Y           | 80 Z 80        | sd 94%         |
|----------------------|----------------|----------------|
| 時刻                   |                |                |
| 年                    | 月              | 日              |
| 2079<br>2023<br>2024 | 02<br>03<br>04 | 28<br>29<br>30 |
| 時                    | 分              | 秒              |
| 14<br>15<br>16       | 41<br>42<br>43 | 27<br>28<br>29 |
| 適用                   |                | キャンセル          |
|                      | 2023/0         | 3/29 15:42:32  |

4 年、月、日、時、分、秒を設定し、「適用」をタッチします。

ノート
・本器は、1か月で最大約1分の誤差が生じます。測定前に必ず時刻を合わせてください。
・本器の時計は、電源 OFF のときは内蔵のバックアップ充電池で保持されます。

時計の保持期間はバックアップ充電池の充電時間によって異なります(26ページ)。約24時間でフル充電となります。

# 9.2 校正

外部機器に測定値を記録するときのレベル合わせに使用します。

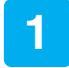

### 計測画面で「Menu」をタッチします。

Menu画面が表示されます。

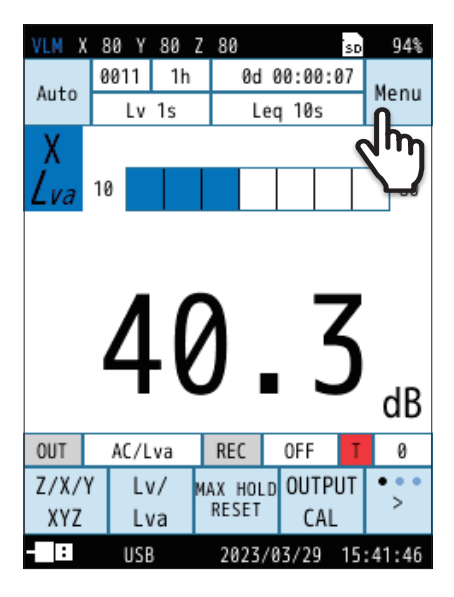

| VLM X 80 Y 8 | 0 Z 80           | so 94%   |
|--------------|------------------|----------|
| Menu         |                  |          |
| システム         |                  | >        |
| 表示           |                  | >        |
| 測定           |                  | >        |
| ストア          |                  | >        |
| 入出力          | ቤ                | >        |
| リコール         | d'm)             | >        |
| 機能切替         |                  | >        |
|              |                  |          |
| 設定の<br>保存/呼出 | 言語<br>(Language) | 戻る       |
| - USB        | 2023/03/29       | 15:42:08 |

| VLM X 80 Y 80 Z 80 | so 94%        |
|--------------------|---------------|
| 入出力                |               |
| 入力信号               | センサ           |
| 電気出力               | >             |
|                    | >             |
| USB                | 通信制御          |
| LAN                | >             |
| 点検校正               | >             |
|                    |               |
|                    |               |
|                    | 戻る            |
| - USB 2023/03      | 3/29 15:53:18 |

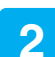

### Menu 画面で「入出力」をタッチします。

入出力画面が表示されます。

3

### 入出力画面で「電気出力」をタッチします。

電気出力画面が表示されます。

4

### 種類をタッチし、「交流(AC)」または「直流(DC)」を選択します。

交流 (AC):OUTPUT 端子から交流信号が出力されます。 直流 (DC):OUTPUT 端子から直流信号が出力されます。 接続する外部機器により交流 (AC)と直流 (DC)を使い分けます。

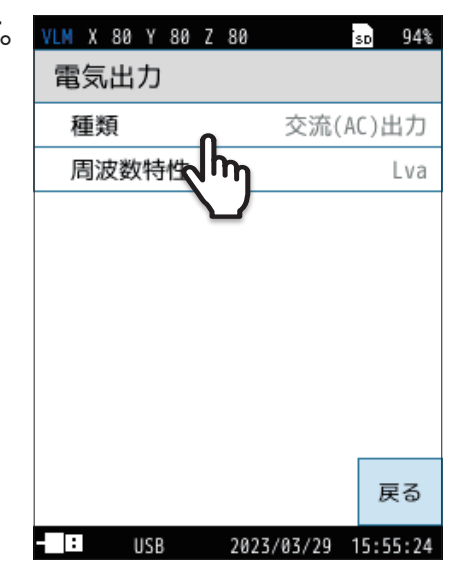

5 「戻る」をタッチ、またはSTART/STOPキーを押して 計測画面に戻ります。

6 「OUTPUT CAL」 をタッチします。

画面が校正状態画面になります。 表示される3方向バーグラフ画面で、測定値表示がレベルレンジ(上限) 表示と同じ値になっていることを、X、Y、Zの各振動方向について確認し ます。 校正中はOUTPUT端子に下記の信号が出力されます。

AC:31.5 Hz、1 Vrms(外部出力を交流(AC)に設定)

DC:2.5 V(外部出力を直流(DC)に設定)

外部機器 (レベルレコーダや分析器など)を接続して測定を行う場合は この信号を利用して校正します。

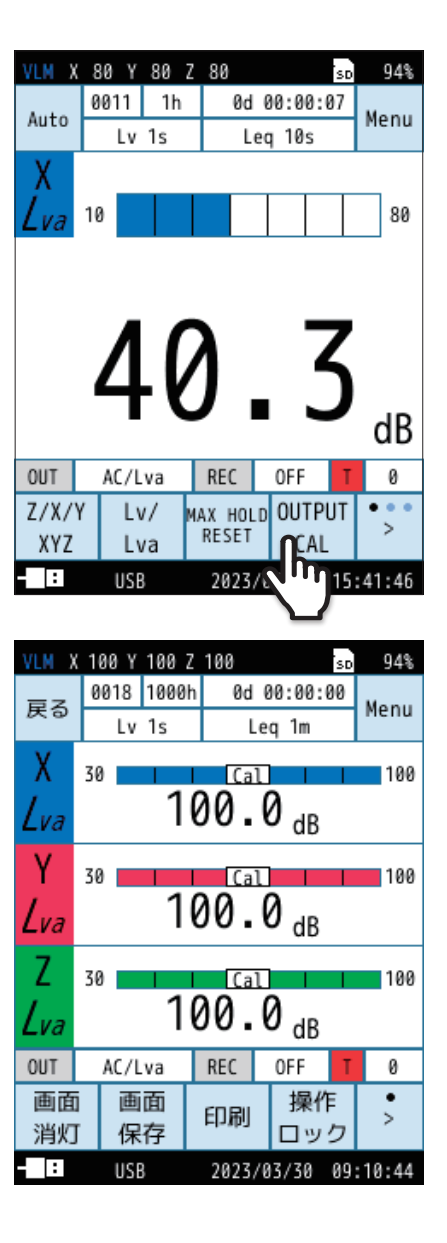

「戻る」をタッチ、またはSTART/STOPキーを押して 校正状態画面から抜けます。

7

# 9.3 振動レベル(L<sub>V</sub>)の確認(カレント状態)

 ● カレント状態の計測画面には振動レベル (L<sub>V</sub>) が表示され、バーグラフは 100 ms、レベルは1秒ごとに更新されます。

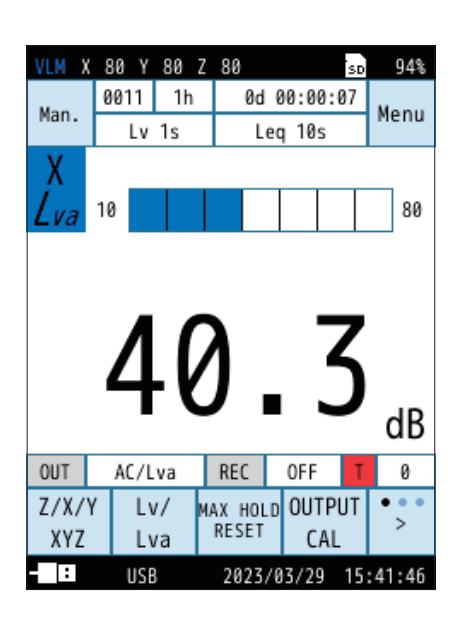

VLM X 80 Y 80 Z 80 94% sn 0025 0012 0d 00:00:00 10s 80 dB AC/Lva REC OUT 0FF 0 Lv . . . 表示 画面 印刷 > 切替 保存 ストア : 2023/03/29 15:41:46

 PAUSE/CONTキーを押すと、レベル表示が一時停止され、画面右上に「II」 が表示されます。
Manualモードでの一時停止時、メニューリングには「Lvストア」が表示され、

Manualモードでの一時停止時、メニューリンクには「Lvストア」が表示され、 タッチするとLvストアデータを保存します。

# **9.4** 振動レベルの時間平均レベル(*L*<sub>Veq</sub>)および振動加速度レベル の時間平均レベル(*L*<sub>vaeq</sub>)の測定

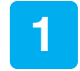

計測画面で「Menu」をタッチします。

Menu画面が表示されます。

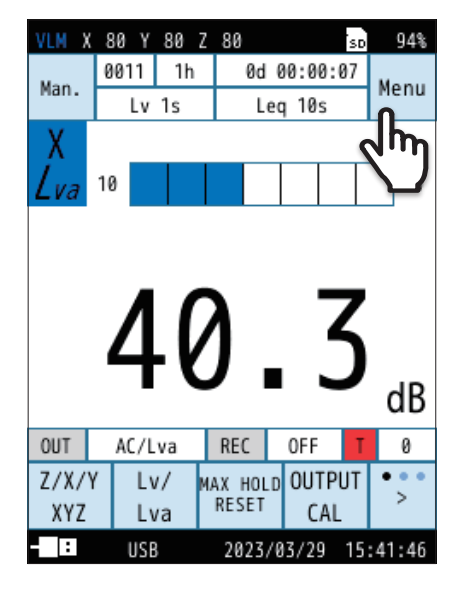

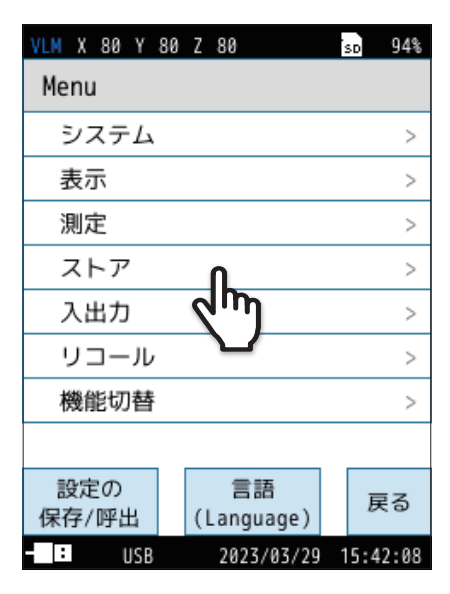

| VLM X 8  | 30 Y 80 | Z 80              |          | so 94%      |
|----------|---------|-------------------|----------|-------------|
| ストフ      | ד       |                   | 波形収      | 録OFF        |
| スト       | アモート    | ~                 |          | Manual      |
| スト       | ア名      | $\sqrt{h_{\eta}}$ |          | 0011        |
| スト       | アアドレ    | Ъ                 |          | 0001        |
| 測定       | チャンス    | ネル                |          | XYZ         |
| 測定       | 時間      |                   | ユーザ      | 一設定         |
| ユー       | ザー設定    | Ê                 |          | 24h         |
|          |         |                   |          |             |
| 概要<br>表示 |         |                   |          | 戻る          |
| :        | IISB    | 2022              | /03/20 1 | 5 - 48 - 54 |

2 Menu 画面で「ストア」をタッチします。 ストア画面が表示されます。

3

ストア画面で「ストアモード」をタッチします。

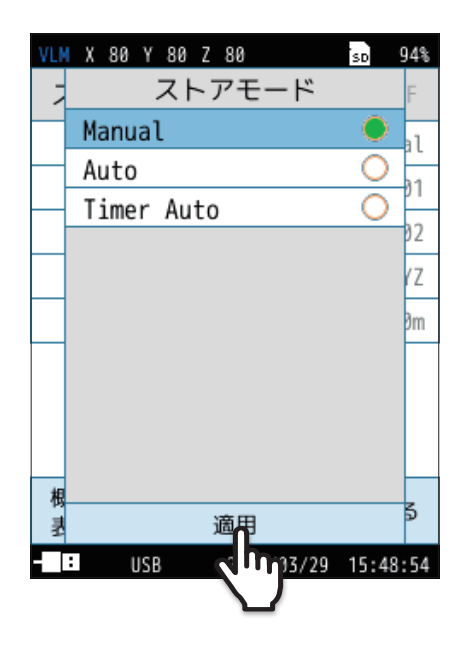

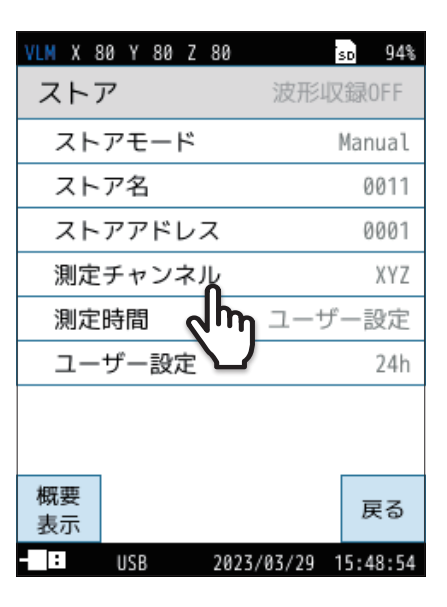

### 4 ストアモードを「Manual」、「Auto」、「Timer Auto」から 選択し、「適用」をタッチします。

詳細は「ストア操作」を参照してください(71ページ)。

ストア画面で「測定チャンネル」をタッチします。

測定チャンネル画面が表示されます。

5

<mark>6</mark> 測定チャンネルを「Z」または「XYZ」から選択し 「適用」をタッチします。

| 項目  | 内容               |
|-----|------------------|
| Z   | Z 方向のみ測定を行います。   |
| XYZ | 3 方向すべての測定を行います。 |

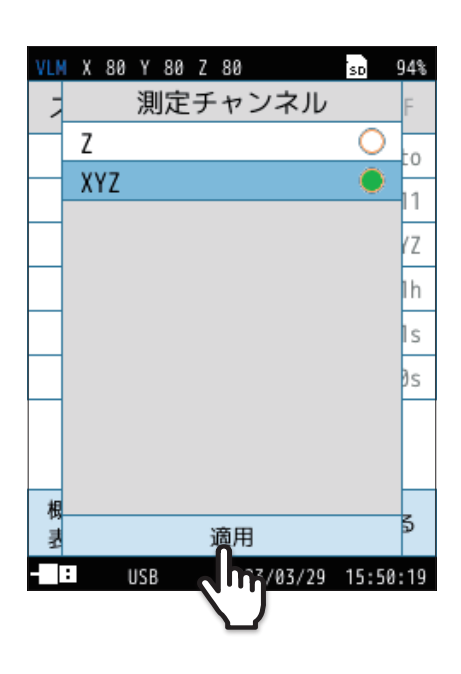

7

ストア画面で「測定時間」をタッチします。

測定時間画面が表示されます。

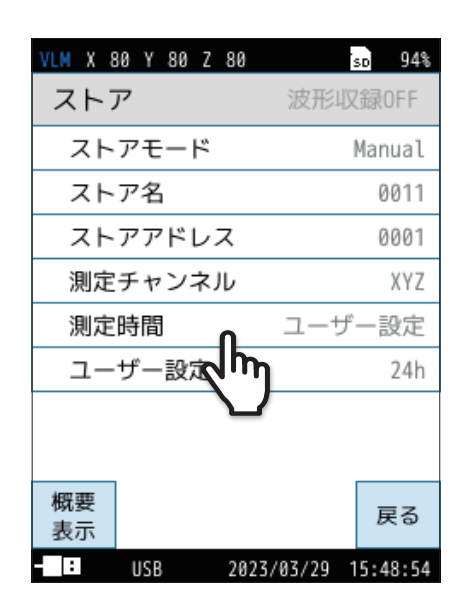

#### VLM X 80 Y 80 Z 80 sp 94% 測定時間 7 0 10s al 1m 0 1 5m 0 )1 0 10m ſΖ 0 15m 0 定 30m ○ \$h 1h 0 8h 0 24h ユーザー設定 0 根 5 適用 쿬 : USB 2023/03/29 15:49:31

#### (s=秒、m=分、h=時間)

# 8 測定時間を選択し「適用」をタッチします。

| 項目     | 内容                                                                                                    |  |  |
|--------|----------------------------------------------------------------------------------------------------|--|--|
| 500s   |                                                                                                    |  |  |
| 10s    |                                                                                                    |  |  |
| 1m     |                                                                                                    |  |  |
| 5m     |                                                                                                    |  |  |
| 10m    |                                                                                                    |  |  |
| 15m    | 測正吋间を进択しま9。                                                                                           |  |  |
| 30m    |                                                                                                    |  |  |
| 1h     |                                                                                                    |  |  |
| 8h     |                                                                                                    |  |  |
| 24h    |                                                                                                    |  |  |
| ユーザー設定 | 「測定時間」で「ユーザー設定」を選択すると、ストア画面に<br>「ユーザー設定」が表示され、そこから測定時間を任意に<br>設定できます。<br>設定できる時間は、Manualモードで最長24時間です。 |  |  |

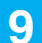

### Menu画面で「測定」をタッチします。

測定画面が表示されます。

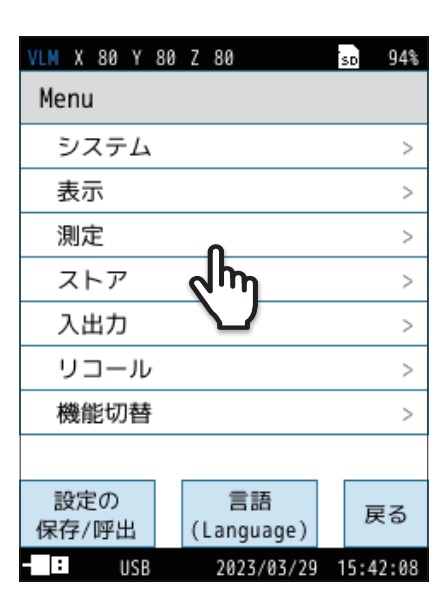

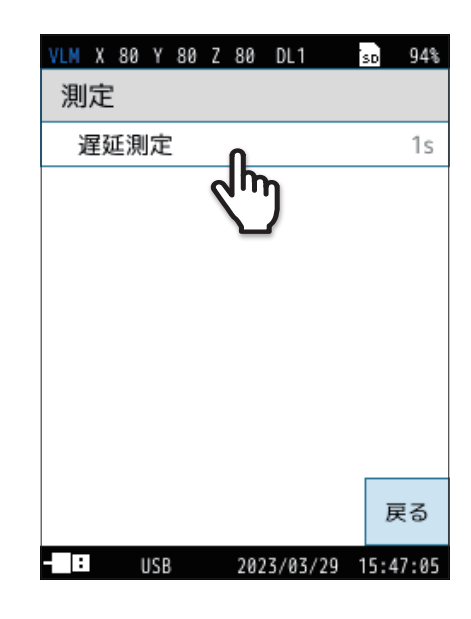

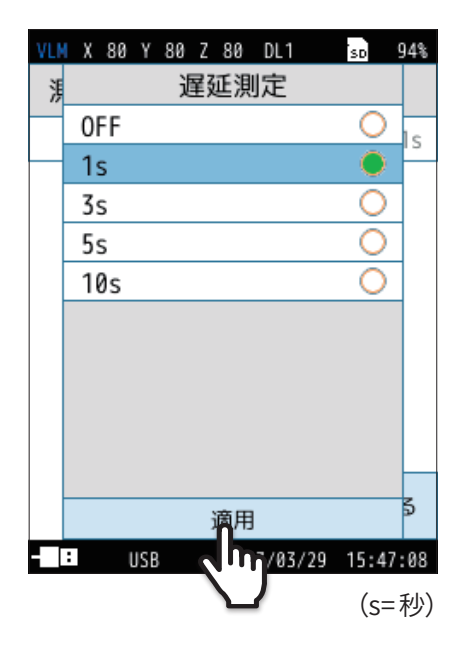

10 測定画面で「遅延測定」をタッチします。

### 11 遅延測定時間を選択し「適用」をタッチします。

必要に応じて、OFF、1s、3s、5s、10sから遅延測定時間を選択します。 遅延測定時間を設定すると、START/STOPキーを押してから設定時間 経過後に測定を開始します。

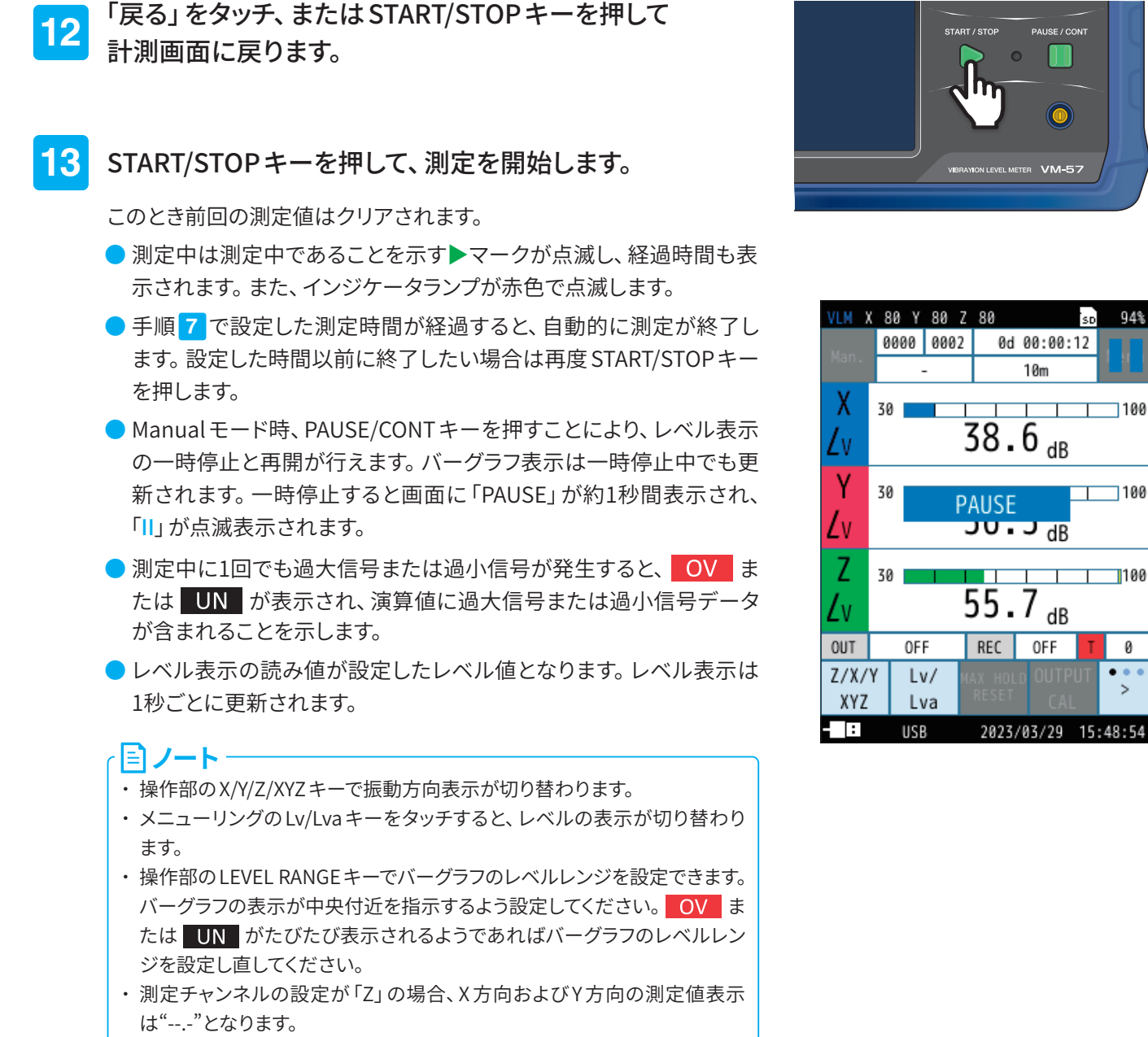

・測定中は、演算値画面で計算途中の時間平均レベルを読み取れます(レベル数値表示のみ、バーグラフは振動レベル)。

14 START/STOPキーを押して、測定を終了します。

#### その他の演算値の測定

以下の演算値はすべて時間平均レベルと同時に測定されます。

- 振動レベルの最大値(Lvmax)および振動加速度レベルの最大値(Lvamax)
- 振動レベルの最小値(Lvmin)および振動加速度レベルの最小値(Lvamin)
- 振動レベルの時間率レベル(Lv5、Lv10、Lv50、Lv90、Lv95)および振動加速度レベルの時間率レベル(Lva5、Lva10、Lva50、 Lva90、Lva95)

「「」ノート・

・MAX HOLDの測定を行う場合は、測定前にMAX HOLD RESET キーを押して値をリセットしてください。

目ノート

# 9.5 暗い場所で測定する場合

自動輝度変化時間または「画面消灯」操作時に画面をタッチまたはキー操作をすると、液晶画面のバックライトが点灯して、 暗い場所での表示が見やすくなります。

バックライト点灯中に消灯したい場合は、メニューリングの「画面消灯」をタッチしてください。

### ・電池残量表示が赤色のときは、液晶画面のバックライトは点灯しません。

バックライトの明るさと点灯時間は、次のように設定します。

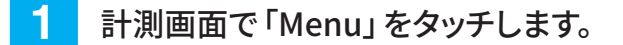

Menu画面が表示されます。

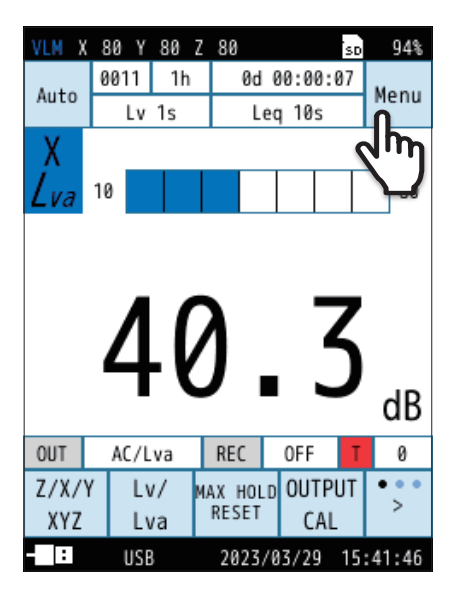

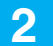

Menu画面で「システム」をタッチします。

システム画面が表示されます。

| VLM X 80 Y   | 80 Z | 80                | ÷ | so 94%  |
|--------------|------|-------------------|---|---------|
| Menu         |      |                   |   |         |
| システム         |      | ቢ                 |   | >       |
| 表示           | 9    | 1mJ               |   | >       |
| 測定           |      | $\mathbf{\nabla}$ |   | >       |
| ストア          |      |                   |   | >       |
| 入出力          |      |                   |   | >       |
| リコール         |      |                   |   | >       |
| 機能切替         |      |                   |   | >       |
|              |      |                   |   |         |
| 設定の<br>保存/呼出 | (    | 言語<br>Language)   |   | 戻る      |
| : USB        |      | 2023/03/29        | 1 | 5:42:08 |

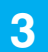

# システム画面で「液晶」をタッチします。

液晶画面が表示されます。

| VLM X 80 Y 80 Z 80 | sd 94%   |
|--------------------|----------|
| システム               |          |
| 時刻                 | >        |
| 液晶                 | >        |
| <sub>電源</sub> くう   | >        |
| ECO設定(省電力)         | >        |
| SDカード              | >        |
| セキュリティ             | >        |
| 機器情報               | >        |
| 取扱説明書(QRコード)       | >        |
|                    | 戻る       |
| - USB 2023/03/29   | 15:42:23 |

### 4

# バックライトの明るさ、点灯時間を設定します。

| 項目                              |                                                                                                    | 内容                                                                                  |  |
|---------------------------------|----------------------------------------------------------------------------------------------------|-------------------------------------------------------------------------------------|--|
| 明るさ                             | バックライトの明るさを「1」~「4」から選択します。<br>※ 自動輝度変化時間または「画面消灯」操作時と比較して、<br>「4」に設定すると約25%、「1」に設定すると約5%、電<br>池による連続動作時間が短くなります。 |                                                                                     |  |
| 自動輝度<br>変化時間                    | 30s<br>3m<br>連続                                                                                                  | 選択した時間操作しないと、バックライトが明<br>るさ「1」よりも暗くなり、「画面消灯」 操作時と<br>同じ状態となります。<br>バックライトが連続で点灯します。 |  |
|                                 | 自動輝度<br>が約15%                                                                                                    | 度変化時間と比較して、電池による連続動作時間<br>6長くなります。                                                  |  |
| 自動消灯時間                          | 30s                                                                                                    |                                                                                     |  |
| (Auto、Timer<br>Auto)<br>VX-57EX | 1m                                                                                                    | Autoストア時またはTimer Autoストア時の実<br>測時に、選択した時間内に操作したかった場合                                |  |
|                                 | 2m                                                                                                    | バックライトが完全消灯します。                                                                     |  |
|                                 | 5m                                                                                                    |                                                                                     |  |
|                                 | 連続                                                                                                    | バックライトが連続で点灯します。                                                                    |  |

| VLM X 80 Y 80 Z 80 | sd 94%  |
|--------------------|---------|
| 液晶                 |         |
| 明るさ                | 1       |
| 自動輝度変化時間           | 30s     |
| 自動消灯時間             | 1m      |
|                    |         |
|                    |         |
|                    |         |
|                    |         |
|                    |         |
|                    | 戻る      |
| USB 2023/03/29 1   | 5:43:06 |
| (s=秒、              | m=分)    |

# 9.6 カード容量とストア時間

### Lvストア周期設定のみの場合

|        | SDカード容量 |         |          |
|--------|---------|---------|----------|
|        | 512 MB  | 2 GB    | 32 GB    |
| 100 ms | 63時間    | 253時間   | 3,930時間  |
| 1 s    | 630時間   | 2,530時間 | 39,300時間 |

### L<sub>eq</sub>演算周期設定のみの場合

|       | SDカード容量    |            |             |
|-------|------------|------------|-------------|
|       | 512 MB     | 2 GB       | 32 GB       |
| データ組数 | 1,380,000組 | 5,700,000組 | 89,820,000組 |

ヘッダファイルのバイト数

1ファイルあたりおよそ1,418 Byte
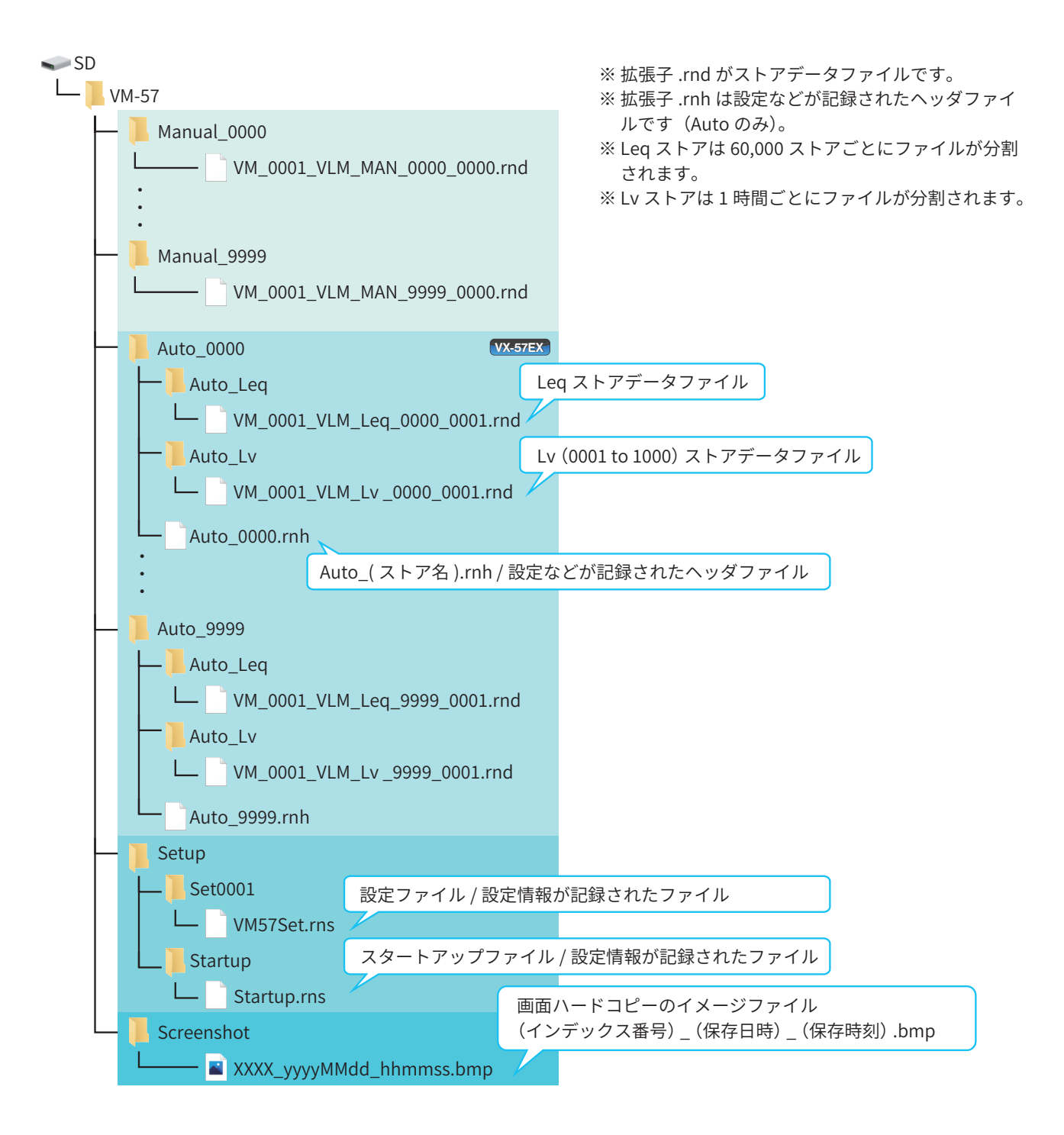

# 9.8 コンピュータへのデータ取り込み方法

ストアデータは、CSV形式のファイルとしてコンピュータに取り込み、Microsoft Excel などで開くことができます。 (Auto ストアデータであれば、環境計測データ管理ソフトウェアAS-60VM での表示が非常に便利です)

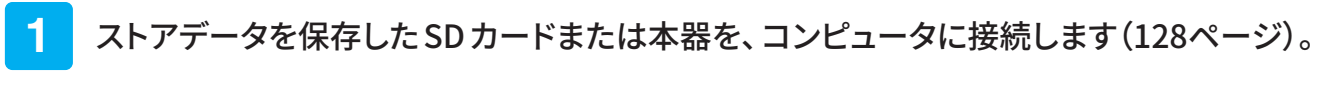

リムーバブルディスクとして認識されます。

SDカードからデータを取り込む場合は、市販のSDカードリーダーにSDカードを挿入してコンピュータに接続します。
 SDカードウのデータについては「コーム"は携点、た着照してください(142 cm)、※)

SDカード内のデータについては「ファイル構成」を参照してください(143ページ)。

本器からデータを取り込む場合は、USB Type-Cケーブルでコンピュータと接続します。
 入出力画面の「USB」を「マスストレージ」に設定してください。

・ ストアデータはコンピュータのハードディスクにコピーしておくことをお勧めします。

### 2 Excelを立ち上げ、ストアデータのファイルを開きます。

- ①「ファイル」タブから「開く」をクリックします。
- ② 開きたいファイルがあるフォルダを開き、「すべてのファイル」を選択します。
- ③ ファイルが表示されますので、選択して「開く」をクリックしてください。 テキストファイルウィザード画面が表示されます。

| 🔽 ファイルを開く       |                                              |                   |                |              | ×      |
|-----------------|----------------------------------------------|-------------------|----------------|--------------|--------|
| ← → ~ ↑ 🖡 « V   | /M-57 > Manual_0025                          | ~ Ö               | 🔎 Manual       | _0025の検索     |        |
| 整理▼ 新しいフォルダー    |                                              |                   |                | ∎== <b>▼</b> | ?      |
| PC ^            | 名前                                           | 更新日時              | -              | 種類           | +      |
| 🧊 3D オブジェクト     | VM_0001_VLM_MAN_0025_0000.rnd                | 2023/05/          | /17 8:50       | RND ファイル     |        |
| 🖊 ダウンロード        |                                              |                   |                |              | -      |
| ニ デスクトップ        |                                              |                   |                |              |        |
| F+1×2           |                                              |                   |                |              |        |
| 📰 ピクチャ          |                                              |                   |                |              |        |
| 📕 ビデオ           |                                              |                   |                |              |        |
| 🎝 ミュージック        |                                              |                   |                |              |        |
| 💺 ローカル ディスク ( 🗸 | <                                            |                   |                |              | >      |
| ファイル            | 名( <u>N</u> ): VM_0001_VLM_MAN_0025_0000.rnd | ~                 | すべてのファイル       | / (*.*)      | $\sim$ |
|                 |                                              | ツ−ル( <u>L</u> ) ▼ | 開く( <u>O</u> ) | キャンセ         |        |

3 データの形式を指定して開きます。

①「コンマやタブなどの区切り文字によってフィールドごとに区切られたデータ」を選択し、「次へ」をクリックします。

| テキスト ファイル ウィザード - 1 / 3                                                                                                    | ?                           | $\times$ |
|----------------------------------------------------------------------------------------------------|-----------------------------|----------|
| 選択したデータは固定長のデータで構成されています。                                                                                                    |                             |          |
| [次へ] をクリックするか、区切るテータの形式を指定してくたさい。<br>ニーのニータの形式                                                                                                    |                             |          |
| アータのアマイル.形式を選択し.アください・<br>●コンマやタブなどの区切り文字によってフィールドごとに区切られたデータ(D)<br>○スペースによって右または左に揃えられた固定長フィールドのデータ(W)                                                                                                    |                             |          |
| 取り込み開始行(R): 1 テのファイル(O): 932:日本語 (シフト JIS)                                                                                                    |                             | ~        |
| □ 先頭行をデータの見出しとして使用する(M)                                                                                                    |                             |          |
| ファイル D:¥VM-57¥Manual_0025¥VM_0001_VLM_MAN_0025_0000.rnd のプレビュー                                                                                                    |                             |          |
| 1       CSV         2       Address,Start Time,Measurement Time,X_Lv,X_LvMax Hold,X_Lveq,X_Lvmax,X_Lvmin,X_LvN1,X_LvN2,X_Lv         3       8.2023/05/16       16:51:18,000d       00:00:00.0, 32.6, 38.4,,,,,,,, - | N3,X_Lv<br>,<br>,<br>,<br>> | ) ^<br>~ |
| キャンセル < 戻る(B) 次へ(N) >                                                                                                    | 完了(E                        | )        |

②「区切り文字」の「コンマ」にチェックを入れ、「次へ」をクリックします。

| テキスト ファイル ウィザード - 2 / 3                                                                                                    | ?            | × |
|----------------------------------------------------------------------------------------------------|--------------|---|
| フィールドの区切り文字を指定してください。[データのプレビュー] ボックスには区切り位置が表示されます。                                                                                                    |              |   |
| 区切り文字<br>□ <u>タブ(1)</u><br>□ <u>せミコロン(M)</u><br>□ <u>」</u> <u>」</u> <u>」</u> <u>」</u> <u>」</u> <u>」</u> <u>」</u> <u>」</u> <u>、</u><br>□ <u>」</u> <u>、</u><br>□ <u>↓</u> <u>、</u><br>□ <u>↓</u> <u>↓</u> <u>↓</u> <u>↓</u> <u>↓</u> <u>↓</u> <u>↓</u> <u>↓</u> <u>↓</u> <u>↓</u>                                                                                                    |              |   |
| CSV         Measurement Time         X_Lv         X_LvMax Hold         X_Lvmax         X_Lvmin         X_LvN1         X_Lv           Address         Start Time         Measurement Time         X_Lv         X_LvMax Hold         X_Lveq         X_Lvmax         X_Lvmin         X_LvN1         X_Lv           8         2023/05/16         16:51:18         000d         00:00:00.0         32.6         38.4 | .vN2 X_L     | ^ |
| 10         2023/05/16         16:54:51         000d         00:00:00.0         53.9         70.2 <td>   -<br/>   -</td> <td>~</td>                                                                                                    | -<br>  -     | ~ |
| キャンセル < 戻る(日) 次へ(N) >                                                                                                    | 完了( <u>E</u> | ) |

③「完了」をクリックして、ストアデータのファイルを開きます。

| テキスト ファイル ウィザード - 3 / 3                                |                |              |              |        |              |         |        | ?      | ×            |
|--------------------------------------------------------|----------------|--------------|--------------|--------|--------------|---------|--------|--------|--------------|
| 区切ったあとの列のデータ形式を選択してくだる                                 | さい。            |              |              |        |              |         |        |        |              |
| 列のデータ形式                                                |                |              |              |        |              |         |        |        |              |
| ● G/標準( <u>G</u> )                                     | [G/標準]を選抜      | 尺すると、        | 数字は数値に、      | 日付は日   | 付形式の         | 直に、その代  | 也の値は文  | 字列に変   | を換されま        |
| ○文字列(工)                                                | す。             |              |              |        |              |         |        |        |              |
| ○ 日付( <u>D</u> ): YMD                                  |                |              |              | 詳細(    | <u>A</u> )   |         |        |        |              |
| ○ 削除する( <u>I</u> )                                     |                |              |              |        |              |         |        |        |              |
|                                                        |                |              |              |        |              |         |        |        |              |
|                                                        |                |              |              |        |              |         |        |        |              |
|                                                        |                |              |              |        |              |         |        |        |              |
| データのプレビュー( <u>P</u> )                                  |                |              |              |        |              |         |        |        |              |
|                                                        |                |              |              |        |              |         |        |        |              |
| G/標準 G/標準 G/標                                          | 漂準             | G/標準         | G/標準         | G/標準   | G/標準         | G/標準    | G/標準   | G/標準   | G/相          |
| Address Start Time Mea                                 | asurement Time | X_Lv         | X_LvMax Hold | X_Lveq | X_Lvmax      | X_Lvmin | X_LvN1 | X_LvN2 | х_ц          |
| 8 2023/05/16 16:51:18 000<br>9 2023/05/16 16:51:18 000 | )9 00:00:00.00 | 32.6<br>32.6 | 38.4<br>38.4 |        |              |         |        |        |              |
|                                                        | )d 00:00:00.0  | 53.9         | 70.2         |        |              |         |        |        | -            |
| <pre>2023/05/17 08:45:51 000</pre>                     | 1d UU:UU:UU.U  | 53.3         | 1127.8       |        |              |         |        |        | >            |
|                                                        |                |              |              |        |              |         |        |        |              |
|                                                        |                | 4            | キャンセル        | < 戻る   | ( <u>B</u> ) | 次へ(N    | ) >    | 完      | 7( <u>F)</u> |

### ■ Manualストアデータ 画面例

| É  | 動保存 💽 🛛                                          | D 🛛 9 · 🤍       |            | VM_0001_V | LM_MAN_00 | 27_0000.rnd | ~       | <u>р</u> |        | Lä (   | <b>F</b> - | ·      | ×   |
|----|--------------------------------------------------|-----------------|------------|-----------|-----------|-------------|---------|----------|--------|--------|------------|--------|-----|
| ファ | パル ホー                                            | ム 挿入 ページレ       | イアウト 娄     | 改式 データ    | 9 校閲      | 表示自         | 動化 ヘル   | プ Acrob  | bat    |        | עאב 🖓      | と、日本   | ī ~ |
| A1 | A1 $\cdot$ : $\times \checkmark f_x$ CSV $\cdot$ |                 |            |           |           |             |         |          |        |        |            |        |     |
|    | А                                                | В               | С          | D         | E         | F           | G       | Н        | I.     | J      | К          | L      |     |
| 1  | CSV                                              |                 |            |           |           |             |         |          |        |        |            |        |     |
| 2  | Address                                          | Start Time      | Measurem   | X_Lv      | X_LvMax   | X_Lveq      | X_Lvmax | X_Lvmin  | X_LvN1 | X_LvN2 | X_LvN3     | X_LvN4 | X_  |
| 3  | 13                                               | 2023/5/17 16:53 | 000d 00:00 |           |           | 75.8        | 84.4    | 37.5     | 83     | 80.5   | 72.5       | 40     |     |
| 4  | 14                                               | 2023/5/17 16:54 | 000d 00:00 |           |           | 73.6        | 80      | 46       | 78.9   | 77.3   | 70.5       | 63.7   |     |
| 5  | 15                                               | 2023/5/17 16:54 | 000d 00:00 |           |           | 74.8        | 80.1    | 59.5     | 78.6   | 77.9   | 72         | 64.4   |     |
| 6  | 16                                               | 2023/5/17 16:54 | 000d 00:00 |           |           | 64.8        | 73.3    | 36.9     | 72     | 70.6   | 55.6       | 38.6   |     |
| 7  | 17                                               | 2023/5/17 16:54 | 000d 00:00 |           |           | 73.5        | 80.4    | 56       | 78.7   | 77.4   | 70.9       | 65.8   |     |
| 8  | 18                                               | 2023/5/17 16:55 | 000d 00:00 |           |           | 78.9        | 72.1    | 69.5     | 70.5   | 64.8   | 64.2       | 68.3   | •   |
| -  | •                                                | VM_0001_VLM_MAI | N_0027_0   | 000       | (+)       |             |         | •        |        |        |            |        | ►   |
| 準備 | 院了 🎲 ア                                           | クセシビリティ:利用不可    |            |           |           |             | 4       | 表示設定     |        | 🗉 –    |            |        | 0%  |

### ■ Autoストア Lvストアデータ 画面例

| É  | 動保存(                                                        | • 7  | 2 🖪 🍤       |         |          | VM_0001_VI | _M_Lv _0026 | _0001.rnd \ |         | <u>م</u> | 8        | L'à    | <b>F</b> – |        | ×  |
|----|-------------------------------------------------------------|------|-------------|---------|----------|------------|-------------|-------------|---------|----------|----------|--------|------------|--------|----|
| ファ | イル                                                          | ホー   | <b>山</b> 挿入 | ページレ    | イアウト 数   | 式 データ      | 校閲          | 表示 自重       | が化 ヘルフ  | f Acroba | t        |        | וכאב 🖓     | ・ 🖻 共有 | •  |
| D4 | D4 $\checkmark$ : $\times \checkmark f_x$ 38.1 $\checkmark$ |      |             |         |          |            |             |             |         |          |          |        |            |        |    |
|    | А                                                           |      | В           | С       | D        | E          | F           | G           | Н       | I        | J        | К      | L          | М      |    |
| 1  | Addres                                                      | S    | Start Time  | X_Lv    | X_Lveq   | X_Lvmax    | X_Lvmin     | X_Lva       | X_Lvaeq | X_Lvamax | X_Lvamin | X_Over | X_Under    | Y_Lv   | Y  |
| 2  |                                                             | 1    | 05:12.3     | 38.1    | 38.1     | 38.7       | 37.9        | 59          | 58.2    | 61.7     | 59       | -      | -          | 39.4   |    |
| 3  |                                                             | 2    | 05:13.3     | 37.4    | 37.5     | 38.3       | 37.4        | 58.1        | 58      | 59       | 58.1     | -      | -          | 38.7   |    |
| 4  |                                                             | 3    | 05:14.3     | 38.3    | 38.1     | 38.4       | 37.1        | 59.2        | 59      | 59.2     | 57.9     | -      | -          | 37.8   |    |
| 5  |                                                             | 4    | 05:15.3     | 37.5    | 37.2     | 38.4       | 37.5        | 58.4        | 58.2    | 59.3     | 58.4     | -      | -          | 37     |    |
| 6  |                                                             | 5    | 05:16.3     | 37.8    | 37.7     | 37.9       | 37.2        | 58.7        | 58.7    | 58.8     | 58.2     | -      | -          | 37.8   |    |
| 7  |                                                             | 6    | 05:17.3     | 38      | 38.1     | 38.3       | 37.7        | 58.1        | 58      | 58.7     | 58.1     | -      | -          | 36.6   |    |
| 8  |                                                             | 7    | 05:18.3     | 37.3    | 37.2     | 38.1       | 37.3        | 58.1        | 58.1    | 58.3     | 58.1     | -      | -          | 36.3   | -  |
| -  | •                                                           |      | VM_0001_    | VLM_Lv_ | 0026_000 | 1 +        |             |             | 1       | •        |          |        |            |        | ►  |
| 準備 | 院了 🎖                                                        | i? P | クセシビリティ: 🗧  | 利用不可    |          |            |             |             | Ľ       | 表示設定     |          | 巴 —    |            |        | 0% |

## ■ Autoストア Leqストアデータ 画面例

| É  | 動保存 💽                                       | わ 🛛 り・ 🤇       |            | VM_0001 | _VLM_Leq_ | 0028_0001. | rnd 🗸  | Q      |        | 8 13   | F      | - 0                                                                     | _/×/        |
|----|---------------------------------------------|----------------|------------|---------|-----------|------------|--------|--------|--------|--------|--------|-------------------------------------------------------------------------|-------------|
| ファ | パルホー                                        | -ム 挿入 ページ      | ッレイアウト     | 数式 デ    | 一夕 校閲     | 表示         | 自動化    | ∿ルプ Ac | robat  |        | עב 🖓   | いた<br>11日<br>11日<br>11日<br>11日<br>11日<br>11日<br>11日<br>11日<br>11日<br>11 | <b>共有 ~</b> |
| A1 | A1 $\cdot$ : $\times$ $f_x$ Address $\cdot$ |                |            |         |           |            |        |        |        |        |        |                                                                         |             |
|    | А                                           | В              | С          | D       | Е         | F          | G      | Н      | I.     | J      | К      | L                                                                       | ۸ 🔺         |
| 1  | Address                                     | Start Time     | Measurem   | X_Lveq  | X_Lvmax   | X_Lvmin    | X_LvN1 | X_LvN2 | X_LvN3 | X_LvN4 | X_LvN5 | X_Lvaeq                                                                 | X_Lv        |
| 2  | 1                                           | 2023/5/19 8:48 | 000d 00:00 | 54.6    | 61.2      | 35.5       | 59.3   | 58.2   | 52.3   | 38.7   | 38     | 68.5                                                                    |             |
| 3  | 2                                           | 2023/5/19 8:48 | 000d 00:00 | 58.9    | 67        | 41.1       | 65.7   | 63.5   | 54.4   | 44     | 42.4   | 64.3                                                                    |             |
| 4  | 3                                           | 2023/5/19 8:48 | 000d 00:00 | 57.3    | 64.6      | 41.7       | 63.2   | 62.7   | 53.3   | 44.1   | 43     | 63.9                                                                    |             |
| 5  | 4                                           | 2023/5/19 8:48 | 000d 00:00 | 59.4    | 68.2      | 42.3       | 67.1   | 64.4   | 53     | 45.8   | 45.1   | 66.6                                                                    |             |
| 6  | 5                                           | 2023/5/19 8:48 | 000d 00:00 | 60.1    | 68.7      | 39.5       | 67.9   | 65.3   | 52.6   | 40.3   | 40     | 65.3                                                                    |             |
| 7  | 6                                           | 2023/5/19 8:49 | 000d 00:00 | 66.3    | 73.2      | 38.9       | 71.8   | 70.2   | 64.7   | 43     | 40.6   | 71.6                                                                    |             |
| 8  | 7                                           | 2023/5/19 8:49 | 000d 00:00 | 40.3    | 61.4      | 38         | 58.1   | 54.8   | 40     | 38.4   | 38.3   | 53.6                                                                    | •           |
| 4  | •                                           | VM_0001_VLM_L  | _eq_0028_  | 0001    | (+)       |            |        | •      |        |        |        |                                                                         | ►           |
| 準備 | 院了 😚                                        | アクセシビリティ:利用不可  | Ī          |         |           |            |        | □ 表示設定 |        |        |        | +                                                                       | 100%        |

**٦ ()** シリアルインタフェース

本器とコンピュータをRS-232C、USB、LANを用いて通信することで機器の制御やファイル転送ができます。

# 10.1 RS-232C

## 10.1.1 通信制御

本器とコンピュータを、別売のRS-232CシリアルI/OケーブルCC-42Rで接続し、通信制御やデータ転送を行うことができます。 コマンドについては161ページ以降を参照してください。

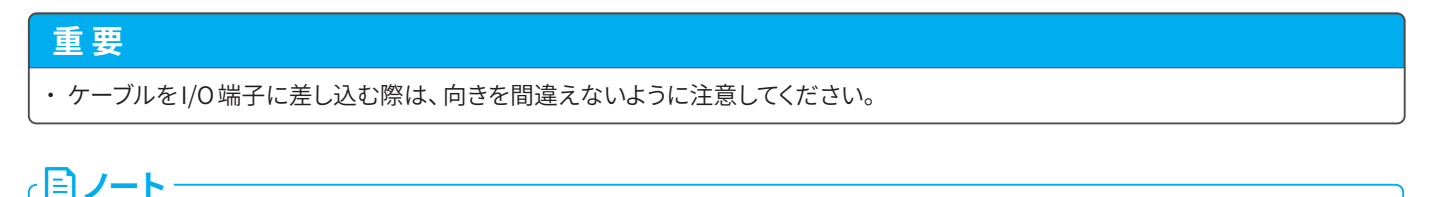

・本器とコンピュータを接続すると、コンピュータから混入するノイズにより本器の測定下限レベルが上がる場合があります。 ・RS-232C通信制御機能を使用時は、USB接続またはLAN通信制御の設定はできません。

以下の手順で本器の通信機能を設定します。

1 本器の上面カバーを開けます。

- 2 RS-232C シリアル I/O ケーブル CC-42R コネクタを、本器の I/O 端子に差し込みます。
- 3 ケーブルのもう一方を、コンピュータのRS-232C端子に差し込みます。

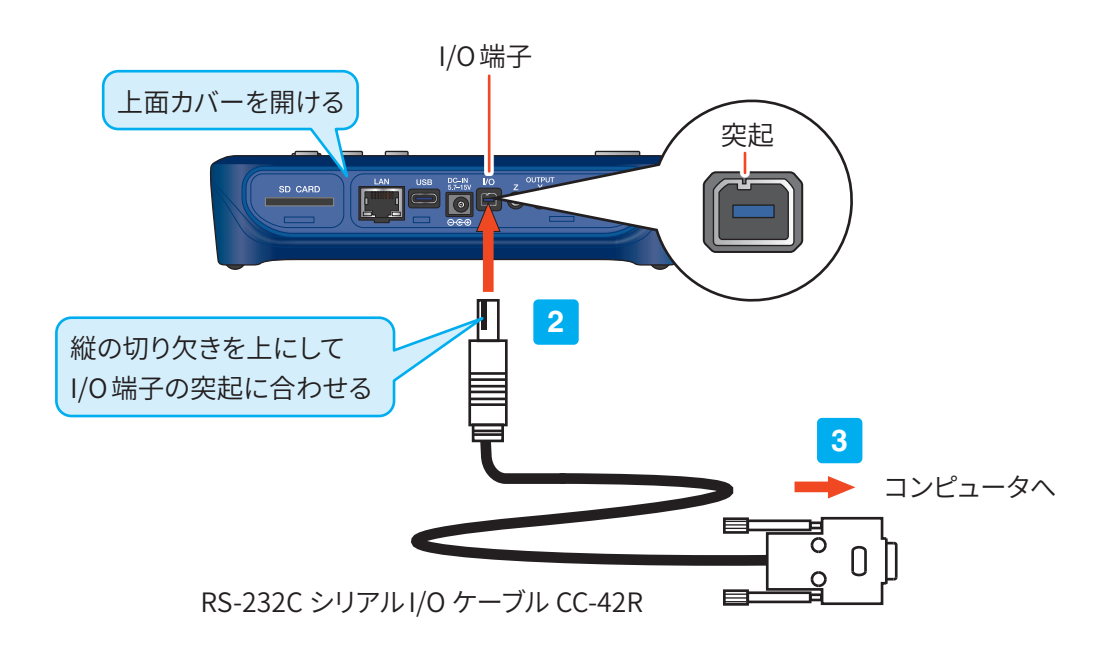

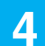

### 計測画面で「Menu」をタッチします。

Menu画面が表示されます。

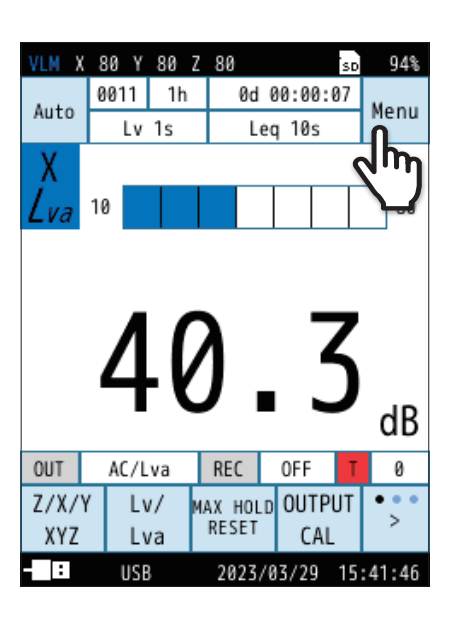

| VLM X 80 Y 80 | ) Z 80            | sd 94%   |
|---------------|-------------------|----------|
| Menu          |                   |          |
| システム          |                   | >        |
| 表示            |                   | >        |
| 測定            |                   | >        |
| ストア           |                   | >        |
| 入出力           | 0                 | >        |
| リコール          | 2m                | >        |
| 機能切替          | $\mathbf{\nabla}$ | >        |
|               |                   |          |
| 設定の<br>保存/呼出  | 言語<br>(Language)  | 戻る       |
| - USB         | 2023/03/29        | 15:42:08 |

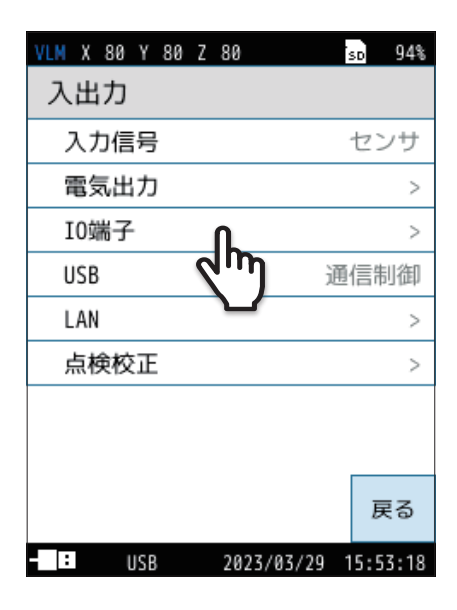

5 Menu画面で「入出力」をタッチします。

入出力画面が表示されます。

6 入出力画面で「IO端子」をタッチします。

IO 端子画面が表示されます。

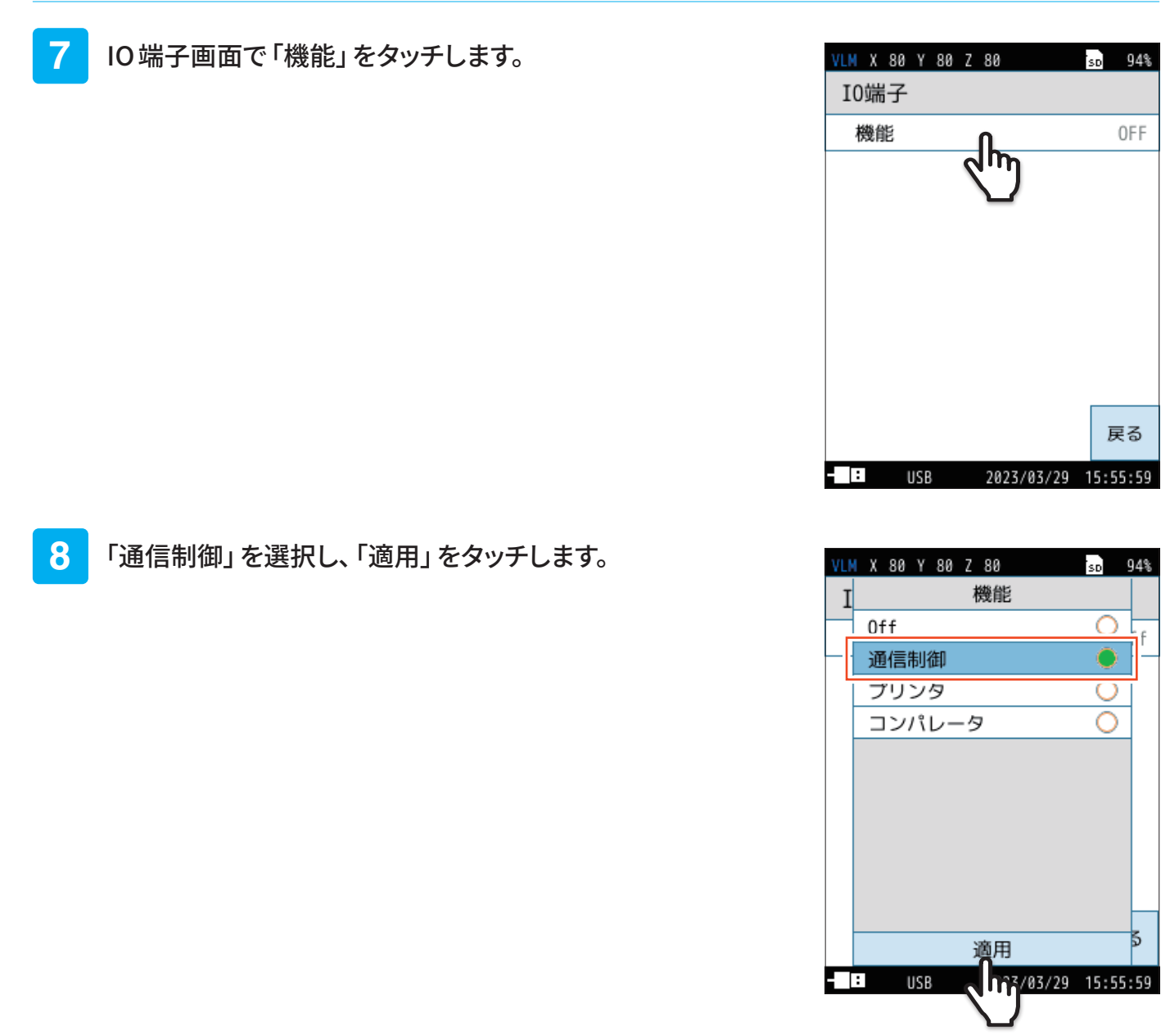

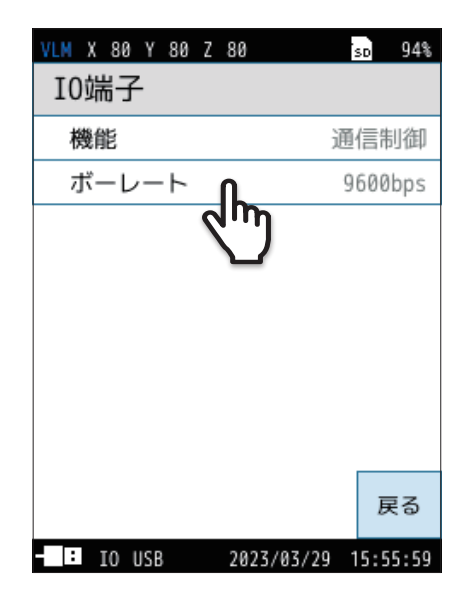

9 IO端子画面で「ボーレート」をタッチします。

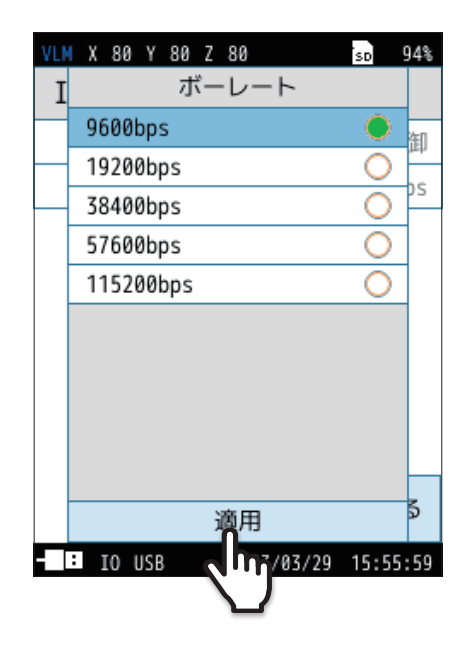

# 10 ボーレートを選択し、「適用」をタッチします。

ボーレートは、9600bps、19200bps、38400bps、57600bps、115200bps から選択できます。

### 11 「戻る」をタッチ、またはSTART/STOPキーを押して 計測画面に戻ります。

#### 伝送方式

本器の伝送方式は次のとおりです。

| 通信方式    | 全2重                                          |
|---------|----------------------------------------------|
| 同期方式    | 調歩同期                                         |
| 通信速度    | 9600bps、19200bps、38400bps、57600bps、115200bps |
| データ長    | 8ビット                                         |
| ストップビット | 1ビット                                         |
| パリティ    | なし                                           |

# 10.2 USB接続

## 10.2.1 通信制御

本器はUSB接続で通信制御や保存されたデータファイルの転送などを行うことができます。 コマンドについては161ページ以降を参照してください。

### 対応OS

- 🔵 Microsoft Windows 10 Pro (64 bit 版)
- Microsoft Windows 11 Pro

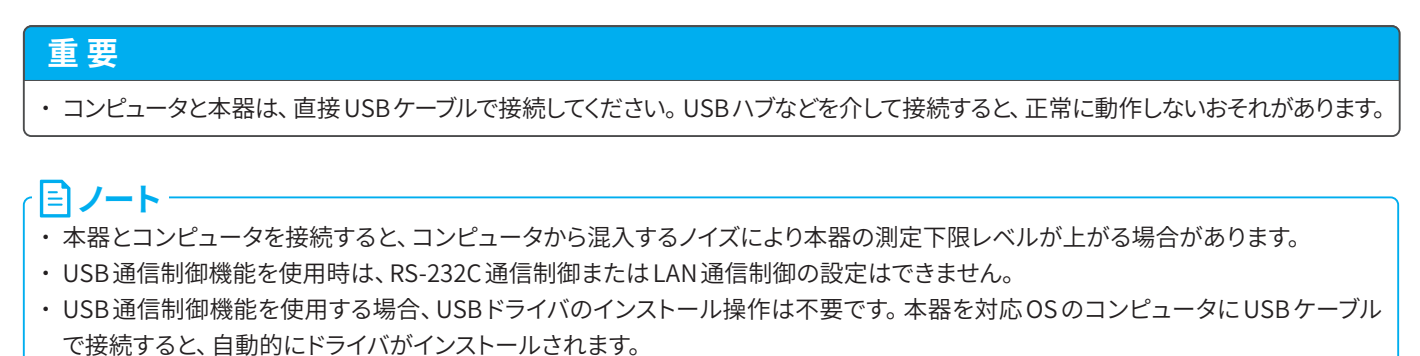

以下の手順で本器の通信機能を設定します。

1 本器の上面カバーを開けます。

2 USB Type-C ケーブルを、本器とコンピュータの USB 端子に差し込みます。

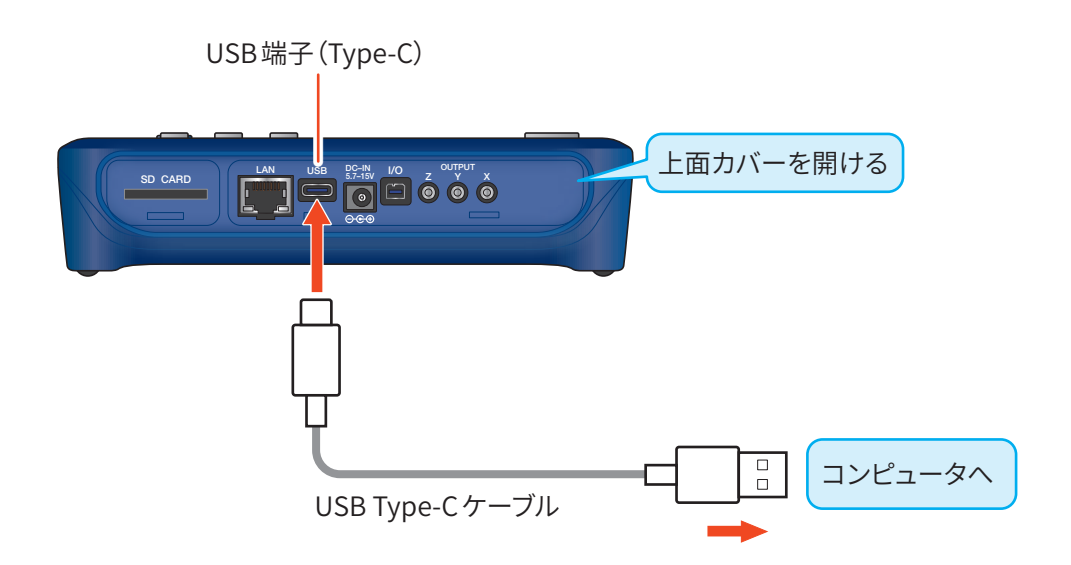

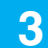

### 計測画面で「Menu」をタッチします。

Menu画面が表示されます。

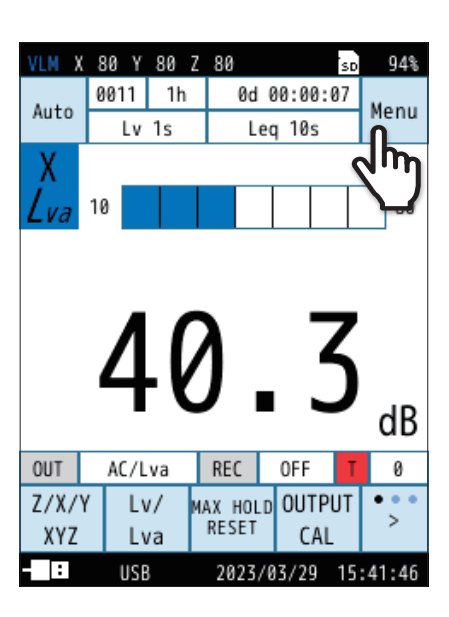

| VLM X 80 Y 80 | Z 80             | sd 94%   |
|---------------|------------------|----------|
| Menu          |                  |          |
| システム          |                  | >        |
| 表示            |                  | >        |
| 測定            |                  | >        |
| ストア           |                  | >        |
| 入出力           | ቤ                | >        |
| リコール          | ("")             | >        |
| 機能切替          |                  | >        |
|               |                  |          |
| 設定の<br>保存/呼出  | 言語<br>(Language) | 戻る       |
| - USB         | 2023/03/29       | 15:42:08 |

| VLM X 80 Y 8 | 0 Z 8 | 80      |      | SD   | 94%  |
|--------------|-------|---------|------|------|------|
| 入出力          |       |         |      |      |      |
| 入力信号         |       |         |      | セン   | ンサ   |
| 電気出力         |       |         |      |      | >    |
| I0端子         |       |         |      |      | >    |
| USB          | ſ     | 1       | 通    | 信制   | 訓御   |
| LAN          | 9     | ող      |      |      | >    |
| 点検校正         |       |         |      |      | >    |
|              |       |         |      |      |      |
|              |       |         |      |      |      |
|              |       |         |      | 厚    | ₹ð   |
| - USB        |       | 2023/03 | 3/29 | 15:5 | 3:18 |

4 Menu画面で「入出力」をタッチします。

入出力画面が表示されます。

5 入出力画面で「USB」をタッチします。

USB画面が表示されます。

6 「通信制御」を選択し、「適用」をタッチします。

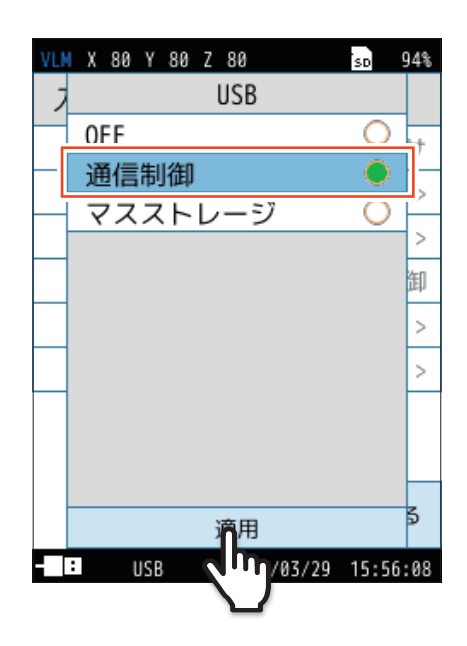

7 「戻る」をタッチ、またはSTART/STOPキーを押して計測画面に戻ります。

# 10.3 データファイル転送

マスストレージ使用時は、コンピュータでSDカード内のファイルの閲覧、コピーなどが可能です。

 
 ・マスストレージ使用時は、USB Class 以外のコマンドを受け付けません。通信制御を行う際は、再度 USB Class コマンドにて通信 制御への切り替えが必要です。

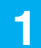

### 計測画面で「Menu」をタッチします。

Menu画面が表示されます。

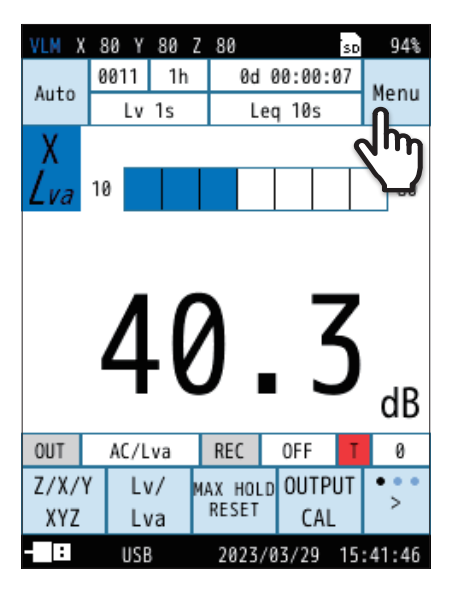

2 Menu画面で「入出力」をタッチします。

入出力画面が表示されます。

| VLM X 80 Y   | 80 | Ζ  | 80                | Ś | 5D  | 94%  |
|--------------|----|----|-------------------|---|-----|------|
| Menu         |    |    |                   |   |     |      |
| システム         |    |    |                   |   |     | >    |
| 表示           |    |    |                   |   |     | >    |
| 測定           |    |    |                   |   |     | >    |
| ストア          |    |    |                   |   |     | >    |
| 入出力          |    |    | n                 |   |     | >    |
| リコール         |    | 9  | լոյ               |   |     | >    |
| 機能切替         |    |    | $\mathbf{\nabla}$ |   |     | >    |
|              |    |    |                   |   |     |      |
| 設定の<br>保存/呼出 |    | (1 | 言語<br>Language)   |   | 戻   | 13   |
| - : USB      |    |    | 2023/03/29        | 1 | 5:4 | 2:08 |

3

入出力画面で「USB」をタッチします。

USB画面が表示されます。

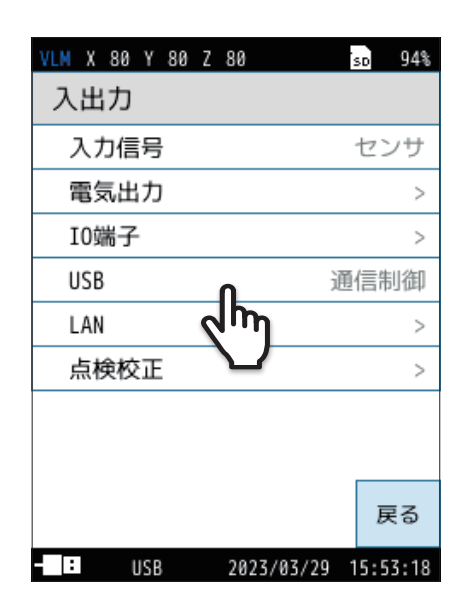

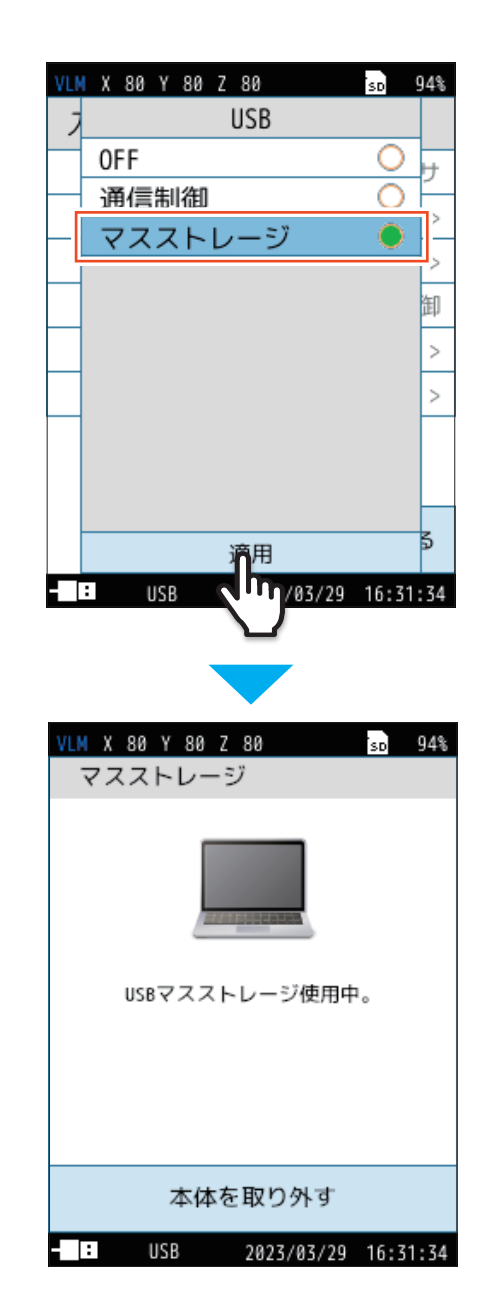

4 「マスストレージ」を選択し、「適用」をタッチします。

本器とコンピュータが接続されます。

- リムーバブルディスクとして認識され、USBドライブフォルダ内に本 器で保存された測定データや画面メモ、設定条件などが表示され 確認できます。
- 本体を取り外す場合は、本体表示画面の「本体を取り外す」をタッチ して、コンピュータから取り外してください。

# 10.4 LAN 接続

本器はLANを用いることにより、通信制御(TCP)やデータ転送(FTP)で本器と同様の操作ができます。

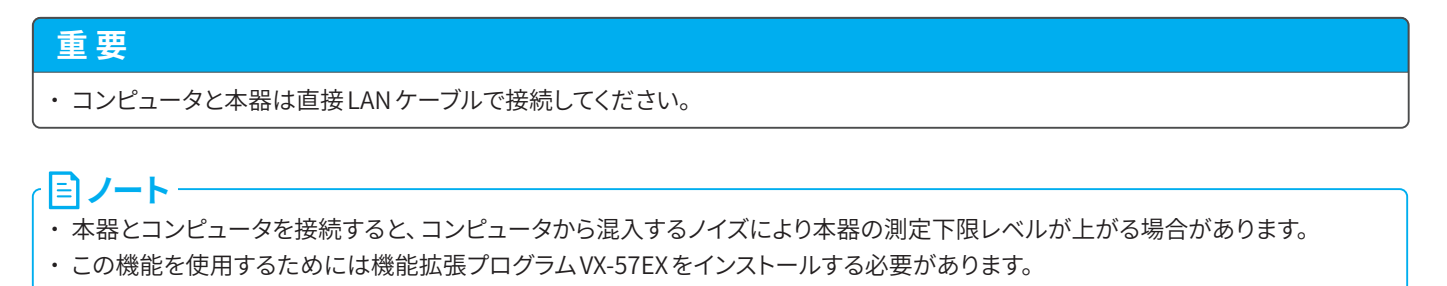

以下の手順で本器の通信機能を設定します。

- 1 本器の上面カバーを開けます。
- 2 LAN ケーブルのコネクタを、本器とコンピュータの LAN 端子に差し込みます。

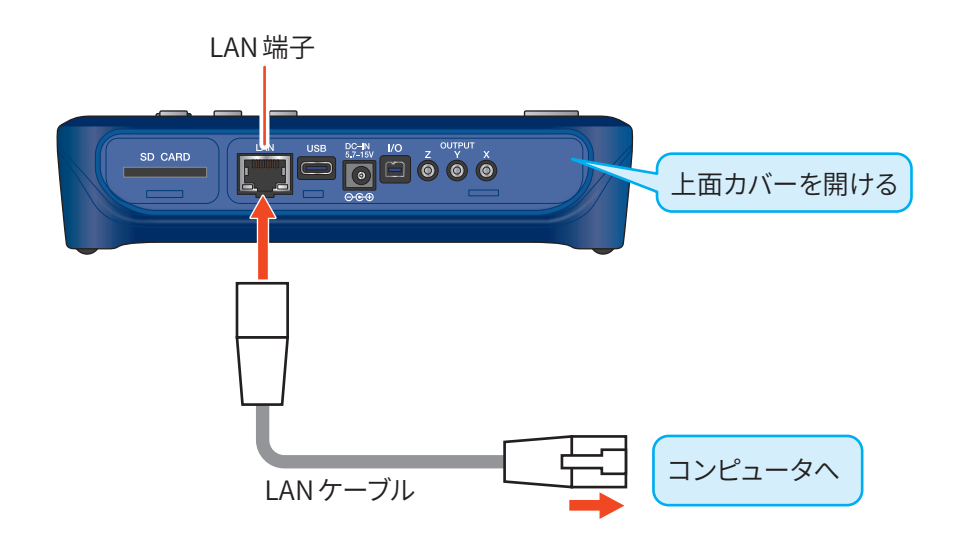

3 計測画面で「Menu」をタッチします。

Menu画面が表示されます。

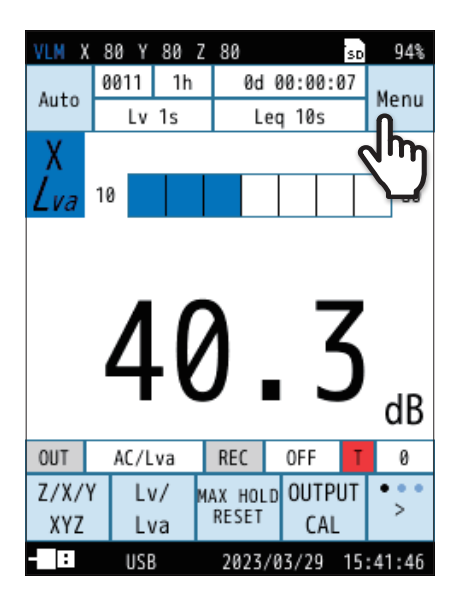

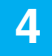

### Menu 画面で「入出力」 をタッチします。

入出力画面が表示されます。

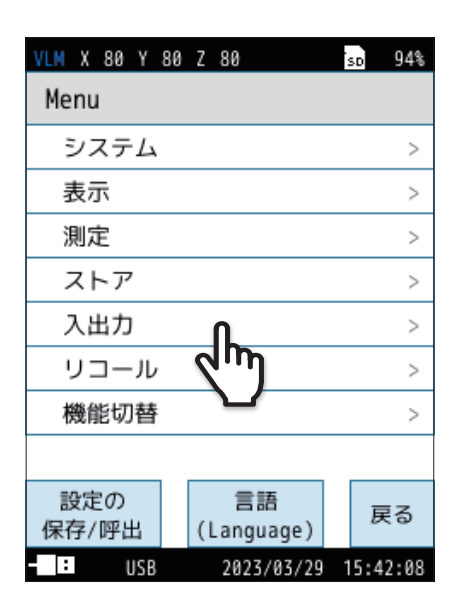

| VLM X 80 Y 80 Z 80 | Ś  | 5D  | 94%  |
|--------------------|----|-----|------|
| 入出力                |    |     |      |
| 入力信号               |    | セン  | ンサ   |
| 電気出力               |    |     | >    |
| 10端子               |    |     | >    |
| USB                | 通  | 信制  | 訓御   |
| LAN                |    |     | >    |
|                    |    |     | >    |
|                    |    |     |      |
|                    |    |     |      |
|                    |    | Ē   | ₹ð   |
| USB 2023/03/2      | 91 | 5:5 | 3:18 |

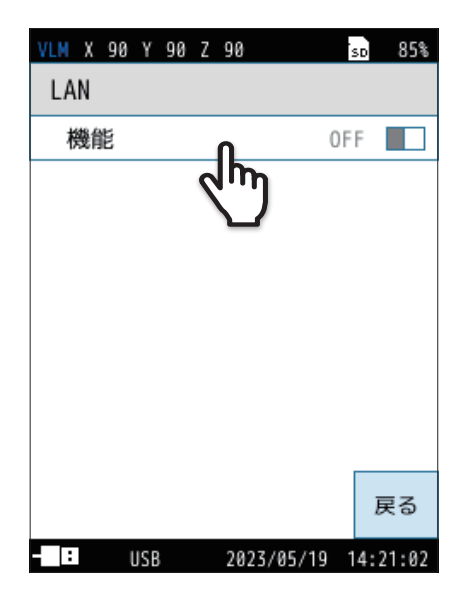

5 入出力画面で「LAN」をタッチします。

LAN画面が表示されます。

6 LAN 画面で「機能」をタッチして「ON」 にします。

## LANに関する設定を行います。

| 項目           | 内容                                      |
|--------------|-----------------------------------------|
| 機能           | LAN 機能のON/OFFを設定します。                    |
| IP アドレスの自動設定 | 本器のIPアドレス、サブネット、ゲートウェイをそ<br>れぞれ自動設定します。 |
| IPアドレス       | 本器のIPアドレスを設定、および現在の設定を取<br>得します。        |
| サブネット        | サブネットマスクを設定、および現在の設定を取<br>得します。         |
| ゲートウェイ       | デフォルトゲートウェイを設定、および現在の設定<br>を取得します。      |
| ファイル転送       | ファイル転送の ON/OFF を設定します。                  |
| 通信制御         | 通信制御のON/OFFを設定します。                      |

| VLM X 90 Y 90 Z | 90 sd 85%           |
|-----------------|---------------------|
| LAN             |                     |
| 機能              | ON 📃                |
| IPアドレスの自        | 自動設定 OFF            |
| IPアドレス          | 192.168.1.10        |
| サブネット           | 255.255.255.0       |
| ゲートウェイ          | 192.168.1.1         |
| ファイル転送          | OFF                 |
| 通信制御            | OFF                 |
|                 |                     |
|                 | 戻る                  |
| USB LAN         | 2023/05/19 14:21:08 |

※ 画面のIPアドレスなどは一例です。

### 8 必要に応じて IP アドレス、サブネット、ゲートウェイを 手動で設定します。

- ① LAN 画面で「IP アドレス」をタッチします。 IP アドレスの入力画面が表示されます。
- ② IPアドレスを入力します。
   「BE」をタッチすると1文字が削除、ACをタッチすると入力した文字 すべてが削除されます。
- ③「適用」をタッチします。

サブネット、ゲートウェイも同様に手動で設定します。
 通信に対応した設定を行います。

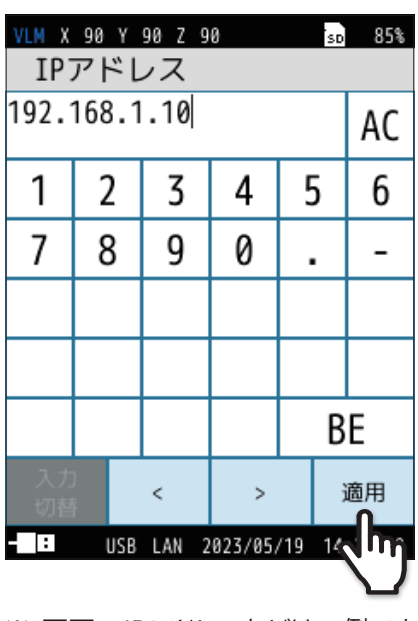

※ 画面のIPアドレスなどは一例です。

9 「戻る」をタッチ、またはSTART/STOPキーを押して計測画面に戻ります。

# 10.4.1 通信制御(TCP)

通信コマンドによる測定値の取得・設定変更ができます。 コマンドについては161ページ以降を参照してください。 ポート番号は2255です。

ノート
 ・ LAN 通信制御機能を使用時は、IO 端子通信制御または USB 接続の設定はできません。

# **10.4.2** データ転送(FTP)

FTP クライアントアプリを用いて、SD カード内のデータをダウンロードできます。 測定中にもデータをダウンロードできます。 FTP クライアントはアクティブモードで接続します。 ポート番号は21です。

### <国ノート・

・LAN 通信制御機能を使用時は、USBマスストレージは使用できません。

・FTP経由でのファイル削除はしないでください。

# 10.5 コマンド

## 10.5.1 コマンドの種類・フォーマット

[]ノート・

・通信コマンドは、送信後の"\$"応答を待って送信してください。その際は、1秒以上の間隔を空けることを推奨します。

コマンドには設定コマンドと要求コマンドがあります。

#### 設定画面

本器の状態や各種条件を設定・変更するコマンドです。 本器から応答を伴う場合と伴わない場合があります。 応答を伴う場合は設定処理を実行後、応答を返します。

ミノート

コマンド="\$"+"コマンド名"+","+"パラメータ"+[CR]+[LF]

・" "で囲われた部分は文字列を表します。実際に" "を送受信するわけではありません。

設定コマンドは、コマンド名とパラメータを基本的な構成要素としています。

先頭の"\$"はコマンドの処理状態を表し、自動的に表示されます。コマンドの処理中は表示されず、コマンド入力を受け付けません。

また、コマンド名とパラメータの間にはこれらを区別するための","(カンマ)、および設定コマンドの終わりを示すための [CR]+[LF] (キャリッジリターン+ラインフィード)が必要です。

#### ■ 禁止事項

- ・コマンド名に含まれるスペースを省略すること
- ・コマンド名に含まれるスペースを、2つ以上連続して入れること
- ・コマンド名の後の","(カンマ)を省略すること
- ・全角文字を使用すること

#### ■ 許容事項

- ・大文字の代わりに小文字を使用すること
- ・小文字の代わりに大文字を使用すること

#### ■ コマンドの例

| LCD _ Auto _ Off, Short [CR] [LF]     | $\bigcirc$ | ","の後のスペースは省略可能。 |
|---------------------------------------|------------|------------------|
| lcd _ auto _ off, _ short _ [CR] [LF] | $\bigcirc$ | すべて小文字で統一してもよい。  |
| LCDAuto Off, _ Short [CR] [LF]        | ×          | コマンド名のスペース違反。    |
| LCD _ Auto _ Off _ Short [CR] [LF]    | ×          | コマンド名の後に","がない。  |

※記号"」"はスペースを意味します。

#### 要求コマンド

本器の状態や各種設定を要求したり、表示データやストアデータなどの測定データを要求したりするコマンドです。 本器はデータ応答を返します。

### ■ フォーマット

コマンド="コマンド名"+"?"+[CR]+[LF]

要求コマンドは、コマンド名の後ろに"?"を付けた構造となります。要求コマンドの終わりを示すための[CR]+[LF] (キャリッジリターン+ラインフィード)が必要です。

#### ■ 禁止事項

- ・コマンド名に含まれるスペースを省略すること
- ・コマンド名に含まれるスペースを、2つ以上連続して入れること

#### ■ 許容事項

- ・大文字の代わりに小文字を使用すること
- ・小文字の代わりに大文字を使用すること

## 10.5.2 通信エコー

通信エコーをONにすると、送信したコマンド文字列が送信先より送り返され、コマンドが正しく入力されているか確認できます。 通信エコーのON/OFFや現在の設定はEchoコマンドで確認します。

## 10.5.3 リザルトコード

コマンドの実行結果を示す応答データです。リザルトコードは次のような構造となります。

リザルトコード="R+"+"4桁の数字"

接頭文字"R+"に続く4桁の数字の意味は次のようになります。

| 数字   | 内容                                                   |
|------|------------------------------------------------------|
| 0000 | 正常完了<br>そのコマンドの実行(設定・要求)が正常に行われた                     |
| 0001 | コマンドエラー<br>指定されたコマンドを認識できない                          |
| 0002 | パラメータエラー<br>指定されたコマンドに許容されるパラメータ数およびパラメータ形式と一致しない    |
| 0003 | 指定エラー<br>要求しかできないコマンドに対しての設定、設定しかできないコマンドに対しての要求を行った |
| 0004 | 状態エラー<br>そのコマンドを実行(設定・要求)できる状態ではない                   |

## 10.5.4 伝送コード

本器の通信で使用するコード(制御コード)を以下に示します。

| コード名  | 16進数表記          | 意味         |
|-------|-----------------|------------|
| [CR]  | 0Dн             | ターミネータ1文字目 |
| [LF]  | ОА <sub>Н</sub> | ターミネータ2文字目 |
| [SUB] | 1A <sub>H</sub> | 停止要求       |

# 10.5.5 規定値

### 保証値

| ケース                            | 規定値      | 備考                                                         |
|--------------------------------|----------|------------------------------------------------------------|
| 本器が応答を返すまでの時間                  | 3秒以内     | 処理上の理由の場合、はリザルトコード0004(状態エラー)<br>を応答                       |
| 送信キャラクタ間時間                     | 100 ms以内 | —                                                          |
| 本器がデータを送出後アイドリング状態になる<br>までの時間 | 200 ms以内 | 次のコマンド送信は本器からの最後のデータ受信後200 ms<br>以上空けてください(DOD?の場合は1 s以上)。 |

### 規定値

| ケース            | 規定値  | 備考 |
|----------------|------|----|
| 受信キャラクタ間タイムアウト | 制限なし | —  |

# 10.5.6 コマンド一覧

S:設定コマンド(本器の設定を行うコマンドです)

R:要求コマンド(本器の状態や測定値を取得するコマンドです)

|      | コマンド                           | 機能                   | 参照ページ  |
|------|--------------------------------|----------------------|--------|
| 通信   | Echo                           | 通信エコー(S/R)           | 167ページ |
| システム | System Version                 | バージョン情報 (R)          | 167ページ |
|      | Serial Number                  | シリアル番号 (R)           | 167ページ |
|      | Clock                          | 現在時刻(S/R)            | 168ページ |
|      | Language                       | 表示言語(S/R)            | 168ページ |
|      | Index Number                   | インデックス (S/R)         | 168ページ |
|      | Key Lock                       | 操作ロック(S/R)           | 169ページ |
|      | Backlight                      | バックライト状態(S/R)        | 169ページ |
|      | Backlight Auto Off             | バックライト自動消灯 (S/R)     | 169ページ |
|      | LCD                            | LCD 状態 (S/R)         | 170ページ |
|      | LCD Auto Off                   | LCD 自動消灯 (S/R)       | 170ページ |
|      | Backlight Brightness           | バックライト輝度(S/R)        | 170ページ |
|      | Battery Type                   | 電池種類(S/R)            | 171ページ |
|      | Battery Level                  | 電池残量 (S/R)           | 171ページ |
|      | SD Card Total Size             | SD カード全体容量 (R)       | 171ページ |
|      | SD Card Free Size              | SD カード空き容量 (R)       | 172ページ |
|      | SD Card Percentage             | SD カード空き容量割合 (R)     | 172ページ |
|      | Calibration                    | 校正信号の出力 (S/R)        | 172ページ |
| 表示   | Time Level Time Scale          | Time-Level表示時間 (S/R) | 173ページ |
|      | Frequency Weighting            | 周波数重み付け特性表示設定(S/R)   | 173ページ |
| 測定   | Level Range X                  | X軸レベルレンジ上限(S/R)      | 174ページ |
|      | Level Range Y                  | Y軸レベルレンジ上限 (S/R)     | 174ページ |
|      | Level Range Z                  | Z軸レベルレンジ上限(S/R)      | 174ページ |
|      | Measure Channel Setting        | 測定チャンネル (S/R)        | 174ページ |
|      | Max Hold Reset                 | Max Holdのリセット (S)    | 175ページ |
| ストア  | Store Mode                     | ストアモード(S/R)          | 176ページ |
|      | Store Name                     | ストア名 (S/R)           | 176ページ |
|      | Measure                        | 測定 (S/R)             | 176ページ |
|      | Pause                          | ポーズ (S/R)            | 177ページ |
|      | Manual Store                   | Manualストア (S/R)      | 177ページ |
| -    | Manual Address                 | Manualストアアドレス (S/R)  | 177ページ |
|      | Measurement Time Preset Manual | Manualストア測定時間 (S/R)  | 178ページ |

|           | コマンド                            | 機能                                     | 参照ページ  |
|-----------|---------------------------------|----------------------------------------|--------|
| ストア       | Measurement Time Manual (Num)   | Manualストア測定時間 (ユーザー設定 数値) (S/R)        | 178ページ |
|           | Measurement Time Manual (Unit)  | Manualストア測定時間 (ユーザー設定 単位) (S/R)        | 178ページ |
| ストア       | Measurement Time Preset Auto    | Autoストア総測定時間 (S/R)                     | 179ページ |
| (VX-57EX) | Measurement Time Auto (Num)     | Autoストア総測定時間(ユーザー設定時間)(S/R)            | 179ページ |
|           | Measurement Time Auto (Unit)    | Autoストア総測定時間(ユーザー設定 単位)(S/R)           | 179ページ |
|           | Lv Store Interval               | Lvストア周期(S/R)                           | 180ページ |
|           | Leq Calculation Interval Preset | L <sub>eq</sub> 演算周期(S/R)              | 180ページ |
|           | Leq Calculation Interval (Num)  | L <sub>eq</sub> 演算周期 (ユーザー設定 時間) (S/R) | 181ページ |
|           | Leq Calculation Interval (Unit) | L <sub>eq</sub> 演算周期 (ユーザー設定 単位) (S/R) | 181ページ |
| ストア       | Delay Time                      | 遅延測定 (S/R)                             | 181ページ |
| ストア       | Timer Auto Start Time           | Timer Auto 開始時刻 (S/R)                  | 182ページ |
| (VX-57EX) | Timer Auto Stop Time            | Timer Auto 終了時刻 (S/R)                  | 182ページ |
|           | Timer Auto Interval             | Timer Auto 測定間隔 (S/R)                  | 183ページ |
|           | Sleep Mode                      | スリープモード(S/R)                           | 183ページ |
| 入出力       | OUTPUT                          | 電気出力の設定 (S/R)                          | 184ページ |
|           | OUTPUT Band                     | 電気出力対象の周波数特性(S/R)                      | 184ページ |
|           | IO Func                         | IO 端子 (S/R)                            | 184ページ |
|           | Baud Rate                       | RS-232C 通信速度 (S/R)                     | 185ページ |
|           | USB Class                       | USB通信(S/R)                             | 185ページ |
| 入出力       | Comparator Level                | コンパレータレベル (S/R)                        | 185ページ |
| (VX-57EX) | Comparator Channel              | コンパレータ対象チャンネル (S/R)                    | 186ページ |
|           | Comparator Band                 | コンパレータバンド (S/R)                        | 186ページ |
|           | Ethernet                        | LAN 機能 (S/R)                           | 186ページ |
|           | Ethernet DHCP                   | IP アドレスの自動設定 (S/R)                     | 187ページ |
|           | Ethernet IP                     | IP アドレス (S/R)                          | 187ページ |
|           | Ethernet Subnet                 | サブネットマスク(S/R)                          | 187ページ |
|           | Ethernet Gateway                | デフォルトゲートウェイ (S/R)                      | 188ページ |
|           | FTP                             | ファイル転送 (FTP) (S/R)                     | 188ページ |
|           | ТСР                             | 通信制御(TCP)(S/R)                         | 188ページ |
| データ出力     | DOD                             | 表示值出力(R)                               | 190ページ |
|           | DLC                             | 最終演算出力(R)                              | 191ページ |
| データ出力     | DRD                             | 連続出力 (R)                               | 192ページ |
| (VX-57EX) | DRD?Status                      | 連続出力(ステータス情報付与)(R)                     | 193ページ |

# 10.5.7 コマンドの説明

通信

| Echo   |                     |
|--------|---------------------|
| 機能     | 通信エコー               |
| 説明     | 通信エコーの ON/OFF 設定    |
| 設定コマンド | Echo, p1            |
| パラメータ  | p1="Off"<br>p1="On" |
| 要求コマンド | Echo?               |
| 応答データ  | d1                  |
| 返値     | 設定パラメータと同じ          |

## システム

| System Version |                     |
|----------------|---------------------|
| 機能             | バージョン情報             |
| 説明             | バージョン情報の取得          |
| 要求コマンド         | System Version?     |
| 応答データ          | d1="xx.xx" (x は0~9) |
| 備考             | 設定コマンドはありません        |

| Serial Number |                     |
|---------------|---------------------|
| 機能            | シリアル番号              |
| 説明            | シリアル番号の取得           |
| 要求コマンド        | Serial Number?      |
| 応答データ         | d1=0000000~99999999 |
| 返値            | pl                  |

#### シリアルインタフェース

| Clock  |                                                                                       |
|--------|---------------------------------------------------------------------------------------|
| 機能     | 現在時刻                                                                                  |
| 説明     | 現在時刻の設定                                                                               |
| 設定コマンド | Clock, p1/p2/p3_ p4:p5:p6                                                             |
| パラメータ  | p1=2023~2079(年)<br>p2=1~12(月)<br>p3=1~31(日)<br>p4=0~23(時)<br>p5=0~59(分)<br>p6=0~59(秒) |
| 要求コマンド | Clock?                                                                                |
| 応答データ  | d1/d2/d3d4:d5:d6                                                                      |
| 返値     | 設定パラメータと同じ                                                                            |

### Language

| 機能     | 表示言語                                                       |
|--------|------------------------------------------------------------|
| 説明     | 表示言語の設定                                                    |
| 設定コマンド | Language, p1                                               |
| パラメータ  | p1="Japanese"(日本語)<br>p1="English"(英語)<br>p1="Korean"(韓国語) |
| 要求コマンド | Language?                                                  |
| 応答データ  | d1                                                         |
| 返値     | 設定パラメータと同じ                                                 |

| Index Number |                    |
|--------------|--------------------|
| 機能           | インデックス             |
| 説明           | インデックス番号の設定        |
| 設定コマンド       | Index _ Number, p1 |
| パラメータ        | p1=0000~99999      |
| 要求コマンド       | Index Number?      |
| 応答データ        | d1                 |
| 返値           | 設定パラメータと同じ         |

| Key Lock |                     |
|----------|---------------------|
| 機能       | 操作ロック               |
| 説明       | 操作ロックの ON/OFF 設定    |
| 設定コマンド   | Key _ Lock, p1      |
| パラメータ    | p1="Off"<br>p1="On" |
| 要求コマンド   | Key _ Lock?         |
| 応答データ    | d1                  |
| 返値       | 設定パラメータと同じ          |

| Backlight |                     |
|-----------|---------------------|
| 機能        | バックライト状態            |
| 説明        | バックライト点灯の ON/OFF 設定 |
| 設定コマンド    | Backlight, p1       |
| パラメータ     | p1="Off"<br>p1="On" |
| 要求コマンド    | Backlight?          |
| 応答データ     | d1                  |
| 返値        | 設定パラメータと同じ          |

| Backlight Auto Off |                                  |
|--------------------|----------------------------------|
| 機能                 | バックライト自動消灯                       |
| 説明                 | バックライト自動消灯時間の設定                  |
| 設定コマンド             | Backlight Auto Off, p1           |
| パラメータ              | p1="Cont"<br>p1="30s"<br>p1="3m" |
| 要求コマンド             | Backlight Auto Off?              |
| 応答データ              | dl                               |
| 返値                 | 設定パラメータと同じ                       |

| LCD    |                     |
|--------|---------------------|
| 機能     | LCD 状態              |
| 説明     | LCD 点灯の ON/OFF 設定   |
| 設定コマンド | LCD, p1             |
| パラメータ  | p1="Off"<br>p1="On" |
| 要求コマンド | LCD?                |
| 応答データ  | dl                  |
| 返値     | 設定パラメータと同じ          |

| LCD Auto Off |                                                        |
|--------------|--------------------------------------------------------|
| 機能           | LCD 自動消灯                                               |
| 説明           | LCD 自動消灯時間の設定                                          |
| 設定コマンド       | LCD Auto Off, p1                                       |
| パラメータ        | p1="30s"<br>p1="1m"<br>p1="2m"<br>p1="5m"<br>p1="Cont" |
| 要求コマンド       | LCD Auto Off?                                          |
| 応答データ        | d1                                                     |
| 返値           | 設定パラメータと同じ                                             |

| Backlight Brightness |                                      |
|----------------------|--------------------------------------|
| 機能                   | バックライト輝度                             |
| 説明                   | バックライトの明るさの設定                        |
| 設定コマンド               | Backlight Brightness, p1             |
| パラメータ                | p1="1"<br>p1="2"<br>p1="3"<br>p1="4" |
| 要求コマンド               | Backlight Brightness?                |
| 応答データ                | d1                                   |
| 返値                   | 設定パラメータと同じ                           |

| Battery Type |                                                  |
|--------------|--------------------------------------------------|
| 機能           | 電池種類                                             |
| 説明           | 電池種類の設定                                          |
| 設定コマンド       | Battery _ Type, p1                               |
| パラメータ        | p1="Alkaline"(アルカリ乾電池)<br>p1="Nickel"(ニッケル水素充電池) |
| 要求コマンド       | Battery _ Type?                                  |
| 応答データ        | dl                                               |
| 返値           | 設定パラメータと同じ                                       |

| Battery Level |                                                                                                    |
|---------------|----------------------------------------------------------------------------------------------------|
| 機能            | 電池残量                                                                                                    |
| 説明            | 電池残量の取得                                                                                                    |
| 設定コマンド        | Battery _ Level, p1                                                                                            |
| パラメータ         | p1="Full"<br>p1="Mid"<br>p1="Low"<br>p1="Danger"<br>p1="Empty"                                                 |
| 要求コマンド        | Battery Level?                                                                                                 |
| 応答データ         | d1                                                                                                    |
| 返値            | 設定パラメータと同じ                                                                                                    |
| 備考            | F       (Full)         M       (Mid)         L       (Low)         D       (Danger)         E       点滅 (Empty) |

| SD Card Total Size |                           |
|--------------------|---------------------------|
| 機能                 | SDカード全体容量                 |
| 説明                 | SDカードの総容量の取得              |
| 要求コマンド             | SD _ Card _ Total _ Size? |
| 応答データ              | d1=0 (MB) $\sim$          |
| 備考                 | 設定コマンドはありません              |

#### シリアルインタフェース

| SD Card Free Size |                    |
|-------------------|--------------------|
| 機能                | SDカード空き容量          |
| 説明                | SD カードの空き容量の取得     |
| 要求コマンド            | SD Card Free Size? |
| 応答データ             | d1=0 (MB) $\sim$   |
| 備考                | 設定コマンドはありません       |

| SD Card Percentage |                         |
|--------------------|-------------------------|
| 機能                 | SD カード空き容量割合            |
| 説明                 | SD カードの空き容量割合の取得        |
| 要求コマンド             | SD _ Card _ Percentage? |
| 応答データ              | d1=0~100                |
| 備考                 | 設定コマンドはありません            |

| Calibration |                                        |
|-------------|----------------------------------------|
| 機能          | 外部機器への基準信号出力                           |
| 説明          | 基準信号出力のOn/Off設定                        |
| 設定コマンド      | Calibration, p1                        |
| パラメータ       | p1="On" (Output Cal 画面に遷移)<br>p1="Off" |
| 要求コマンド      | Calibration?                           |
| 応答データ       | dl                                     |
| 返値          | 設定パラメータと同じ                             |

表示

| Time Level Time Scale |                                            |
|-----------------------|--------------------------------------------|
| 機能                    | Time-Level 表示時間                            |
| 説明                    | Time-Level 表示時間の設定                         |
| 設定コマンド                | Time _ Level _ Time _ Scale, p1            |
| パラメータ                 | p1="Off"<br>p1="20s"<br>p1="1m"<br>p1="2m" |
| 要求コマンド                | Time _ Level _ Time _ Scale?               |
| 応答データ                 | d1                                         |
| 返値                    | 設定パラメータと同じ                                 |

| Frequency Weighting |                         |
|---------------------|-------------------------|
| 機能                  | 周波数重み付け特性表示設定           |
| 説明                  | 表示する周波数重み付け特性           |
| 設定コマンド              | Frequency Weighting, p1 |
| パラメータ               | p1="Lv"<br>p1="Lva"     |
| 要求コマンド              | Frequency Weighting?    |
| 応答データ               | d1                      |
| 返値                  | 設定パラメータと同じ              |

測定

| Level Range X |                          |
|---------------|--------------------------|
| 機能            | X軸レベルレンジ上限               |
| 説明            | X軸レベルレンジ上限の設定            |
| 設定コマンド        | Level _ Range _ X, p1    |
| パラメータ         | p1=70~120(設定値は10 dBステップ) |
| 要求コマンド        | Level _ Range _ X?       |
| 応答データ         | d1                       |
| 返値            | 設定パラメータと同じ               |

| Level Range Y |                          |
|---------------|--------------------------|
| 機能            | Y軸レベルレンジ上限               |
| 説明            | Y軸レベルレンジ上限の設定            |
| 設定コマンド        | Level _ Range _ Y, p1    |
| パラメータ         | p1=70~120(設定値は10 dBステップ) |
| 要求コマンド        | Level _ Range _ Y?       |
| 応答データ         | d1                       |
| 返値            | 設定パラメータと同じ               |

| Level Range Z |                          |
|---------------|--------------------------|
| 機能            | Z軸レベルレンジ上限               |
| 説明            | Z軸レベルレンジ上限の設定            |
| 設定コマンド        | Level _ Range _ Z, p1    |
| パラメータ         | p1=70~120(設定値は10 dBステップ) |
| 要求コマンド        | Level _ Range _ Z?       |
| 応答データ         | d1                       |
| 返値            | 設定パラメータと同じ               |

| Measure Channel Setting |                                 |
|-------------------------|---------------------------------|
| 機能                      | 測定チャンネル                         |
| 説明                      | 測定チャンネルの設定                      |
| 設定コマンド                  | Measure _ Channel _ Setting, p1 |
| パラメータ                   | p1="Z"<br>p1="XYZ"              |
| 要求コマンド                  | Measure _ Channel _ Setting?    |
| 応答データ                   | d1                              |
| 返値                      | 設定パラメータと同じ                      |

| Max Hold Reset |                        |
|----------------|------------------------|
| 機能             | Max Hold のリセット         |
| 説明             | Max Hold をリセットする       |
| 設定コマンド         | Max _ Hold _ Reset, p1 |
| パラメータ          | pl="On"                |

ストア

| Store Mode |                                                                                 |
|------------|---------------------------------------------------------------------------------|
| 機能         | ストアモード                                                                          |
| 説明         | ストアモードの設定                                                                       |
| 設定コマンド     | Store Mode, p1                                                                  |
| パラメータ      | p1="Manual"<br>p1="Auto" (VX-57EX インストール時)<br>p1="Timer Auto" (VX-57EX インストール時) |
| 要求コマンド     | Store Mode?                                                                     |
| 応答データ      | d1                                                                              |
| 返値         | 設定パラメータと同じ                                                                      |

| Store Name |                  |
|------------|------------------|
| 機能         | ストア名             |
| 説明         | ストア名の設定          |
| 設定コマンド     | Store _ Name, p1 |
| パラメータ      | p1=0000~9999     |
| 要求コマンド     | Store _ Name?    |
| 応答データ      | d1               |
| 返値         | 設定パラメータと同じ       |

Measure 機能 測定 説明 測定の開始、停止 設定コマンド Measure, p1 p1="Start" パラメータ p1="Stop" 要求コマンド Measure? 応答データ d1 返値 設定パラメータと同じ

| Pause  |                          |
|--------|--------------------------|
| 機能     | ポーズ                      |
| 説明     | 測定の一時停止                  |
| 設定コマンド | Pause, p1                |
| パラメータ  | p1="Clear"<br>p1="Pause" |
| 要求コマンド | Pause?                   |
| 応答データ  | d1                       |
| 返値     | 設定パラメータと同じ               |

| Manual Store |                  |  |
|--------------|------------------|--|
| 機能           | Manualストア        |  |
| 説明           | Manualストア演算結果の保存 |  |
| 設定コマンド       | Manual Store, p1 |  |
| パラメータ        | p1="Start"       |  |
| 返値           | 設定パラメータと同じ       |  |
| 備考           | Start: ストア実行     |  |

| Manual Address |                    |
|----------------|--------------------|
| 機能             | Manualストアアドレス      |
| 説明             | Manualストアアドレスの設定   |
| 設定コマンド         | Manual Address, p1 |
| パラメータ          | p1=1~1000          |
| 要求コマンド         | Manual Address?    |
| 応答データ          | d1                 |
| 返値             | 設定パラメータと同じ         |

| Measurement Time Preset Manual |                                                                                                    |  |
|--------------------------------|----------------------------------------------------------------------------------------------------|--|
| 機能                             | Manualストア測定時間                                                                                                    |  |
| 説明                             | Manualストア時の測定時間の設定                                                                                                    |  |
| 設定コマンド                         | Measurement _ Time _ Preset _ Manual, p1                                                                                          |  |
| パラメータ                          | p1="500s"<br>p1="10s"<br>p1="1m"<br>p1="5m"<br>p1="10m"<br>p1="15m"<br>p1="30m"<br>p1="30m"<br>p1="4h"<br>p1="24h"<br>p1="Manual" |  |
| 要求コマンド                         | Measurement _ Time _ Preset _ Manual?                                                                                             |  |
| 応答データ                          | d1                                                                                                    |  |
| 返値                             | 設定パラメータと同じ                                                                                                    |  |

| Measurement Time Manual (Num) |                                                    |
|-------------------------------|----------------------------------------------------|
| 機能                            | Manualストア測定時間 (ユーザー設定 数値)                          |
| 説明                            | Manualストア時の測定時間をユーザー設定にしたときの数値の設定                  |
| 設定コマンド                        | Measurement _ Time _ Manual _ (Num), p1            |
| パラメータ                         | p1=1~59(時間単位が"s"または"m"のとき)<br>p1=1~24(時間単位が"h"のとき) |
| 要求コマンド                        | Measurement _ Time _ Manual _ (Num)?               |
| 応答データ                         | d1                                                 |
| 返値                            | 設定パラメータと同じ                                         |

| Measurement Time Manual (Unit) |                                          |  |
|--------------------------------|------------------------------------------|--|
| 機能                             | Manualストア測定時間(ユーザー設定 単位)                 |  |
| 説明                             | Manualストア時の測定時間をユーザー設定にしたときの時間単位の設定      |  |
| 設定コマンド                         | Measurement _ Time _ Manual _ (Unit), p1 |  |
| パラメータ                          | p1="s"<br>p1="m"<br>p1="h"               |  |
| 要求コマンド                         | Measurement _ Time _ Manual _ (Unit)?    |  |
| 応答データ                          | d1                                       |  |
| 返値                             | 設定パラメータと同じ                               |  |
## Measurement Time Preset Auto (VX-57EX インストール時) \_\_\_\_\_

| 機能     | Autoストア総測定時間                                                                                                    |
|--------|----------------------------------------------------------------------------------------------------|
| 説明     | Autoストア時の総測定時間の設定                                                                                                    |
| 設定コマンド | Measurement _ Time _ Preset _ Auto, p1                                                                                                    |
| パラメータ  | p1="500s"<br>p1="10s"<br>p1="1m"<br>p1="5m"<br>p1="10m"<br>p1="15m"<br>p1="15m"<br>p1="30m"<br>p1="30m"<br>p1="4h"<br>p1="24h"<br>p1="Manual" |
| 要求コマンド | Measurement Time Preset Auto?                                                                                                    |
| 応答データ  | d1                                                                                                    |
| 返値     | 設定パラメータと同じ                                                                                                    |

## Measurement Time Auto (Num) (VX-57EX インストール時)

| 機能     | Autoストア総測定時間 (ユーザー設定 時間)                             |
|--------|------------------------------------------------------|
| 説明     | Autoストア時の総測定時間をユーザー設定にしたときの数値の設定                     |
| 設定コマンド | Measurement _ Time _ Auto _ (Num), p1                |
| パラメータ  | p1=1~59(時間単位が"s"または"m"のとき)<br>p1=1~1000(時間単位が"h"のとき) |
| 要求コマンド | Measurement _ Time _ Auto _ (Num)?                   |
| 応答データ  | d1                                                   |
| 返値     | 設定パラメータと同じ                                           |

## Measurement Time Auto (Unit) (VX-57EX インストール時)

| 機能     | Autoストア総測定時間 (ユーザー設定 単位)               |
|--------|----------------------------------------|
| 説明     | Autoストア時の総測定時間をユーザー設定にしたときの時間単位の設定     |
| 設定コマンド | Measurement _ Time _ Auto _ (Unit), p1 |
| パラメータ  | p1="s"<br>p1="m"<br>p1="h"             |
| 要求コマンド | Measurement _ Time _ Auto _ (Unit)?    |
| 応答データ  | d1                                     |
| 返値     | 設定パラメータと同じ                             |

| Lv Store Interval<br>(VX-57EX インストール時) |                                   |
|----------------------------------------|-----------------------------------|
| 機能                                     | Lvストア周期                           |
| 説明                                     | Lvストア周期の設定                        |
| 設定コマンド                                 | Lv _ Store _ Interval, p1         |
| パラメータ                                  | p1="Off"<br>p1="100ms"<br>p1="1s" |
| 要求コマンド                                 | Lv _ Store _ Interval?            |
| 応答データ                                  | dl                                |
| 返値                                     | 設定パラメータと同じ                        |

## Leq Calculation Interval Preset (VX-57EX インストール時)

| 機能     | Leq演算周期                                                                                                    |
|--------|----------------------------------------------------------------------------------------------------|
| 説明     | L <sub>eq</sub> 演算周期の設定                                                                                                    |
| 設定コマンド | Leq _ Calculation _ Interval _ Preset, p1                                                                                                    |
| パラメータ  | p1="Off"<br>p1="500s"<br>p1="10s"<br>p1="1m"<br>p1="5m"<br>p1="10m"<br>p1="15m"<br>p1="15m"<br>p1="30m"<br>p1="30m"<br>p1="4h"<br>p1="24h"<br>p1="Manual" |
| 要求コマンド | Leq _ Calculation _ Interval _ Preset?                                                                                                    |
| 応答データ  | d1                                                                                                    |
| 返値     | 設定パラメータと同じ                                                                                                    |

## Leq Calculation Interval (Num) (VX-57EX インストール時)

| (ハヘージ೯ヘ インストール時) |                                                    |
|------------------|----------------------------------------------------|
| 機能               | Leq演算周期(ユーザー設定時間)                                  |
| 説明               | Leq 演算周期をユーザー設定にしたときの数値の設定                         |
| 設定コマンド           | Leq _ Calculation _ Interval _ (Num), p1           |
| パラメータ            | p1=1~59(時間単位が"s"または"m"のとき)<br>p1=1~24(時間単位が"h"のとき) |
| 要求コマンド           | Leq _ Calculation _ Interval _ (Num)?              |
| 応答データ            | d1                                                 |
| 返値               | 設定パラメータと同じ                                         |

## Leq Calculation Interval (Unit)

| (VX-57EXインストール時) |                                           |
|------------------|-------------------------------------------|
| 機能               | Leq演算周期(ユーザー設定単位)                         |
| 説明               | Leq 演算周期をユーザー設定にしたときの時間単位の設定              |
| 設定コマンド           | Leq _ Calculation _ Interval _ (Unit), p1 |
| パラメータ            | p1="s"<br>p1="m"<br>p1="h"                |
| 要求コマンド           | Leq _ Calculation _ Interval _ (Unit)?    |
| 応答データ            | d1                                        |
| 返値               | 設定パラメータと同じ                                |

| Delay Time |                                                       |
|------------|-------------------------------------------------------|
| 機能         | 遅延測定                                                  |
| 説明         | 演算遅延時間の設定                                             |
| 設定コマンド     | Delay Time, p1                                        |
| パラメータ      | p1="Off"<br>p1="1s"<br>p1="3s"<br>p1="5s"<br>p1="10s" |
| 要求コマンド     | Delay Time?                                           |
| 応答データ      | d1                                                    |
| 返値         | 設定パラメータと同じ                                            |

## Timer Auto Start Time (VX-57EX インストール時)

| (VA-57EAコンストール時) |                                                                                           |
|------------------|-------------------------------------------------------------------------------------------|
| 機能               | Timer Auto開始時刻                                                                            |
| 説明               | Timer Auto 開始時刻の設定                                                                        |
| 設定コマンド           | Timer Auto Start Time, p1/p2/p3 p4:p5:p6                                                  |
| パラメータ            | p1=2023~2079(年)<br>p2=1~12(月)<br>p3=1~31(日)<br>p4=0~23(時)<br>p5=0~59(分)<br>p6=0(秒:数値は0のみ) |
| 要求コマンド           | Timer Auto Start Time?                                                                    |
| 応答データ            | d1/d2/d3d4:d5:d6                                                                          |
| 返値               | 設定パラメータと同じ                                                                                |

## Timer Auto Stop Time (VX-57EX インストール時)

| 機能     | Timer Auto 終了時刻                                                                           |
|--------|-------------------------------------------------------------------------------------------|
| 説明     | Timer Auto 終了時刻の設定                                                                        |
| 設定コマンド | Timer Auto Stop Time, p1/p2/p3 p4:p5:p6                                                   |
| パラメータ  | p1=2023~2079(年)<br>p2=1~12(月)<br>p3=1~31(日)<br>p4=0~23(時)<br>p5=0~59(分)<br>p6=0(秒:数値は0のみ) |
| 要求コマンド | Timer Auto Stop Time?                                                                     |
| 応答データ  | d1/d2/d3d4:d5:d6                                                                          |
| 返値     | 設定パラメータと同じ                                                                                |

## Timer Auto Interval (VX-57EX インストール時)

| (VX-5/EXインストール時) |                                                                                           |
|------------------|-------------------------------------------------------------------------------------------|
| 機能               | Timer Auto 測定間隔                                                                           |
| 説明               | Timer Auto時の測定間隔の設定                                                                       |
| 設定コマンド           | Timer Auto Interval, p1                                                                   |
| パラメータ            | p1="Off"<br>p1="5m"<br>p1="10m"<br>p1="15m"<br>p1="30m"<br>p1="1h"<br>p1="8h"<br>p1="24h" |
| 要求コマンド           | Timer Auto Interval?                                                                      |
| 応答データ            | d1                                                                                        |
| 返値               | 設定パラメータと同じ                                                                                |

## Sleep Mode (VX-57EX インストール時)

| 機能     | スリープモード             |
|--------|---------------------|
| 説明     | スリープモードの ON/OFF 設定  |
| 設定コマンド | Sleep Mode, p1      |
| パラメータ  | p1="Off"<br>p1="On" |
| 要求コマンド | Sleep Mode?         |
| 応答データ  | d1                  |
| 返値     | 設定パラメータと同じ          |

入出力

| OUTPUT |                                |
|--------|--------------------------------|
| 機能     | 電気出力の設定                        |
| 説明     | 電気出力機能の設定                      |
| 設定コマンド | OUTPUT, p1                     |
| パラメータ  | p1="Off"<br>p1="AC"<br>p1="DC" |
| 要求コマンド | OUTPUT?                        |
| 応答データ  | d1                             |
| 返値     | 設定パラメータと同じ                     |

|   |   |          | Dame  |
|---|---|----------|-------|
|   |   |          | Bane  |
| _ | ~ | <u> </u> | Durie |

| 機能     | 電気出力対象の周波数特性                         |
|--------|--------------------------------------|
| 説明     | 電気出力対象の周波数特性の設定                      |
| 設定コマンド | OUTPUT Band, p1                      |
| パラメータ  | p1="Lv"<br>p1="Lva"<br>p1="Disp"(連動) |
| 要求コマンド | OUTPUT Band?                         |
| 応答データ  | d1                                   |
| 返値     | 設定パラメータと同じ                           |

IO Func

| i o i une |                                                                                                  |
|-----------|--------------------------------------------------------------------------------------------------|
| 機能        | IO 端子                                                                                            |
| 説明        | RS-232Cの通信に利用するポートの設定                                                                            |
| 設定コマンド    | IO Func, p1                                                                                      |
| パラメータ     | p1="Off"<br>p1="Communication" <sup>※1</sup><br>p1="Printer"<br>p1="Comparator" (VX-57EXインストール時) |
| 要求コマンド    | IO _ Func?                                                                                       |
| 応答データ     | d1                                                                                               |
| 返値        | 設定パラメータと同じ                                                                                       |
| 備考        | ※1 Communication (通信制御)使用時に、当該通信制御をOffもしくは USB 接続、LAN 通信制御をON にすると<br>通信が切断されます                  |

| Baud Rate |                                                                    |
|-----------|--------------------------------------------------------------------|
| 機能        | RS-232C通信速度                                                        |
| 説明        | RS-232C通信速度の設定                                                     |
| 設定コマンド    | Baud _ Rate, p1                                                    |
| パラメータ     | p1="9600"<br>p1="19200"<br>p1="38400"<br>p1="57600"<br>p1="115200" |
| 要求コマンド    | Baud Rate?                                                         |
| 応答データ     | d1                                                                 |
| 返値        | 設定パラメータと同じ                                                         |

| USB Class |                                                                                                    |
|-----------|----------------------------------------------------------------------------------------------------|
| 機能        | USB通信                                                                                                    |
| 説明        | USB通信の設定                                                                                                    |
| 設定コマンド    | USB Class, p1                                                                                                    |
| パラメータ     | p1="Off"<br>p1="CDC" (通信制御) <sup>※1</sup><br>p1="CDC/MSC" <sup>※2※3</sup>                                                                                                    |
| 要求コマンド    | USB _ Class?                                                                                                    |
| 応答データ     | d1                                                                                                    |
| 返値        | 設定パラメータと同じ                                                                                                    |
| 備考        | <ul> <li>※1 CDC(通信制御)使用時に当該通信制御をOffもしくは IO 端子通信制御、LAN 通信制御 ON にすると通信が切断されます</li> <li>※2 CDC/MSC 設定時は本コマンド以外使用できません</li> <li>※3 MSC(マスストレージ)使用時には IO 端子 通信制御、LAN 通信制御、LAN ファイル転送機能は使用できません</li> </ul> |

## Comparator Level (VX-57EX インストール時)

| 機能     | コンパレータレベル              |
|--------|------------------------|
| 説明     | コンパレータレベルの設定           |
| 設定コマンド | Comparator _ Level, p1 |
| パラメータ  | p1=30~120(設定値は1ステップ)   |
| 要求コマンド | Comparator _ Level?    |
| 応答データ  | d1                     |
| 返値     | 設定パラメータと同じ             |

## Comparator Channel (VX-57EX インストール時)

| (VX-57EXインストール時) |                            |
|------------------|----------------------------|
| 機能               | コンパレータ対象チャンネル              |
| 説明               | コンパレータ対象チャンネルの設定           |
| 設定コマンド           | Comparator _ Channel, p1   |
| パラメータ            | p1="X"<br>p1="Y"<br>p1="Z" |
| 要求コマンド           | Comparator _ Channel?      |
| 応答データ            | d1                         |
| 返値               | 設定パラメータと同じ                 |

### Comparator Band (VX-57EX インストール時)

| 機能     | コンパレータバンド             |
|--------|-----------------------|
| 説明     | コンパレータ対象の周波数重み付け特性    |
| 設定コマンド | Comparator _ Band, p1 |
| パラメータ  | p1="Lv"<br>p1="Lva"   |
| 要求コマンド | Comparator _ Band?    |
| 応答データ  | d1                    |
| 返値     | 設定パラメータと同じ            |

#### Ethernet (VX-57EX インストール時)

| 機能     | LAN 機能              |
|--------|---------------------|
| 説明     | LAN 機能の ON/OFF 設定   |
| 設定コマンド | Ethernet, p1        |
| パラメータ  | p1="Off"<br>p1="On" |
| 要求コマンド | Ethernet?           |
| 応答データ  | d1                  |
| 返値     | 設定パラメータと同じ          |

#### Ethernet DHCP (VX-57EX インストール時

| (VX-57EX インストール時) |                        |
|-------------------|------------------------|
| 機能                | IPアドレスの自動設定            |
| 説明                | IP アドレス自動設定の ON/OFF 設定 |
| 設定コマンド            | Ethernet DHCP, p1      |
| パラメータ             | p1="Off"<br>p1="On"    |
| 要求コマンド            | Ethernet DHCP?         |
| 応答データ             | d1                     |
| 返値                | 設定パラメータと同じ             |

| Ethernet IP<br>(VX-57EX インストール時) |                          |
|----------------------------------|--------------------------|
| 機能                               | IPアドレス                   |
| 説明                               | IPアドレスの設定                |
| 設定コマンド                           | Ethernet _ IP, p1        |
| パラメータ                            | p1=0.0.0~255.255.255.255 |
| 要求コマンド                           | Ethernet _ IP?           |
| 応答データ                            | d1                       |
| 返値                               | 設定パラメータと同じ               |

## Ethernet Subnet (VX-57EX インストール時)

| 機能     | サブネットマスク                 |  |  |  |
|--------|--------------------------|--|--|--|
| 説明     | サブネットマスクの設定              |  |  |  |
| 設定コマンド | Ethernet Subnet, p1      |  |  |  |
| パラメータ  | p1=0.0.0~255.255.255.255 |  |  |  |
| 要求コマンド | Ethernet Subnet?         |  |  |  |
| 応答データ  | d1                       |  |  |  |
| 返値     | 設定パラメータと同じ               |  |  |  |

#### **Ethernet Gateway** (VX-57EX インストール時) 機能 デフォルトゲートウェイ 説明 デフォルトゲートウェイの設定 設定コマンド Ethernet \_\_ Gateway, p1 パラメータ p1=0.0.0.0~255.255.255.255 要求コマンド Ethernet \_\_ Gateway? 応答データ d1 返値 設定パラメータと同じ

## FTP

#### 、、、 (VX-57EX インストール時)

| 機能     | ファイル転送 (FTP)                                                       |
|--------|--------------------------------------------------------------------|
| 説明     | ファイル転送の ON/OFF 設定                                                  |
| 設定コマンド | FTP, p1                                                            |
| パラメータ  | p1="Off"<br>p1="On"                                                |
| 要求コマンド | FTP?                                                               |
| 応答データ  | d1                                                                 |
| 返値     | 設定パラメータと同じ                                                         |
| 備考     | ※ FTP (ファイル転送機能)使用時に、当該通信制御をOffもしくはUSBマスストレージをOn にすると通信が切断<br>されます |

## ТСР

#### . X-57FXインストール時)

|        | へ」- フレーヴノ                                                           |
|--------|---------------------------------------------------------------------|
| 機能     | 通信制御(TCP)                                                           |
| 説明     | 通信制御の ON/OFF 設定                                                     |
| 設定コマンド | TCP, p1                                                             |
| パラメータ  | p1="Off"<br>p1="On"                                                 |
| 要求コマンド | TCP?                                                                |
| 応答データ  | d1                                                                  |
| 返値     | 設定パラメータと同じ                                                          |
| 備考     | ※ TCP (通信制御)使用時に、当該通信制御をOffもしくはIO端子通信制御、USB 接続をOn にすると通信が切断<br>されます |

データ出力

各データ出力コマンド(DOD、DRD、DLC)の返値フォーマットは固定長です。 そのため演算が行われていない(無効)チャンネルは無効値で出力されます。 無効値は以下のとおりです。

值 :\_\_ \_\_ -.-OV/UN :-

「xxx.x」は右詰めで不足桁をスペースで埋めます。

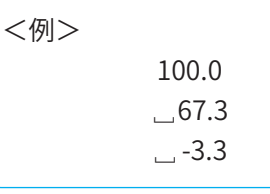

※記号"」"はスペースを意味します。

| DOD | :瞬時または演算 OV/UN |
|-----|----------------|
| DRD | :瞬時OV/UN       |
| DLC | :演算OV/UN       |

#### シリアルインタフェース

| DOD    |                                                                                                    |                                                                                                    |  |  |
|--------|----------------------------------------------------------------------------------------------------|----------------------------------------------------------------------------------------------------|--|--|
| 機能     | 表示値取得                                                                                                    |                                                                                                    |  |  |
| 説明     | 測定画面上の表示値を取得するコマンド<br>送信間隔は1秒以上あけてください                                                                                                    |                                                                                                    |  |  |
| 要求コマンド | DOD?                                                                                                    |                                                                                                    |  |  |
| 応答データ  | d0, d1, •••, d44                                                                                                    |                                                                                                    |  |  |
| 返値     | d0"xxx.x"X $L_V$ d1"0"/"1"X 瞬時 Overd2"0"/"1"X 瞬時 Underd3"xxx.x"X MaxHoldd4"0"/"1"X Max Hold Overd5"xxx.x"X $L_{eq}$ d6"xxx.x"X $L_{max}$ d7"xxx.x"X $L_max$ d7"xxx.x"X $L_5$ d9"xxx.x"X $L_5$ d9"xxx.x"X $L_{50}$ d11"xxx.x"X $L_{90}$ d12"xxx.x"X $L_{95}$ d13"0"/"1"X 演算 Overd14"0"/"1"X 演算 Underd15"xxx.x"Y $L_V$ d16"0"/"1"Y 瞬時 Overd17"0"/"1"Y 瞬時 Overd18"xxx.x"Y $L_{eq}$ d21"xxx.x"Y $L_{eq}$ d21"xxx.x"Y $L_{eq}$ d22"xxx.x"Y $L_{10}$ d23"xxx.x"Y $L_{50}$ d24"xxx.x"Y $L_{90}$ d25"xxx.x"Y $L_{90}$ d26"xxx.x"Y $L_{95}$ d28"0"/"1"Y 演算 Overd29"0"/"1"Y jj jj Under | d30       "xxx.x"       Z Lv         d31       "0"/"1"       Z 瞬時 Over         d32       "0"/"1"       Z 陽時 Under         d33       "xxx.x"       Z MaxHold         d34       "0"/"1"       Z Max Hold Over         d35       "xxx.x"       Z Leq         d36       "xxx.x"       Z Leq         d36       "xxx.x"       Z Lmax         d37       "xxx.x"       Z Ls         d39       "xxx.x"       Z Ls         d39       "xxx.x"       Z Ls         d40       "xxx.x"       Z Lso         d41       "xxx.x"       Z L90         d42       "xxx.x"       Z L95         d43       "0"/"1"       Z 演算 Over         d44       "0"/"1"       Z 演算 Under |  |  |

| DLC    |                                                                                                    |  |  |  |
|--------|----------------------------------------------------------------------------------------------------|--|--|--|
| 機能     | 最終演算結果取得                                                                                                    |  |  |  |
| 説明     | 最終演算結果データを取得するコマンド<br><例:Autoストア中に測定を止めずに演算結果を逐次取得する場合><br>① L <sub>eq</sub> 演算周期 = 10 sで測定開始<br>② 約10 sごとに DLC?を送る                                                                                                    |  |  |  |
| 要求コマンド | DLC?                                                                                                    |  |  |  |
| 応答データ  | d0, d1, d2, •••, d44                                                                                                    |  |  |  |
| 返値     | d0"xxx.x"X Lvd30"xxx.x"Z Lvd1"0"/"1"X KX Kd31"0"/"1"Z KKd2"0"/"1"X Matholdd32"0"/"1"Z KKd3"xxx.x"X Maxholdd33"xxx.x"Z Maxholdd4"0"/"1"X Max Hold Overd34"0"/"1"Z Maxholdd5"xxx.x"X Leqd36"xxx.x"Z Leqd6"xxx.x"X Leqd36"xxx.x"Z Lmaxd7"xxx.x"X Lod38"xxx.x"Z Lod8"xxx.x"X Lod39"xxx.x"Z Lod10"xxx.x"X Lod40"xxx.x"Z Lod11"xxx.x"X Lod41"xxx.x"Z Lod11"xxx.x"X Lod44"xxx.x"Z Lod11"xxx.x"X Lod44"xxx.x"Z Lod11"xxx.x"X Lod44"xxx.x"Z Lod11"xxx.x"X Lod44"0"/"1"Z jjĝ Overd12"xxx.x"X Lod43"0"/"1"Z jj Overd13"0"/"1"X jj Dverd43"0"/"1"Z jj Dverd14"0"/"1"X jj Dverd43"0"/"1"Z jj Dverd15"xxx.x"X Lod44"0"/"1"Z jj Dverd16"0"/"1"Y jj Dverd44"0"/"1"Z jj Dverd15"xxx.x"Y Lod5"xxx.i"Lod20"xxx.x" |  |  |  |

#### シリアルインタフェース

| DRD<br>(VX-57EXイン: | ストール時)                                                                                                    |  |  |
|--------------------|----------------------------------------------------------------------------------------------------|--|--|
| 機能                 | 連続出力                                                                                                    |  |  |
| 説明                 | 指定間隔の瞬時値データを取得するコマンド<br>データ転送を停止するには、停止要求の伝送コード <sub>(16進数表記:1Ан)を送信してください</sub>                                                                                                    |  |  |
| 要求コマンド             | DRD?                                                                                                    |  |  |
| 応答データ              | d0, d1, d2, •••, d24                                                                                                    |  |  |
| 返値                 | d0 "xxx" カウンタ(1~600)<br>d1 "xxx," X瞬時値<br>d2 "xxx," XL <sub>eq</sub><br>d3 "xxx," XL <sub>max</sub><br>d4 "xxx," XL <sub>min</sub><br>d5 "0"/1" X瞬時Over<br>d6 "0"/1" X瞬時Over<br>d6 "0"/1" X瞬時Over<br>d8 "0"/1" XMaxHold<br>d0 "xxx," YL <sub>eq</sub><br>d11 "xxx," YL <sub>eq</sub><br>d11 "xxx," YL <sub>max</sub><br>d12 "xxx," YL <sub>min</sub><br>d13 "0"/1" Y瞬時Over<br>d14 "0"/1" Y瞬時Over<br>d14 "0"/1" Y瞬時Over<br>d14 "0"/1" Y瞬時Over<br>d14 "0"/1" Y瞬時Over<br>d14 "0"/1" Y瞬時Over<br>d14 "0"/1" Y瞬時Over<br>d14 "0"/1" Y瞬時Over<br>d14 "0"/1" Y瞬時Over<br>d14 "0"/1" Y瞬時Over<br>d14 "0"/1" Y瞬時Over<br>d14 "0"/1" Y∰時Over<br>d15 "xxx," ZL <sub>eq</sub><br>d19 "xxx," ZL <sub>max</sub><br>d20 "xxx," ZL <sub>min</sub><br>d21 "0"/1" Z瞬時Over<br>d22 "0"/1" Z瞬時Over<br>d23 "xxx," ZMaxHold<br>d4 "0"/1" Z瞬時Over |  |  |
| 備考                 | RS-232Cでは、19200 bps以上のボーレート設定時に使用できます                                                                                                    |  |  |

| DRD?Status<br>(VX-57EX インストール時) |                                                                                                    |                                                                                                    |                                                                                                    |  |  |
|---------------------------------|----------------------------------------------------------------------------------------------------|----------------------------------------------------------------------------------------------------|----------------------------------------------------------------------------------------------------|--|--|
| 機能                              | 連続出力(ステータス情報付与)                                                                                                    |                                                                                                    |                                                                                                    |  |  |
| 説明                              | 指定間隔の瞬時値データに加えて、末尾にステータス情報を取得するコマンド<br>データ転送を停止するには、停止要求の伝送コード <sub>(16進数表記:1AH)を送信してください</sub>                                                                                                    |                                                                                                    |                                                                                                    |  |  |
| 要求コマンド                          | DRD?status                                                                                                    |                                                                                                    |                                                                                                    |  |  |
| 応答データ                           | d0, d1, d2, •••, d37                                                                                                    |                                                                                                    |                                                                                                    |  |  |
| 返値                              | d0 "xxx" カウンタ(1~600)<br>d1 "xxx.x" X 瞬時値<br>d2 "xxx.x" X L <sub>eq</sub><br>d3 "xxx.x" X L <sub>max</sub><br>d4 "xxx.x" X L <sub>min</sub><br>d5 "0"/"1" X 瞬時 Over<br>d6 "0"/"1" X 瞬時 Under<br>d7 "xxx.x" X MaxHold<br>d8 "0"/"1" X Max Hold Over<br>d9 "xxx.x" Y 瞬時値<br>d10 "xxx.x" Y L <sub>max</sub><br>d11 "xxx.x" Y L <sub>max</sub><br>d12 "xxx.x" Y L <sub>min</sub><br>d13 "0"/"1" Y 瞬時 Over<br>d14 "0"/"1" Y 瞬時 Under | d15 "xxx.x"<br>d16 "0"/"1"<br>d17 "xxx.x"<br>d18 "xxx.x"<br>d19 "xxx.x"<br>d20 "xxx.x"<br>d21 "0"/"1"<br>d22 "0"/"1"<br>d23 "xxx.x"<br>d24 "0"/"1"<br>d33 "YYYY/MM/DD hh:mm:ss.sss"<br>d34 "I"/"E"/"U"<br>d35 "F"/"M"/"L"/"D"/"E"<br>d36 "xxxxx"<br>d37 "M"/"S" | Y MaxHold<br>Y Max Hold Over<br>Z 瞬時値<br>Z L <sub>eq</sub><br>Z L <sub>max</sub><br>Z L <sub>min</sub><br>Z 瞬時 Over<br>Z 瞬時 Under<br>Z Max Hold Over<br>タイムスタンプ<br>電源種別<br>電源ステータス<br>SD カード残容量 (MB)<br>測定状態 (M: Measure, S: Stop) |  |  |
| 備考                              | RS-232Cでは19200 bps以上のボーレート ■ 電源種別 本器で使用している電源種別を取得できま   I (内部)電池   E DC電源 (AC アダプタまたはバッ   U USB     ■ 電池残量   電池の残容量を取得できます     F   I   M   I   (Low)   D   I   (Danger)   E   点滅 (Empty)                                                                                                    | 設定時に使用できます<br>オ<br>                                                                                                    |                                                                                                    |  |  |

# **11** VP-33Aによる点検校正

## 11.1 使用上のご注意

- 本器は、コンクリート床など堅固な高重量物の上に設置してください。
- 本器は、15℃~35℃の周囲温度範囲でご使用ください。
- 本器は、約5分間のウォーミングアップを必要とします。
- ピックアップをテーブルの中央に置いてください。また、テーブル面に衝撃を加えたり、規定以上の重量物を載せると波形ひずみの原因になることがあります。
- 本器は、励振テーブルをベルト駆動しているため、周囲温度の急変による結露など水分が付着した場合、ベルトがスリップすることがありますので、十分乾燥させて使用してください。
- 本器使用後は必ずテーブル保護板を取り付け、付属のビニールカバーをかけてください。
- 本器は20 kgの重量を有しますので、運搬には十分注意してください。

## 11.2 VP-33A 製品概要

- 本器は振動レベル計の感度の保守管理用標準振動計です。
- ●「振動レベル計」(JIS C 1510:2023)で定められている感度を、簡便かつ高精度で点検校正できます。
- 本器の励振機構は、機械式(特殊カム方式)であるため、操作が容易です。
- 本器の駆動用モーターには、高精度な同期型を使用しており、励振周波数が極めて安定しています。
- 本器は、商用電源周波数 (50 Hz および60 Hz) の切り替えが容易にできます。
- ピックアップの重量の違いによる校正レベル、および校正周波数の変動はほとんどありません。
- 本器は、小型かつ軽量であり測定現場での校正が可能です。
- 本器は、機械式にもかかわらず低歪率であり、励振レベルに対して影響を無視できます。
- 本器に付属のピックアップホルダを使用することにより、振動ピックアップの水平感度を簡易的に校正できます。

# 11.3 各部の名称と機能

前面

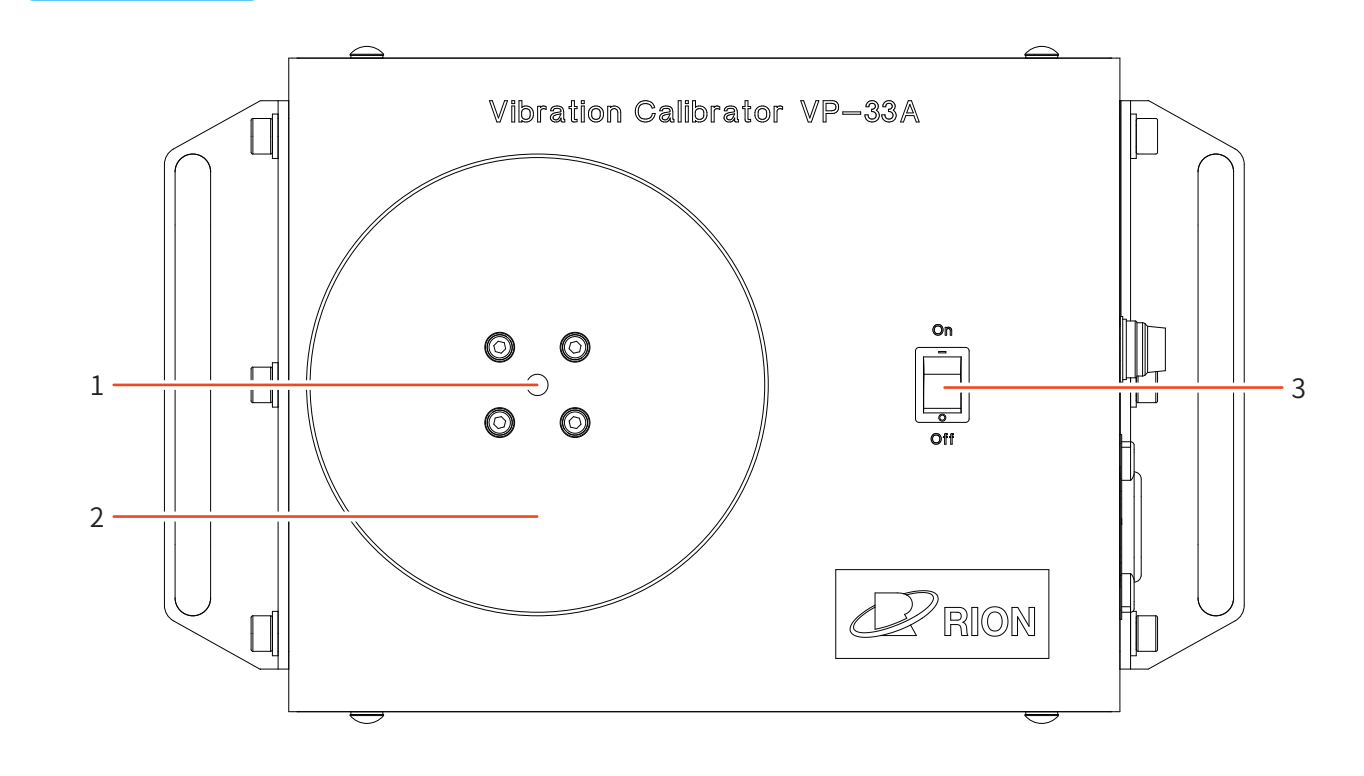

側面

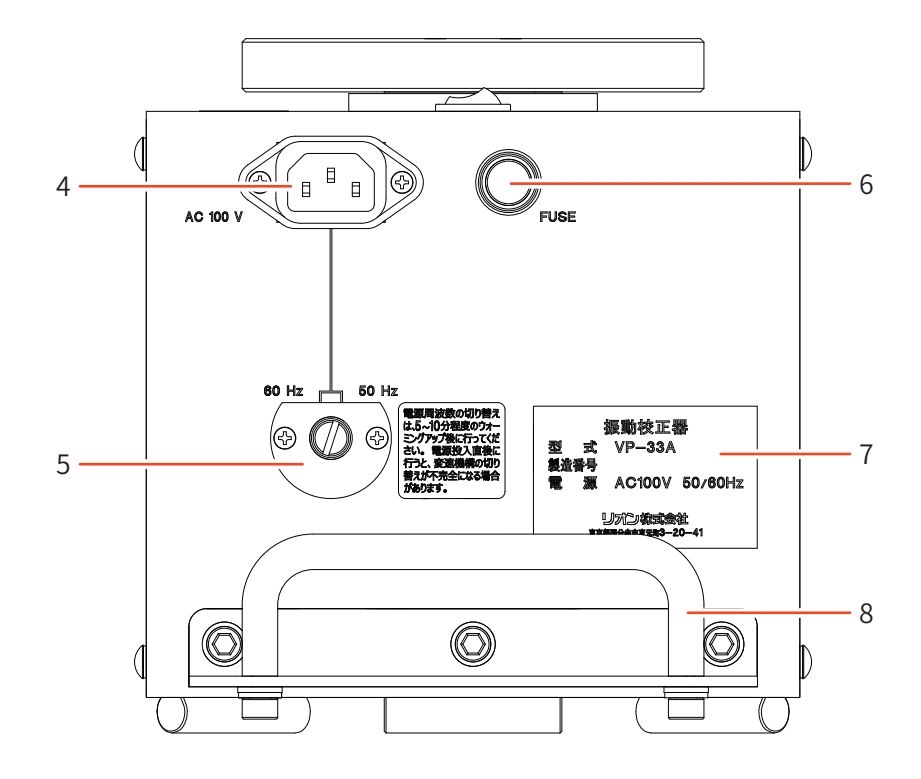

| 番号 | 名称         | 内容                                                   |
|----|------------|------------------------------------------------------|
| 1  | 取付ねじ       | テーブル保護板をテーブルと着脱させるねじ(右ねじ)です。<br>(テーブル保護板に仮止めされています。) |
| 2  | 励振テーブル     | 振動ピックアップを載せます。<br>(2.6 kg以下)                         |
| 3  | 電源スイッチ     | ONで電源が入ります(励振と電気信号出力は共通)。<br>電源スイッチをONにすると点灯します。     |
| 4  | 電源コネクタ     | 付属の電源コードを接続します。                                      |
| 5  | 電源周波数切替つまみ | 使用電源周波数に応じて、50 Hz/60 Hzを選択します。                       |
| 6  | ヒューズ       | 過電流を防止します。<br>(容量:1 A)                               |
| 7  | 銘板         | 製造番号、年月などが記載されています。                                  |
| 8  | 取手         | 運搬に際して、十分な強度を持っています。                                 |

# 11.4 使用方法

## 11.4.1 設置場所と周囲温度

本器を設置する場合、床の状態によって励振レベルに誤差が生じることがありますので、コンクリートなど堅固な重量物の 床に設置してください。

以下は、床の種類による励振レベルの誤差の例です。

| 床の種類          | ピックアップ重量<br>(0.75 kg) |
|---------------|-----------------------|
| 木製の床          | +0.1 dB               |
| 土、砂           | 0 dB                  |
| コンクリート道路      | 0 dB                  |
| スポンジ(厚さ10 cm) | +1 dB                 |

本器は15℃~35℃の周囲湿度範囲内で使用してください。 15℃以下で使用すると、励振レベルが著しく低下することがあります。

周囲温度による励振レベルの誤差は以下になります。

| 周囲温度 | ピックアップ重量<br>(0.75 kg) |  |
|------|-----------------------|--|
| 15°C | -0.05 dB              |  |
| 25°C | 0 dB                  |  |
| 35°C | -0.05 dB              |  |

## 11.4.2 予備操作

1 テーブル保護板を励振テーブルから外します。

取付ねじを左に回すと外れます。

## 2 電源コードを電源コネクタに接続して、電源スイッチをONにします。

本器の動作安定には約5分間のウォーミングアップが必要です。 この間、励振テーブルには、ピックアップを載せないでください。

## 3 使用電源周波数 (50 Hz または60 Hz) に応じ、電源周波数切替つまみを設定します。

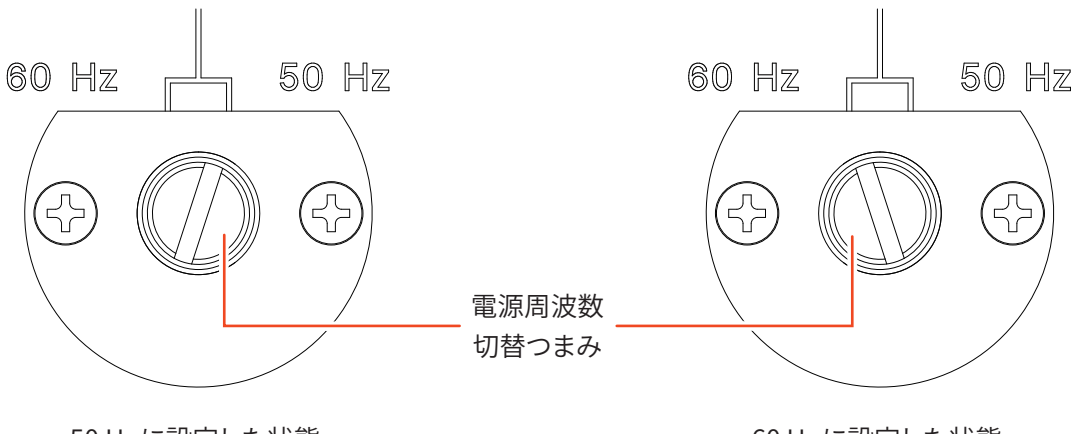

50 Hzに設定した状態

60 Hz に設定した状態

## 重要

- ・周波数切換は、本器の動作中に行ってください。
- ・電源周波数切替つまみを回すときは、硬貨などを利用してつまみスリットを設定周波数側(つまみの動作角度は約30°)に 回してください。

## 11.4.3 振動レベル計の振動入力による校正

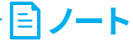

・本器の励振レベルは、97 dB、6.3 Hzです。

振動レベル計の6.3 Hzにおける周波数レスポンスと許容偏差(JISC1510:2023による)は以下になります。

|                        | 相対レスポンス | 許容偏差 | 振動レベル計の<br>メーター指示値 |
|------------------------|---------|------|--------------------|
| VL-V<br>(鉛直:Z)         | 0 dB    | ±1dB | 97 dB              |
| VL-H<br>(水平:XY)        | -7 dB   | ±1dB | 90 dB              |
| VAL-V、H<br>(鉛直・水平:XYZ) | 0 dB    | ±1dB | 97 dB              |

## 振動レベル計の振動入力による校正

1 振動レベル計を鉛直(Z)振動レベル(VL-V)の測定状態にします。

## 2 振動ピックアップを本器の励振テーブルの中央に置きます。

ピックアップを励振テーブルに置くときは、衝撃を避けるために電源スイッチをOFFにしてください。

🖹 ノート -

・振動レベル計のメーター指示値が97 dB±1 dBであれば、VL-Vは JIS C 1510:2023の規格を満たしていることになります。

#### 水平振動レベルの簡易校正

## 1 振動レベル計を水平(X,Y)振動レベル(VL-H)の測定状態にします。

水平(X,Y)振動レベル(VL-H)の校正には、付属のピックアップホルダVP-54A(PV-83シリーズ水平方向校正用)を 使用し、XとYの矢印それぞれが励振テーブル面に対して直角になるように置きます。

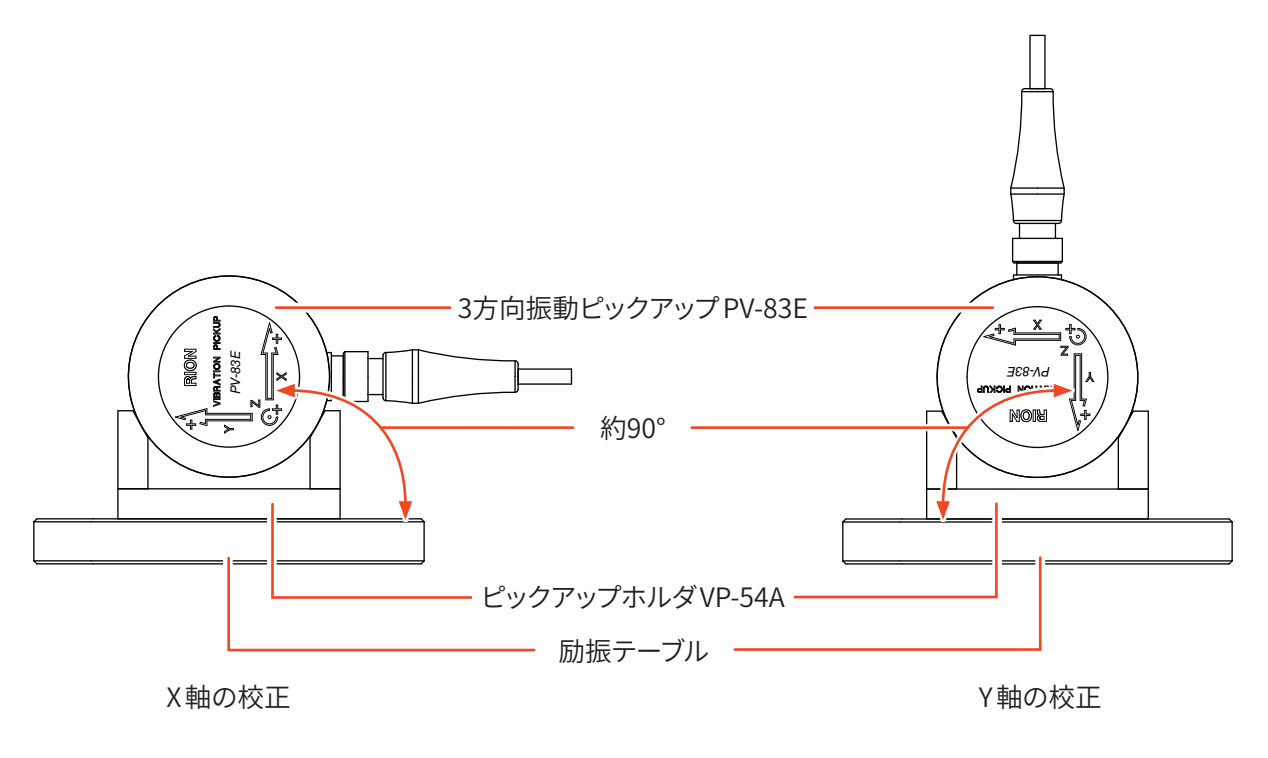

#### 重要

・ピックアップが回らないようにピックアップの接続コードを手で押さえてください。

2 振動レベル計のメーター指示値を、X軸Y軸それぞれ90dB±1dBにします。

振動加速度レベルの校正

- 1 振動加速度レベル(VAL-VおよびVAL-H)の測定状態にします。
- 2 振動レベル計のメーター指示値を、鉛直(V)水平(H)それぞれが97 dB ±1 dB になるようにします。

# 11.5 仕様

| 励振レベル     | 97 dB(0 dB = 10 <sup>-5</sup> m/s <sup>2</sup> )<br>精度:土0.5 dB |                    |  |
|-----------|----------------------------------------------------------------|--------------------|--|
| 励振周波数     | 6.3 Hz ±3%                                                     |                    |  |
| 最大搭載重量    | 2.6 kg                                                         |                    |  |
| 加速度波形歪    | 5%以下(帯域1 Hz~100 Hz)                                            |                    |  |
| 励振テーブル    | 直径130 mm                                                       |                    |  |
| 仕様温湿度範囲   | 温度           湿度                                                | 15°C~35°C<br>90%以下 |  |
| 電源        | AC 100 V (50 Hz/60 Hz)                                         |                    |  |
| 電気的校正用発振器 | 6.3 Hz および31.5 Hz                                              |                    |  |
| 寸法        | 約180 mm (H) ×200 mm (W) ×240 mm (D)                            |                    |  |
| 質量        | 約20 kg                                                         |                    |  |
| 付属品       | ピックアップホルダ VP-54A<br>電源コード                                      | ×1<br>×1           |  |

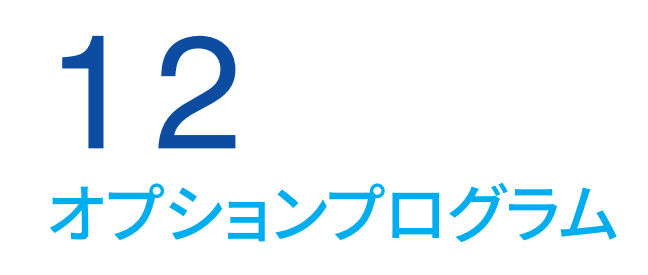

## 本器は様々なオプションプログラムに対応しています。 使用方法についてはそれぞれのオプションプログラムの取扱説明書をご覧ください。

| 機能拡張プログラム<br>VX-57EX          | Auto、Timer Autoストア機能、コンパレータ機能、LAN 機能が使用できます。<br>また、その他のオプションプログラムのインストールを可能にします。 |
|-------------------------------|----------------------------------------------------------------------------------|
| 波形収録プログラム<br>VX-57WR          | 振動レベルの記録、演算と同時に波形収録できます。                                                         |
| 1/3オクターブ実時間分析プログラム<br>VX-57RT | 1/3オクターブバンド分析が可能となります。                                                           |

# **13** JIS C 1510、1517 対応資料

JIS C 1510

| 規格項目   | 内容                                                                                | 解説                                                            |  |  |
|--------|-----------------------------------------------------------------------------------|---------------------------------------------------------------|--|--|
| 5      | 構造                                                                                |                                                               |  |  |
| 5.1    | 構成                                                                                |                                                               |  |  |
| 5.1.2  | 振動レベル計全体の構成及びその通常動作状態                                                             | 構成<br>・VM-57                                                  |  |  |
|        |                                                                                   | 通常動作状態<br>⇒ [各部の名称と機能]、[ピックアップの設置と接続]                         |  |  |
| 5.1.3  | 振動レベル計に内蔵されたソフトウェアのバージョ<br>ンの識別手段                                                 | ⇒[機器情報]                                                       |  |  |
| 5.4    | 表示装置                                                                              |                                                               |  |  |
| 5.4.2  | 表示装置の説明                                                                           | ⇒ [画面の見方]                                                     |  |  |
| 5.4.4  | 表示更新周期及び測定を開始してから最初に有効<br>な指示値が表示されるまでの条件                                         | 更新周期:1秒                                                       |  |  |
| 5.5    | 過負荷指示器                                                                            |                                                               |  |  |
|        | 過負荷指示器の動作、意味の説明及び指示を消去<br>する方法を取扱説明書に記載する                                         | ⇒ [画面の見方]                                                     |  |  |
| 5.6    | アンダーレンジ指示器                                                                        |                                                               |  |  |
|        | アンダーレンジ指示器の動作、意味の説明及び指<br>示を消去する方法を取扱説明書に記載する                                     | ⇒ [画面の見方]                                                     |  |  |
| 5.7    | レベルレンジ切換器                                                                         |                                                               |  |  |
| 5.7 a) | 各レベルレンジで測定可能な6.3 Hz 及び31.5 Hz の<br>振動レベルの直線動作範囲の上限値及び下限値                          | ⇒[直線動作範囲]                                                     |  |  |
| 5.7 b) | レベルレンジ切換器の機能及び操作方法                                                                | ⇒ [各部の名称と機能]                                                  |  |  |
| 5.7 c) | 振動レベルの測定結果を表示させるための最適な<br>レベルレンジの選択方法                                             | ⇒ [振動レベル (L <sub>V</sub> ) および振動加速度レベル (L <sub>va</sub> )の測定] |  |  |
| 5.12   | 入出力端子                                                                             |                                                               |  |  |
| 5.12.1 | 振動ピックアップの電気入力に信号を加えるため<br>の装置又は手段の電気特性について、その設計目<br>標値及び適用可能な許容限度値を取扱説明書に<br>記載する | 31.5 Hz にて1 m/s <sup>2</sup> を指す電圧:60 mVrms                   |  |  |
| 5.12.2 | 振動レベル計に損傷を与えることのない電気入力<br>に加えることが可能なピーク・ツー・ピーク電圧の<br>最大値                          | 8.0 Vp-р                                                      |  |  |
| 6.3    | 電気的特性                                                                             |                                                               |  |  |
| 6.3.1  | レベル直線性偏差の試験を開始する信号レベル                                                             | ⇒[直線動作範囲]                                                     |  |  |

| 規格項目                    | 内容                                                                     | 解説                                                                                                    |  |
|-------------------------|------------------------------------------------------------------------|----------------------------------------------------------------------------------------------------|--|
| 6.3.2                   | 自己雑音                                                                   | ·                                                                                                    |  |
| 6.3.2.1                 | 振動レベル計を自己雑音に比べて十分に小さいレ<br>ベルの振動環境に置いたときの、最大感度のレベ<br>ルレンジにおける振動レベル計の指示値 | 振動レベル (鉛直):< 19.0 dB<br>振動レベル (水平):< 24.0 dB                                                                                                    |  |
| 6.3.2.3                 | 入力端子を終端したときに予想する自己雑音のレ<br>ベルの最も大きな値                                    | 振動レベル (鉛直):< 19.0 dB<br>振動レベル (水平):< 24.0 dB                                                                                                    |  |
| 6.7                     | 初期安定化時間                                                                | < 90 秒                                                                                                    |  |
| 6.8                     | 無線周波エミッション及び商用電源への妨害                                                   |                                                                                                    |  |
| 6.8.1                   | 代表的ケーブルの長さおよび種類、ケーブルによっ<br>て接続される装置の特性                                 | 延長コード EC-54S、EC-04シリーズ (108 m まで)<br>出力ケーブル CC-24 (2.5 m、AC OUT および DC OUT)<br>コンパレータケーブル CC-43CT<br>USB ケーブル (1 m)<br>LAN ケーブル (3 m)<br>AC アダプタ NE-21P                                           |  |
| 6.8.2                   | 最大の無線周波エミッションを発生させる動作モー<br>ドおよび接続装置                                    | 動作モード:通常動作<br>接続形態:<br>延長コード EC-54S、EC-04シリーズ (108 m まで)<br>出力ケーブル CC-24 (2.5 m、AC OUT および DC OUT)<br>コンパレータケーブル CC-43CT<br>USB ケーブル (1 m)<br>LAN ケーブル (3 m)<br>AC アダプタ NE-21P                    |  |
| 7                       | 環境条件、静電気放電及び無線周波電磁界に対する                                                | 5要求                                                                                                    |  |
| 7.3                     | 静電気放電                                                                  |                                                                                                    |  |
| 7.3.2                   | 静電気放電の影響(性能・機能の低下や損傷)                                                  | 静電気放電時、一時的に測定値への影響あり                                                                                                    |  |
| 7.4                     | 電源周波数磁界及び無線周波電磁界                                                       |                                                                                                    |  |
| 7.4.1<br>7.4.3<br>7.4.6 | 電源周波数磁界、無線周波電磁界による影響が最<br>大になる動作モード・接続状態                               | ⇒ [電磁両立性 (EMC)]<br>動作モード:通常動作<br>接続形態:<br>延長コード EC-54S、EC-04シリーズ (108 m まで)<br>出力ケーブル CC-24 (2.5 m、AC OUT および DC OUT)<br>コンパレータケーブル CC-43CT<br>USB ケーブル (1 m)<br>LAN ケーブル (3 m)<br>AC アダプタ NE-21P |  |
| 12                      | 取扱説明書                                                                  |                                                                                                    |  |
| 12.2                    | 動作に関する情報                                                               |                                                                                                    |  |
| 12.2.1                  | 一般事項                                                                   |                                                                                                    |  |
| 12.2.1 a)               | 無線周波電磁界の暴露に対するイミュニティ                                                   | グループX                                                                                                    |  |
| 12.2.1 b)               | 振動レベル計全体の構成及びその通常動作状態                                                  | 5.1参照                                                                                                    |  |
| 12.2.1 c)               | 適合可能な延長ケーブルの長さ                                                         | 延長コード EC-54S、EC-04シリーズ (208 m まで)                                                                                                    |  |

| 規格項目      | 内容                                                                            | 解説                                                                      |
|-----------|-------------------------------------------------------------------------------|-------------------------------------------------------------------------|
| 12.2.2    | 機能                                                                            |                                                                         |
| 12.2.2 a) | 振動ピックアップの種類及び形名                                                               | 5.1参照                                                                   |
| 12.2.2 b) | 各周波数重み付け特性での振動レベル又は振動<br>加速度レベルの測定範囲                                          | 5.7 a)                                                                  |
| 12.2.2 c) | 受感軸のレスポンス                                                                     | ⇒[受感軸のレスポンス]                                                            |
| 12.2.2 d) | 振動ピックアップの横感度                                                                  | 受感軸に対して-20 dB 以下                                                        |
| 12.2.2 e) | 表示装置                                                                          | 5.4.2参照                                                                 |
| 12.2.2 f) | 6.3 Hz 及び31.5 Hz 並びに振動レベル及び振動加<br>速度レベルで表した直線動作範囲の上限値及び下<br>限値                | 5.7 a)参照                                                                |
| 12.2.2 g) | 6.3 Hz 及び31.5 Hz の振動レベルの直線動作全範囲                                               | 鉛直 (6.3 Hz):104 dB、(31.5 Hz):92 dB<br>水平 (6.3 Hz):92 dB、(31.5 Hz):78 dB |
| 12.2.2 h) | 振動レベル計の動作に不可欠な全てのソフトウェア<br>のバージョンの識別の手段                                       | 5.1.3参照                                                                 |
| 12.2.2 i) | 温度範囲及び湿度範囲                                                                    | ⇒[仕様]                                                                   |
| 12.2.2 j) | 振動レベル計に損傷を与えない温度及び湿度限界                                                        | 12.2.2 i)                                                               |
| 12.2.2 k) | 校正の方法                                                                         | ⇒ [VP-33Aによる点検校正]                                                       |
| 12.2.2 l) | 音響、磁界、電界、風などの外部の影響の程度及び<br>そのような影響を受ける場合の注意事項                                 | 12.2.6 b) 参照                                                            |
| 12.2.2 m) | 出力端子の出力インピーダンス、最小負荷インピー<br>ダンス、最大出力信号レベルなど                                    | ・出力インピーダンス<br>50 Ω                                                      |
|           |                                                                               | <ul> <li>・接続可能な最小貝荷インビータンス</li> <li>10kΩ </li> </ul>                    |
|           |                                                                               | ・最大出力信号レベル                                                              |
|           |                                                                               | 交流出力: 1.0 Vrms<br>直流出力: 2.5 V                                           |
| 12.2.3    | 電源                                                                            |                                                                         |
| 12.2.3 a) | 電池の推奨形式及び電池で動作する場合の通常動<br>作状態における基準環境条件下での公称連続動<br>作時間                        | ⇒[仕様]                                                                   |
| 12.2.3 b) | 電源電圧が、この規格の仕様に適合して振動レベル<br>計が動作するのに十分であることを確認する方法                             | ⇒ [画面の見方]                                                               |
| 12.2.3 c) | 公称連続動作時間を超えて振動レベルを測定可能<br>なように設計した、電池で動作する振動レベル計では、<br>外部電源によって振動レベル計を動作させる方法 | ⇒[外部電源の接続]                                                              |
| 12.2.3 d) | 商用電源によって動作することを意図した振動レベ<br>ル計では、電源の公称実効値電圧及び公称周波数<br>並びに公称値に対する許容限度値          | ⇒[外部電源の接続]                                                              |

| 規格項目      | 内容                                                                                                    | 解説                                                               |
|-----------|----------------------------------------------------------------------------------------------------|------------------------------------------------------------------|
| 12.2.4    | 振動レベル計の操作方法                                                                                                  |                                                                  |
| 12.2.4 a) | 受感軸の方向を含む正規の測定状態                                                                                             |                                                                  |
| 12.2.4 b) | 周囲の環境条件に対して平衡状態に達し、電源を<br>投入した後、振動レベル計を測定に用いることが<br>可能なまでの初期安定化時間                                            | 6.7参照                                                            |
| 12.2.4 c) | 平均時間を事前に設定する手順及び時計の時刻を<br>設定する手順                                                                             | ⇒[設定×ニュー]                                                        |
| 12.2.4 d) | 時間平均振動レベルを測定するための平均時間の<br>最小値及び最大値                                                                           | 最小值:1秒<br>最大值:24時間                                               |
| 12.2.4 e) | レベル保持機能の操作方法及び表示の保持を解除<br>する方法                                                                               | ⇒ [画面の見方]                                                        |
| 12.2.4 f) | 時間重み付き振動レベルの最大値、及び時間平均<br>振動レベルのリセット機能の操作方法                                                                  | 新たな測定開始の操作でリセット                                                  |
| 12.2.4 g) | 過負荷指示器及びアンダーレンジ指示器の動作及<br>び意味の説明、並びに指示を消去する方法                                                                | 5.5、5.6参照                                                        |
| 12.2.4 h) | レベルレンジ切換器の操作方法                                                                                               | 5.7 b)参照                                                         |
| 12.2.4 i) | 外部データ記憶装置又は外部表示装置に、デジタ<br>ルデータを転送又はダウンロードする方法<br>その作業を実行するためのソフトウェア及びハード<br>ウェアを識別する情報                       | 該当なし                                                             |
| 12.2.4 j) | インターフェース又は接続ケーブルの使用が可能<br>な振動レベル計では、代表的なケーブルの推奨長<br>さ及び種類(例えば、シールドの有無)並びにケーブ<br>ルで接続することが予測される装置の特性          | 該当なし                                                             |
| 12.2.4 k) | 電気出力端子での周波数重み付け特性、正弦波出<br>力信号の実効値電圧範囲、内部電気インピーダン<br>ス及び負荷インピーダンスの推奨する範囲                                      | ⇒[仕様]                                                            |
| 12.2.5    | 付属品                                                                                                    |                                                                  |
| 12.2.5 a) | 振動ピックアップの出力と振動レベル計のその他<br>の構成要素との間に、オプションの延長装置又は<br>ケーブルを取り付けた場合には、測定結果に適用<br>しなければならない補正値又は従わなければなら<br>ない手順 | 延長コード EC-54S, EC-04シリーズを介したピックアップ - 振動レベ<br>ル計本体接続時、JIS C 1510適合 |
| 12.2.5 b) | バンドパスフィルタを装着した振動レベル計の使用<br>方法                                                                                | 該当なし                                                             |
| 12.2.5 c) | 製造事業者が供給する附属品の振動レベル計への<br>接続方法及びそれらの附属品が振動レベル計の性<br>能に与える影響                                                  | 該当なし                                                             |
| 12.2.6    | 環境条件の変化による影響                                                                                                 |                                                                  |
| 12.2.6 a) | 静電気放電の振動レベル計の動作への影響                                                                                          | 7.3.2参照                                                          |
| 12.2.6 b) | 電源周波数磁界及び無線周波電磁界に対して要求<br>されるイミュニティについて、振動レベル計がこの<br>規格の基本的な仕様に適合している旨                                       | ⇒[電磁両立性(EMC)]                                                    |

| 規格項目    | 内容                                                                                                    | 解説                                        |
|---------|----------------------------------------------------------------------------------------------------|-------------------------------------------|
| 12.3    | 試験に関する情報                                                                                                    |                                           |
| 12.3 a) | 基準振動加速度レベル                                                                                                    | 100 dB                                    |
| 12.3 b) | 基準レベルレンジ                                                                                                    | 30 dB~100 dBレンジ                           |
| 12.3 c) | 各レベルレンジについて、直線動作範囲の上限及<br>び下限の振動レベルの表<br>6.3 Hz 及び31.5 Hz の2点以上の周波数について表<br>にする                                                                                              | 5.7 a)参照                                  |
| 12.3 d) | 各周波数におけるレベル直線性偏差を試験するた<br>めの基準レベルレンジ上の始点<br>6.3 Hz 及び31.5 Hz での始点は、基準振動加速度<br>レベルとする                                                                                         | 5.7 a)参照                                  |
| 12.3 e) | 振動ピックアップの電気入力に信号を加えるため<br>の装置又は手段の電気特性について、その設計目<br>標値及び適用可能な許容限度値                                                                                                    | 5.12.1参照                                  |
| 12.3 f) | <ul> <li>・振動レベル計を自己雑音に比べて十分に小さい<br/>レベルの振動環境に置いたときの、最大感度のレ<br/>ベルレンジにおける振動レベル計の指示値</li> <li>・入力端子を終端したときに予想する自己雑音の<br/>レベルの最も大きな値</li> <li>・最も感度の高いレベルレンジにおける自己雑音</li> </ul> | 6.3.2.1、6.3.2.3参照                         |
| 12.3 g) | 振動レベル計に損傷を与えることのない電気入力<br>に加えることが可能なピーク・ツー・ピーク電圧の<br>最大値                                                                                                    | 5.12.2参照                                  |
| 12.3 h) | 振動レベル計がこの規格の仕様に適合して動作す<br>ることが可能な、電源電圧の最大値及び最小値                                                                                                    | ⇒[仕様]                                     |
| 12.3 i) | <ul> <li>・指定するレベルレンジで、最大の無線周波エミッションを発生させる動作モード・接続装置</li> <li>・無線周波エミッションがこれ以下のレベルとなる振動レベル計の構成</li> </ul>                                                                     | ・動作モードと接続装置:6.8.2参照<br>・上記以下となる構成:5.1.2参照 |
| 12.3 j) | 電源周波数磁界、無線周波電磁界による影響が最<br>大になる動作モード・接続装置                                                                                                    | 7.4.1、7.4.3、7.4.6参照                       |

## JIS C 1517

| 規格項目 | 内容                            | 解説               |
|------|-------------------------------|------------------|
| 9 a) | 基準振動加速度レベル                    | 100 dB           |
| 9 b) | 基準レベルレンジ                      | 30 dB~100 dB レンジ |
| 9 c) | レベル直線性誤差の試験の開始点               | ⇒[直線動作範囲]        |
| 9 d) | アナログ出力端子に接続可能な最小負荷インピー<br>ダンス | 10 kΩ            |

## 13.1 電磁両立性(EMC)

電源周波数磁界および無線周波電磁界に対するイミュニティ試験条件(VM-57の方向、動作モードおよび接続状態) を次の図に示します。この条件にて、電源周波数磁界および無線周波電磁界の暴露の影響が最大となります。 無線周波エミッションが最大となる動作モードおよび接続状態も同じとなります。

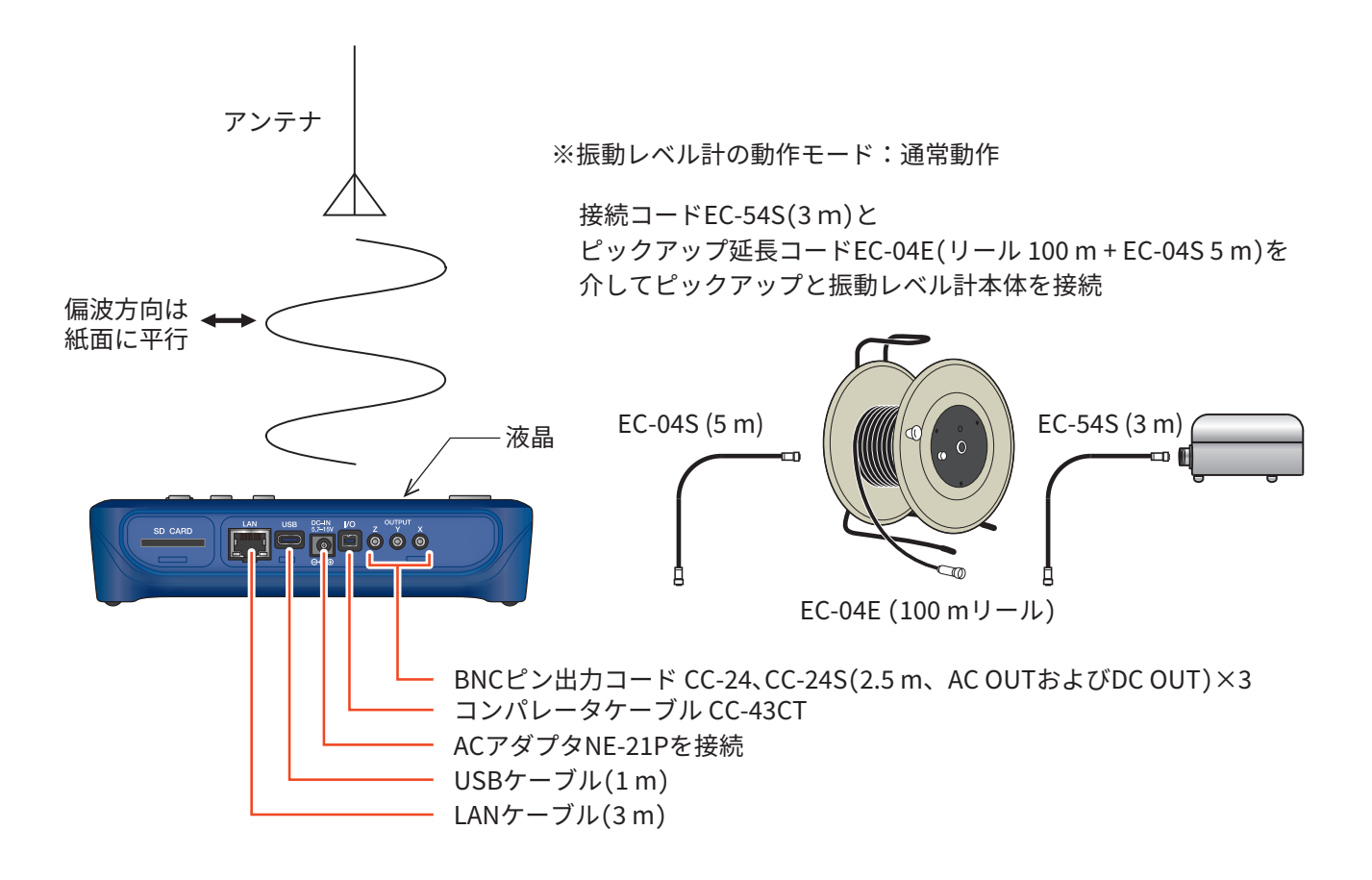

電源周波数磁界および無線周波電磁界に対するイミュニティ試験条件

## 13.2 直線動作範囲

| レベルレンジ<br>(dB) |     | 振動レベル(鉛直)<br>(dB) |         | 振動レベル (水平)<br>(dB) |         | 振動加速度レベル<br>(dB) |         |
|----------------|-----|-------------------|---------|--------------------|---------|------------------|---------|
|                |     | 6.3 Hz            | 31.5 Hz | 6.3 Hz             | 31.5 Hz | 6.3 Hz           | 31.5 Hz |
|                | 上限  | 129               | 117     | 122                | 108     | 129              | 129     |
| 120            | 開始点 | 100               | 100     | 100                | 100     | 100              | 100     |
|                | 下限  | 50                | 50      | 50                 | 50      | 50               | 50      |
|                | 上限  | 119               | 107     | 112                | 98      | 119              | 119     |
| 110            | 開始点 | 90                | 90      | 90                 | 90      | 90               | 90      |
|                | 下限  | 40                | 40      | 40                 | 40      | 40               | 40      |
| 100            | 上限  | 109               | 97      | 102                | 88      | 109              | 109     |
|                | 開始点 | 80                | 80      | 80                 | 80      | 80               | 80      |
|                | 下限  | 30                | 30      | 30                 | 30      | 30               | 30      |
|                | 上限  | 99                | 87      | 92                 | 78      | 99               | 99      |
| 90             | 開始点 | 70                | 70      | 70                 | 70      | 70               | 70      |
|                | 下限  | 25                | 25      | 30                 | 30      | 30               | 30      |
|                | 上限  | 89                | 77      | 82                 | 68      | 89               | 89      |
| 80             | 開始点 | 60                | 60      | 60                 | 60      | 60               | 60      |
|                | 下限  | 25                | 25      | 30                 | 30      | 30               | 30      |
| 70             | 上限  | 79                | 67      | 72                 | 58      | 79               | 79      |
|                | 開始点 | 50                | 50      | 50                 | 50      | 50               | 50      |
|                | 下限  | 25                | 25      | 30                 | 30      | 30               | 30      |

# 13.3 受感軸のレスポンス

| 周波数  | 基準レスポンス (dB)      |                    |                 |  |  |
|------|-------------------|--------------------|-----------------|--|--|
| (Hz) | L <sub>V</sub> -Z | L <sub>V</sub> -XY | L <sub>va</sub> |  |  |
| 1    | -5.9              | 3.3                | 0               |  |  |
| 1.25 | -5.2              | 3.2                | 0               |  |  |
| 1.6  | -4.3              | 2.9                | 0               |  |  |
| 2    | -3.2              | 2.1                | 0               |  |  |
| 2.5  | -2                | 0.9                | 0               |  |  |
| 3.15 | -0.8              | -0.8               | 0               |  |  |
| 4    | 0.1               | -2.8               | 0               |  |  |
| 5    | 0.5               | -4.8               | 0               |  |  |
| 6.3  | 0.2               | -6.8               | 0               |  |  |
| 8    | -0.9              | -8.9               | 0               |  |  |
| 10   | -2.4              | -10.9              | 0               |  |  |
| 12.5 | -4.2              | -13                | 0               |  |  |
| 16   | -6.1              | -15                | 0               |  |  |
| 20   | -8                | -17                | 0               |  |  |
| 25   | -10               | -19                | 0               |  |  |
| 31.5 | -12               | -21                | 0               |  |  |
| 40   | -14               | -23                | 0               |  |  |
| 50   | -16               | -25                | 0               |  |  |
| 63   | -18               | -27                | 0               |  |  |
| 80   | -20               | -29                | 0               |  |  |

# <sup>仕様</sup>

| 適合規格                         | 計量法・振動レベル計<br>JIS C 1510:2023<br>JIS C 1517:2014<br>CEマーキング<br>・EMC指令 Directive 2014<br>・RoHS指令 Directive 2014<br>・低電圧指令 Directive 2014<br>WEEE 指令 Directive 2014<br>中国版 RoHS<br>KCマーク | 4/30/EU EN 61326-1:2021<br>1/65/EU EN IEC 63000:2018<br>4/35/EU EN 61010-1:2010/A1:2019<br>2/29/EU |  |
|------------------------------|----------------------------------------------------------------------------------------------------|----------------------------------------------------------------------------------------------------|--|
| 測定機能                         | 1方向 (Z) もしくは3方向 (XYZ) の同時測定が可能<br>振動レベルLvおよび振動加速度レベルLva<br>振動レベルおよび振動加速度レベルの最大値ホールド                                                                                                    |                                                                                                    |  |
| 演算測定                         | 振動レベルおよび振動加速度レベルの時間平均レベルLeq振動レベルおよび振動加速度レベルの時間率レベルLN (5、10、50、90、95)振動レベルおよび振動加速度レベルの最大値Lmax振動レベルおよび振動加速度レベルの最小値Lmin                                                                   |                                                                                                    |  |
| センサ                          | 3方向振動ピックアップPV-83E                                                                                                    |                                                                                                    |  |
| 基準感度                         | 60 mV/(m/s <sup>2</sup> )                                                                                                    |                                                                                                    |  |
| 測定周波数範囲                      | 振動レベル<br>振動加速度レベル                                                                                                    | 1 Hz~80 Hz<br>1 Hz~80 Hz                                                                           |  |
| 測定レベル範囲                      | 振動レベルの鉛直方向<br>振動レベルの水平方向<br>振動加速度レベル                                                                                                    | ベルの鉛直方向 25 dB~129 dB<br>ベルの水平方向 30 dB~122 dB<br>加速度レベル 30 dB~129 dB                                |  |
| 自己雑音レベル                      | 振動レベルの鉛直方向     19 dB以下       振動レベルの水平方向     24 dB以下       振動加速度レベル     24 dB以下(延長コードの長さが208 m 以下)                                                                                      |                                                                                                    |  |
| 周波数重み付け特性                    | 鉛直振動特性(計量法および JIS による)<br>水平振動特性(JIS による)<br>平たん特性(JIS による)                                                                                                    |                                                                                                    |  |
| レベルレンジ                       | 10 dBステップ6レンジ切替、3方向独立<br>0 dB~70 dB<br>10 dB~80 dB<br>20 dB~90 dB<br>30 dB~100 dB<br>40 dB~110 dB<br>50 dB~120 dB                                                                      |                                                                                                    |  |
| 直線動作範囲<br>(振動レベルLv 31.5 Hz時) | 80 dB                                                                                                    |                                                                                                    |  |

| 実効値検出回路                                  | ディジタル演算方式<br>時間重み付け特性: 0.63 s                                                                                                    |                                                                                                    |  |
|------------------------------------------|----------------------------------------------------------------------------------------------------|----------------------------------------------------------------------------------------------------|--|
| 点検校正                                     | 振動校正器 VP-33A による加振により基準信号を入力し、3方向振動ピックアップ PV-83E 各方向の点検<br>校正ができる<br>・ VP-33A<br>校正周波数 : 6.3 Hz<br>校正レベル : 97.2 dB (Z)、90.2 dB (X、Y)                                                                                                    |                                                                                                    |  |
| 外部機器への<br>基準信号出力                         | 交流出力<br>直流出力                                                                                                    | 周波数       : 31.5 Hz         出力レベル       : 1 Vrms         出力レベル       : 2.5 V                                                                                                   |  |
|                                          | 測定開始指示の後、指定時間経過<br>設定時間:OFF、1秒、3秒、5秒、10                                                                                                    | <br>過後に測定を開始する<br>0秒                                                                                                    |  |
| サンプリング周期                                 | 時間平均レベル、最大値、<br>最小値、最大値ホールド                                                                                                    | 125µs(サンプリング周波数8kHz)                                                                                                    |  |
| Manualストア                                | 手動で測定を開始 / 停止を行い振動レベルおよび振動加速度レベルのLeq、Lmax、Lmin、LNを同時に算出<br>しファイルに記録する<br>また、カレント状態で PAUSE 状態の振動レベルおよび振動加速度レベルの瞬時値および最大値ホールド<br>の値を保存することができる<br>データはカンマ区切りで保存され、エクセルで扱いやすい形式とする           内部メモリ         最大1,000組保存可能           SDカード         最大1,000組をストア名ごとに保存可能           測定時間         300秒、10秒、1分、5分、10分、15分、30分、1時間、8時間、24時間、<br>コーボー記字(1秒a,50秒)、1分a,50分、1時間、8時間、24時間、 |                                                                                                    |  |
| Auto、Timer Auto ストア<br>(VX-57EX インストール時) | Lvストア                                                                                                    | 測定開始から測定停止または総測定時間に達するまで、 $L_V$ ストア<br>周期で指定された間隔で瞬時値、 $L_{eq}$ 、 $L_{max}$ 、 $L_{min}$ を同時に算出し連<br>続記録する<br>$L_V$ ストア周期:OFF、100 ms、1 s                                        |  |
|                                          | L <sub>eq</sub> ストア                                                                                                    | 測定開始から測定停止または総測定時間に達するまで、Leq演算周<br>期で指定された間隔でLeq、Lmax、Lmin、LNを同時に算出し連続記<br>録する<br>Leq演算周期:OFF、500秒、10秒、1分、5分、10分、15分、30分、<br>1時間、8時間、24時間またはユーザー設定(1秒~59秒、<br>1分~59分、1時間~24時間) |  |
|                                          | 総測定時間 (Auto)                                                                                                    | 500秒、10秒、1分、5分、10分、15分、30分、1時間、8時間、24時間<br>またはユーザー設定(1秒~59秒、1分~59分、1時間~1,000時間)                                                                                                |  |
|                                          | 測定時間(Timer Auto)                                                                                                    | 測定開始、測定停止時刻を指定した間、Autoストアを行う<br>測定停止状態においてはスリープ状態となり、電力の削減が可能<br>Autoストアの開始間隔:5分、10分、15分、30分、1時間、8時間、<br>24時間                                                                  |  |
| ポーズ機能                                    | 画面の数値表示を一時停止する<br>波形収録または Auto ストア時は一時停止不可                                                                                                    |                                                                                                    |  |
| マーカ<br>(VX-57EX インストール時)                 | 4種類のマーカ機能を有する<br>Auto、Timer AutoでL <sub>V</sub> ストア周期設定時のみ有効                                                                                                    |                                                                                                    |  |

| 過負荷指示/<br>アンダーレンジ指示 | 以下の条件で通知する<br>・測定上限より大きな信号入力に対して OVERを表示 : フルスケール +10.0 dB以上<br>・測定下限より小さな信号入力に対して UNDERを表示 : フルスケール -70.5 dB以下<br>(測定レンジ100 dB~120 dB)<br>24.5 dB以下 (測定レンジ70 dB~90 dB) |                                                                                           |
|---------------------|----------------------------------------------------------------------------------------------------|-------------------------------------------------------------------------------------------|
| <br>操作ロック           | キー入力の操作ロックが可能                                                                                                    |                                                                                           |
| 画面キャプチャ             | 画面表示の内容を保存する                                                                                                    |                                                                                           |
| データリコール             | ストアデータおよび画面キャプチャ画像の閲覧を行う                                                                                                    |                                                                                           |
| 設定の記憶と呼び出し          | 内部メモリまたはSDカードに設定情報を保存し、起動時または指定時に呼び出すことができる<br>記録した設定は用途に合わせてリネーム可能とする                                                                                                  |                                                                                           |
| 出力                  | 交流出力                                                                                                    | 出力電圧:出力フルスケールにおいて1 Vrms<br>出力抵抗:50 Ω<br>負荷抵抗:10 kΩ以上<br>周波数特性は「Lv」、「Lva」、「連動」 から選択することが可能 |
|                     | 直流出力                                                                                                    | 出力電圧:出力フルスケールにおいて2.5 V (25 mV/dB)<br>出力抵抗:50 Ω<br>負荷抵抗:10 kΩ以上                            |
| 時計機能                | ストアデータに時間情報を付加し、タイマーを使用した演算測定が可能                                                                                                    |                                                                                           |
| 表示                  | デバイス<br>画面サイズ                                                                                                    | 3.5インチTFT-LCDモニタ<br>QVGA (320×240)                                                        |
|                     |                                                                                                    | 消灯または弾度を複数技術で詞金可能<br>100 ms<br>1 s                                                        |
| <br>÷=≊≖            |                                                                                                    |                                                                                           |
|                     |                                                                                                    |                                                                                           |
| USB                 | 通信制御                                                                                                    | 通信コマンドによる測定値の取得および設定変更が可能                                                                 |
|                     | データ転送                                                                                                    | コンピュータにSDカードをリムーバフルティスクとして認識させてテー<br>タを転送することが可能                                          |
|                     | ユーザー指定またはルーターから自動取得したIPアドレスと通信を行い、以下の機能を提供する                                                                                                    |                                                                                           |
| LAN                 | 通信制御                                                                                                    | 通信コマンドによる測定値の取得および設定変更が可能                                                                 |
| (VX-57EXインストール時)    | データ転送                                                                                                    | 測定の有無によらず、SDカードにアクセスしてデータを転送するこ<br>とが可能                                                   |
| RS-232C通信           | 通信制御                                                                                                    | 通信コマンドによる測定値の取得および設定変更が可能<br>ボーレート: 9600 bps、19200 bps、38400 bps、57600 bps、<br>115200 bps |
|                     | プリントアウト                                                                                                    | 専用プリンタDPU-414または BL2-58に画面表示の内容を印刷する<br>ことが可能                                             |

| コンパレータ<br>(VX-57EX インストール時) | 指定したチャンネルのコンパレータバンドが指定値を超えた場合にオープンコレクタ出力<br>(最大印加電圧 24 V、最大電流 60 mA、許容損失 300 mW)                                                                |                                                                                                    |  |
|-----------------------------|----------------------------------------------------------------------------------------------------|----------------------------------------------------------------------------------------------------|--|
|                             | チャンネル                                                                                                    | X, Y, Z                                                                                                    |  |
|                             | コンパレータバンド                                                                                                    | $L_{Vx}L_{va}$                                                                                                    |  |
|                             | コンパレータレベル                                                                                                    | 30 dB~120 dBを1 dB刻みで設定可能                                                                                                    |  |
| 電源                          | 単3形電池または外部電源による電源供給                                                                                                    |                                                                                                    |  |
|                             | 動作時間<br>(23℃、出力および通信 OFF、<br>画面消灯時の連続測定に<br>おいて)                                                                                                | アルカリ乾電池LR6:約16時間(Manualストア、ECO設定ON)         約20時間(AutoストアVX-57EX、ECO設定ON)*         ニッケル水素充電池:約16時間(Manualストア、ECO設定ON)         約20時間(AutoストアVX-57EX、ECO設定ON)         約20時間(AutoストアVX-57EX、ECO設定ON)         約20時間(AutoストアVX-57EX、ECO設定ON)         約20時間(AutoストアVX-57EX、ECO設定ON)         約20時間(AutoストアVX-57EX、ECO設定ON)         約20時間(AutoストアVX-57EX、ECO設定ON)         ※         測定条件:         Leq 演算周期10分(LvストアOFF) |  |
|                             | AC アダプタ                                                                                                    | NE-21P<br>(入力:AC 100 V~240 V、50/60 Hz、出力:DC 12 V)                                                                                                    |  |
|                             | 外部電源電圧                                                                                                    | 5.7 V~15 V(定格電圧12 V)<br>USB端子:5 V                                                                                                    |  |
|                             | 1次側(100V側)消費電力                                                                                                    | 約5 W                                                                                                    |  |
| 防塵防水性能                      | IP54 (センサ部を除く)                                                                                                    |                                                                                                    |  |
| 使用温湿度範囲                     | 温度                                                                                                    | -10°C~50°C                                                                                                    |  |
|                             |                                                                                                    | 10%~90% RH(結露のないこと)                                                                                                    |  |
| <br>寸法                      | 約150.5 mm (H) ×173.2 mm (W) ×44.0 mm (D)                                                                                                    |                                                                                                    |  |
| <br>質量                      |                                                                                                    |                                                                                                    |  |
| SD カードフォーマット                | SDカードの内容を初期化して容量を空け、使用可能な状態にする                                                                                                    |                                                                                                    |  |
| 付属品                         | 3方向振動ピックアップPV-83E<br>キャリングケース<br>型式ラベル(キャリングケース用)<br>接続コード(3 m)EC-54S<br>単3形アルカリ乾電池<br>取扱説明書:導入編<br>内容品明細表兼リオン製品保証書<br>512MB SD カード(VX-57EX プリイ | ×1<br>×1<br>×2<br>×1<br>×8<br>×1<br>*1<br>*1<br>*1<br>*1                                                                                                    |  |
|     | オプションプログラム                 |               |
|-----|----------------------------|---------------|
|     | 機能拡張プログラム                  | VX-57EX       |
|     | 波形収録プログラム                  | VX-57WR       |
|     | 1/3オクターブ実時間分析プログラム         | VX-57RT       |
|     | 512MB SD カード               |               |
|     | 2GB SD カード                 |               |
|     | 32GB SD カード                |               |
|     | AC アダプタ                    | NE-21P        |
|     | 電源ジャックアダプタ                 | CC-43J        |
|     | バッテリパック                    | BP-21A        |
|     | 延長コード                      | EC-54Sシリーズ    |
|     | ピックアップ延長コード                | EC-04シリーズ     |
| 別売品 | BNCピン出力コード                 | CC-24、CC-24S  |
|     | コンパレータケーブル                 | CC-43CT       |
|     | 外部電源併用ゴムカバー                |               |
|     | RS-232C シリアル I/O ケーブル      | CC-42R        |
|     | 振動校正器                      | VP-33A        |
|     | データレコーダ                    | DA-21         |
|     | レベルレコーダ                    | LR-07         |
|     | 環境計測データ管理ソフトウェア            |               |
|     | (振動レベルデータ管理ソフトウェア付き)       | AS-60VM       |
|     | 環境計測データ管理ソフトウェア            |               |
|     | (振動レベルデータ、オクターブ・1/3オクターブデー | -タ管理ソフトウェア付き) |
|     |                            | AS-60VMRT     |
|     | 波形処理ソフトウェア                 | AS-70         |

商標について

●QRコードは(株)デンソーウェーブの登録商標です。

●本書中の会社名、商品名は、一般的に各社の登録商標または商標です。

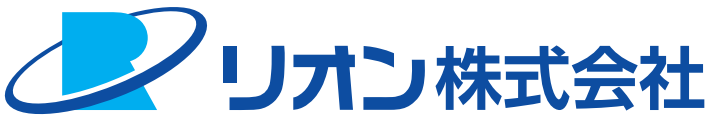

# https://www.rion.co.jp/

#### 本社/営業部

〒185-8533 東京都国分寺市東元町3丁目20番41号 TEL (042) 359-7887 (代表) FAX (042) 359-7458

## 修理・再校正のお問い合わせ窓口

〒192-0918 東京都八王子市兵衛2丁目22番2号 TEL (042) 359-7898 FAX (042) 359-7458

#### 西日本営業所

〒530-0001 大阪市北区梅田2丁目5番5号 横山ビル6F TEL (06) 6346-3671 FAX (06) 6346-3673

### 東海営業所

〒460-0002 名古屋市中区丸の内2丁目3番23号 和波ビル TEL (052) 232-0470 FAX (052) 232-0458

#### 九州リオン(株)

〒812-0039 福岡市博多区冷泉町5番18号 TEL (092) 281-5366 FAX (092) 291-2847